适用于 ABB 变频器、变流器和逆变器的选件

### 用户手册 FENA-01/-11/-21 以太网适配器模块

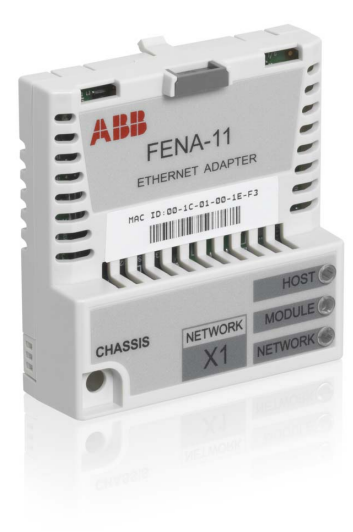

Power and productivity for a better world™

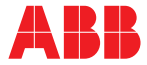

### 相关手册列表

### 变频器手册和指南

|                                                  | (英语/多语言)        |  |
|--------------------------------------------------|-----------------|--|
| ACS355 <i>变频器(</i> 0.37…22 kW,<br>0.5…30 hp)用户手册 | 3AUA0000066143  |  |
| ACS580-01 手册                                     | 9AKK105713A8085 |  |
| ACSM1 手册                                         | 00578051        |  |
| ACS850-04 <i>手册</i>                              | 00592009        |  |
| ACQ810 <i>手册</i>                                 | 00598718        |  |
| ACS880-01 <i>手册</i>                              | 9AKK105408A7004 |  |
| ACS880-04 <i>手册</i>                              | 9AKK105713A4819 |  |
| ACS880-07 <i>手册</i>                              | 9AKK105408A8149 |  |
|                                                  |                 |  |

份码

### 选件手册和指南

FENA-01/-11/-21 以太网适配器模 3AUA0000093568 块用户手册

您可以从互联网上找到 PDF 格式的手册和其他产品文档。参见封底内侧的 <u>可</u> 联网文档库一节。对于无法从文档库获取的手册,请联系您所在地区的 ABB 代表。

## 用户手册

### FENA-01/-11/-21 以太网适配器 模块

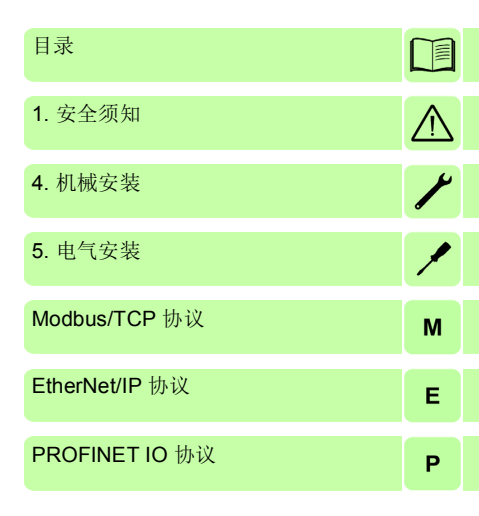

© 2017 北京 ABB 电气传动系统有限公司 保留所有权利。

3AXD50000030222 中文 版本 A 基于: 3AUA0000093568 英文 版本 C 生效日期: 2017/05/25

## 目录

| 相关手册列表 2                                                                                                    |  |
|----------------------------------------------------------------------------------------------------|--|
| 1. 安全须知         本章内容       17         警告的使用       18         安装中的安全       19         2. 美丽葉本                                                                                                    |  |
| 2. 了加用///       本章内容       21         本章内容       21         适用性       21         兼容性       21         变频器       21         协议       22         工具       23         网络安全免责声明       23         暂向的读者       23         手册用途       24         内容       24         术语和缩略语       26         一般术语和缩写       26         MODBUS/TCP 术语和缩略语       27         EtherNet/IP 术语和缩略语       27         PROFINET IO 术语和缩略语       28 |  |
| 3. 以太网网络和 FENA-01/-11/-21 模块概述         本章内容       33         以太网网络       33         以太网链路拓扑示例       34         FENA-01/-11/-21 以太网适配器模块       35         适配器模块的布局       36         4. 机械安装                                                                                                    |  |
| 本章内容                                                                                                    |  |

### 6 目录

| 必需的工具和说明  |  |  |      |  |  |  |  |  |  |  |  | <br> | <br> |  |  | . : | 39 |
|-----------|--|--|------|--|--|--|--|--|--|--|--|------|------|--|--|-----|----|
| 开箱并检查交付物  |  |  |      |  |  |  |  |  |  |  |  | <br> | <br> |  |  | . : | 39 |
| 安装适配器模块 . |  |  | <br> |  |  |  |  |  |  |  |  | <br> | <br> |  |  | . 4 | 40 |

### 5. 电气安装

| 本 | 章内 | 容   |    |    |   |   |   |   |   |    |   |    |      |   | <br> |  |      |  |  |  |  |  |  |  | <br>43 |
|---|----|-----|----|----|---|---|---|---|---|----|---|----|------|---|------|--|------|--|--|--|--|--|--|--|--------|
| 謷 | 告  |     |    |    |   |   |   |   |   |    |   |    |      |   | <br> |  | <br> |  |  |  |  |  |  |  | <br>43 |
| 必 | 需的 | JI. | 具  | 和  | 说 | 明 |   |   |   |    |   |    |      |   | <br> |  |      |  |  |  |  |  |  |  | <br>43 |
|   | 般接 | 銭   | 说  | 明  |   |   |   |   |   |    |   |    |      |   | <br> |  | <br> |  |  |  |  |  |  |  | <br>44 |
| 将 | 适酯 | 1器  | 模: | 块: | 连 | 接 | 到 | 以 | 大 | ٦Þ | X | X) | ₹Į\$ | 各 |      |  | <br> |  |  |  |  |  |  |  | <br>44 |
|   | 连  | 接ì  | 过利 | 呈  |   |   |   |   |   |    |   |    |      |   | <br> |  |      |  |  |  |  |  |  |  | <br>45 |

### Modbus/TCP 协议

### 6. Modbus/TCP – 启动

| 本章内容                                | 49 |
|-------------------------------------|----|
| 警告                                  | 49 |
| 变频器配置                               | 50 |
| Modbus/TCP 连接配置                     | 50 |
| FENA-01/-11-/21 配置参数 – A 组 (第 1 组)  | 51 |
| FENA-01/-11/-21 配置参数 – B 组 (第 2 组)  | 61 |
| FENA-01/-11-/-21 配置参数 – C 组 (第 3 组) | 62 |
| 控制地                                 | 63 |
| 启动 ACS355 变频器的现场总线通讯                | 64 |
| 参数设置示例 – ACS355                     | 65 |
| 使用 ABB 变频器 – 增强通讯配置文件的速度和           |    |
| 转矩控制                                | 65 |
| 启动 ACSM1 变频器的现场总线通讯                 | 68 |
| 参数设置示例 – ACSM1                      | 69 |
| 使用 ABB 变频器 – 增强通讯配置文件的速度和           |    |
| 转矩控制                                | 69 |
| 启动 ACS850 和 ACQ810 变频器的现场总线通讯       | 73 |
| 参数设置示例 – ACS850 和 ACQ810            | 74 |
| 使用 ABB 变频器 – 增强进行速度控制通讯配置文件         | 74 |
| 启动 ACS880 和 ACS580 变频器的现场总线通讯       | 77 |
| 参数设置示例 – ACS880                     | 79 |
| 使用 ABB 变频器 – 增强进行速度控制通讯配置文件         | 79 |

| 参数设置示例 – ACS580             | 81 |
|-----------------------------|----|
| 使用 ABB 变频器 – 增强进行频率控制通讯配置文件 | 81 |
| 客户端配置                       | 84 |
| Modbus 寄存器映射                | 84 |

### 7. Modbus/TCP – 通讯配置文件

| 本章内容             |   |
|------------------|---|
| 通讯配置文件           |   |
| ABB 变频器通讯配置文件 87 |   |
| 控制字和状态字 87       |   |
| 控制字内容87          |   |
| 状态字内容89          |   |
| 状态机              |   |
| 给定值              |   |
| 换算               | ſ |
| 实际值              | L |
| 换算               |   |

### 8. Modbus/TCP – 通讯协议

| 5 |
|---|
| 5 |
| 5 |
| 6 |
| 7 |
| 8 |
| 8 |
| 9 |
| 0 |
| 2 |
| 4 |
|   |

### 9. Modbus/TCP - 诊断

| 本章内容      | 107 |
|-----------|-----|
| 故障和警告消息   | 107 |
| LED       | 108 |
| 内部错误代码寄存器 | 110 |

 $\prod$ 

### EtherNet/IP 协议

### 10. EtherNet/IP - 启动

|   | 本章内容                                | 115 |
|---|-------------------------------------|-----|
|   | 警告                                  | 115 |
|   | 变频器配置                               | 116 |
|   | EtherNet/IP 连接配置                    | 116 |
|   | FENA-01/-11/-21 配置参数 – A 组 (第 1 组)  | 117 |
|   | FENA-01/-11/-21 配置参数 – B 组 (第 2 组)  | 129 |
|   | FENA-01/-11-/-21 配置参数 – C 组 (第 3 组) | 130 |
|   | 控制地                                 | 131 |
|   | 启动 ACS355 变频器的现场总线通讯                | 132 |
|   | 参数设置示例 – ACS355                     | 133 |
|   | 使用 ODVA AC/DC 变频器配置文件扩展速度           |     |
| 1 | 控制集合                                | 133 |
|   | 启动 ACSM1 变频器的现场总线通讯                 | 136 |
|   | 参数设置示例 – ACSM1                      | 137 |
|   | 使用 ODVA AC/DC 变频器配置文件扩展速度           |     |
|   | 控制集合                                | 137 |
|   | 启动 ACS850 和 ACQ810 变频器的现场总线通讯       | 140 |
|   | 参数设置示例 – ACS850 和 ACQ810            | 141 |
|   | 使用 ODVA AC/DC 变频器配置文件扩展速度           |     |
|   | 控制集合                                | 141 |
|   | 启动 ACS880 和 ACS580 变频器的现场总线通讯       | 144 |
|   | 参数设置示例 – ACS880 和 ACS580            | 145 |
|   | 使用 ODVA AC/DC 变频器配置文件扩展速度           |     |
|   | 控制集合                                | 145 |
|   | 配置客户端                               | 148 |
|   | 开始之前                                | 148 |
|   | 选择协议 / 配置文件                         | 148 |
|   | 选择输出和输入集合实例                         | 148 |
|   | 选择连接方法                              | 150 |
|   | EDS 文件                              | 150 |
|   | 配置 Allen-Bradley ® PLC              | 152 |
|   | 示例 1: RSLogix 5000                  | 152 |
|   | 示例 2: Studio 5000                   | 158 |

| 为 FENA-21 配置 DLR 拓扑     | 166 |
|-------------------------|-----|
| 使用 Logix Desinger 进行设置  | 166 |
| 使用 RSLinx® Classic 进行设置 | 168 |

### 11. EtherNet/IP - 通讯配置文件

| 本章内容171                        |
|--------------------------------|
| 通讯配置文件 171                     |
| ODVA AC/DC 变频器配置文件 173         |
| ODVA 输出属性                      |
| 正向运行和反向运行 (控制监视器对象) 174        |
| 故障复位 (控制监视器对象)                 |
| Net Ctrl (控制监视器对象) 174         |
| Net Ref (AC/DC 变频器对象) 174      |
| 速度给定 (AC/DC 变频器对象) 175         |
| 转矩给定(AC/DC 变频器对象) 177          |
| ODVA 输入属性                      |
| 故障 (控制监视器对象)178                |
| 警告 (控制监视器对象)178                |
| 正向运行 (控制监视器对象) <b>178</b>      |
| 反向运行 (控制监视器对象)                 |
| 就绪 (控制监视器对象)178                |
| Ctrl From Net (控制监视器对象) 178    |
| Ref From Net (AC/DC 变频器对象) 178 |
| 达到给定(AC/DC 变频器对象) 178          |
| 状态 (控制监视器对象)179                |
| 速度实际值 (AC/DC 变频器对象)180         |
| 转矩实际值 (AC/DC 变频器对象) 182        |
| ABB 变频器通讯配置文件 183              |
| 控制字和状态字 183                    |
| 控制字内容183                       |
| 状态字内容185                       |
| 状态机                            |
| 给定值                            |
| 换算 188                         |
| 实际值                            |
| 换算                             |

### 12. EtherNet/IP – 通讯协议

| 本章内容                                     | 191 |
|------------------------------------------|-----|
| EtherNet/IP                              | 191 |
| 对象建模和功能配置文件                              | 192 |
| 集合对象                                     | 192 |
| 基本速度控制集合                                 | 192 |
| 基本速度控制加变频器参数集合                           | 193 |
| 扩展速度控制集合                                 | 195 |
| 扩展速度控制加变频器参数集合                           | 196 |
| 基本速度和转矩控制集合                              | 199 |
| 基本速度和转矩控制加变频器                            |     |
| 参数集合                                     | 200 |
| 扩展速度和转矩控制集合                              | 202 |
| 扩展速度和转矩控制加变频器                            |     |
| 参数集合                                     | 203 |
| 带设置速度的 ABB 变频器配置文件集合                     | 206 |
| 带设置速度的 ABB 变频器配置文件加变频器参数集合               | 207 |
| 带设置速度和设置转矩的 ABB 变频器配置文件集合                | 209 |
| 带设置速度和设置转矩的 ABB 变频器配置文件加变频器              |     |
| 参数集合                                     | 210 |
| 带一透明 16 集合                               | 213 |
| 带一透明 16 集合加变频器参数                         | 214 |
| 带二透明 16 集合                               | 216 |
| 带二透明 16 集合加变频器参数                         | 217 |
| 带一透明 32 集合                               | 219 |
| 带一透明 32 集合加变频器参数                         | 220 |
| 带二透明 32 集合                               | 223 |
| 带二透明 32 集合加变频器参数                         | 224 |
| 类对象                                      | 227 |
| 标识对象, 01h 类                              | 228 |
| 类属性 (实例 <b>#0</b> )                      | 228 |
| 实例属性 (实例 <b>#1</b> )实例属性 (实例 <b>#1</b> ) | 228 |
| 复位服务 (服务代码 05h)                          | 229 |
| 属性说明                                     | 229 |
| 电机数据对象, 28h 类                            | 231 |
| 类属性 (实例 <b>#0</b> )                      | 231 |

### 目录 11

| 实例属性 (实例 <b>#1</b> )                                                                                                    | 231                                                                                            |
|----------------------------------------------------------------------------------------------------|------------------------------------------------------------------------------------------------|
| 控制监视器对象, 29h 类                                                                                                    | 232                                                                                            |
| 类属性 (实例 <b>#0</b> )                                                                                                    | 232                                                                                            |
| 实例属性(实例 <b>#1</b> )                                                                                                    | 233                                                                                            |
| AC/DC 变频器对象, 2Ah 类                                                                                                    | 234                                                                                            |
| 类属性 (实例 <b>#0</b> )                                                                                                    | 234                                                                                            |
| 实例属性(实例 <b>#1</b> )                                                                                                    | 235                                                                                            |
| 变频器参数对象, 90h 类                                                                                                    | 236                                                                                            |
| 现场总线配置对象, 91h 类                                                                                                    | 237                                                                                            |
| 类属性                                                                                                    | 237                                                                                            |
| 实例 1:FENA-01/-11/-21 配置参数 A 组                                                                                                    |                                                                                                |
| (第1组)                                                                                                    | 237                                                                                            |
| 实例 2: FENA-01/-11/-21 配置参数 B 组                                                                                                    |                                                                                                |
| (第 <b>2</b> 组)                                                                                                    | 240                                                                                            |
|                                                                                                    |                                                                                                |
| 实例 3: FENA-01/-11/-21 配置参数 C 组                                                                                                    |                                                                                                |
| 实例 3: FENA-01/-11/-21 配置参数 C 组<br>(第 3 组)                                                                                                    | 242                                                                                            |
| <ul> <li>实例 3: FENA-01/-11/-21 配置参数 C 组</li> <li>(第 3 组)</li> <li>TCP/IP 接口对象, F5h 类</li> </ul>                                                                                                    | 242<br>244                                                                                     |
| <ul> <li>实例 3: FENA-01/-11/-21 配置参数 C 组<br/>(第 3 组)</li> <li>TCP/IP 接口对象, F5h 类</li> <li>类属性 (实例 #0)</li> </ul>                                                                                                    | 242<br>244<br>244                                                                              |
| <ul> <li>实例 3: FENA-01/-11/-21 配置参数 C 组<br/>(第 3 组)</li> <li>TCP/IP 接口对象, F5h 类</li> <li>类属性 (实例 #0)</li> <li>属性说明</li> </ul>                                                                                                    | 242<br>244<br>244<br>245                                                                       |
| <ul> <li>实例 3: FENA-01/-11/-21 配置参数 C 组<br/>(第 3 组)</li> <li>TCP/IP 接口对象, F5h 类</li> <li>类属性 (实例 #0)</li> <li>属性说明</li> <li>以太网链路对象, F6h 类</li> </ul>                                                                                                    | 242<br>244<br>244<br>245<br>246                                                                |
| <ul> <li>实例 3: FENA-01/-11/-21 配置参数 C 组<br/>(第 3 组)</li> <li>TCP/IP 接口对象, F5h 类</li> <li>类属性 (实例 #0)</li> <li>属性说明</li> <li>以太网链路对象, F6h 类</li> <li>类属性 (实例 #0)</li> <li>☆ 周星 ( (实例 #0)</li> </ul>                                                                                      | 242<br>244<br>244<br>245<br>246<br>247                                                         |
| <ul> <li>实例 3: FENA-01/-11/-21 配置参数 C 组<br/>(第 3 组)</li> <li>TCP/IP 接口对象, F5h 类</li> <li>类属性(实例 #0)</li> <li>属性说明</li> <li>以太网链路对象, F6h 类</li> <li>类属性(实例 #0)</li> <li>实例属性(实例 #1)</li> </ul>                                                                                           |                                                                                                |
| 实例 3: FENA-01/-11/-21 配置参数 C 组         (第 3 组)         TCP/IP 接口对象, F5h 类         类属性(实例 #0)         属性说明         以太网链路对象, F6h 类         类属性(实例 #0)         实例属性(实例 #1)         连接对象, 05h 类                                                                                             | 242<br>244<br>244<br>245<br>245<br>246<br>247<br>247<br>247<br>247<br>247                      |
| 实例 3: FENA-01/-11/-21 配置参数 C 组         (第 3 组)         TCP/IP 接口对象, F5h 类         类属性(实例 #0)         属性说明         以太网链路对象, F6h 类         类属性(实例 #0)         实例属性(实例 #1)         连接对象, 05h 类         实网目世                                                                                | 242<br>244<br>244<br>245<br>246<br>247<br>247<br>247<br>247<br>248<br>248                      |
| 实例 3: FENA-01/-11/-21 配置参数 C 组         (第 3 组)         TCP/IP 接口对象, F5h 类         类属性(实例 #0)         属性说明         以太网链路对象, F6h 类         类属性(实例 #0)         实例属性(实例 #1)         连接对象, 05h 类         类属性         实例属性                                                                    | 242<br>244<br>244<br>245<br>246<br>247<br>247<br>247<br>247<br>248<br>248<br>248               |
| <ul> <li>实例 3: FENA-01/-11/-21 配置参数 C 组<br/>(第 3 组)</li> <li>TCP/IP 接口对象, F5h 类</li> <li>类属性(实例 #0)</li> <li>属性说明</li> <li>以太网链路对象, F6h 类</li> <li>类属性(实例 #0)</li> <li>实例属性(实例 #1)</li> <li>连接对象, 05h 类</li> <li>类属性</li> <li>实例属性</li> <li>实例属性</li> <li>实例属性</li> <li>实例属性</li> </ul> | 242<br>244<br>244<br>245<br>246<br>247<br>247<br>247<br>247<br>248<br>248<br>248<br>248        |
| 实例 3: FENA-01/-11/-21 配置参数 C 组         (第 3 组)         TCP/IP 接口对象, F5h 类         类属性(实例 #0)         属性说明         以太网链路对象, F6h 类         类属性(实例 #0)         实例属性(实例 #1)         连接对象, 05h 类         类属性         实例属性(实例 #1)         连接对象, 05h 类         类属性         实例属性(实例 #1)         | 242<br>244<br>244<br>245<br>246<br>247<br>247<br>247<br>247<br>248<br>248<br>248<br>249<br>249 |

### 13. EtherNet/IP - 诊断

| 本章内容    | 251 |
|---------|-----|
| 故障和警告消息 | 251 |
| LED     | 252 |

### PROFINET IO 协议

### 14. PROFINET IO – 启动

| 本章内容                                | . 257 |
|-------------------------------------|-------|
| 警告                                  | . 257 |
| 变频器配置                               | . 258 |
| PROFINET IO 连接配置                    | . 258 |
| FENA-01/-11-/-21 配置参数 – A 组 (第 1 组) | . 259 |
| FENA-01/-11/-21 配置参数 – B 组 (第 2 组)  | . 269 |
| FENA-01/-11-/-21 配置参数 – C 组 (第 3 组) | . 271 |
| 针对 ACSM1 的虚拟地址区域分配                  | . 272 |
| 控制地                                 | . 273 |
| 启动 ACS355 变频器的现场总线通讯                | . 274 |
| 参数设置示例 – ACS355                     | . 275 |
| 使用具有 PPO 类型 4 的 PROFIdrive 通讯配置     |       |
| 文件进行速度控制                            | . 275 |
| 使用具有 PPO 类型 4 的 ABB 变频器通讯配置         |       |
| 文件进行速度和转矩控制                         | . 277 |
| 启动 ACSM1 变频器的现场总线通讯                 | . 280 |
| 参数设置示例 – ACSM1                      | . 281 |
| 使用具有 PPO 类型 4 的 PROFIdrive 通讯配置     |       |
| 文件进行速度控制                            | . 281 |
| 使用具有 PPO 类型 4 的 PROFIdrive 通讯配置     |       |
| 文件进行位置控制                            | . 283 |
| 使用具有 PPO 类型 4 的 ABB 变频器通讯配置         |       |
| 文件进行速度和转矩控制                         | . 287 |
| 启动 ACS850 和 ACQ810 变频器的现场总线通讯       | . 290 |
| 参数设置示例 – ACS850 和 ACQ810            | . 291 |
| 使用具有 PPO 类型 4 的 PROFIdrive 通讯配置     |       |
| 文件进行速度控制                            | . 291 |
| 启动 ACS880 和 ACS580 变频器的现场总线通讯       | . 293 |
| 参数设置示例 – ACS880                     | . 294 |
| 使用具有 PPO 类型 4 的 PROFIdrive 通讯配置     |       |
| 文件进行速度控制                            | . 294 |
| 参数设置示例 – ACS580                     | . 296 |
| 使用具有 PPO 类型 4 的 PROFIdrive 通讯配置     |       |

| 文件进行频率控制                   | 296 |
|----------------------------|-----|
| 配置主站                       | 299 |
| 下载 GSD 文件                  | 299 |
| 配置 ABB AC500 PLC           | 299 |
| 配置 Siemens SIMATIC S7 PLC  | 305 |
| 通过 S7 将 PROFINET IO 恢复工厂默认 | 314 |

### 15. PROFINET IO - 通讯配置文件

| 本章内容                     |
|--------------------------|
| 通讯配置文件                   |
| PROFIdrive 通讯协议 319      |
| 控制字和状态字 319              |
| 控制字内容                    |
| 状态字内容                    |
| 所有操作模式的状态机               |
| 定位模式的状态机 325             |
| 给定值                      |
| 速度控制模式中的给定值 326          |
| 定位模式中的给定值 (仅限 ACSM1) 326 |
| 实际值                      |
| 速度控制模式下的实际值 327          |
| 定位模式中的实际值 (仅限 ACSM1) 327 |
| ABB 变频器通讯配置文件 328        |
| 控制字和状态字 328              |
| 控制字内容 328                |
| 状态字内容 <b>33</b> 0        |
| 状态机 332                  |
| 给定值                      |
| 换算                       |
| 实际值                      |
| 换算                       |

### 16. PROFINET IO – 通讯协议

| 本章内容       |      | <br> | <br> | 335 |
|------------|------|------|------|-----|
| PROFINET I | О    | <br> | <br> |     |
| PROFINET 🕅 | 网络设置 | <br> | <br> |     |

| FENA 中的 PROFINET IO                         | . 338        |
|---------------------------------------------|--------------|
| 循环消息类型                                      | . 339        |
| PPO 类型                                      | . 339        |
| 标准报文 (ST) 类型 (DP-V1)                        | . 340        |
| 使用非循环参数访问机制 (DP-V1) 处理参数                    | . 340        |
| 报头和帧结构                                      | . 341        |
| ErrorCode1                                  | . 342        |
| <b>DP-V1</b> 读取 / 写入请求序列                    | . 343        |
| 读取和写入块                                      | . 344        |
| 数据块                                         | . 345        |
| 用于发送 DP-V1 消息的功能块 (Siemens S7)              | . 350        |
| 参数数据传输示例                                    | . 351        |
| 示例 1a: 读取变频器参数 (数组元素)                       | . 352        |
| 示例 1b: 读取 3 个变频器参数 (多参数)                    | . 354        |
| 示例 2a: 写入变频器参数 (一个数组元素)                     | . 356        |
| 示例 2b: 写入 2 个变频器参数 (多参数)                    | . 357        |
| 示例 3. 读取 PROFIdrive 参数                      | . 359        |
| 示例 4: 配置写入变频器的过程数据                          | . 360        |
| 示例 5: 确定从变频器读取的过程数据的源                       | . 362        |
| 诊断和警报机制                                     | . 363        |
| 警报机制                                        | . 364        |
| 故障代码映射                                      | . 364        |
| 故障缓冲区机制                                     | . 366        |
| 17 PROFINET IO - 诊断                         |              |
|                                             | 000          |
| 平早内谷                                        | . 309        |
|                                             | . 309        |
| LED                                         | . 370        |
| 18. 技术数据                                    |              |
| 本章内容                                        | . 373        |
| FENA-01/-11/-21                             | . 373        |
| 以太网链路                                       | . 374        |
| 19. 附录 A – PROFINET IO 的 PROFIdrive 参数和 I&M | 记录           |
| 大音山宏                                        | 275          |
| 中早内台                                        | . 315<br>271 |
| FRUFIUIIVE                                  | . 3/6        |

目录 15

| I&M 记录     |              | 2   |
|------------|--------------|-----|
| 用于以读/写方式   | 访问 I&M 记录 38 | 52  |
| I&M0 的响应结构 | (只读)         | 3   |
| I&M1 的响应结构 | (读/写)        | 3   |
| I&M2 的响应结构 | (读/写)        | 3   |
| I&M3 的响应结构 | (读/写)        | \$4 |
| I&M4 的响应结构 | (读/写)        | 4   |

### 20. 附录 B – 适用于 FENA 的 ABB IP 配置工具

| 本章内 | 容.   |    |    |    |    |   |   |    |   | <br> |  |  |  |  |  |  |  | 385 |
|-----|------|----|----|----|----|---|---|----|---|------|--|--|--|--|--|--|--|-----|
| 安装  |      |    |    |    |    |   |   |    |   | <br> |  |  |  |  |  |  |  | 385 |
| 查找网 | 络中   | □的 | 适西 | 己器 | 模均 | 夬 |   |    |   |      |  |  |  |  |  |  |  | 386 |
| 重新写 | i 入词 | 鱾配 | 器植 | 莫块 | 的I | Ρ | 西 | 1置 | Ĺ | <br> |  |  |  |  |  |  |  | 387 |

### 21. 附录 C – FENA 配置网页

| 本章内容                   | 89 |
|------------------------|----|
| 浏览器要求                  | 89 |
| 兼容性                    | 89 |
| 登录                     | 90 |
| 菜单概述                   | 92 |
| 状态页                    | 93 |
| 配置页                    | 94 |
| 通过网页更改 PROFINET IO 站名称 | 96 |
| 服务配置页面                 | 98 |
| 支持页面3                  | 99 |
| 密码页面                   | 00 |
| 将 FENA 网页密码复位为默认设置4    | 01 |
| 启用被禁用后的网页访问权限4         | 02 |

### 更多信息

| ABB 传动授权服务站 为 ABB 变频器提供专业的维修、 |     |
|-------------------------------|-----|
| 服务                            | 403 |
| 产品和服务查询                       | 403 |
| 产品培训                          | 403 |
| 提供有关 ABB 传动手册的反馈              | 403 |
| 互联网文档库                        | 403 |

16 目录

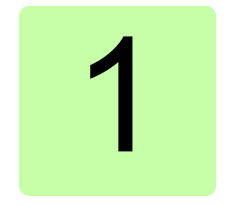

## 安全须知

### 本章内容

本章包括本手册中使用的警告符号,以及在将可选模块安装或连接 到变频器、变流器或逆变器时必须遵守的安全说明。如果忽略安全 须知,则可能导致受伤、死亡或设备损坏。请在开始安装之前阅读 🔨 本章。

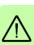

18 安全须知

### 警告的使用

警告信息将告知您可能导致受伤、死亡或设备损坏的情况。此外, 它们还将告知您如何防范危险。本手册使用下列警告符号:

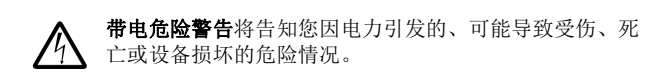

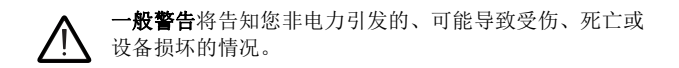

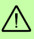

 $\wedge$ 

### 安装中的安全

这些说明适用于将可选模块安装或连接至变频器、变流器或逆变 器,以及需要打开其前盖或柜门进行作业的所有人员。

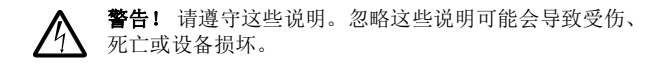

- 无资质人员不得执行安装或维护作业。
- 断开变频器、变流器或逆变器的所有可能的电压。在断开变频器、变流器或逆变器的连接后,务必等待5分钟以便中间电路电容器放电,然后再继续操作。
- 断开连接到可触及的其他控制信号连接端子的所有危险电压。
   例如,可能已从外部将 230V AC 连接到变频器、变流器或逆变器的继电器输出。
- 始终使用万用表确保没有任何可触及部件带有电压。万用表的 阻抗必须至少为1 Mohm。

20 安全须知

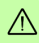

## 2

## 手册简介

### 本章内容

本章介绍此手册。

### 适用性

本手册适用于 FENA-01/-11/-21 以太网适配器模块, 软件版本 3.10 及更高版本。

### 兼容性

FENA-01/-11/-21 以太网适配器模块兼容不同 ABB 变频器和太阳能 逆变器。

注意: 在本手册的后面部分,术语"变频器"也用于指变流器和逆 变器。

### ▶ 变频器

该表显示了带有不同 ABB 变频器的 FENA 适配器模块的兼容性。

|         | ACS355 | ACSM1 | ACS850 | ACQ810 | ACS880 | ACS580 |
|---------|--------|-------|--------|--------|--------|--------|
| FENA-01 | х      |       |        |        |        |        |
| FENA-11 | х      | х     | х      | х      | х      | х      |
| FENA-21 | х      | х     | х      | х      | х      | х      |

### 协议

FENA 适配器模块与以太网标准 IEEE802.3 及 IEEE802.3u 兼容。 该表显示了 0.290 及更高软件版本的 FENA 适配器模块支持的协议。

|         | Modbus/TCP <sup>1)</sup> | EtherNet/IP™ | PROFINET IO |
|---------|--------------------------|--------------|-------------|
| FENA-01 | х                        | х            | х           |
| FENA-11 | х                        | х            | х           |
| FENA-21 | х                        | х            | х           |

1) 除了 Modbus/TCP 外, FENA-01/-11/-21 还支持 Modbus over UDP。

该表指定了与支持的协议兼容的客户端/主站。

| 协议                       | 兼容客户端 / 主站                                                                                                    |
|--------------------------|----------------------------------------------------------------------------------------------------|
| Modbus/TCP <sup>1)</sup> | 支持下列项的所有 Modbus/TCP 客户端:<br>• Modbus 应用协议规范 v1.1b<br>• TCP/IP 上的 Modbus 消息传递实施指南 v1.0b                                                                                                    |
| EtherNet/IP              | <ul> <li>支持下列项的所有 EtherNet/IP 客户端:</li> <li>CIP 网络库,第1卷,通用工业协议 (CIP),第3.0 版,2006 年 5 月</li> <li>CIP 网络库,第2卷,CIP 的 EtherNet/IP 改编,第1.2 版,2006 年 5 月</li> <li>推荐的 EtherNet/IP 设备功能,第1.2 版,2006 年 2 月</li> </ul> |
| PROFINET IO              | <ul> <li>支持下列项的所有 PROFINET IO 主站:</li> <li>GSDML 文件版本 2.31</li> <li>基于 IEC 标准 61158 和 61784 的 PROFINET IO 协议</li> <li>PROFINET-IO 符合性 B 类</li> </ul>                                                          |

### ■ 工具

FENA-11/-21 适配器模块可用于针对 ACS880 的以太网工具网络中。以太网工具网络支持通过使用 Drive composer pro PC 工具从单个位置调试和监视多个单传动变频器,或多传动的逆变器和供电单元。

注意: 当 FENA-11/-21 适配器模块只在以太网工具网络中使用时, 参数 "50.21 FBA A 通讯时间选择"和 "50.51 FBA B 通讯时间选择" 参数的推荐设置为 / 便或 *监测*。

有关以太网工具网络的更多信息,请参阅:

- ACS880 变频器的以太网工具网络应用指南 (3AUA0000125635 [英语])
- Drive composer 用户手册 (3AUA0000094606 [英语])。

### 网络安全免责声明

本产品设计用于连接到网络接口并通过网络接口传输信息和数据。 客户负责在产品和客户网络或任何其他网络 (视具体情况而定)之 间提供并持续确保安全连接。客户应制定并维持任何适当的措施 (例如但不限于安装防火墙、应用身份验证措施、为数据加密、安 装杀毒程序等)来保护产品、网络、系统和接口,防止出现任何类 型的安全违规、未经授权的访问、干扰、入侵、泄露和/或数据或 信息失窃。对于由上述安全违规、任何未经授权的访问、干扰、入 侵、泄露和/或数据或信息失窃引起的损坏和/或损失, ABB 及其 附属公司概不承担任何责任。

### 面向的读者

本手册适用于适配器模块的安装规划、安装、启动、使用和维修人员。在模块上作业之前,请阅读本手册以及包含相关产品的硬件和 安全说明的适用变频器手册。

您应当了解电气、接线、电气部件和电气图解符号方面的基本知识。 本手册的编写面向全球读者。本手册同时采用国际标准单位和英制 单位。

### 手册用途

手册提供了关于安装、调试和使用 FENA-01/-11/-21 以太网适配器 模块的信息。

### 内容

本手册由以下几章组成:

- 安全须知提供当您安装现场总线适配器模块时必须遵守的安全 说明。
- 以太网网络和FENA-01/-11/-21 模块概述包含以太网网络和适 配器模块的简要描述。
- 机械安装包含交付检查清单以及适配器模块安装说明。
- *电气安装*包含关于为适配器模块接线以及将其连接到以太网网 络的说明。
- 技术数据包含适配器模块和以太网链路的技术数据。
- *附录 A PROFINET IO 的 PROFIdrive 参数和 I&M 记录*包含
   PROFINET IO 协议的 I&M 记录的 PROFIdrive 配置文件参数和
   电报及响应结构。
- *附录 B 适用于 FENA 的 ABB IP 配置工具*介绍如何为 FENA 使用 APP IP 配置工具。
- *附录* C FENA 配置网页显示了 FENA 配置网页。

### Modbus/TCP 协议

- Modbus/TCP 启动显示了带适配器模块的变频器启动期间要 执行的步骤,并给出了关于配置 Modbus/TCP 客户端的信息。
- Modbus/TCP 通訊配置文件描述了在客户端、适配器模块和 变频器之间的通讯中使用的通讯配置文件。
- Modbus/TCP 通讯协议描述了用于适配器模块的 Modbus/TCP 通讯协议。
- Modbus/TCP 诊断介绍如何使用适配器模块上的状态 LED 跟踪故障。

### EtherNet/IP 协议

- *EtherNet/IP 启动*显示了带适配器模块的变频器启动期间要执行的步骤,并给出了关于配置 EtherNet/IP 客户端的示例。
- *EtherNet/IP 通讯配置文件*描述了在客户端、适配器模块和变频器之间的通讯中使用的通讯配置文件。
- EtherNet/IP 通讯协议描述了用于适配器模块的 EtherNet/IP 通讯协议。
- EtherNet/IP 诊断介绍如何使用适配器模块上的状态 LED 跟 踪故障。

### PROFINET IO 协议

- PROFINET IO 启动显示了带适配器模块的变频器启动期间要 执行的步骤,并给出了关于配置 PROFINET 主站的示例。
- **PROFINET IO 通讯配置文件**描述了在主站、适配器模块和变频器之间的通讯中使用的通讯配置文件。
- PROFINET IO 通讯协议 PROFINET IO 通讯协议。
- PROFINET IO 诊断介绍如何使用适配器模块上的状态 LED 跟踪故障。

### 术语和缩略语

### ■ 一般术语和缩写

| 术语                           | 定义                                                                                                    |
|------------------------------|----------------------------------------------------------------------------------------------------|
| 命令字                          | 请参阅控制字。                                                                                                    |
| 控制字                          | 从主站到从站的 16 位或 32 位字,包含按位编<br>码的控制信号(有时称为命令字)。                                                                                               |
| 变频器                          | 用于控制交流电机的变流器。传动中包含通过直流回路连接到一起的整流器和逆变器。在最高约<br>500 kW 的变频器中,这些装置集成到单个模块<br>(变频器模块)中。较大的传动通常包含单独的<br>供电和逆变器单元。<br>本手册也使用术语"变频器"来指变流器和逆变<br>器。 |
| FENA-01/-11/-21 以太网<br>适配器模块 | 可用于 ABB 变频器的一种可选现场总线适配器<br>模块。FENA-01/-11/-21 是用于将 ABB 变频器<br>连接到以太网网络的设备。                                                                  |
| 总线适配器模块                      | 用于将变频器连接到外部通讯网络(即现场总<br>线)的设备。使用变频器参数激活与模块的通<br>讯。                                                                                          |
| MAC 地址                       | 媒体访问控制地址。<br>用于在以太网网络中对节点进行寻址的、工厂编<br>程的独特标识符。                                                                                              |
| 配置文件                         | 针对特定应用领域(如变频器)的协议改编。<br>在本手册中,变频器内部配置文件(例如,<br>DCU或FBA)称为原生配置文件。                                                                            |
| 状态字                          | 由从站到主站的 16 位或 32 位字,带按位编码<br>的状态消息。                                                                                                    |

| 缩略语  | 说明                                                    |
|------|-------------------------------------------------------|
| DHCP | 动态主机控制协议。用于自动配置 IP 设备的协议。可使用 DHCP 来自动分配 IP 地址和相关网络信息。 |
| EMC  | 电磁兼容性                                                 |
| FBA  | 现场总线适配器                                               |
| LSB  | 最低有效位                                                 |
| MSB  | 最高有效位                                                 |
| PLC  | 可编程逻辑控制器                                              |

### MODBUS/TCP 术语和缩略语

| 术语    | 说明                                                                      |
|-------|-------------------------------------------------------------------------|
| 例外代码  | 如果发生与所请求 Modbus 功能相关的错误,则<br>数据字段中包含例外代码,服务器应用程序可使<br>用该代码来确定要采取的下一个操作。 |
| 功能代码  | 客户端发送的第二个字节。该功能将向服务器指<br>示要执行的操作类型。                                     |
| 保持寄存器 | 保存之后将由应用程序执行的数据。                                                        |

### EtherNet/IP 术语和缩略语

| 术语     | 说明                                                                           |
|--------|------------------------------------------------------------------------------|
| DLR    | 设备级环网。<br>DLR 网络是用于自动设备的互联的单故障容限<br>环网拓扑。FENA-21 支持 DLR。                     |
| EDS 文件 | 用于向 EtherNet/IP 客户端确定设备属性的电子<br>数据表 (EDS) 文件。每个型号的变频器和应用<br>程序都需要自己的 EDS 文件。 |
| 输入     | 在 ODVA EtherNet/IP 规范中,字"输入"用于<br>描述从设备(如适配器模块)发送至网络的数<br>据流。                |

| 术语      | 说明                                                                                                    |
|---------|----------------------------------------------------------------------------------------------------|
| ₩O 集合选择 | 智能联网设备(如 FENA)可生成和/或消耗一<br>个以上的 I/O 值。通常情况下,它们会生成和/<br>或消耗一个或多个 I/O 值,以及状态和诊断信<br>息。设备所传输的每一条数据都由设备其中一个<br>内部对象的属性表示。<br>要在单个 I/O 连接上传输多条数据(属性),必<br>须将属性分组或组装到单个块中。 |
| ODVA™   | ODVA 代表开放设备网制造商协会。ODVA 是一个独立的组织,旨在促进不同制造商的<br>EtherNet/IP 产品之间的互操作。ABB 是 ODVA<br>的准会员。                                                                               |
| 输出      | 在 ODVA EtherNet/IP 规范中,单词"输出"用<br>于描述从网络发送至设备 (如适配器模块)的<br>数据流。                                                                                                    |

### PROFINET IO 术语和缩略语

| 术语      | 说明                                                                                                    |
|---------|----------------------------------------------------------------------------------------------------|
| 非周期性通讯  | 一种通讯,其中只在请求时发送一次消息                                                                                        |
| 数组      | 由相同数据类型的数据字段构成的参数                                                                                         |
| 周期性通讯   | 一种通讯,其中按预定义的间隔循环发送参数/<br>过程数据对象                                                                           |
| DCP     | 发现控制协议。一种协议,允许主控制器查找子 网中的每个 PROFINET IO 设备。                                                               |
| 故障      | 导致设备跳闸的事件                                                                                                 |
| GSD 文件  | 指定形式的 ASCII 格式设备描述文件。<br>PROFINET IO 网络上的每种不同从站类型都需<br>要具有自己的 GSD 文件。PROFINET IO 中的<br>GSD 文件在 GSDML 中写入。 |
| 索引      | PROFINET IO 中的对象的访问参考                                                                                     |
| I/O 控制器 | 具有总线计划的控制系统。在 PROFINET IO 术 语中, I/O 控制器也称为主站。                                                             |
| 主站      | 具有总线计划的控制系统。在 PROFINET IO 术 语中,主站也称为活动站。                                                                  |
| 名称      | 参数的符号名称                                                                                                   |

| 术语    | 说明                                             |
|-------|------------------------------------------------|
| 参数    | 可作为对象(如变量、常量、信号)访问的值                           |
| 参数编号  | 参数地址                                           |
| 参数/过程 | 包含参数和过程的特殊对象                                   |
| 数据对象  | 包含参数和过程数据的特殊对象                                 |
| 过程数据  | 包含控制字和给定值或者状态字和实际值的数<br>据。还可以包含其他 (用户定义的)控制信息。 |
| 从站    | 被动总线参与者。在 PROFINET IO 术语中,从<br>站也称为被动站。还称为节点。  |
| 警告    | 由不会导致设备跳闸的现有报警产生的信号                            |

斜体文本为原始德语术语。

| 缩略语   | 说明                                             |
|-------|------------------------------------------------|
| ACT   | 实际值<br><i>Istwert</i>                          |
| DAP   | 设备访问点                                          |
| DP    | 分布式周边设备<br>Dezentrale Peripherie               |
| DP-V0 | EN50170 标准的 PROFINET IO 扩展,提供 DP 基本功能,包括循环数据交换 |
| DP-V1 | EN50170 标准的 PROFINET IO 扩展,包括非循环数据交换等          |
| GSDML | 常规站描述标记语言                                      |
| ISW   | 请参见 ACT。                                       |
| MAP   | 模块访问点                                          |
| PAP   | 参数访问点                                          |
| PD    | 过程数据<br>Prozessdaten                           |
| PKE   | 参数标识<br>Parameter-Kennung                      |
| PKW   | 参数标识值<br>Parameter-Kennung-Wert                |
| PNU   | 参数编号<br>Parameternummer                        |
| PPO   | 参数 / 过程数据对象<br>Parameter-/Prozessdaten-Objekt  |
| PWE   | 参数值<br>Parameter-Wert                          |
| PZD   | 请参见 PD。                                        |
| PZDO  | 过程数据对象<br>Prozessdatenobjekt                   |
| SAP   | 服务访问点                                          |
| SOW   | 给定<br>Sollwert                                 |

| 缩略语 | 说明                       |
|-----|--------------------------|
| STW | 控制字<br><i>Steuerwort</i> |
| ZSW | 状态字<br>Zustandswort      |

# 3

### 以太网网络和 FENA-01/-11/-21 模块概述

### 本章内容

本章包含以太网网络和 FENA 适配器模块的简要描述。

### 以太网网络

以太网标准支持多种物理介质 (同轴电缆、双绞线、光纤)和拓扑 结构 (总线和星形)。FENA-01/-11/-21 适配器模块支持使用双绞 线作为星形拓扑中的物理介质。此外,FENA-21 还支持采用所有协 议的菊花链拓扑以及采用 Ethernet/IP 协议的 DLR。

双绞线介质上的以太网网段的最大长度为 100 米。以太网节点和交换机或路由器之间的所有双绞线介质必须短于 100 米 (包括插线控制盘中的介质)。有关详细信息,请参见*技术数据*一章。

### 以太网链路拓扑示例

此图显示了可用于带 FENA-01/-11 的以太网网络的允许拓扑结构示例。

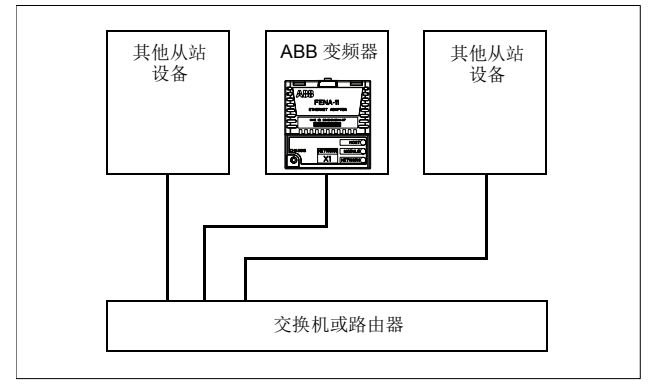

此图显示了可用于带 FENA-21 的以太网网络的允许拓扑结构示例。

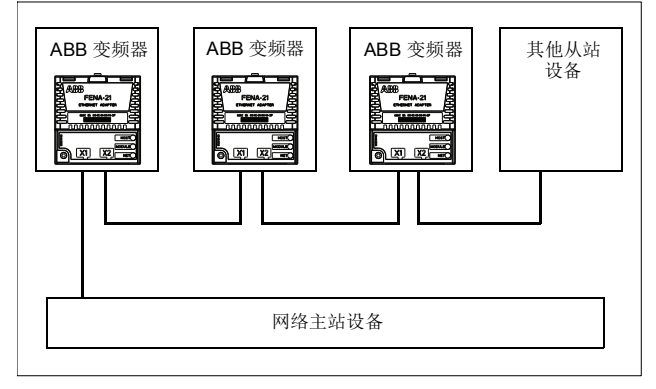

### FENA-01/-11/-21 以太网适配器模块

FENA-01/-11/-21 以太网适配器模块是用于 ABB 变频器的可选设备,通过它可将变频器连接到以太网网络。

通过此适配器模块,您可以:

- 向变频器发出控制指令(例如,"启动"、"停止"、"运行允许")
- 向变频器馈送电机速度和转矩给定
- 向变频器的 PID 控制器提供过程实际值或过程给定
- 从变频器读取状态信息和实际值
- 复位变频器故障。

下列各章中描述了用于通过以太网访问这些功能的协议:

- Modbus/TCP 通讯协议
- EtherNet/IP 通讯协议
- PROFINET IO 通讯协议的设置。

此适配器模块支持 10 Mbit/s 和 100 Mbit/s 数据传输速率,并会自动检测网络中使用的数据传输速率。

注意: PROFINET IO 只会在全双工模式下使用 100 Mbit/s。

此适配器模块安装在变频器控制单元上的选件插槽中。请参见变频 器手册以了解模块布置选项。 36 以太网网络和 FENA-01/-11/-21 模块概述

### 适配器模块的布局

此图显示了 FENA-01/-11 的布局。

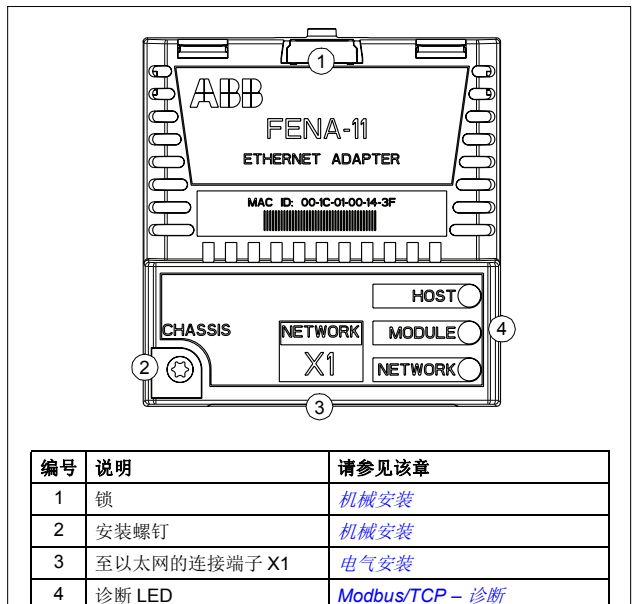

EtherNet/IP – 诊断 PROFINET IO – 诊断
此图显示了 FENA-21 的布局。

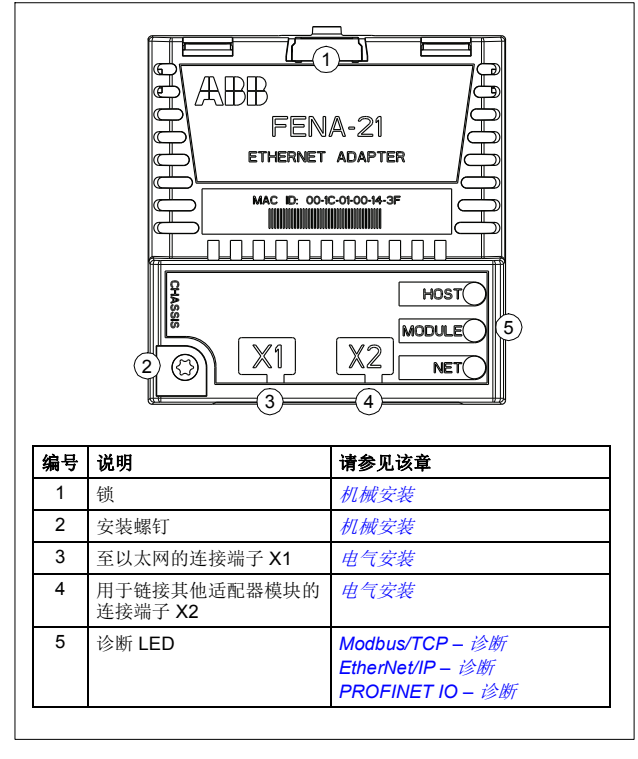

## 4

### 机械安装

#### 本章内容

本章包含交付检查清单以及适配器模块安装说明。

#### 必需的工具和说明

需要 Torx TX10 螺丝刀才能将 FENA 适配器模块固定到变频器。另 请参见相应变频器硬件手册。

#### 开箱并检查交付物

- 1. 打开选件包。
- 2. 确保包装中包含:
  - 以太网适配器模块, FENA-01/-11/-21 型
  - 本手册。
- 3. 确保无损坏迹象。

40 机械安装

#### 安装适配器模块

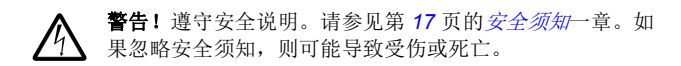

适配器模块在变频器中具有特定的位置。一些塑料销、一个锁和一 个螺钉用于将适配器模块安装到位。螺钉还在模块和变频器框架之 间建立电气连接,用于电缆屏蔽层封端。

安装适配器模块后,它将通过 20 针连接端子建立至变频器的信号 和电源连接。

在控制单元中安装或移除适配器模块时:

1. 拉出锁。

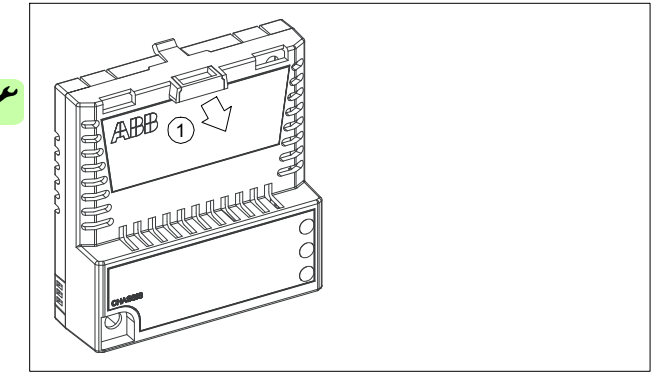

机械安装 41

2. 将适配器模块小心地置于变频器上的相应位置。

3. 推入锁。

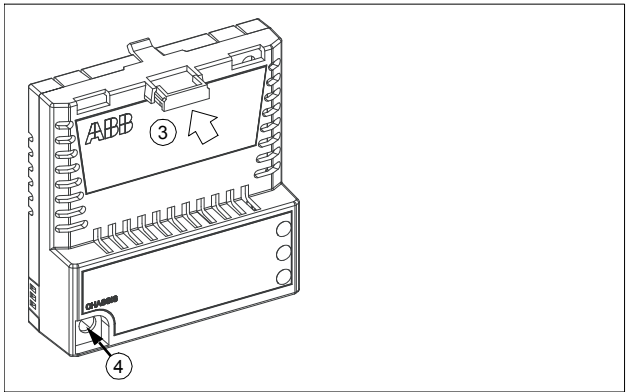

使用 Torx TX10 螺丝刀将螺钉紧固至 0.8 N·m。
 注意:太高的紧固力矩可能会损坏螺丝。必须正确拧紧螺钉,

**注意**: 太高的系面刀起可能会预坏繁丝。必须正确行系繁钓, 才能满足 EMC 的要求并确保模块正常工作。

请参见相应变频器手册,了解关于如何将适配器模块安装到变频器的进一步说明。

42 机械安装

1

电气安装 43

## 5

### 电气安装

#### 本章内容

本章包括:

- 一般接线说明
- 关于将适配器模块连接到以太网网络的说明。

#### 警告

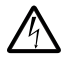

**警告!** 遵守安全说明。请参见第 17 页的 安全须知一章。如 果忽略安全须知,则可能导致受伤或死亡。不合格的电工 不得执行电气作业。

#### 必需的工具和说明

请参见相应变频器硬件手册。

44 电气安装

#### 一般接线说明

- 将总线电缆布置在尽可能远离电机电缆的位置。
- 避免平行布线。
- 在电缆入口位置使用套管。

#### 将适配器模块连接到以太网网络

网络电缆可以是 CAT5 更高类的电缆,并且可以是 UTP、 FTP 或 STP 型。

使用 CAT5 FTP 或 STP 时,电缆屏蔽层通过 RC 网络连接到变频 器框架。在 FENA-01 中,可通过使用 X1 连接端子旁的跳线 J1 更 改该连接。

- 位置 1-2 会将电缆屏蔽层直接连接到变频器框架。
- 位置 2-3 会将电缆屏蔽层通过 RC 网络连接到变频器框架。这 是跳线的默认设置。

下图显示了 FENA-01 适配器模块上的跳线针脚 1 的位置。

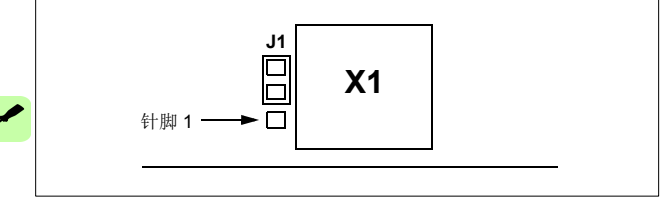

#### ■ 连接过程

- 1. 将网络电缆连接到适配器模块上的 RJ-45 连接端子 (X1)。
- 如果要使用 FENA-21 适配器模块创建菊花链,请将第一个适配 器模块的 X2 连接端子连接到下一个适配器模块的 X1,以此类 推。

注意:如果菊花链中的设备关闭和出现故障,链中的其他设备会从 网络断开连接。在无法接受这种情况的应用中,请考虑使用环形拓 扑。使用 DLR 的 Ethernet/IP 协议支持环形拓扑。 46 电气安装

## Modbus/TCP 协议

| Modbus/TCP – 启动     |  |  |  |  |  |  |  | 49  |
|---------------------|--|--|--|--|--|--|--|-----|
| Modbus/TCP – 通讯配置文件 |  |  |  |  |  |  |  | 85  |
| Modbus/TCP – 通讯协议   |  |  |  |  |  |  |  | 95  |
| Modbus/TCP – 诊断     |  |  |  |  |  |  |  | 107 |

Μ

М

# 6

## Modbus/TCP - 启动

#### 本章内容

本章包括:

- 关于配置变频器以与适配器模块一起操作的信息
- 关于启动带适配器模块的变频器的、特定于变频器的说明
- 关于配置客户端以与适配器模块通讯的信息。

#### 警告

**警告!** 请遵循本手册以及变频器文档中给出的安全说明。

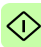

#### 变频器配置

除非另有说明,否则本节中的信息适用于与适配器模块兼容的所有 变频器型号。

#### Modbus/TCP 连接配置

在根据*机械安装和电气安装*这些章中的说明完成适配器模块的机械 和电气安装后,必须设置变频器以与模块通讯。

激活模块以进行与变频器的 Modbus/TCP 通讯的详细过程取决于变频器型号。通常情况下,必须调整参数以激活通讯。请参见第 64 页开始的、特定于变频器的启动部分。

一旦在变频器和适配器模块之间建立通讯,便会将多个配置参数复制到变频器。下表显示了这些参数;必须首先检查它们,并在必要时进行调整。可以通过变频器控制盘、PC工具或Web用户界面调整这些参数。有关Web用户界面的详细信息,请参见*附录C*-FENA 配置网页。

#### 注意:

- 并非所有变频器都会显示配置参数的描述性名称。为了帮助您 识别不同变频器中的参数,每个变频器显示的名称在表中的灰 色框中给出。
- 只有在您下一次为模块上电或激活现场总线适配器刷新参数
  后,新参数设置才会生效。

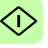

#### FENA-01/-11-/21 配置参数 – A 组 (第1组)

**注意:** 实际参数组编号取决于变频器型号。A组(第1组)对应于:

- ACS355、ACSM1、ACS580、ACS850 和 ACQ810 中的参数 组 51
- 如果将适配器安装为现场总线适配器 A/B,则 ACS880 中的参数组通常为 51/54 (在某些型号中为组 151/154)。

| 编<br>号 | 名称/值                              | 说明                                                                                    | 默认值                          |
|--------|-----------------------------------|---------------------------------------------------------------------------------------|------------------------------|
| 01     | FBA TYPE                          | <b>只读。</b> 将总线适配器类型显示为变频器检测到<br>的类型。该值不能由用户调整。<br>如果该值为 0 = 无,则表示变频器和模块之间<br>的通讯尚未建立。 | <b>128 =</b><br>ETHERN<br>ET |
| 02     | PROTOCOL/<br>PROFILE              | 选择网络连接的应用程序协议和通讯配置文件。<br>下面列出了可用于 Modbus 通讯的选择项。                                      | 0 =<br>MB/TCP                |
|        | ACS355:<br>FB PAR 2               |                                                                                       |                              |
|        | ACSM1:<br>FBA PAR2                |                                                                                       |                              |
|        | <b>ACS850/ACQ810:</b><br>FBA 参数 2 |                                                                                       |                              |
|        | ACS880/ACS580:<br>协议/配置文件         |                                                                                       |                              |
|        | 0 = MB/TCP ABB C                  | Modbus/TCP: ABB 变频器配置文件 - 经典                                                          |                              |
|        | 1 = MB/TCP ABB E                  | Modbus/TCP: ABB 变频器配置文件 - 增强                                                          |                              |
|        | 2 = MB/TCP T16                    | Modbus/TCP: 透明 16 位配置文件                                                               |                              |
|        | <b>3 = MB/TCP T32</b>             | Modbus/TCP: 透明 32 位配置文件                                                               |                              |
|        | 4 = MB/UDP ABB C                  | Modbus over UDP: ABB 变频器配置文件 - 经<br>典                                                 |                              |
|        | 5 = MB/UDP ABB E                  | Modbus over UDP: ABB 变频器配置文件 - 增强                                                     |                              |
|        | 6 = MB/UDP T16                    | Modbus over UDP: 透明 16 位配置文件                                                          |                              |
|        | 7 = MB/UDP T32                    | Modbus over UDP: 透明 32 位配置文件                                                          |                              |

(1

| 编号 | 名称/值                              | 说明                                                                               | 默认值                      |
|----|-----------------------------------|----------------------------------------------------------------------------------|--------------------------|
| 03 | COMM RATE                         | 设置以太网接口的位速率。                                                                     | 0=自动                     |
|    | ACS355:<br>FB PAR 3               |                                                                                  |                          |
|    | ACSM1:<br>FBA PAR3                |                                                                                  |                          |
|    | ACS850/ACQ810:<br>FBA 参数 3        |                                                                                  |                          |
|    | <b>ACS880/ACS580:</b><br>通讯速率     |                                                                                  |                          |
|    | <b>0</b> = 自动                     | 自动协商                                                                             |                          |
|    | 1 = 100 Mbps FD                   | 100 Mbps, 全双工                                                                    |                          |
|    | 2 = 100 Mbps HD                   | 100 Mbps, 半双工                                                                    |                          |
|    | 3 = 10 Mbps FD                    | 10 Mbps, 全双工                                                                     |                          |
|    | 4 = 10 Mbps HD                    | 10 Mbps, 半双工                                                                     |                          |
| 04 | IP<br>CONFIGURATION               | 设置为模块配置 IP 地址、子网掩码和网关地址<br>的方法。                                                  | <b>1 =</b> 动态<br>IP DHCP |
|    | ACS355:<br>FB PAR 4               |                                                                                  |                          |
|    | ACSM1:<br>FBA PAR4                |                                                                                  |                          |
|    | ACS850/ACQ810:                    |                                                                                  |                          |
|    | ACS880/ACS580:<br>IP 配置           |                                                                                  |                          |
|    | <b>0 =</b> 静态 IP                  | 将从参数 0513 获得配置。                                                                  |                          |
|    | <b>1 =</b> 动态 IP DHCP             | 将通过 DHCP 获得配置。                                                                   |                          |
| 05 | IP ADDRESS 1                      | 为网络上的每个 IP 节点分配 IP 地址。 IP 地址                                                     | 0                        |
|    | ACS355:<br>FB PAR 5               | 是 32 位数, 迪常表示为" 点分十进制" 形式<br>(由 0255 范围的四个十进制整数组成, 用句<br>点分隔)。每个整数表示 IP 地址中的一个字节 |                          |
|    | ACSM1:<br>FBA PAR5                | (8位)的值。参数 0508 定义了 IP 地址的四个字节。                                                   |                          |
|    | <b>ACS850/ACQ810:</b><br>FBA 参数 5 |                                                                                  |                          |
|    | ACS880/ACS580:<br>IP 地址 1         |                                                                                  |                          |
|    | 0255                              | IP 地址                                                                            |                          |
|    |                                   |                                                                                  |                          |

Т

| 编号 | 名称/值                              | 说明                      |                                       |         | 默认值 |  |  |
|----|-----------------------------------|-------------------------|---------------------------------------|---------|-----|--|--|
| 08 | IP ADDRESS 4                      | 请参见参数                   | 05 IP ADDRESS 1。                      |         | 0   |  |  |
|    | ACS355:<br>FB PAR 8               |                         |                                       |         |     |  |  |
|    | ACSM1:<br>FBA PAR8                |                         |                                       |         |     |  |  |
|    | ACS850/ACQ810:<br>FBA 参数 8        |                         |                                       |         |     |  |  |
|    | ACS880/ACS580:<br>IP 地址 4         |                         |                                       |         |     |  |  |
|    | 0255                              | IP 地址                   | P 地址                                  |         |     |  |  |
| 09 | SUBNET CIDR                       | 子网掩码用                   | 于将网络划分为称为子网                           | 的更小网    | 0   |  |  |
|    | ACS355:<br>FB PAR 9               | 络。子网掩<br>址划分为网<br>子网栋印通 | 码是 32 位二进制数,用<br>络地址和主机地址。            | 于将 IP 地 |     |  |  |
|    | ACSM1:<br>FBA PAR9                | 宁网掩码通<br>的 CIDR 表       | 子网掩码通常采用点分十进制表示法或更紧凑的 CIDR表示法,如下表中所示。 |         |     |  |  |
|    | <b>ACS850/ACQ810:</b><br>FBA 参数 9 |                         |                                       |         |     |  |  |
|    | <b>ACS880/ACS580:</b><br>子网 CIDR  |                         |                                       |         |     |  |  |
|    |                                   |                         |                                       |         | •   |  |  |
|    | 点分十进制                             | CIDR                    | 点分十进制                                 | CIDR    |     |  |  |
|    | 255.255.255.254                   | 31                      | 255.254.0.0                           | 15      |     |  |  |
|    | 255.255.255.252                   | 30                      | 255.252.0.0                           | 14      |     |  |  |
|    | 255.255.255.248                   | 29                      | 255.248.0.0                           | 13      |     |  |  |
|    | 255.255.255.240                   | 28                      | 255.240.0.0                           | 12      |     |  |  |
|    | 255.255.255.224                   | 27                      | 255.224.0.0                           | 11      |     |  |  |
|    | 255.255.255.192                   | 26                      | 255.224.0.0                           | 10      |     |  |  |
|    | 255.255.255.128                   | 25                      | 255.128.0.0                           | 9       |     |  |  |
|    | 255.255.255.0                     | 24                      | 255.0.0.0                             | 8       |     |  |  |
|    | 255.255.254.0                     | 23                      | 254.0.0.0                             | 7       |     |  |  |
|    | 255.255.252.0                     | 22                      | 252.0.0.0                             | 6       |     |  |  |
|    | 255.255.248.0                     | 21                      | 248.0.0.0                             | 5       |     |  |  |
|    | 255.255.240.0                     | 20                      | 240.0.0.0                             | 4       |     |  |  |
|    | 255.255.224.0                     | 19                      | 224.0.0.0                             | 3       |     |  |  |
|    | 255.255.192.0                     | 18                      | 192.0.0.0                             | 2       |     |  |  |
|    | 255.255.128.0 17 128.0.0.0 1      |                         |                                       |         |     |  |  |
|    | 255.255.0.0                       | 16                      |                                       |         |     |  |  |
|    | 4 04                              |                         |                                       |         |     |  |  |
|    | 131                               | CIDR 表示                 | 法甲的子网掩码                               |         |     |  |  |

| 编号       | 名称/值                               | 说明                                                                        | 默认值           |
|----------|------------------------------------|---------------------------------------------------------------------------|---------------|
| 10       | GW ADDRESS 1                       | IP 网关将各个物理 IP 子网连接到统一的 IP 网                                               | 0             |
|          | ACS355:<br>FB PAR 10               | 络。当IP节点需要与另一子网中的IP节点通<br>讯时,此IP节点将数据发送到IP网关以进行<br>转发 参数 10 13 京义了网关地址的四个字 |               |
|          | ACSM1:<br>FBA PAR10                | 节。                                                                        |               |
|          | <b>ACS850/ACQ810:</b><br>FBA 参数 10 |                                                                           |               |
|          | <b>ACS880/ACS580:</b><br>网关地址 1    |                                                                           |               |
|          | 0255                               | 网关地址                                                                      |               |
|          |                                    |                                                                           |               |
| 13       | GW ADDRESS 4                       | 请参见参数 10 GW ADDRESS 1。                                                    | 0             |
|          | ACS355:<br>FB PAR 13               |                                                                           |               |
|          | ACSM1:<br>FBA PAR13                |                                                                           |               |
|          | ACS850/ACQ810:<br>FBA 参数 13        |                                                                           |               |
|          | <b>ACS880/ACS580:</b><br>网关地址 4    |                                                                           |               |
|          | 0255                               | 网关地址                                                                      |               |
| 14       | COMM RATE<br>PORT2                 | 设置以太网端口2的位速率。<br>此参数只用于                                                   | <b>0 =</b> 自动 |
|          | ACS355:<br>FB PAR 14               | FENA-21。                                                                  |               |
|          | ACSM1:<br>FBA PAR14                |                                                                           |               |
|          | <b>ACS850/ACQ810:</b><br>FBA 参数 14 |                                                                           |               |
|          | ACS880/ACS580:<br>通讯端口 2           |                                                                           |               |
|          | <b>0</b> = 自动                      | 自动协商                                                                      |               |
|          | 1 = 100 Mbps FD                    | 100 Mbps, 全双工                                                             |               |
|          | 2 = 100 Mbps HD                    | 100 Mbps, 半双工                                                             |               |
|          | 3 = 10 Mbps FD                     | 10 Mbps, 全双工                                                              |               |
|          | 4 = 10 Mbps HD                     | 10 Mbps, 半双工                                                              |               |
| 15<br>18 | 保留                                 | 当为模块配置的是 Modbus/TCP 时,适配器模<br>块不使用这些参数。                                   | N/A           |

 $\widehat{}$ 

| 编号 | 名称/值                                                                                                    | 说明                                                                                                    | 默认值 |
|----|----------------------------------------------------------------------------------------------------|----------------------------------------------------------------------------------------------------|-----|
| 19 | T16 SCALE<br>AC\$355:<br>FB PAR 19<br>AC\$80/AC Q810:<br>FBA PAR19<br>AC\$850/AC Q810:<br>FBA 参数 19<br>AC\$880/AC\$580:<br>T16 换算 | 为适配器模块定义给定值乘数 / 实际值除数。仅<br>在选择了透明 16 配置文件,并且变频器正在使<br>用原生通讯配置文件(如 DCU 或 FBA)和 16<br>位透明给定 1/ 实际值 1 时,此参数才有效。<br>参考值 1 乘以此参数的值再加一,实际值 1 除<br>以此参数的值再加一。对于值 0,适配器模块中<br>的给定值 1/ 实际值 1 的按算为 1=1。<br>对于 ACS355 变频器。例如,如果参数的值为<br>99,并且主站给出的给定值为 1000,则给定值<br>乘以 100 (即 99 +1),并作为 100000 转发给<br>变频器。<br>根据 DCU 配置文件,速度换算为 1000=1<br>rpm。在变频器中,该值被解释为给定值 100<br>rpm。<br>对于 ACSM1, ACS850 和 ACQ810, DCU 配<br>置文件速度换算约为 65535=1rpm.<br>对于 ACSM1 A ACS580,透明模式中的给定<br>值 1 约素际值 1 的基础换算为 100=1,但此给定<br>值 1 约素际值 1 的基础换算为 100=1,但此给定<br>值 1 约素际值 1 的基础换算为 100=1,但此给定<br>值的使用取决于变频器的应用。 | 99  |
|    | 065535                                                                                                    | 给定值乘数 / 实际值除数                                                                                                    |     |
| 20 | MODBUS/TCP<br>TIMEOUT<br>ACS355:<br>FB PAR 20<br>ACSM1:<br>FBA PAR20<br>ACS850/ACQ810:<br>FBA 参数 20<br>ACS880/ACS580:<br>超时       | 定义 Modbus/TCP 超时值。<br>Modbus 协议不会为应用程序层指定超时机制。<br>在控制变频器时,可能需要超时机制,因此适<br>配器模块提供了用于实现此用途的方法。<br>• 如果参数值为零,此功能将被禁用。<br>• 如果参数值不为零,则超时值为:<br>(MODBUS/TCP 超时值) • 100 毫秒<br>例如,值 22 将使得超时为:<br>22 * 100 毫秒 = 2.2 秒<br>如果发生超时,适配器模块将向变频器发出信<br>号,指示与客户端的通讯已断开。然后,变频<br>器配置将决定如何响应。<br><b>示例:</b> 如果 Modbus/TCP 超时为 250ms,并且<br>变频器被配置为在出现 500 ms 延迟的通讯失败<br>时发生故障,则变频器将在通讯断开 750 ms 后<br>发生故障。则变频器将在通讯断开 750 ms 后<br>发生故障。则变频器将在通讯断开 750 ms 后                                                                                                    | 20  |
|    | 065535                                                                                                    | Modbus/TCP 超时值                                                                                                    |     |

1

| 编号 | 名称/值                          | 说明                                                               | 默认值           |
|----|-------------------------------|------------------------------------------------------------------|---------------|
| 21 | TIMEOUT MODE                  | 选择复位超时计数器的 Modbus/TCP 寄存器访                                       | 2=控制          |
|    | ACS355:<br>FB PAR 21          | اً آ ،                                                           | RW            |
|    | ACSM1:<br>FBA PAR21           |                                                                  |               |
|    | ACS850/ACQ810:<br>FBA 参数 21   |                                                                  |               |
|    | ACS880/ACS580:<br>超时模式        |                                                                  |               |
|    | <b>0</b> = 无                  | Modbus/TCP 超时功能被禁用。                                              |               |
|    | <b>1 =</b> 任何消息               | 访问变频器的任何 Modbus 寄存器时,将复位<br>超时计数器。                               |               |
|    | <b>2</b> = 控制 RW              | 当变频器从 Modbus/TCP 客户端接收到新控制<br>字或新给定值(REF1 或 REF2)时,将复位<br>超时计数器。 |               |
| 22 | WORD ORDER                    | 选择 32 位参数的 16 位寄存器的传输顺序。                                         | 1 = HILO      |
|    | ACS355:<br>FB PAR 22          | 对于母个奇存器(16 位),第一个字节包含高顺序字节,第二个字节包含低顺序字节。                         |               |
|    | ACSM1:<br>FBA PAR22           |                                                                  |               |
|    | ACS850/ACQ810:<br>FBA 参数 22   |                                                                  |               |
|    | ACS880/ACS580:<br>传输字序        |                                                                  |               |
|    | <b>0</b> = LoHi               | 第一个寄存器包含低位字,第二个寄存器包含<br>高位字。                                     |               |
|    | 1 = HiLo                      | 第一个寄存器包含高位字,第二个寄存器包含<br>低位字。                                     |               |
| 23 | ADDRESS MODE                  | 在 065535 Modbus 寄存器范围内定义参数和                                      | <b>0</b> = 模式 |
|    | ACS355:<br>FB PAR 23          | 保持奇仔器乙间的映射。                                                      | 0             |
|    | ACSM1:<br>FBA PAR23           |                                                                  |               |
|    | ACS850/ACQ810:<br>FBA 参数 23   |                                                                  |               |
|    | <b>ACS880/ACS580:</b><br>地址模式 |                                                                  |               |

| 编号       | 名称/值                                                         | 说明                                                                                                    | 默认值           |
|----------|--------------------------------------------------------------|----------------------------------------------------------------------------------------------------|---------------|
|          | <b>0 =</b> 模式 0                                              | 当不需要访问大于 99 的参数索引时使用。<br>允许由旧版 Modbus 主站使用 5 位寻址 <sup>1)</sup> 。<br>模式与 FENA-XX 的旧固件版本以及 ACx550<br>等向后兼容。<br>16 位访问: <sup>1)</sup><br>寄存器地址 <sup>2)</sup> = 100 * 参数组 + 参数索引 (16<br>位值, 组 1199, 索引 199)<br>32 位访问:<br>寄存器地址 = 20000 + 200 * 参数组 + 2 * 参数<br>索引 (32 位值, 组 1199, 索引 199) |               |
|          | <b>1</b> = 模式 1                                              | 16 位访问:<br>寄存器地址 = 256 * 参数组 + 参数索引<br>(16 位值,组 1255,索引 1255)<br>示例: 13057 (0x3301) 为组 51 索引 1<br>不能访问 32 位参数值。                                                                                                    |               |
|          | 2 = 模式 2                                                     | 32 位访问:<br>寄存器地址 = 512 * 参数组 + 2 * 参数索引<br>(32 位值, 组 1127, 索引 1255)<br>示例: 26114 (0x6602) 为组 51 索引 1<br>当需要 32 位参数值并且无需访问 128 或更高组<br>时使用。                                                                                                    |               |
|          | <b>3 =</b> 模式 3                                              | 32 位访问:<br>寄存器地址 = 256 * 参数组 + 2 * 参数索引<br>(32 位值, 组 1255, 索引 1127)<br>示例: 13058 (0x3302) 为组 51 索引 1<br>当需要 32 位参数值并且无需访问 128 或更高参<br>数索引时使用。                                                                                                    |               |
| 24<br>26 | 保留用于网页功能。<br>有关详细信息,请<br>参见 <i>附录C-FENA</i><br><u>配置网页</u> 。 | 当为模块配置的是 Modbus/TCP 时,适配器模<br>块不使用这些参数。                                                                                                    | N/A           |
| 27       | FBA PAR<br>REFRESH                                           | 验证任何发生更改的适配器模块配置参数设置。<br>刷新后,值将自动变回 0= 完成。                                                                                                    | <b>0 =</b> 完成 |
|          | ACS355/ACSM1:<br>FBA PAR<br>REFRESH<br>ACS850/ACQ810:        | <b>注意:</b> 变频器运行时,此参数不能修改。                                                                                                    |               |
|          | FBA 参数刷新<br>ACS880/ACS580-                                   |                                                                                                    |               |
|          | FBA A/B 参数刷新                                                 |                                                                                                    |               |
|          | <b>0 =</b> 完成                                                | 刷新完成                                                                                                    |               |
|          | 1 = 刷新                                                       | 正在刷新                                                                                                    |               |

1

| 编号 | 名称 / 值                                                                                                    | 说明                                                                                                    | 默认值 |
|----|----------------------------------------------------------------------------------------------------|----------------------------------------------------------------------------------------------------|-----|
| 28 | PAR TABLE VER<br>AC\$355:<br>FILE CPI FW REV<br>AC\$M1:<br>PAR TABLE VER<br>AC\$850/ACQ810:<br>参数表版本<br>AC\$880/AC\$580:<br>FBA A/B 参数表版<br>本 | 只读。显示总线适配器模块映射文件(保存在变频器存储器中)参数表修订。        容频器存储器中)参数表修订。        格式为xyz,其中        x= と修订版本号        x= 定正号        OR        格式为axyz,其中        a = ±修订版本号        xy ; 次级修订版本号        xy ; 次级修订版本号        xy ; 次级修订版本号        x = 更正号或字母。 | N/A |
|    |                                                                                                    | 参数表修订                                                                                                    |     |
| 29 | DRIVE TYPE<br>CODE                                                                                                    | <b>只读。</b> 显示保存在变频器存储器中的总线适配<br>器模块映射文件的变频器型号代码。                                                                                                    | N/A |
|    | ACS355:<br>FILE CONFIG ID                                                                                                    |                                                                                                    |     |
|    | ACSM1:<br>DRIVE TYPE CODE                                                                                                    |                                                                                                    |     |
|    | ACS850/ACQ810:<br>变频器型号代码                                                                                                    |                                                                                                    |     |
|    | ACS880/ACS580:<br>FBA A/B 变频器型<br>号代码                                                                                                    |                                                                                                    |     |
|    |                                                                                                    | 现场总线适配器模块映射文件的变频器型号代<br>码                                                                                                    |     |
| 30 | MAPPING FILE<br>VER                                                                                                    | <b>只读。</b> 显示以十进制格式存储在变频器存储器<br>中的总线适配器模块映射文件修订。                                                                                                    | N/A |
|    | ACS355:<br>FILE CONFIG REV                                                                                                    |                                                                                                    |     |
|    | ACSM1:<br>MAPPING FILE<br>VER                                                                                                    |                                                                                                    |     |
|    | <b>ACS850/ACQ810:</b><br>映射文件版本                                                                                                    |                                                                                                    |     |
|    | <b>ACS880/ACS580:</b><br>FBA A/B 映射文件<br>版本                                                                                                   |                                                                                                    |     |
|    |                                                                                                    | 映射文件版本                                                                                                    |     |

| 编号 | 名称 / 值                                                                                                    | 说明                                                                                                 | 默认值                      |
|----|----------------------------------------------------------------------------------------------------|----------------------------------------------------------------------------------------------------|--------------------------|
| 31 | D2FBA COMM STA                                                                                                    | <b>只读。</b> 显示总线适配器模块通讯的状态。                                                                         | 0=空闲                     |
|    | ACS355:<br>FBA STATUS                                                                                                    | <b>注意</b> :值的名称可能会随变频器而有所不同。                                                                       | 或<br><b>4 =</b> 离线<br>OR |
|    | ACSM1:<br>D2FBA COMM STA                                                                                                    |                                                                                                    | 2 = 超时                   |
|    | ACS850/ACQ810:<br>D2FBA 通讯状态                                                                                                    |                                                                                                    |                          |
|    | <b>ACS880/ACS580:</b><br>D2FBA A/B 通讯状<br>态                                                                                                    |                                                                                                    |                          |
|    | <b>0 =</b> 空闲                                                                                                    | 未配置适配器。                                                                                            |                          |
|    | 1=执行初始化                                                                                                    | 适配器正在初始化。                                                                                          |                          |
|    | 2 = 超时                                                                                                    | 适配器和变频器之间的通讯超时。                                                                                    |                          |
|    | <b>3 = 配置错误</b>                                                                                                    | 适配器配置错误:总线适配器模块内共用程序<br>修订版本的主修订代码或次级修订代码并非模<br>块所需的修订版本,或是映射文件上传失败已<br>超过三次。                      |                          |
|    | <b>4 =</b> 离线                                                                                                    | 适配器处于离线状态。                                                                                         |                          |
|    | 5 = 联机                                                                                                    | 适配器处于联机状态。                                                                                         |                          |
|    | 6=复位                                                                                                    | 适配器正在执行硬件复位。                                                                                       |                          |
| 32 | FBA COMM SW<br>VER<br>AC3355:<br>FBA CPI FW REV<br>AC3M1:<br>FBA COMM SW<br>VER<br>AC3850/ACQ810:<br>FBA 通讯软件版本<br>AC3880/ACS580:<br>FBA A/B 通讯软件<br>版本 | 只读。显示固件补丁和适配器模块的构建编号,<br>其格式为 xxyy,其中:<br>xx = 补丁编号<br>yy = 版本编号<br>示例: C80D ≥ 200.13<br>或 0 ≥ 0.0 | N/A                      |
|    |                                                                                                    | 适配器模块的共用程序版本                                                                                       |                          |

| 编号 | 名称/值                                 | 说明                                              | 默认值 |
|----|--------------------------------------|-------------------------------------------------|-----|
| 33 | FBA APPL SW<br>VER                   | <b>只读。</b> 显示适配器模块的固件版本,其格式为<br>xxyy,其中:        | N/A |
|    | ACS355:<br>FBA APPL FW REV           | xx = 主修订版本号<br>yy = 次修订版本号<br>示例・310 = 3 10     |     |
|    | ACSM1:<br>FBA APPL SW VER            | CSM1:      //////////////////////////////////// |     |
|    | ACS850/ACQ810:<br>FBA 应用软件版本         |                                                 |     |
|    | ACS880/ACS580:<br>FBA A/B 应用软件<br>版本 |                                                 |     |
|    |                                      | 适配器模块的应用程序修订版本                                  |     |

 使用 6 位寄存器寻址 (400001) 而非 5 位寄存器寻址 (40001) 来描述寄存器映射。
 <sup>2)</sup> 寄存器地址 = 寄存器地址 + 40000 (0) (如果应使用保持寄存器区域指示)。 有关更多信息,请参见第 95 页的*寄存器寻址*一节。

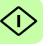

#### FENA-01/-11/-21 配置参数 – B 组 (第2组)

**注意:** 实际参数组编号取决于变频器型号。B组(第2组)对应于:

- ACS355 中的参数组 55
- ACSM1、ACS580、ACS850 和 ACQ810 中的参数组 53
- 如果将适配器安装为现场总线适配器 A/B,则 ACS880 中的参数组通常为 53/56 (在某些型号中为组 153/156)。

| 编号       | 名称 / 值                                                   | 说明                                        |                                                                                                    | 默认值          |  |
|----------|----------------------------------------------------------|-------------------------------------------|----------------------------------------------------------------------------------------------------|--------------|--|
| 01       | DATA OUT 1<br>(客户端至变频<br>器)<br>ACS355:<br>FBA DATA OUT 1 | 选器寄存中内下                                   | 申其写入 DATA OUT 1 寄存器值的变频<br>b址(从客户端到服务器)。Modbus<br>b址(映射在 Modbus/TCP - 通訊协议<br>→ F了说明。<br>10 到 9999 范围中的十进制数定义,<br>€;          | <b>0</b> = 无 |  |
|          | FBA DATA OUT1                                            | 0                                         | 未使用                                                                                                    |              |  |
|          | <b>ACS850/ACQ810:</b><br>FBA 数据输出 1                      | 199                                       | 变频器控制的虚拟地址区域。使用<br>Modbus/TCP 协议时不使用它。                                                                                        |              |  |
|          | <b>ACS880/ACS580:</b><br>FBA A/B 数据输出<br>1               | 101<br>9999                               | 变频器的参数区域                                                                                                    |              |  |
|          | <b>0</b> = 无                                             | 未使用                                       |                                                                                                    |              |  |
|          | 1019999                                                  | 格式为ン<br>・ xx 为<br>・ yy 为<br>注意: 在<br>显示可明 | 格式为 xxyy 的参数索引,其中<br>• xx 为参数组编号 (199)<br>• yy 为参数在该组中的编号索引 (0199)。<br>注意:在 CS880 和 ACS580 中,选择 <b>其他</b> 将<br>显示可映射变频器参数的列表。 |              |  |
| 02<br>12 | DATA OUT 2<br>DATA OUT 12                                | 请参见参                                      | ≽数 01 DATA OUT 1。                                                                                                    | 0 = 无        |  |

1) 该组中的参数编号可随变频器型号和变频器固件而有所不同。

#### FENA-01/-11-/-21 配置参数 - C 组 (第3组)

注意:实际参数组编号取决于变频器型号。C组(第3组)对应于:

- ACS355 中的参数组 54
- ACSM1、ACS580、ACS850 和 ACQ810 中的参数组 52
- 如果将适配器安装为现场总线适配器 A/B,则 ACS880 中的参数组通常为 52/55 (在某些型号中为组 152/155)。

| 编号 <sup>1)</sup> | 名称/值                                       | 说明                                                                                                    |                                        | 默认值             |
|------------------|--------------------------------------------|----------------------------------------------------------------------------------------------------|----------------------------------------|-----------------|
| 01               | DATA IN 1<br>(变频器至客户<br>端)                 | 选择要从中读取数据到 DATA IN 1 寄存器<br>(从服务器到客户端)的变频器参数地址。<br>Modbus 寄存器地址映射在 Modbus/TCP –<br><i>通讯协议</i> 一章中进行了说明。<br>此内容由 0 到 9999 范围中的十进制数定义,<br>如下所示:<br>0 未使用 |                                        | <b>0</b> = None |
|                  | ACS355:<br>FBA DATA IN 1                   |                                                                                                    |                                        |                 |
|                  | ACSM1:<br>FBA DATA IN1                     |                                                                                                    |                                        |                 |
|                  | <b>ACS850/ACQ810:</b><br>FBA 数据输入 1        | 199                                                                                                    | 变频器控制的虚拟地址区域。使用<br>Modbus/TCP 协议时不使用它。 |                 |
|                  | <b>ACS880/ACS580:</b><br>FBA A/B 数据输入<br>1 | 101<br>9999                                                                                                    | 变频器的参数区域                               |                 |
|                  | <b>0</b> = 无                               | 未使用                                                                                                    |                                        |                 |
|                  | 1019999                                    | 格式为 xxyy 的参数索引,其中<br>• xx 为参数组编号 (199)<br>• yy 为参数在该组中的编号索引 (0199)。<br>注意:在 ACS880 和 ACS580 中,选择其他<br>将显示可映射变频器参数的列表。                                   |                                        |                 |
| 021<br>2         | DATA IN 2<br>DATA IN 12                    | 请参见参数 01 DATA IN 1。                                                                                                    |                                        | <b>0</b> = 无    |

1) 该组中的参数编号可随变频器型号和变频器固件而有所不同。

 $\bigcirc$ 

#### ■ 控制地

ABB 变频器可以从多个源接收控制信息,包括数字输入、模拟输入、变频器控制盘和总线适配器模块。ABB 变频器允许用户单独确定每个控制信息类型的源(启动、停止、方向、给定、故障复位等)。

要向现场总线客户端提供最完整的变频器控制功能,您必须选择适 配器模块作为此信息的源。下列特定于变频器的参数设置示例包含 这些示例中的相关变频器控制参数。有关完整的参数列表,请参见 变频器文档。

#### 启动 ACS355 变频器的现场总线通讯

- 1. 将变频器通电。
- 2. 使用参数 9802 COMM PROT SEL 允许适配器模块和变频器之间的通讯。
- 3. 设置组 51 中的模块配置参数。
  - 使用参数 5102 选择通讯协议和配置文件,并使用参数 5103...5113 配置网络设置。
  - 使用参数 5120 和 5121 选择适配器模块检测现场总线通讯
    丢失的方式。
- 使用参数 3018 COMM FAULT FUNC 选择变频器对现场总线通 讯丢失的响应方式。
- 5. 使用参数 3019 COMM FAULT TIME 定义通讯丢失检测与所选 操作之间的间隔时间。
- 在参数组 54 和 55 中定义从变频器传出和传入的过程数据。
  注意: 适配器模块向 Modbus 寄存器自动分配控制字、状态 字、给定值 1...2 和实际值 1...2。过程数据组不可用于 ABB 变 频器 - 经典通讯配置文件。
- 7. 使用参数 5127 FBA PAR REFRESH 验证在参数组 51、54 和 55 中进行的设置。
- 8. 根据应用,设置相关变频器控制参数以控制变频器。
  适当值的示例请参见下面表格。

#### 参数设置示例 – ACS355

#### 使用 ABB 变频器 - 增强通讯配置文件的速度和转矩控制

此示例说明如何配置使用 ABB 变频器 - 增强配置文件的速度和转矩 控制应用。此外,向通讯中添加了一些特定于应用的数据。

启动 / 停止命令和给定值取决于 ABB 变频器配置文件。更多信息, 请参见第 87 页的 ABB 变频器通讯配置文件一节。

使用给定值 1 (REF1)时, ±20000 (十进制)的给定值对应于通过 参数 1105 REF1 MAX 在正向和反向上设置的给定值。

使用给定值 2 (REF2) 时, ±10000 (十进制)的给定值对应于通过 参数 1108 REF2 MAX 在正向和反向上设置的给定值。

可通过现场总线给出的最小和最大 16 位整数值分别为 -32768 和 32767。

| 输出数据               | Modbus 寄存器 | 输入数据                  | Modbus 寄存器 |
|--------------------|------------|-----------------------|------------|
| 控制字                | (4)00001   | 状态字                   | (4)00051   |
| 速度给定               | (4)00002   | 速度实际值                 | (4)00052   |
| 转矩给定               | (4)00003   | 转矩实际值                 | (4)00053   |
| 恒速 1 <sup>1)</sup> | (4)00004   | 功率 <sup>1)</sup>      | (4)00054   |
| 恒速 2 <sup>1)</sup> | (4)00005   | DC 总线电压 <sup>1)</sup> | (4)00055   |

1)示例

下表显示了推荐的变频器参数设置。

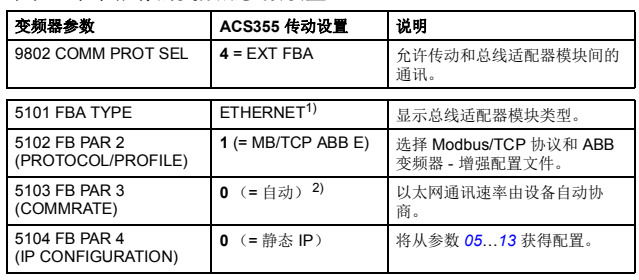

 $\hat{\mathbf{U}}$ 

1

| 变频器参数                                     | ACS355 传动设置               | 说明                                           |
|-------------------------------------------|---------------------------|----------------------------------------------|
| 5105 FB PAR 5<br>(IP ADDRESS 1)           | 192 <sup>2)</sup>         | IP 地址的第一部分                                   |
| 5106 FB PAR 6<br>(IP ADDRESS 2)           | 168 <sup>2)</sup>         | IP 地址的第二部分                                   |
| 5107 FB PAR 7<br>(IP ADDRESS 3)           | 0 <sup>2)</sup>           | IP 地址的第三部分                                   |
| 5108 FB PAR 8<br>(IP ADDRESS 4)           | 16 <sup>2)</sup>          | IP 地址的最后一部分                                  |
| 5109 FBA PAR 9<br>(SUBNET CIDR)           | 24 <sup>2)</sup>          | 将网络掩码设置为<br>255.255.255.0,从而只允许访问<br>最后一个子网。 |
| 5120 FB PAR 20<br>(MODBUS/TCP<br>TIMEOUT) | 10 <sup>2)</sup>          | 将通讯超时设置为1秒。                                  |
| 5121 FB PAR 21<br>(TIMEOUT MODE)          | 2 (= 控制 RW) <sup>2)</sup> | 超时功能将监控控制字和给定值<br>1的更新。                      |
| 3018 COMM FAULT<br>FUNC                   | 1 = FAULT <sup>2)</sup>   | 允许现场总线通讯故障监控。                                |
| 3019 COMM FAULT TIME                      | 3.0 s <sup>2)</sup>       | 定义现场总线通讯丢失监控时<br>间。                          |
| 5401 FBA DATA IN 1                        | 106 <sup>2)</sup>         | 功率                                           |
| 5402 FBA DATA IN 2                        | 107 <sup>2)</sup>         | 直流母线电压                                       |
| 5501 FBA DATA OUT 1                       | 1202 <sup>2)</sup>        | 恒速 1                                         |
| 5502 FBA DATA OUT 2                       | 1203 <sup>2)</sup>        | 恒速 2                                         |
| 5127 FBA PAR REFRESH                      | 1 = REFRESH               | 验证 FENA-01/-11/-21 配置参数<br>设置。               |
| 9904 MOTOR CTRL<br>MODE                   | 2 = VECTOR: TORQ          | 选择矢量控制模式作为电机控制<br>模式。                        |
| 1001 EXT1 COMMANDS                        | 10 = COMM                 | 为外部控制地 1 选择总线接口作<br>为启动和停止命令的源。              |
| 1002 EXT2 COMMANDS                        | 10 = COMM                 | 为外部控制地 2选择总线接口作<br>为启动和停止命令的源。               |
| 1102 EXT1/EXT2 SEL                        | 8 = COMM                  | 通过现场总线允许外部控制地<br>1/2选择。                      |
| 1103 REF1 SELECT                          | 8 = COMM                  | 选择现场总线给定1作为速度给<br>定1的源。                      |

| 变频器参数                | ACS355 传动设置 | 说明                                    |
|----------------------|-------------|---------------------------------------|
| 1106 REF2 SELECT     | 8 = COMM    | 选择现场总线给定2作为速度给<br>定1的源。               |
| 1601 RUN ENABLE      | 7 = COMM    | 选择现场总线接口作为反相"运<br>行允许"信号(运行禁用)的<br>源。 |
| 1604 FAULT RESET SEL | 8 = COMM    | 选择现场总线接口作为故障复位<br>信号的源。               |

1) 只读或自动检测 / 设置

2) 示例

上面示例参数的启动顺序如下所示。

控制字:

- 复位现场总线通讯故障 (如果已激活)。
- 输入 47Eh (1150 十字制)  $\rightarrow$  READY TO SWITCH ON。
- 输入 47Fh (1151 十字制) → OPERATING (速度模式)。
  或

C7Fh (3199 十字制) → OPERATING (转矩模式)。

#### 启动 ACSM1 变频器的现场总线通讯

- 1. 将变频器通电。
- 2. 使用参数 50.01 FBA ENABLE 允许适配器模块和变频器之间的 通讯。
- 使用参数 50.02 COMM LOSS FUNC 选择变频器对现场总线通 讯丢失的响应方式。
   请注意,该功能同时监控现场总线主站和适配器模块之间的通 讯,以及适配器模块和变频器之间的通讯。
- 4. 使用参数 50.03 COMM LOSS T OUT 定义通讯丢失检测与所选 操作之间的间隔时间。
- 5. 为参数 50.04...50.11 选择特定于应用的值。 适当值的示例请参见下面表格。
- 6. 设置组 51 中的模块配置参数。
  - 使用参数 51.02 选择通讯协议和配置文件,并使用参数 51.03...51.13 配置网络设置。
  - 使用参数 51.20 和 51.21 选择适配器模块检测现场总线通 讯丢失的方式。

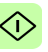

- 在参数组 52 和 53 中定义从变频器传出和传入的过程数据。
  注意: 适配器模块向 Modbus 寄存器自动分配控制字、状态 字、给定值 1...2 和实际值 1...2。过程数据组不可用于 ABB 变 频器 - 经典通讯配置文件。
- 使用参数 51.27 FBA PAR REFRESH 验证在参数组 51、52 和 53 中进行的设置。
- 根据应用,设置相关变频器控制参数以控制变频器。 适当值的示例请参见下面表格。

#### 参数设置示例 – ACSM1

#### 使用 ABB 变频器 - 增强通讯配置文件的速度和转矩控制

此示例说明如何配置使用 ABB 变频器 - 增强配置文件的速度和转矩 控制应用。此外,向通讯中添加了一些特定于应用的数据。

启动 / 停止命令和给定值取决于 ABB 变频器配置文件。更多信息, 请参见第 87 页的 ABB 变频器通讯配置文件一节。

使用给定值 1 (REF1) 时, ±20000 (4E20h) 的给定值对应于通过参数 25.02 SPEED SCALING 在正向和反向上设置的给定值。

使用给定值 2 (REF2) 时, ±10000 (2710h) 的给定值对应于通过参数 32.04 TORQUE REF 1 MAX 在正向和反向上设置的给定值。

可通过现场总线给出的最小和最大 16 位整数值分别为 -32768 和 32767。

| 输出数据             | Modbus 寄存器           | 输入数据             | Modbus 寄存器           |
|------------------|----------------------|------------------|----------------------|
| 控制字              | (4)00001             | 状态字              | (4)00051             |
| 速度给定             | (4)00002             | 速度实际值            | (4)00052             |
| 转矩给定             | (4)00003             | 转矩实际值            | (4)00053             |
| 恒速 <sup>1)</sup> | (4)00004<br>(4)00005 | 功率 <sup>1)</sup> | (4)00054<br>(4)00055 |
| 点动功能1的速度给定<br>1) | (4)00006<br>(4)00007 | DC 总线电压 1)       | (4)00056<br>(4)00057 |

<sup>1)</sup>示例

#### 下表显示了推荐的变频器参数设置。

| 变频器参数                                | ACSM1 传动设置                      | 说明                                  |
|--------------------------------------|---------------------------------|-------------------------------------|
| 50.01 FBA ENABLE                     | 启用                              | 允许传动和总线适配器模块间的<br>通讯。               |
| 50.02 COMM LOSS FUNC                 | 故障 2)                           | 允许现场总线通讯故障监控。                       |
| 50.03 COMM LOSS T OUT                | 3.0 s <sup>2)</sup>             | 定义现场总线通讯丢失监控时<br>间。                 |
| 50.04 FBA REF1<br>MODESEL            | 速度                              | 选择现场总线给定1换算。                        |
| 50.05 FBA REF2<br>MODESEL            | 转矩                              | 选择现场总线给定2换算。                        |
| 51 01 FBA TYPE                       | FTHERNET <sup>1)</sup>          | 显示肖绪活配哭楷也米刑                         |
| 51.02 FBA PAR2<br>(PROTOCOL/PROFILE) | 1 (= MB/TCP ABB E)              | 选择 Modbus/TCP 协议和 ABB 变频器 - 增强配置文件。 |
| 51.03 FBA PAR3<br>(COMMRATE)         | <b>0</b> (= 自动) <sup>2)</sup>   | 以太网通讯速率由设备自动协<br>商。                 |
| 51.04 FBA PAR4<br>(IP CONFIGURATION) | <b>0</b> (=静态 IP) <sup>2)</sup> | 将从参数 0513 获得配置。                     |
| 51.05 FBA PAR5<br>(IP ADDRESS 1)     | 192 <sup>2)</sup>               | IP 地址的第一部分                          |
| 51.06 FBA PAR6<br>(IP ADDRESS 2)     | 168 <sup>2)</sup>               | IP 地址的第二部分                          |
| 51.07 FBA PAR7<br>(IP ADDRESS 3)     | 0 <sup>2)</sup>                 | IP 地址的第三部分                          |

Т

| 变频器参数                                   | ACSM1 传动设置                | 说明                                           |
|-----------------------------------------|---------------------------|----------------------------------------------|
| 51.08 FBA PAR8<br>(IP ADDRESS 4)        | 16 <sup>2)</sup>          | IP 地址的最后一部分                                  |
| 51.09 FBA PAR9<br>(SUBNET CIDR)         | 24 <sup>2)</sup>          | 将网络掩码设置为<br>255.255.255.0,从而只允许访问<br>最后一个子网。 |
| 51.20 FBA PAR20<br>(MODBUS/TCP TIMEOUT) | 10 <sup>2)</sup>          | 将通讯超时设置为1秒。                                  |
| 51.21 FBA PAR21<br>(TIMEOUT MODE)       | 2 (= 控制 RW) <sup>2)</sup> | 超时功能将监控控制字和给定值<br>1的更新。                      |
| 52.01 FBA DATA IN1                      | 122 <sup>2)</sup>         | 功率                                           |
| 52.03 FBA DATA IN3                      | 107 <sup>2)</sup>         | 直流母线电压                                       |
| 53.01 FBA DATA OUT1                     | 2408 <sup>2)</sup>        | 恒速                                           |
| 53.03 FBA DATA OUT3                     | 2410 <sup>2)</sup>        | 点动功能<br>1 的速度给定                              |
| 51.27 FBA PAR REFRESH                   | REFRESH                   | 验证 FENA-11/-21 配置参数设置。                       |
| 10.01 EXT1 START FUNC                   | FBA                       | 为外部控制地 1 选择总线接口作<br>为启动和停止命令的源。              |
| 10.04 EXT2 START FUNC                   | FBA                       | 为外部控制地 2 选择总线接口作<br>为启动和停止命令的源。              |
| 10.08 FAULT RESET SEL                   | P.FBA MAIN CW.8           | 选择现场总线接口作为<br>故障复位信号的<br>源。                  |
| 24.01 SPEED REF1 SEL                    | FBA REF1                  | 选择现场总线给定1作为速度给<br>定1的源。                      |
| 32.02 TORQ REF ADD<br>SEL               | FBA REF2                  | 选择现场总线给定2作为转矩给<br>定1的源。                      |
| 34.01 EXT1/EXT2 SEL                     | P.FBA MAIN CW.15          | 仅通过现场总线(现场总线控制<br>字中的位 15)允许外部控制地<br>1/2选择。  |
| 34.03 EXT1 CTRL MODE1                   | 速度                        | 为外部控制地 1 选择速度控制作<br>为控制模式 1。                 |
| 34.05 EXT2 CTRL MODE1                   | 转矩                        | 为外部控制地 2 选择转矩控制作<br>为控制模式 1。                 |

1) 只读或自动检测 / 设置

2) 示例

上面示例参数的启动顺序如下所示。

控制字:

ſì

- 复位现场总线通讯故障 (如果已激活)。
- 输入 47Eh (1150 十字制) → READY TO SWITCH ON。
- 输入 47Fh (1151 十字制) → OPERATING (速度模式)。
  或

C7Fh (3199 十字制) → OPERATING (转矩模式)。
## 启动 ACS850 和 ACQ810 变频器的现场总线通讯

- 1. 将变频器通电。
- 使用参数 "50.01 FBA 允许" 允许适配器模块和变频器之间的通讯。
- 使用参数 "50.02 通讯丢失功能"选择变频器对现场总线通讯丢 失的响应方式。

注意:

- 该功能同时监控现场总线主站和适配器模块之间的通讯, 以及适配器模块和变频器之间的通讯。
- 在 ACQ810 中,您可以使用参数 "50.21 通讯丢失功能"选择要监控的控制地。默认情况下,将在两个控制地(EXT1和 EXT2) 启用监控。
- 使用参数 "50.03 通讯丢失超时" 定义通讯丢失检测与所选操作 之间的间隔时间。
- 为参数 50.04...50.11 选择特定于应用的值。
   适当值的示例请参见下面表格。
- 6. 设置组 51 中的模块配置参数。
  - 使用参数 51.02 选择通讯协议和配置文件,并使用参数 51.03...51.13 配置网络设置。
  - 使用参数 51.20 和 51.21 选择适配器模块检测现场总线通 讯丢失的方式。

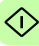

- 74 Modbus/TCP 启动
- 在参数组 52 和 53 中定义从变频器传出和传入的过程数据。
   注意: 适配器模块向 Modbus 寄存器自动分配控制字、状态 字、给定值 1...2 和实际值 1...2。过程数据组不可用于 ABB 变 频器 - 经典通讯配置文件。
- 使用参数 "51.27 FBA 参数刷新" 验证在参数组 51、52 和 53 中 进行的设置。
- 根据应用,设置相关变频器控制参数以控制变频器。 适当值的示例请参见下面表格。

#### ■ 参数设置示例 – ACS850 和 ACQ810

#### 使用 ABB 变频器 - 增强进行速度控制通讯配置文件

此示例说明如何配置使用 ABB 变频器 - 增强配置文件的速度控制应 用。此外,向通讯中添加了一些特定于应用的数据。

启动 / 停止命令和给定值取决于 ABB 变频器配置文件。更多信息, 请参见第 87 页的 ABB 变频器通讯配置文件一节。

使用给定值 1 (REF1)时, ±20000 (4E20h)的给定值对应于通过参数 "19.01 速度换算"在正向和反向上设置的给定值。

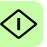

可通过现场总线给出的最小和最大 16 位整数值分别为 -32768 和 32767。

| 输出数据               | Modbus 寄存器           | 输入数据                  | Modbus 寄存器           |
|--------------------|----------------------|-----------------------|----------------------|
| 控制字                | (4)00001             | 状态字                   | (4)00051             |
| 速度给定               | (4)00002             | 速度实际值                 | (4)00052             |
| 给定值2(未使用)          | (4)00003             | 实际值2(未使用)             | (4)00053             |
| 恒速 1 <sup>1)</sup> | (4)00004<br>(4)00005 | 功率 1)                 | (4)00054<br>(4)00055 |
| 恒速 2 <sup>1)</sup> | (4)00006<br>(4)00007 | DC 总线电压 <sup>1)</sup> | (4)00056<br>(4)00057 |

1) 示例

下表显示了推荐的变频器参数设置。

| 变频器参数                                    | ACS850/ACQ810 变<br>频器设置          | 说明                                  |
|------------------------------------------|----------------------------------|-------------------------------------|
| 50.01 Fba enable                         | Enable                           | 允许传动和总线适配器模块间的<br>通讯。               |
| 50.02 通讯丢失功能                             | 故障 2)                            | 允许现场总线通讯故障监控。                       |
| 50.03 通讯丢失超时                             | 3.0 s <sup>2)</sup>              | 定义现场总线通讯丢失监控时间。                     |
| 50.04 Fb ref1 modesel                    | Speed                            | 选择现场总线给定1换算。                        |
| 51.01 FBA type                           | 以太网 <sup>1)</sup>                | 显示总线适配器模块类型。                        |
| 51.02 FBA 参数 2<br>(PROTOCOL/<br>PROFILE) | 1 (= MB/TCP ABB E)               | 选择 Modbus/TCP 协议和 ABB 变频器 - 增强配置文件。 |
| 51.03 FBA par3<br>(COMMRATE)             | <b>0</b> (= 自动) <sup>2)</sup>    | 以太网通讯速率由设备自动协商。                     |
| 51.04 FBA par4<br>(IP CONFIGURATION)     | <b>0</b> (= 静态 IP) <sup>2)</sup> | 将从参数 05…13 获得配置。                    |
| 51.05 FBA par5<br>(IP ADDRESS 1)         | 192 <sup>2)</sup>                | IP 地址的第一部分                          |
| 51.06 FBA par6<br>(IP ADDRESS 2)         | 168 <sup>2)</sup>                | IP 地址的第二部分                          |
| 51.07 FBA par7<br>(IP ADDRESS 3)         | 0 <sup>2)</sup>                  | IP 地址的第三部分                          |
| 51.08 FBA par8<br>(IP ADDRESS 4)         | 16 <sup>2)</sup>                 | IP 地址的最后一部分                         |

 $\Diamond$ 

#### 76 Modbus/TCP – 启动

| 变频器参数                                       | ACS850/ACQ810 变<br>频器设置   | 说明                                           |
|---------------------------------------------|---------------------------|----------------------------------------------|
| 51.09 FBA par9<br>(SUBNET CIDR)             | 24 <sup>2</sup> )         | 将网络掩码设置为<br>255.255.255.0,从而只允许访问<br>最后一个子网。 |
| 51.20 FBA par20<br>(MODBUS/TCP<br>TIMEOUT)  | 10 <sup>2)</sup>          | 将通讯超时设置为1秒。                                  |
| 51.21 FBA par21<br>(TIMEOUT MODE)           | 2 (= 控制 RW) <sup>2)</sup> | 超时功能将监控控制字和给定值1的更新。                          |
| 52.01 FBA data in1                          | 122 <sup>2)</sup>         | 功率                                           |
| 52.03 FBA data in3                          | 107 <sup>2)</sup>         | 直流母线电压                                       |
| 53.01 FBA data out1                         | 2606 <sup>2)</sup>        | 恒速 1                                         |
| 53.03 FBA data out3                         | 2607 <sup>2)</sup>        | 恒速 2                                         |
| 51.27 FBA 参数刷新                              | 刷新                        | 验证 FENA-11/-21 配置参数设<br>置。                   |
| 10.01 Ext1 start func                       | FB                        | 为外部控制地 1 选择总线接口作<br>为启动和停止命令的源。              |
| 10.10 故障复位选择                                | P.FBA 主控制字 8              | 选择现场总线接口作为<br>故障复位信号的源。                      |
| 21.01 Speed ref1 sel                        | FBA ref1                  | 选择现场总线给定1作为速度给                               |
| (ACQ850)<br>21.01 Speed ref sel<br>(ACQ810) | FBA ref1                  | 足「的源。                                        |

<sup>1)</sup> 只读或自动检测 / 设置 <sup>2)</sup> Example

上面示例参数的启动顺序如下所示。

控制字:

- 复位现场总线通讯故障 (如果已激活)。
- 输入 47Eh (1150 十字制) → READY TO SWITCH ON。
- 输入 47Fh (1151 十字制) → OPERATING (速度模式)。

### 启动 ACS880 和 ACS580 变频器的现场总线通讯

- 1. 将变频器通电。
- 通过在参数 "50.01 FBA A 允许"中选择正确的插槽编号,允许 适配器模块和变频器之间的通讯。
   选择内容必须对应于安装适配器模块的插槽。例如,如果适配 器模块安装在插槽 1 中,则必须选择插槽 1。
- 使用参数 "50.02 FBA A 通讯丢失功能"选择变频器对现场总线 通讯丢失的响应方式。
   请注意,该功能同时监控现场总线主站和适配器模块之间的通讯,以及适配器模块和变频器之间的通讯。
- 使用参数 "50.03 FBA A 通讯丢失超时" 定义通讯丢失检测与所 选操作之间的间隔时间。

78 Modbus/TCP – 启动

- 为参数组 50 中的剩余参数选择特殊应用值,从 50.04 开始。 适当值的示例请参见下面表格。
- 6. 设置组 51 中的模块配置参数。
  - 使用参数 51.02 选择通讯协议和配置文件,并使用参数 51.03...51.13 配置网络设置。
  - 使用参数 51.20 和 51.21 选择适配器模块检测现场总线通 讯丢失的方式。
- 在参数组 52 和 53 中定义从变频器传出和传入的过程数据。
   注意: 适配器模块向 Modbus 寄存器自动分配控制字、状态 字、给定值 1...2 和实际值 1...2。过程数据组不可用于 ABB 变频器 - 经典通讯配置文件。
- 8. 使用参数 "96.07 手动保存参数" 将有效参数值保存到永久存储器。
- 9. 使用参数 "51.27 FBA A 参数刷新" 验证在参数组 51、52 和 53 中进行的设置。
- 10. 根据应用,设置相关变频器控制参数以控制变频器。 适当值的示例请参见下面表格。

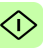

#### 参数设置示例 – ACS880

#### 使用 ABB 变频器 - 增强进行速度控制通讯配置文件

此示例说明如何配置使用 ABB 变频器 - 增强配置文件的速度控制应 用。此外,向通讯中添加了一些特定于应用的数据。

启动 / 停止命令和给定值取决于 ABB 变频器配置文件。更多信息, 请参见第 87 页的 ABB 变频器通讯配置文件一节。

使用给定值 1 (REF1) 时, ±20000 (4E20h) 的给定值对应于通过参数 "46.01 速度换算"在正向和反向上设置的给定值。

可通过现场总线给出的最小和最大 16 位整数值分别为 -32768 和 32767。

| 输出数据                    | Modbus 寄存器           | 输入数据                     | Modbus 寄存器           |
|-------------------------|----------------------|--------------------------|----------------------|
| 控制字                     | (4)00001             | 状态字                      | (4)00051             |
| 速度给定                    | (4)00002             | 速度实际值                    | (4)00052             |
| 给定值2(未使用)               | (4)00003             | 实际值2(未使用)                | (4)00053             |
| 恒速 1 [32] <sup>1)</sup> | (4)00004<br>(4)00005 | 输出功率 [32] <sup>1)</sup>  | (4)00054<br>(4)00055 |
| 恒速 2 [32] <sup>1)</sup> | (4)00006<br>(4)00007 | DC 电压 [32] <sup>1)</sup> | (4)00056<br>(4)00057 |

1) 示例

下表显示了推荐的变频器参数设置。

| 变频器参数                  | ACS880 传动设置                     | 说明                                   |
|------------------------|---------------------------------|--------------------------------------|
| 50.01 FBA A enable     | <b>1 =</b> 选件插槽 1 <sup>2)</sup> | 允许传动和总线适配器模块间的<br>通讯。                |
| 50.02 FBA A 通讯中断功<br>能 | <b>1 =</b> 故障 <sup>2)</sup>     | 允许现场总线 A 通讯故障监控。                     |
| 50.03 FBA A 通讯中断超<br>时 | 3.0 s <sup>2)</sup>             | 定义现场总线 A 通讯丢失监控时间。                   |
| 50.04 FBA A ref1 类型    | 4 = Speed                       | 选择现场总线 A 给定 1 的类型和<br>换算。            |
|                        |                                 |                                      |
| 51.01 FBA A 类型         | 128 = ETHERNET'                 | 显示总线适配器模块类型。                         |
| 51.02 协议 / 配置文件        | 1 = MB/TCP ABB E                | 选择 Modbus/TCP 协议和 ABB 变 频器 - 增强配置文件。 |

 $\bigcirc$ 

#### 80 Modbus/TCP - 启动

| 变频器参数                 | ACS880 传动设置                    | 说明                                           |
|-----------------------|--------------------------------|----------------------------------------------|
| 51.03 通讯速率            | <b>0</b> = 自动 <sup>2)</sup>    | 以太网通讯速率由设备自动协商。                              |
| 51.04 IP 配置           | <b>0 =</b> 静态 IP <sup>2)</sup> | 将从参数 0513 获得配置。                              |
| 51.05 IP 地址 1         | 192 <sup>2)</sup>              | IP 地址的第一部分                                   |
| 51.06 IP 地址 2         | 168 <sup>2)</sup>              | IP 地址的第二部分                                   |
| 51.07 IP 地址 3         | 0 <sup>2)</sup>                | IP 地址的第三部分                                   |
| 51.08 IP 地址 4         | 16 <sup>2)</sup>               | IP 地址的最后一部分                                  |
| 51.09 子网 CIDR         | 24 <sup>2)</sup>               | 将网络掩码设置为<br>255.255.255.0,从而只允许访问<br>最后一个子网。 |
| 51.20 超时              | 10 <sup>2)</sup>               | 将通讯超时设置为1秒。                                  |
| 51.21 超时模式            | <b>2</b> = 控制 RW <sup>2)</sup> | 超时功能将监控控制字和给定值1的更新。                          |
| 52 01 FBA A data in1  | 01 14 <sup>2)</sup>            | 输出功率                                         |
| 52.03 FBA a data in3  | 01 11 <sup>2)</sup>            |                                              |
| 53 01 FBA A data out1 | 22.26 <sup>2)</sup>            | 且,机电压<br>相读 <b>1</b>                         |
| 53.03 FBA A data out3 | 22.27 <sup>2)</sup>            | 恒速 2                                         |
| 51.27 FBA A 参数刷新      | 1 = 刷新                         | 验证 FENA-11/-21 配置参数设置。                       |
| 20.01 Ext1 命令         | <b>12 =</b> 总线 A               | 为外部控制地1选择总线接口A<br>作为启动和停止命令的源。               |
| 22.11 速度给定 1 源        | <b>4</b> = FB A ref1           | 选择现场总线 A 给定 1 作为速度<br>给定 1 的源。               |
| 31.11 故障复位选择          | <b>30</b> = FBA A MCW bit 7    | 选择现场总线接口作为<br>故障复位信号的<br>源。                  |

1) 只读或自动检测 / 设置

2) 示例

1

上面示例参数的启动顺序如下所示。

控制字:

- 复位现场总线通讯故障 (如果已激活)。
- 输入 47Eh (1150 十字制)  $\rightarrow$  READY TO SWITCH ON。
- 输入 47Fh (1151 十字制) → OPERATING (速度模式)。

#### 参数设置示例 – ACS580

#### 使用 ABB 变频器 - 增强进行频率控制通讯配置文件

此示例说明如何配置使用 ABB 变频器 - 增强配置文件的频率控制应 用。此外,向通讯中添加了一些特定于应用的数据。

启动 / 停止命令和给定值取决于 ABB 变频器配置文件。更多信息, 请参见第 87 页的 ABB 变频器通讯配置文件一节。

在频率控制模式中,使用给定值 1 (REF1)时, ±20000 (4E20h)的 给定值对应于通过参数 "46.02 频率换算"在正向和反向上设置的给定值。

可通过现场总线给出的最小和最大 16 位整数值分别为 -32768 和 32767。

| 输出数据               | Modbus 寄存器           | 输入数据                  | Modbus 寄存器           |
|--------------------|----------------------|-----------------------|----------------------|
| 控制字                | (4)00001             | 状态字                   | (4)00051             |
| 频率给定               | (4)00002             | 频率实际值                 | (4)00052             |
| 给定值2(未使用)          | (4)00003             | 实际值2(未使用)             | (4)00053             |
| 恒频 1 <sup>1)</sup> | (4)00004<br>(4)00005 | 功率 <sup>1)</sup>      | (4)00054<br>(4)00055 |
| 恒频 2 <sup>1)</sup> | (4)00006<br>(4)00007 | DC 总线电压 <sup>1)</sup> | (4)00056<br>(4)00057 |

1) 示例

下表显示了推荐的变频器参数设置。

| 变频器参数                  | ACS580 变频器设置                    | 说明                        |
|------------------------|---------------------------------|---------------------------|
| 50.01 FBA A enable     | <b>1 =</b> 选件插槽 1 <sup>2)</sup> | 允许传动和总线适配器模块间的<br>通讯。     |
| 50.02 FBA A 通讯中断功<br>能 | <b>1 =</b> 故障 <sup>2)</sup>     | 允许现场总线 A 通讯故障监控。          |
| 50.03 FBA A 通讯中断超<br>时 | 3.0 s <sup>2)</sup>             | 定义现场总线 A 通讯丢失监控时间。        |
| 50.04 FBA A ref1 类型    | <b>0 =</b> Speed 或频率            | 选择现场总线 A 给定 1 的类型和<br>换算。 |
|                        |                                 |                           |
| 51.01 FBA A 类型         | 128 = ETHERNET <sup>1)</sup>    | 显示总线适配器模块类型。              |

 $\bigcirc$ 

| 变频器参数                 | ACS580 变频器设置                   | 说明                                           |
|-----------------------|--------------------------------|----------------------------------------------|
| 51.02 协议 / 配置文件       | 1 = MB/TCP ABB E               | 选择 Modbus/TCP 协议和 ABB 变频器 - 增强配置文件。          |
| 51.03 通讯速率            | <b>0 =</b> 自动 <sup>2)</sup>    | 以太网通讯速率由设备自动协商。                              |
| 51.04 IP 配置           | <b>0 =</b> 静态 IP <sup>2)</sup> | 将从参数 05…13 获得配置。                             |
| 51.05 IP 地址 1         | 192 <sup>2)</sup>              | IP 地址的第一部分                                   |
| 51.06 IP 地址 2         | 168 <sup>2)</sup>              | IP 地址的第二部分                                   |
| 51.07 IP 地址 3         | 0 <sup>2)</sup>                | IP 地址的第三部分                                   |
| 51.08 IP 地址 4         | 16 <sup>2)</sup>               | IP 地址的最后一部分                                  |
| 51.09 子网 CIDR         | 24 <sup>2)</sup>               | 将网络掩码设置为<br>255.255.255.0,从而只允许访问<br>最后一个子网。 |
| 51.20 超时              | 10 <sup>2)</sup>               | 将通讯超时设置为1秒。                                  |
| 51.21 超时模式            | <b>2 =</b> 控制 RW <sup>2)</sup> | 超时功能将监控控制字和给定值1的更新。                          |
| 52.01 FBA A data in1  | 01.14 <sup>2)</sup>            | 输出功率                                         |
| 52.03 FBA a data in3  | 01.11 <sup>2)</sup>            | 直流电压                                         |
| 53.01 FBA A data out1 | 28.26 <sup>2)</sup>            | 恒频 1                                         |
| 53.03 FBA A data out3 | 28.27 <sup>2)</sup>            | 恒频 2                                         |
| 51.27 FBA A 参数刷新      | 1 = 刷新                         | 验证 FENA-11/-21 配置参数设置。                       |
| 20.01 Ext1 命令         | 12 = 总线 A                      | 为外部控制地 1 选择总线接口 A<br>作为启动和停止命令的源。            |
| 22.11 速度给定 1 源        | <b>4</b> = FB A ref1           | 选择现场总线 A 给定 1 作为速度<br>给定 1 的源。               |
| 31.11 故障复位选择          | 06.1.7                         | 选择现场总线接口作为<br>故障复位信号的<br>源。                  |

1) 只读或自动检测 / 设置

2) 示例

上面示例参数的启动顺序如下所示。

控制字:

- 复位现场总线通讯故障 (如果已激活)。
- 输入 47Eh (1150 十字制) → READY TO SWITCH ON。
- 输入 **47Fh** (1151 十字制) → **OPERATING** (标量电机控制 模式)。

## 客户端配置

在适配器模块被变频器初始化后,您必须准备好客户端以与模块通 讯。由于存在大量不同的 Modbus 客户端,因此无法在此处提供特 定说明。请参阅您的客户端的文档,以获取更多信息。

#### Modbus 寄存器映射

使用参数 02 PROTOCOL/ PROFILE (参见第 51 页)选择由适配 器模块提供给 Modbus 客户端的 Modbus 寄存器映射。

有关 Modbus 寄存器映射定义,请参见 *Modbus/TCP – 通讯协议*一章。

有关给定通讯配置文件的控制字、状态字、给定值和实际值的定义,请参见 *Modbus/TCP – 通讯配置文件*一章。

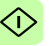

# 6

# Modbus/TCP - 通讯配置文件

# 本章内容

本章描述了在 Modbus/TCP 客户端、适配器模块和变频器之间的通 讯中使用的通讯配置文件。

## 通讯配置文件

通讯配置文件用于在 Modbus 客户端和变频器之间传输控制命令 (控制字、状态字、给定值和实际值)。

使用 FENA 适配器模块, Modbus/TCP 网络可采用 ABB 变频器配置文件,或分别对 16 位和 32 位字采用两种透明模式中的一种。对于 ABB 变频器配置文件,数据由适配器模块转换为原生配置文件(如 DCU 或 FBA)。对于透明模式,不进行数据转换。

86 Modbus/TCP – 通讯配置文件

下图示出了配置文件选择:

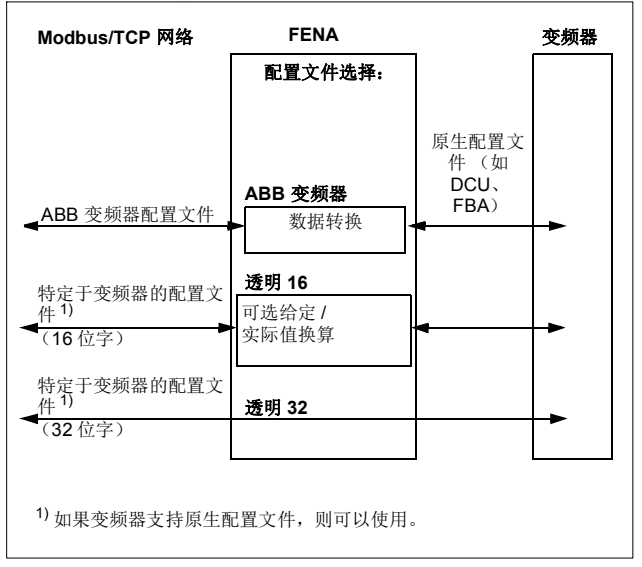

下列各节描述 ABB 变频器通讯配置文件的控制字、状态字、给定值 和实际值。请参阅变频器手册了解关于原生配置文件的详细信息。

м

# ABB 变频器通讯配置文件

#### ■ 控制字和状态字

控制字是现场总线系统控制变频器的主要方式。现场总线客户端通 过适配器模块将其发送到变频器。变频器根据控制字中的位码指令 在各状态间切换,并在状态字中将状态信息发回客户端。

下面详细说明了控制字和状态字的内容。在第 91 页上介绍了变频 器状态。

#### 控制字内容

下表显示了 ABB 变频器通讯配置文件的控制字的内容。大写黑体 字文本是在第 91 页上的状态机中显示的状态。

| 位       | 名称             | 值              | 状态 / 描述                                                                                              |
|---------|----------------|----------------|----------------------------------------------------------------------------------------------------|
| 0       | 0 OFF1_        | 1              | 进入 READY TO OPERATE。                                                                                 |
|         | CONTROL        | 0              | 沿当前激活减速斜坡停止。进入 OFF1<br>ACTIVE;进入 READY TO SWITCH ON<br>除非其他互锁(OFF2、OFF3)被激活。                         |
| 1       | OFF2_          | 1              | 继续运行(OFF2停止)。                                                                                        |
|         | CONTROL        | 0              | 紧急关闭,惯性停止。<br>进入 OFF2 ACTIVE,进入 SWITCH-ON<br>INHIBITED。                                              |
| 2 OFF3_ | 1              | 继续运行(OFF3 停止)。 |                                                                                                    |
|         | CONTROL        | 0              | 急停,在变频器参数定义的时间内停止。<br>进入 OFF3 ACTIVE;进入 WITCH-ON<br>INHIBITED。<br>警告:确保电机和变频器机械可以通过这<br>种停机模式停止。     |
| 3       | INHIBIT_<br>操作 | 1              | 进入 <b>OPERATION ENABLED</b> 。<br><b>注意:</b> 运行允许信号必须有效;参见变频<br>器文件。如果变频器设置为从现场总线接<br>收运行允许信号,该位激活信号。 |
|         |                | 0              | 禁止运行。进入 OPERATION<br>INHIBITED。                                                                      |

| 位        | 名称                  | 值                                             | 状态 / 描述                                             |
|----------|---------------------|-----------------------------------------------|-----------------------------------------------------|
| 4        | RAMP_OUT_<br>ZERO   | 1                                             | 正常运行。进入 RAMP FUNCTION<br>GENERATOR: OUTPUT ENABLED。 |
|          |                     | 0                                             | 强制斜坡函数发生器输出为零。变频器斜<br>坡停止(强制电流和直流电压限值)。             |
| 5        | RAMP_HOLD           | 1                                             | 激活斜坡函数。                                             |
|          |                     |                                               | 进入 RAMP FUNCTION GENERATOR;<br>ACCELERATOR ENABLED。 |
|          |                     | 0                                             | 中断斜坡 (斜坡函数发生器输出保持)。                                 |
| 6        | RAMP_IN_            | 1                                             | 正常运行。进入 OPERATION。                                  |
| ZERO     |                     | <b>注意:</b> 只有通过变频器参数设置现场总线<br>接口为该信号的源时,该位有效。 |                                                     |
|          |                     | 0                                             | 强制斜坡函数发生器输入为零。                                      |
| 7        | 7 RESET             | $0 \rightarrow 1$                             | 如果激活的故障存在,故障复位。进入<br>SWITCH-ON INHIBITED。           |
|          |                     |                                               | <b>注意:</b> 只有通过变频器参数设置现场总线<br>接口为该信号的源时,该位有效。       |
|          |                     | 0                                             | 继续正常运行。                                             |
| 89       | 保留。                 |                                               |                                                     |
| 10       | REMOTE_             | 1                                             | 现场总线控制启用。                                           |
|          | CMD                 | 0                                             | 除了 CW 位 OFF1、OFF2 和 OFF3, 变频<br>器没有接收到控制字和给定值。      |
| 11       | 11 EXT_CTRL_<br>LOC | 1                                             | 选择外部控制地 EXT2。如果控制地设置<br>为通过现场总线选择,该控制字有效。           |
|          |                     | 0                                             | 选择外部控制地 EXT1。如果控制地设置<br>为通过现场总线选择,该控制字有效。           |
| 12<br>15 | 保留,或为可自             | 由编程的                                          | 的控制位 (在 ACS355 中不支持)                                |

#### 状态字内容

下表显示了 ABB 变频器通讯配置文件的状态字的内容。大写黑体 字文本是在第 91 页上的状态机中显示的状态。

| 位  | 名称               | 值 | 状态 / 描述                                                                                  |
|----|------------------|---|------------------------------------------------------------------------------------------|
| 0  | RDY_ON           | 1 | READY TO SWITCH ON                                                                       |
|    |                  | 0 | NOT READY TO SWITCH ON                                                                   |
| 1  | RDY_RUN          | 1 | READY TO OPERATE                                                                         |
|    |                  | 0 | OFF1 ACTIVE                                                                              |
| 2  | RDY_REF          | 1 | OPERATION ENABLED                                                                        |
|    |                  | 0 | OPERATION INHIBITED                                                                      |
| 3  | TRIPPED          | 1 | FAULT                                                                                    |
|    |                  | 0 | 无故障                                                                                      |
| 4  | OFF_2_STA        | 1 | OFF2 失效                                                                                  |
|    |                  | 0 | OFF2 ACTIVE                                                                              |
| 5  | OFF_3_STA        | 1 | OFF3 失效                                                                                  |
|    |                  | 0 | OFF3 ACTIVE                                                                              |
| 6  | SWC_ON_          | 1 | SWITCH-ON INHIBITED                                                                      |
|    | INHIB            | 0 | -                                                                                        |
| 7  | ALARM            | 1 | 警告 / 报警                                                                                  |
|    |                  | 0 | 无警告/报警                                                                                   |
| 8  | AT_<br>SETPOINT  | 1 | <b>OPERATION。</b> 实际值等于参考值(=表示<br>在容许极限以内,即在速度控制下,速度误<br>差最大为标称电机速度的 <b>10%</b> )。       |
|    |                  | 0 | 实际值与给定值不同 (即超出容限范围)。                                                                     |
| 9  | REMOTE           | 1 | 变频器控制地: REMOTE (EXT1 或 EXT2)                                                             |
|    |                  | 0 | 变频器控制地: LOCAL                                                                            |
| 10 | ABOVE_<br>LIMIT  | 1 | 实际频率或速度等于或超出监控限值 (由变 频器参数设置)。适用于两个方向的旋转。                                                 |
|    |                  | 0 | 监控限值内的实际频率或速度                                                                            |
| 11 | EXT_CTRL_<br>LOC | 1 | 选择外部控制地 EXT2。<br>关于 AC5880 的说明: 只有通过变频器参数<br>设置现场总线接口为该信号的目标时,该位<br>才有效。用户位 0 选择 (06.33) |
| 1  |                  | U | 现≇2↑前指前地 ►Λ11                                                                            |

90 Modbus/TCP – 通讯配置文件

| 位        | 名称                     | 值            | 状态/描述                                                                                   |
|----------|------------------------|--------------|-----------------------------------------------------------------------------------------|
| 12       | EXT_RUN_<br>ENABLE     | 1            | 接收到"外部运行允许"信号。<br>关于 ACS880 的说明: 只有通过变频器参数<br>设置现场总线接口为该信号的目标时,该位<br>才有效。用户位1选择 (06.34) |
|          |                        | 0            | 未接收到"外部运行允许"信号                                                                          |
| 13<br>14 | 保留,或为可日<br>(在 ACS355 □ | 自由编程<br>中不支持 | 程的状态位<br>手)                                                                             |
| 15       | FBA_ERROR              | 1            | 现场总线适配器模块检测到通讯错误                                                                        |
|          |                        | 0            | 总线适配器通讯正常                                                                               |

#### 状态机

用于 ABB 变频器通讯配置文件的状态机如下所示。

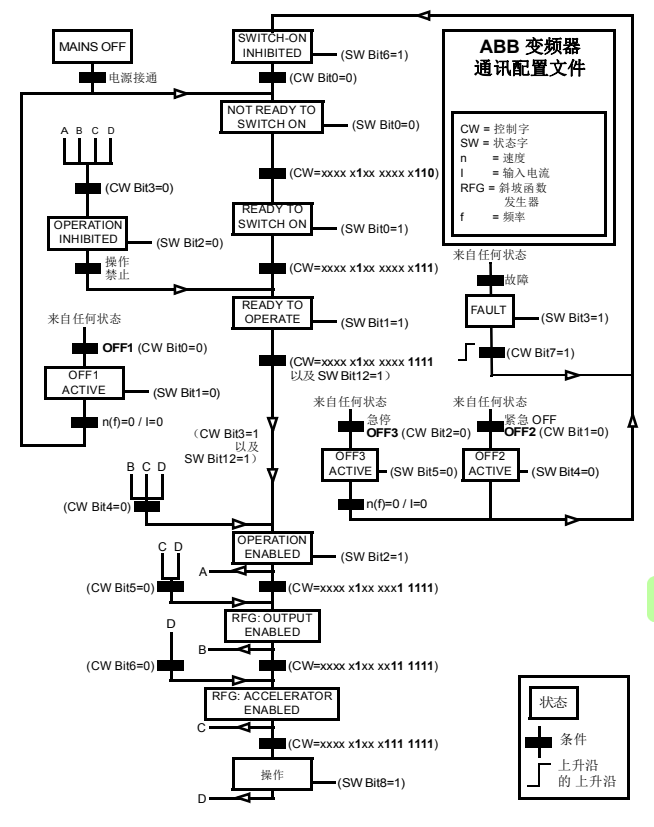

#### ■ 给定值

给定值是一个 16 位字,包含一个符号位和一个 15 位的整数。负给 定值 (表明旋转方向相反)通过计算对应正给定值的补码得出。

ABB 变频器可以从多个来源接收控制信息,包括模拟和数字输入、 变频器控制盘和总线适配器模块(如 FENA)。要通过现场总线控 制变频器,必须选择模块作为控制信息源(如给定值)。

#### 换算

给定值的换算如下所示。

**注意:** REF1 MAX 和 REF2 MAX 的值由变频器参数设置。请参见 变频器手册获取更多信息。

在 ACSM1、ACS850、ACQ810、ACS880 和 ACS580 中,速度 给定值 (REFx) (十进制, 0...20000) 对应于速度换算值的 0...100% (由变频器参数定义)。

在 ACS355 中,变频器参数 REFx MIN 可能会限制实际最小给定值。

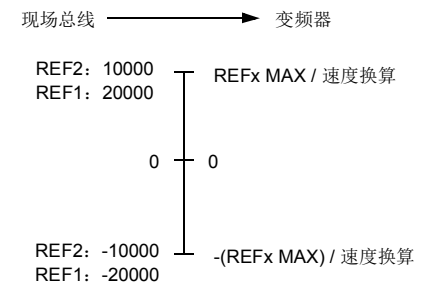

#### 实际值

实际值是一个 16 位字,包含变频器操作的有关信息。使用变频器 参数选择要监控的功能。

#### 换算

实际值的换算如下所示。

**注意:** REF1 MAX 和 REF2 MAX 的值由变频器参数设置。请参见 变频器手册获取更多信息。

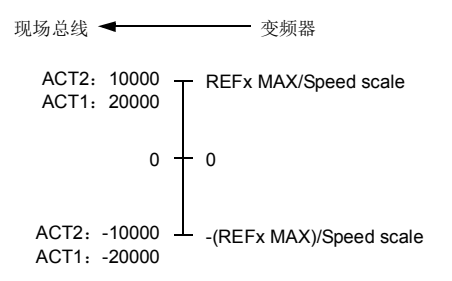

94 Modbus/TCP – 通讯配置文件

# 6

# Modbus/TCP – 通讯协议

# 本章内容

本章描述了用于适配器模块的 Modbus/TCP 通讯协议。

# Modbus/TCP

Modbus/TCP 是独立于厂商的 Modbus 系列简单通讯协议的一个变体,用于监视及控制自动设备。具体而言,它涵盖在 IP 网络上的 TCP 连接中使用 Modbus 消息传递功能。

FENA 适配器模块充当 Modbus/TCP 服务器,支持 ABB 变频器和 透明配置文件。适配器模块还支持 Modbus over UDP。 Modbus/TCP 与 Modbus/UDP 之间的唯一差别在于,在 Modbus/UDP 中,传输层协议是 UDP 而非 TCP。

第 96 页的 *功能代码*一节中列出了支持的 Modbus 命令。同时支持 两个 Modbus/TCP 连接,即可以同时将两个客户端连接到适配器模 块。

www.modbus.org 上提供了关于 Modbus/TCP 协议的更多信息。

# 寄存器寻址

用于访问保持寄存器的 Modbus 请求的地址字段为 16 位。这使得 Modbus 协议能够支持对 65536 个保持寄存器进行寻址。

96 Modbus/TCP – 通讯协议

历史上, Modbus 客户端设备使用 5 位的十进制地址, 范围从 40001 到 49999, 以代表保持寄存器地址。

5 位的十进制寻址限制为 9999,这是可进行寻址的保持寄存器数 量。

现代 Modbus 客户端设备通常提供访问 65536 个 Modbus 保持寄存 器这一完整范围的方法。其中一种方法是使用 6 位的十进制地址, 范围从 400001 到 465536。该手册使用 6 位的十进制寻址,以代 表 Modbus 保持寄存器地址。

限制为 5 位十进制寻址的 Modbus 客户端设备仍可访问寄存器 400001 至 409999,方法是使用 5 位十进制地址 40001 至 49999。 这些客户端无法访问寄存器 410000-465536。

# 功能代码

适配器模块支持如下所示的 Modbus 功能代码。

|   | 功能代码    | 名称                | 说明                                                                                                    |
|---|---------|-------------------|----------------------------------------------------------------------------------------------------|
|   | 03h     | 读取保持寄存器           | 读取服务器设备中保持寄存器的相邻块的内容。                                                                                                    |
|   | 06h     | 写入单一寄存器           | 将单个保持寄存器写入服务器设<br>备。                                                                                                    |
|   | 10h     | 写入多寄存器            | 写入服务器设备中保持寄存器的相<br>邻块的内容。                                                                                                    |
| м | 17h     | 读取/写入多寄存器         | 写入服务器设备中保持寄存器的相<br>邻块的内容,然后读取服务器设备<br>中保持寄存器(与写入的寄存器<br>相同或不同)的相邻块的内容。                                                                                           |
|   | 2Bh/0Eh | 封装接口传输/读取设<br>备标识 | <ul> <li>允许读取服务器的标识和其他信息。</li> <li>参数"读取设备 ID 代码"允许定义三种访问类型:</li> <li>01:要求获得基本设备辨识(流访问)</li> <li>02:要求获得普通设备辨识(流访问)</li> <li>04:要求获得一个特定的辨识对象(单个访问)。</li> </ul> |

# 封装接口传输/读取设备标识

适配器模块支持如下所示的 Modbus EIT/RDI 对象。

| 对象 ID | 名称        |
|-------|-----------|
| 00h   | 供应商名称     |
| 01h   | 产品代码      |
| 02h   | 主要 / 次要修订 |
| 03h   | 供应商 URL   |
| 04h   | 产品名称      |

98 Modbus/TCP - 通讯协议

# 例外代码

适配器模块支持如下所示的 Modbus 例外代码。

| 例外代码 | 名称                       | 说明                                            |
|------|--------------------------|-----------------------------------------------|
| 01h  | ILLEGAL FUNCTION         | 查询中收到的功能代码不是服务器<br>允许的操作。                     |
| 02h  | ILLEGAL DATA<br>ADDRESSS | 查询中收到的数据地址是服务器允<br>许的地址。                      |
| 03h  | ILLEGAL DATA VALUE       | 查询数据字段中包含的值不是服务<br>器允许的值。                     |
| 04h  | SLAVE DEVICE<br>FAILURE  | 服务器试图执行要求的操作时出现<br>了不可恢复的错误。                  |
| 06h  | SLAVE DEVICE BUSY        | 服务器正在处理持续时间较长的命<br>令。客户端应在以后服务器空闲时<br>重新传输消息。 |

# 通讯配置文件

Modbus 是一种应用层消息传递协议。它描述数据在客户端和服务 器之间的传输方式,但不描述数据的含义。通讯配置文件用于定义 数据的含义。

Μ

#### ABB 变频器配置文件 - 经典

ABB 变频器配置 - 经典通讯配置文件提供对经典格式 ABB 变频器 配置文件中控制、状态、给定和实际值的寄存器映射访问,以实现 向后兼容性。

| 寄存器地址 <sup>1)</sup> | 寄存器数据(16 位)                                                                                                    |
|---------------------|----------------------------------------------------------------------------------------------------|
| (4)00001            | ABB 变频器配置文件控制                                                                                                    |
| (4)00002            | ABB 变频器配置文件给定值 1                                                                                                    |
| (4)00003            | ABB 变频器配置文件给定值 2                                                                                                    |
| (4)00004            | ABB 变频器配置文件状态                                                                                                    |
| (4)00005            | ABB 变频器配置文件实际值 1                                                                                                    |
| (4)00006            | ABB 变频器配置文件实际值 2                                                                                                    |
| (4)00101(4)09999    | 変频器参数访问(16位)<br>寄存器地址=(4)00000+100×组+索引<br>変频器参数3.18示例:<br>(4)00000+100×3+18=400318<br>注意:寻址取决于使用A组(51/151、<br>54/154)中参数组23选择的地址模式。                                                   |
| (4)20000(4)29999    | 变频器参数访问(32位)<br>(在 ACS355 中不支持):<br>寄存器地址 = (4)20000 + 200 × 组 + 2 × 索引<br>变频器参数 1.27 示例:<br>(4)20000 + 200 × 1 + 2 × 27 = 420254<br>注意:寻址取决于使用 A 组(51/151、54/154)<br>中参数组 23 选择的地址模式。 |

<sup>1)</sup>使用 6 位寄存器寻址 ([4]00001) 而非 5 位寄存器寻址 ([4]0001) 来描述 寄存器映射。请参见第 95 页上的寄存器寻址一节了解更多信息。 Μ

100 Modbus/TCP – 通讯协议

#### ABB 变频器配置文件 - 增强

ABB 变频器配置 - 增强通讯配置文件提供对 ABB 变频器配置文件 中控制、状态、给定和实际值的寄存器映射访问。寄存器映射已增 强,允许在单个读取 / 写入多寄存器请求中进行控制写入和状态读 取。

| 寄存器地址 <sup>1)、 2)</sup> | 寄存器数据(16 位)      |
|-------------------------|------------------|
| (4)00001                | ABB 变频器配置文件控制    |
| (4)00002                | ABB 变频器配置文件给定值 1 |
| (4)00003                | ABB 变频器配置文件给定值 2 |
| (4)00004                | DATA OUT 1       |
| (4)00005                | DATA OUT 2       |
| (4)00006                | DATA OUT 3       |
| (4)00007                | DATA OUT 4       |
| (4)00008                | DATA OUT 5       |
| (4)00009                | DATA OUT 6       |
| (4)00010                | DATA OUT 7       |
| (4)00011                | DATA OUT 8       |
| (4)00012                | DATA OUT 9       |
| (4)00013                | DATA OUT 10      |
| (4)00014                | DATA OUT 11      |
| (4)00015                | DATA OUT 12      |
| (4)00051                | ABB 变频器配置文件状态    |
| (4)00052                | ABB 变频器配置文件实际值 1 |
| (4)00053                | ABB 变频器配置文件实际值 2 |
| (4)00054                | DATA IN 1        |
| (4)00055                | DATA IN 2        |
| (4)00056                | DATA IN 3        |
| (4)00057                | DATA IN 4        |
| (4)00058                | DATA IN 5        |
| (4)00059                | DATA IN 6        |

| 寄存器地址 <sup>1)、2)</sup> | 寄存器数据 (16 位)                                                                                                    |
|------------------------|----------------------------------------------------------------------------------------------------|
| (4)00060               | DATA IN 7                                                                                                    |
| (4)00061               | DATA IN 8                                                                                                    |
| (4)00062               | DATA IN 9                                                                                                    |
| (4)00063               | DATA IN 10                                                                                                    |
| (4)00064               | DATA IN 11                                                                                                    |
| (4)00065               | DATA IN 12                                                                                                    |
| (4)00101(4)09999       | 变频器参数访问(16位)<br>寄存器地址 = (4)00000 + 100 × 组 + 索引<br>变频器参数 3.18 示例:<br>(4)00000 + 100 × 3 + 18 = 400318<br>注意:寻址取决于使用 A 组(51/151、54/154)<br>中参数组 23 选择的地址模式。                                                                               |
| (4)20000(4)29999       | <ul> <li>变频器参数访问(32位)</li> <li>(在ACS355中不支持):</li> <li>寄存器地址 = (4)20000 + 200 × 组 + 2 × 索引</li> <li>变频器参数 1.27 示例:</li> <li>(4)20000 + 200 × 1 + 2 × 27 = 420254</li> <li>注意:寻址取决于使用A组(51/151、54/154)</li> <li>中参数组23选择的地址模式。</li> </ul> |

<sup>1)</sup>使用 6 位寄存器寻址 ([4]00001)而非 5 位寄存器寻址 ([4]0001)来描述 寄存器映射。请参见第 95 页上的寄存器寻址一节了解更多信息。

2) 无法使用 5 位寄存器数字访问 32 位参数的寄存器地址。

102 Modbus/TCP – 通讯协议

#### ■ 透明 16 位

透明 16 位通讯配置文件提供对己配置变频器配置文件的未转换 16 位访问。

| 寄存器地址 <sup>1)、 2)</sup> | 寄存器数据 (16 位)         |  |
|-------------------------|----------------------|--|
| (4)00001                | 原生变频器配置文件控制          |  |
| (4)00002                | 原生变频器配置文件给定值 1       |  |
| (4)00003                | 原生变频器配置文件给定值 2       |  |
| (4)00004                | DATA OUT 1           |  |
| (4)00005                | DATA OUT 2           |  |
| (4)00006                | DATA OUT 3           |  |
| (4)00007                | DATA OUT 4           |  |
| (4)00008                | DATA OUT 5           |  |
| (4)00009                | DATA OUT 6           |  |
| (4)00010                | DATA OUT 7           |  |
| (4)00011                | DATA OUT 8           |  |
| (4)00012                | DATA OUT 9           |  |
| (4)00013                | DATA OUT 10          |  |
| (4)00014                | DATA OUT 11          |  |
| (4)00015                | (4)00015 DATA OUT 12 |  |
| (4)00051                | 原生变频器配置文件状态          |  |
| (4)00052                | 原生变频器配置文件实际值 1       |  |
| (4)00053                | 原生变频器配置文件实际值 2       |  |
| (4)00054                | DATA IN 1            |  |
| (4)00055                | DATA IN 2            |  |
| (4)00056                | DATA IN 3            |  |
| (4)00057                | DATA IN 4            |  |
| (4)00058                | DATA IN 5            |  |
| (4)00059                | DATA IN 6            |  |
| (4)00060                | DATA IN 7            |  |
| (4)00061                | DATA IN 8            |  |

| 寄存器地址 <sup>1)、2)</sup> | 寄存器数据(16 位)                                                                                                    |
|------------------------|----------------------------------------------------------------------------------------------------|
| (4)00062               | DATA IN 9                                                                                                    |
| (4)00063               | DATA IN 10                                                                                                    |
| (4)00064               | DATA IN 11                                                                                                    |
| (4)00065               | DATA IN 12                                                                                                    |
| (4)00101(4)19999       | <ul> <li>变频器参数访问(16位)</li> <li>寄存器地址 = 400000 + 100 × 组 + 索引</li> <li>变频器参数 3.18 示例:</li> <li>(4)00000 + 100 × 3 + 18 = 400318</li> <li>注意:寻址取决于使用 A 组(51/151、54/154)</li> <li>中参数组 23 选择的地址模式。</li> </ul>                                 |
| (4)20000(4)29999       | <ul> <li>变频器参数访问(32位)</li> <li>(在ACS355中不支持):</li> <li>寄存器地址 = (4)20000 + 200 × 组 + 2 × 索引</li> <li>变频器参数 1.27 示例:</li> <li>(4)20000 + 200 × 1 + 2 × 27 = 420254</li> <li>注意:寻址取决于使用A组(51/151、54/154)</li> <li>中参数组 23 选择的地址模式。</li> </ul> |

<sup>1)</sup>使用 6 位寄存器寻址 ([4]00001)而非 5 位寄存器寻址 ([4]0001)来描述 寄存器映射。请参见第 95 页上的寄存器寻址一节了解更多信息。

2) 无法使用 5 位寄存器数字访问 32 位参数的寄存器地址。

104 Modbus/TCP – 通讯协议

#### ■ 透明 32 位

透明 32 位通讯配置文件提供对己配置变频器配置文件的未转换 32 位访问。

| 寄存器地址 <sup>1)、 2)</sup> | 寄存器数据 (16 位)            |
|-------------------------|-------------------------|
| (4)00001                | 原生变频器配置文件控制 - 低 16 位    |
| (4)00002                | 原生变频器配置文件控制 - 高 16 位    |
| (4)00003                | 原生变频器配置文件给定值 1 - 低 16 位 |
| (4)00004                | 原生变频器配置文件给定 1 - 高 16 位  |
| (4)00005                | 原生变频器配置文件给定值 2 - 低 16 位 |
| (4)00006                | 原生变频器配置文件给定 2 - 高 16 位  |
| (4)00007                | DATA OUT 1              |
| (4)00008                | DATA OUT 2              |
| (4)00009                | DATA OUT 3              |
| (4)00010                | DATA OUT 4              |
| (4)00011                | DATA OUT 5              |
| (4)00012                | DATA OUT 6              |
| (4)00013                | DATA OUT 7              |
| (4)00014                | DATA OUT 8              |
| (4)00015                | DATA OUT 9              |
| (4)00016                | DATA OUT 10             |
| (4)00017                | DATA OUT 11             |
| (4)00018                | DATA OUT 12             |
| (4)00051                | 原生变频器配置文件状态 - 低 16 位    |
| (4)00052                | 原生变频器配置文件状态 - 高 16 位    |
| (4)00053                | 原生变频器配置文件实际值 1-低 16 位   |
| (4)00054                | 原生变频器配置文件实际值 1 - 高 16 位 |
| (4)00055                | 原生变频器配置文件实际值 2 - 低 16 位 |
| (4)00056                | 原生变频器配置文件实际值 2 - 高 16 位 |
| (4)00057                | DATA IN 1               |
| (4)00058                | DATA IN 2               |

| 寄存器地址 <sup>1)、2)</sup> | 寄存器数据(16 位)                                                                                                    |
|------------------------|----------------------------------------------------------------------------------------------------|
| (4)00059               | DATA IN 3                                                                                                    |
| (4)00060               | DATA IN 4                                                                                                    |
| (4)00061               | DATA IN 5                                                                                                    |
| (4)00062               | DATA IN 6                                                                                                    |
| (4)00063               | DATA IN 7                                                                                                    |
| (4)00064               | DATA IN 8                                                                                                    |
| (4)00065               | DATA IN 9                                                                                                    |
| (4)00066               | DATA IN 10                                                                                                    |
| (4)00067               | DATA IN 11                                                                                                    |
| (4)00068               | DATA IN 12                                                                                                    |
| (4)00101(4)09999       | 变频器参数访问(16位)<br>寄存器地址 = (4)00000 + 100 × 组 + 索引<br>变频器参数 3.18 示例:<br>(4)00000 + 100 × 3 + 18 = 400318<br>注意:寻址取决于使用 A 组(51/151、54/154)<br>中参数组 23 选择的地址模式。                                                          |
| (4)20000(4)29999       | 变频器参数访问 (32 位)<br>(在 ACS355 中不支持):在 A 组内 (51/151,<br>54/154)<br>寄存器地址 = (4)20000 + 200 × 组 + 2 × 索引<br>变频器参数 1.27 示例:<br>(4)20000 + 200 × 1 + 2 × 27 = 420254<br>注意:寻址取决于使用 A 组 (51/151、54/154)<br>中参数组 23 选择的地址模式。 |

<sup>1)</sup>使用 6 位寄存器寻址 ([4]00001) 而非 5 位寄存器寻址 ([4]0001) 来描述 寄存器映射。请参见第 95 页上的*寄存器寻址*一节了解更多信息。

2) 无法使用 5 位寄存器数字访问 32 位参数的寄存器地址。

106 Modbus/TCP – 通讯协议

# 9

# Modbus/TCP - 诊断

# 本章内容

本章介绍在将适配器模块用于 Modbus/TCP 通讯时,如何使用模块上的状态 LED 跟踪故障。

# 故障和警告消息

有关涉及适配器模块的故障和警告消息,请参见变频器固件手册。

Μ

108 Modbus/TCP - 诊断

## LED

适配器模块配备有三个双色诊断 LED。这些 LED 描述如下。

|       | 名称     | 颜色                          | 功能                                                                         |  |
|-------|--------|-----------------------------|----------------------------------------------------------------------------|--|
|       |        | 绿色闪烁                        | 正在建立与主机的通讯                                                                 |  |
|       |        | 绿色                          | 主机连接正常                                                                     |  |
|       | HOST   | 红色闪烁                        | 与主机的通讯暂时丢失                                                                 |  |
|       |        | 橙色闪烁,与<br>MODULE 橙色闪<br>烁交替 | 内部文件系统错误。可通过重新启动变频<br>器电源来消除该错误。如果错误依然存<br>在,请联系当地的 ABB 代表。                |  |
|       |        | 关                           | 未向设备接通电源。                                                                  |  |
|       |        | 橙色闪烁                        | 设备正尝试从 DHCP 服务器获取 IP 配置。                                                   |  |
|       |        | 橙色                          | 设备正在执行重复地址检测。                                                              |  |
|       |        | 绿色闪烁                        | 设备正在等待 Modbus 请求。                                                          |  |
|       |        | 绿色                          | 设备已在 Modbus/TCP 超时期间接收到<br>Modbus 请求。                                      |  |
| MODUL | MODULL | 红色闪烁                        | 以太网链路断开。                                                                   |  |
|       |        | 红色                          | 以太网接口被禁用。重复地址检测可能己<br>检测到重复地址。请检查 IP 配置,并启<br>动现场总线适配器参数刷新或重新接通变<br>频器的电源。 |  |
|       |        | 橙色闪烁,与<br>HOST 橙色闪烁         | 内部文件系统错误。可通过重新启动变频<br>器电源来消除该错误。如果错误依然存                                    |  |

在,请联系当地的 ABB 代表。

M

交替
| 名称      | 颜色   | 功能                                   |
|---------|------|--------------------------------------|
| NETWORK | 关    | 以太网链路断开。                             |
| /NE I   | 绿色闪烁 | 以太网链路建立,速度为 100 Mbps。<br>闪烁表示接口上的活动。 |
|         | 橙色闪烁 | 以太网链路建立,速度为 10 Mbps。<br>闪烁表示接口上的活动。  |

М

М

#### 内部错误代码寄存器

Modbus 查询在变频器中可能会以多种方式发生故障。 Modbus 标 准未指定详细的错误描述。除了标准错误代码外, FENA 适配器模 块还提供内部错误寄存器区域,用于进行更详细的诊断。

如果发生 Modbus 错误代码 0x04,将使用内部错误寄存器区域。这 些寄存器包含关于最后执行的查询的信息。您可以通过读取寄存器 来找出故障原因。当查询成功完成时,内部错误寄存器将被清除。

| 地址       | 寄存器 (16 位字)               |
|----------|---------------------------|
| (4)00090 | 复位内部错误寄存器(0=不执行任何操作,1=复位) |
| (4)00091 | 失败查询的功能代码                 |
| (4)00092 | 内部错误代码;请参见错误编号。           |
| (4)00093 | 寄存器失败                     |
| (4)00094 | 最后一次成功写入的寄存器              |
| (4)00095 | 最后一次成功读取的寄存器              |

| 错误代码 | 说明               | 情形                                     |
|------|------------------|----------------------------------------|
| 0x00 | 无错误              | Modbus 查询成功时使用                         |
| 0x02 | 超出上限或下限          | 使用超出限值的值更改访问                           |
| 0x03 | 故障子索引            | 访问数组参数的不可用子索引                          |
| 0x05 | 数据类型错误           | 使用与参数数据类型不匹配的值<br>更改访问                 |
| 0x65 | 变频器通讯中发生一<br>般错误 | 处理 Modbus 查询时发生未定义<br>错误               |
| 0x66 | 超时               | 处理 Modbus 查询时变频器通讯<br>发生超时             |
| 0x70 | 只读               | 尝试将非零值写入只读变频器参<br>数                    |
| 0x71 | 参数组结束            | 尝试写入多个参数组                              |
| 0x72 | MSB 不为零          | 尝试使用 32 寄存器地址写入 16<br>位参数,并且 MSB 字节不为零 |
| 0x73 | LSB 查询开始         | 尝试仅访问 32 位参数的 LSB 寄<br>存器              |

#### Modbus/TCP - 诊断 111

| 错误代码 | 说明       | 情形                        |
|------|----------|---------------------------|
| 0x74 | MSB 查询结束 | 尝试仅访问 32 位参数的 MSB 寄<br>存器 |

112 Modbus/TCP - 诊断

# EtherNet/IP 协议

| EtherNet/IP | - ' | 启动 | 7   |    |   |    |  |  |  |  |  |  |  | 115 |
|-------------|-----|----|-----|----|---|----|--|--|--|--|--|--|--|-----|
| EtherNet/IP | -   | 通讯 | HE. | 置  | 文 | 14 |  |  |  |  |  |  |  | 171 |
| EtherNet/IP | - ' | 通讯 | 协   | iX |   |    |  |  |  |  |  |  |  | 191 |
| EtherNet/IP | -   | 诊断 | ŕ   |    |   |    |  |  |  |  |  |  |  | 251 |

Е

# 6

# EtherNet/IP - 启动

## 本章内容

本章包括:

- 关于配置变频器以与适配器模块一起操作的信息
- 关于启动带适配器模块的变频器的、特定于变频器的说明
- 关于配置客户端以与适配器模块通讯的示例。

## 警告

**警告!** 请遵循本手册以及变频器文档中给出的安全说明。

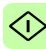

#### 变频器配置

除非另有说明,否则本节中的信息适用于与适配器模块兼容的所有 变频器型号。

#### EtherNet/IP 连接配置

在根据*机械安装和电气安装*这些章中的说明完成适配器模块的机械 和电气安装后,必须设置变频器以与模块通讯。

激活模块以进行与变频器的 EtherNet/IP 通讯的详细过程取决于变频器型号。通常情况下,必须调整参数以激活通讯。请参见第 132 页开始的、特定于变频器的启动部分。

一旦在变频器和适配器模块之间建立通讯,便会将多个配置参数复制到变频器。下表显示了这些参数;必须首先检查它们,并在必要时进行调整。可以通过变频器控制盘、PC工具或Web用户界面调整这些参数。有关Web用户界面的详细信息,请参见*附录C*-FENA 配置网页。

#### 注意:

- 并非所有变频器都会显示配置参数的描述性名称。为了帮助您 识别不同变频器中的参数,每个变频器显示的名称在表中的灰 色框中给出。
- 只有在您下一次为模块上电或激活现场总线适配器刷新参数
   后,新参数设置才会生效。

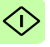

#### FENA-01/-11/-21 配置参数 – A 组 (第1组)

**注意:** 实际参数组编号取决于变频器型号。A组(第1组)对应于:

- ACS355、ACSM1、ACS580、ACS850 和 ACQ810 中的参数 组 51
- 如果将适配器安装为现场总线适配器 A/B,则 ACS880 中的参数组通常为 51/54 (在某些型号中为组 151/154)。

| 编<br>号 | 名称/值                          | 说明                                                                                    | 默认值                    |
|--------|-------------------------------|---------------------------------------------------------------------------------------|------------------------|
| 01     | FBA TYPE                      | <b>只读。</b> 将总线适配器类型显示为变频器检测到<br>的类型。该值不能由用户调整。<br>如果该值为 0 = 无,则表示变频器和模块之间的<br>通讯尚未建立。 | 128 =<br>ETHERN<br>ET  |
| 02     | PROTOCOL/<br>PROFILE          | 选择网络连接的应用程序协议和通讯配置文件。<br>下面列出了可用于 EtherNet/IP 通讯的选择项。                                 | <b>0</b> <sup>1)</sup> |
|        | ACS355:<br>FB PAR 2<br>ACSM1: | <sup>1)</sup> <b>0 = Modbus/TCP: ABB</b> 变频器配置文件 - 经<br>典                             |                        |
|        | FBA PAR2                      |                                                                                       |                        |
|        | FBA 参数 2                      |                                                                                       |                        |
|        | ACS880/ACS580:<br>协议/配置文件     |                                                                                       |                        |
|        | 100 = EIP AC/DC               | EtherNet/IP 协议: ODVA AC/DC 变频器配置文件                                                    |                        |
|        | 101 = EIP ABB Pro             | EtherNet/IP 协议: ABB 变频器配置文件                                                           |                        |
|        | 102 = EIP T16                 | EtherNet/IP 协议:透明 16 位配置文件                                                            |                        |
|        | 103 = EIP T32                 | EtherNet/IP 协议:透明 32 位配置文件                                                            |                        |
| 03     | COMM RATE                     | 设置以太网接口的位速率。                                                                          | <b>0</b> = Auto        |
|        | ACS355:<br>FB PAR 3           | 对于 FENA-21, 该参数用于配置端口 1。有关<br>端口 2 的配置,参考参数 14。                                       |                        |
|        | ACSM1:<br>FBA PAR3            |                                                                                       |                        |
|        | ACS850/ACQ810:<br>FBA 参数 3    |                                                                                       |                        |
|        | ACS880/ACS580:<br>通讯速率        |                                                                                       |                        |
|        | <b>0</b> = 自动                 | 自动协商                                                                                  |                        |
|        | 1 = 100 Mbps FD               | 100 Mbps, 全双工                                                                         |                        |

<î

|   | 编号 | 名称/值                              | 说明                                                                             | 默认值                      |
|---|----|-----------------------------------|--------------------------------------------------------------------------------|--------------------------|
|   |    | 2 = 100 Mbps HD                   | 100 Mbps, 半双工                                                                  |                          |
|   |    | 3 = 10 Mbps FD                    | 10 Mbps, 全双工                                                                   |                          |
|   |    | 4 = 10 Mbps HD                    | 10 Mbps, 半双工                                                                   |                          |
|   | 04 | IP<br>CONFIGURATION               | 设置为适配器模块配置 IP 地址、子网掩码和网<br>关地址的方法。                                             | <b>1 =</b> 动态<br>IP DHCP |
|   |    | ACS355:<br>FB PAR 4               |                                                                                |                          |
|   |    | ACSM1:<br>FBA PAR4                |                                                                                |                          |
|   |    | ACS850/ACQ810:<br>FBA 参数 4        |                                                                                |                          |
|   |    | ACS880/ACS580:<br>IP 配置           |                                                                                |                          |
|   |    | <b>0 =</b> 静态 IP                  | 将从参数 05…13 获得配置。                                                               |                          |
|   |    | <b>1 =</b> 动态 IP DHCP             | 将通过 DHCP 获得配置。                                                                 |                          |
|   | 05 | IP ADDRESS 1                      | 为网络上的每个 IP 节点分配 IP 地址。 IP 地址                                                   | 0                        |
|   |    | ACS355:<br>FB PAR 5               | 是 32 位数, 迪常表示为"点分十进制"形式<br>(由 0255 范围的四个十进制整数组成,用句<br>占分隔), 每个整数表示 IP 地址中的一个字节 |                          |
|   |    | ACSM1:<br>FBA PAR5                | (8位)的值。参数 0508 定义了 IP 地址的四个字节。                                                 |                          |
|   |    | <b>ACS850/ACQ810:</b><br>FBA 参数 5 |                                                                                |                          |
|   |    | <b>ACS880/ACS580:</b><br>IP 地址 1  |                                                                                |                          |
|   |    | 0255                              | IP 地址                                                                          |                          |
| • |    |                                   |                                                                                |                          |
|   | 08 | IP ADDRESS 4                      | 请参见参数 05 IP ADDRESS 1。                                                         | 0                        |
|   |    | ACS355:<br>FB PAR 8               |                                                                                |                          |
|   |    | ACSM1:<br>FBA PAR8                |                                                                                |                          |
|   |    | ACS850/ACQ810:<br>FBA 参数 8        |                                                                                |                          |
|   |    | ACS880/ACS580:<br>IP 地址 4         |                                                                                |                          |
|   |    | 0255                              | IP 地址                                                                          |                          |

| 编号 | 名称 / 值                                                                                                    | 说明     | ]                     |                                                  |                        | 默认值 |
|----|----------------------------------------------------------------------------------------------------|--------|-----------------------|--------------------------------------------------|------------------------|-----|
| 09 | SUBNET CIDR<br>AC3355:<br>FB PAR 9<br>ACSM1:<br>FBA PAR9<br>AC5850/ACQ810:<br>FBA 参数 9<br>AC5880/ACS580:<br>子网 CIDR | 子络址子的( | 0                     |                                                  |                        |     |
|    | 点分十进制                                                                                                    |        | CIDR                  | 点分十进制                                            | CIDR                   |     |
|    | 255.255.255.254                                                                                                    |        | 31                    | 255.254.0.0                                      | 15                     |     |
|    | 255.255.255.252                                                                                                    |        | 30                    | 255.252.0.0                                      | 14                     |     |
|    | 255.255.255.248                                                                                                    |        | 29                    | 255.248.0.0                                      | 13                     |     |
|    | 255.255.255.240                                                                                                    |        | 28                    | 255.240.0.0                                      | 12                     |     |
|    | 255.255.255.224                                                                                                    |        | 27                    | 255.224.0.0                                      | 11                     |     |
|    | 255.255.255.192                                                                                                    |        | 26                    | 255.224.0.0                                      | 10                     |     |
|    | 255.255.255.128                                                                                                    |        | 25                    | 255.128.0.0                                      | 9                      |     |
|    | 255.255.255.0                                                                                                    |        | 24                    | 255.0.0.0                                        | 8                      |     |
|    | 255.255.254.0                                                                                                    |        | 23                    | 254.0.0.0                                        | 7                      |     |
|    | 255.255.252.0                                                                                                    |        | 22                    | 252.0.0.0                                        | 6                      |     |
|    | 255.255.248.0                                                                                                    |        | 21                    | 248.0.0.0                                        | 5                      |     |
|    | 255.255.240.0                                                                                                    |        | 20                    | 240.0.0.0                                        | 4                      |     |
|    | 255.255.224.0                                                                                                    |        | 19                    | 224.0.0.0                                        | 3                      |     |
|    | 255.255.192.0                                                                                                    |        | 18                    | 192.0.0.0                                        | 2                      |     |
|    | 255.255.128.0                                                                                                    |        | 17                    | 128.0.0.0                                        | 1                      |     |
|    | 255.255.0.0                                                                                                    |        | 16                    |                                                  |                        |     |
|    | 131                                                                                                    | CID    | R 表示法                 | 中的子网掩码                                           |                        |     |
| 10 | GW ADDRESS 1                                                                                                    | IP 🖗   | 0                     |                                                  |                        |     |
|    | ACS355: 时<br>FB PAR 10 发                                                                                            |        | 当IP节<br>此IP节<br>参数 10 | 点需要与另一子网中的 IF<br>点将数据发送到 IP 网关I<br>…13 定义了网关地址的I | •节点通讯<br>以进行转<br>叫个字节。 |     |
|    | ACSM1:<br>FBA PAR10                                                                                                 |        |                       |                                                  |                        |     |
|    | ACS850/ACQ810:<br>FBA 参数 10                                                                                         |        |                       |                                                  |                        |     |
|    | ACS880/ACS580:<br>网关地址 1                                                                                            |        |                       |                                                  |                        |     |
|    | 0255                                                                                                    | 网关     | :地址                   |                                                  |                        |     |

 $\bigcirc$ 

<

| 编号           | 名称/值                               | 说明                                        | 默认值             |
|--------------|------------------------------------|-------------------------------------------|-----------------|
|              |                                    |                                           |                 |
| 13           | GW ADDRESS 4                       | 请参见参数 10 GW ADDRESS 1。                    | 0               |
|              | ACS355:<br>FB PAR 13               |                                           |                 |
|              | ACSM1:<br>FBA PAR13                |                                           |                 |
|              | <b>ACS850/ACQ810:</b><br>FBA 参数 13 |                                           |                 |
|              | ACS880/ACS580:<br>网关地址 4           |                                           |                 |
|              | 0255                               | 网关地址                                      |                 |
| 14           | COMM RATE<br>PORT 2                | 设置以太网端口 2 的位速率。<br>此参数只用于 FENA-21。        | <b>0</b> = Auto |
|              | ACS355:<br>FB PAR 3                |                                           |                 |
|              | ACSM1:<br>FBA PAR3                 |                                           |                 |
|              | ACS850/ACQ810:<br>FBA 参数 3         |                                           |                 |
|              | <b>ACS880/ACS580:</b><br>通讯端口 2    |                                           |                 |
|              | <b>0 =</b> 自动                      | 自动协商                                      |                 |
|              | 1 = 100 Mbps FD                    | 100 Mbps, 全双工                             |                 |
|              | 2 = 100 Mbps HD                    | 100 Mbps, 半双工                             |                 |
|              | 3 = 10 Mbps FD                     | 10 Mbps, 全双工                              |                 |
|              | 4 = 10 Mbps HD                     | 10 Mbps, 半双工                              |                 |
| 15<br><br>18 | 保留                                 | 当为模块配置的是 EtherNet/TCP 时,适配器模<br>块不使用这些参数。 | N/A             |

| 编号 | 名称 / 值                                                                                     | 说明                                                                                                    | 默认值 |
|----|--------------------------------------------------------------------------------------------|----------------------------------------------------------------------------------------------------|-----|
| 19 | T16 SCALE<br>AC\$355:<br>FB PAR 19<br>AC\$M1:<br>FBA PAR19<br>AC\$850/ACQ810:<br>FBA 参数 19 | 为适配器模块定义给定值乘数/实际值除数。仅<br>在选择了透明 16 配置文件,并且变频器正在使<br>用原生通讯配置文件(如DCU或FBA)和 16<br>位透明给定 11 实际值 1 时,此参数有效。<br>参考值 1 乘以此参数的值再加一,实际值 1 除<br>以此参数的值再加一。对于值 0,适配器模块中<br>的给定值 1/实际值 1 的换算为 1=1。                                                                                                    | 99  |
|    | ACS880/ACS580:<br>T16 换算                                                                   | 对于 ACS355 变频器:例如,如果参数的值为<br>99,并且主站给出的给定值为 1000,则给定值<br>乘以 100 (即 99 +1),并作为 100000 转发给<br>变频器。<br>根据 DCU 配置文件,速度换算为 1000=1 rpm。<br>在变频器中,该值被解释为给定值 100 rpm。<br>对于 ACS810,ACS850 和 ACQ810,DCU 配<br>置文件速度换算约为 65535=1rpm。<br>对于 ACS880 和 ACS580,透明模式中的给定<br>值 1/ 实际值 1 的基础换算为 100=1,但此给定<br>值的使用取决于变频器的应用。 |     |
|    | 065535                                                                                     | 给定值乘数 / 实际值除数                                                                                                    |     |

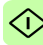

| 编<br>号              | 名称/值                        | 说明                                                                    | 默认值 |
|---------------------|-----------------------------|-----------------------------------------------------------------------|-----|
| 20                  | CONTROL<br>TIMEOUT          | 定义控制超时值。<br>EtherNet/IP 协议指定了"I/O 消息"(第1类)                            | 0   |
|                     | ACS355:<br>FB PAR 20        | 和"已连接显式消息"(第3类)的连接超时,<br>但不指定"未连接显式消息"的连接超时。<br>此参数提供了"未连接显式消息"的超时,以及 |     |
| ACSM1:<br>FBA PAR20 |                             | "已连接显式消息"(第3类)实例的超时(客<br>户端中断请求之间的连接时)。                               |     |
|                     | ACS850/ACQ810:<br>FBA 参数 20 |                                                                       |     |
|                     | ACS880/ACS580:<br>控制超时      |                                                                       |     |

| 连接类型             | 控制<br>超时 | 超时源                                                           |
|------------------|----------|---------------------------------------------------------------|
| I/O 消息(第 1<br>类) | 065535   | (请求的数据包回隔) X<br>(连接超时乘数)<br>注意:可通过连接对象的"看门狗超时动作"<br>属性修改超时行为。 |
| 已连接显式消息<br>(第3类) | 0        | (请求的数据包回隔) X<br>(连接超时乘数)<br>注意:可通过连接对象的"看门狗超时动作"<br>属性修改超时行为。 |
|                  | 165534   | 100ms X (控制超时值)(自上一个控制事件以来)                                   |
|                  | 65535    | 从不超时                                                          |
| 未连接显式消息          | 0        | 始终超时<br><b>注意:</b> "控制超时"必须大于零,才能使用"<br>未连接显式消息"控制变频器。        |
|                  | 165534   | 100ms X (控制超时值)(自上一个控制事件以来)                                   |
|                  | 65535    | 从不超时                                                          |

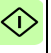

| 编号 | 名称/值                        | 说明                                                                                                    | 默认值                |
|----|-----------------------------|----------------------------------------------------------------------------------------------------|--------------------|
|    |                             | 控制超时事件:<br>• 写入输出集合对象实例<br>• 写入控制位 (Run1、Run2、NetCtrl、<br>NetRef 和 FaultReset)<br>• 写入速度给定值<br>• 写入转矩给定值<br>• 复位控制监视器对象<br>• 通过控制监视器对象与入强制故障<br>如果发生超时,适配器模块将向变频器发出信<br>号,指示与客户端的通讯已断开。然后,变频<br>器配置将决定如何响应。<br>示例:如果超时为250ms,并且变频器被配置<br>为在出现 500 ms 延迟的通讯失败时发生故障,<br>则变频器将在通讯断开 750 ms 后发生故障。 |                    |
|    | 065535                      | 控制超时值                                                                                                    |                    |
| 21 | IDLE ACTION                 | I/O 连接可包含"运行 / 空闲"通知。此参数决                                                                                                    | 0 =                |
|    | ACS355:<br>FB PAR 21        | 定受频器为响应至困逋知而执行的操作。                                                                                                    | 离线                 |
|    | ACSM1:<br>FBA PAR21         |                                                                                                    |                    |
|    | ACS850/ACQ810:<br>FBA 参数 21 |                                                                                                    |                    |
|    | ACS880/ACS580:<br>空闲操作      |                                                                                                    |                    |
|    | <b>0</b> = 离线               | 如果发生空闲通知,适配器模块将向变频器发<br>出信号,指示与客户端的通讯已断开。然后,<br>变频器配置将决定如何响应。<br>示例:如果超时为250ms,并且变频器被配置<br>为在出现500 ms延迟的通讯失败时发生故障,<br>则变频器将在通讯断开 750 ms 后发生故障。                                                                                                    |                    |
|    | <b>1</b> = 联机               | 如果发生空闲通知,变频器将使用接收到的最<br>后一个命令和给定值继续运行。                                                                                                    |                    |
| 22 | ODVA STOP<br>FUNCTION       | 确定在通过 EtherNet/IP 接收到停止命令时如何<br>停止电机。                                                                                                    | <b>0 =</b><br>Ramp |
|    | ACS355:<br>FB PAR 22        | 此参数议运用于 ODVA AC/DC 受频器配置文件。                                                                                                    |                    |
|    | ACSM1:<br>FBA PAR22         |                                                                                                    |                    |
|    | ACS850/ACQ810:<br>FBA 参数 22 |                                                                                                    |                    |
|    | ACS880/ACS580:<br>停止功能      |                                                                                                    |                    |

 $\widehat{}$ 

| 编号 | 名称/值                          | 说明                                                                                       | 默认值 |
|----|-------------------------------|------------------------------------------------------------------------------------------|-----|
|    | <b>0</b> = 斜坡                 | 电机沿激活减速斜坡减速。                                                                             |     |
|    | <b>1 =</b> 自由停车               | 电机通过自由停车停止。                                                                              |     |
| 23 | ODVA SPEED<br>SCALE           | 此参数仅适用于 ODVA AC/DC 变频器配置文件。以下公式给出了 ODVA AC/DC 变频器配置                                      | 128 |
|    | ACS355:<br>FB PAR 23          | 文件的给定速度和实际速度的单位。<br>速度单位=RPM×2 <sup>(-1×ODVA速度换算值)</sup><br><b>注意:</b> 目然可以配置范围广泛的分辨率,但是 |     |
|    | ACSM1:<br>FBA PAR23           |                                                                                          |     |
|    | ACS850/ACQ810:<br>FBA 参数 23   | 实际性能受限于受频器的性能容量。<br>下表显示了变频器 ODVA 速度换算参数值和<br>ODVA 速度换算单位的对应关系                           |     |
|    | <b>ACS880/ACS580:</b><br>速度换算 | UDVA 还反决并半世的对应入示。                                                                        |     |

| ODVA 速度换算值 <sup>1)</sup> | 变频器参数的速度换算<br>值 <sup>2)</sup> | 单位          |
|--------------------------|-------------------------------|-------------|
| -5                       | 123                           | 32 RPM      |
| -4                       | 124                           | 16 RPM      |
| -3                       | 125                           | 8 RPM       |
| -2                       | 126                           | 4 RPM       |
| -1                       | 127                           | 2 RPM       |
| 0 (默认)                   | 128                           | 1 RPM       |
| 1                        | 129                           | 0.5 RPM     |
| 2                        | 130                           | 0.25 RPM    |
| 3                        | 131                           | 0.125 RPM   |
| 4                        | 132                           | 0.0625 RPM  |
| 5                        | 133                           | 0.03125 RPM |

 $\Diamond$ 

<sup>1)</sup> 在通过 AC/DC 变频器对象, 2Ah 类读取 / 写入参数 ODVA SPEED SCALE 时使用 ODVA 速度换算值。通过 AC/DC 变频器对象进行写入时,新值将 立即生效。

2)在通过变频器控制盘、变频器参数对象,90h 类和现场总线配置对象,91h 类读取/写入参数 ODVA SPEED SCALE 时,使用变频器参数的速度换 算值。通过这些方法进行写入时,新值将在重新启动变频器或在给定"现 场总线适配器参数刷新"后生效。

**0...255** 变频器参数的速度换算值

| 编号                                                                                                    | 名称/值                                    | 说明                                                                         |                                                                     |             | 默认值          |
|----------------------------------------------------------------------------------------------------|-----------------------------------------|----------------------------------------------------------------------------|---------------------------------------------------------------------|-------------|--------------|
| 24                                                                                                    | ODVA TORQUE<br>SCALE                    | 此参数仅适用于 ODVA AC/DC 变频器配置文件。以下公式给出了 ODVA AC/DC 变频器配置<br>文件的给定转矩和实际转矩的单位。    |                                                                     |             | 128          |
|                                                                                                    | ACS355:<br>FB PAR 24                    | 转销单位:                                                                      | 转矩单位 = N·m × 2 <sup>(-1 × ODVA 转矩换算)</sup><br>其中:<br>(N·m = 牛顿 × 米) |             |              |
|                                                                                                    | ACSM1:                                  | 其中,                                                                        |                                                                     |             |              |
|                                                                                                    | ACS850/ACQ810:                          | (N·m =                                                                     |                                                                     |             |              |
|                                                                                                    | FBA par24                               | <b>注意:</b> 国                                                               | 虽然可以配置范围广泛的分                                                        | 辨率,但是       |              |
|                                                                                                    | ACS880/ACS580:<br>起行協會                  | 实际性能                                                                       | 送受限于变频器的性能容量<br>之主任职。2014年4月20日                                     | 。<br>、      |              |
|                                                                                                    | +7 AL1X #                               | 下衣並示<br>ODVA 转                                                             | 5] 变列器 ODVA 转起换异<br>转矩换算单位的对应关系。                                    | 1. 奓奴但和     |              |
|                                                                                                    |                                         | 1)                                                                         | 亦新學会對的結婚為質                                                          | 苗谷          |              |
|                                                                                                    | 00VA 将龙铁昇值                              |                                                                            | 立观描望或的将冲获算值 <sup>2)</sup>                                           | 平位          |              |
|                                                                                                    | -5                                      |                                                                            | 123                                                                 | 32 N·m      |              |
|                                                                                                    | -4                                      |                                                                            | 124                                                                 | 16 N·m      |              |
|                                                                                                    | -3                                      |                                                                            | 125                                                                 | 8 N∙m       |              |
|                                                                                                    | -2                                      |                                                                            | 126                                                                 | 4 N∙m       |              |
| -1<br>0(默认)                                                                                                    |                                         | 127                                                                        | 2 N∙m                                                               |             |              |
|                                                                                                    |                                         | 128                                                                        | 1 N·m                                                               |             |              |
|                                                                                                    | 1 2                                     |                                                                            | 129                                                                 | 0.5 N·m     |              |
|                                                                                                    |                                         |                                                                            | 130                                                                 | 0.25 N·m    |              |
|                                                                                                    | 3                                       |                                                                            | 131                                                                 | 0.125 N·m   |              |
|                                                                                                    | 4                                       |                                                                            | 132                                                                 | 0.0625 N·m  |              |
|                                                                                                    | 5                                       |                                                                            | 133                                                                 | 0.03125 N·m |              |
| <ol> <li>在通过 AC/DC 变频器对象, 2Ah 类 读取 / 写入参数 ODVA T<br/>SCALE 时使用 ODVA 转矩换算值。通过 AC/DC 变频器对象<br/>新值将立即生效。</li> <li>2) 在通过变频器控制盘、变频器参数对象, 90h 类和现场点线配。</li> </ol> |                                         | ODVA TORC<br>频器对象进行:<br>场总线配置对                                             | UE<br>写入时,<br>象,91h                                                 |             |              |
|                                                                                                    | <u>券</u> 读取/写入○<br>算值。通过这些<br>场总线适配器参   | ODVA TORQUE SCALE 参数时,使用变频器参数的转矩打<br>这些方法进行写入时,新值将在重新启动变频器或在给定"功器参数刷新"后生效。 |                                                                     |             | 的转矩换<br>ì定"现 |
|                                                                                                    | 0255                                    | 变频器参                                                                       | 数的转矩换算值                                                             |             |              |
| 25<br><br>26                                                                                                    | 保留用于网页功<br>能。                           | 当为模块<br>块不使用                                                               | 配置的是 EtherNet/TCP 目<br>过些参数。                                        | 时,适配器模      | N/A          |
|                                                                                                    | 有关详细信息,请<br>参见 <i>附录C-FENA</i><br>配置网页。 |                                                                            |                                                                     |             |              |

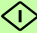

۲ì

| 编号 | 名称/值                                  | 说明                                                                                   | 默认值           |
|----|---------------------------------------|--------------------------------------------------------------------------------------|---------------|
| 27 | FBA PAR<br>REFRESH                    | 验证任何发生更改的适配器模块配置参数设置。<br>刷新后,值将自动变回 0= 完成。                                           | <b>0 =</b> 完成 |
|    | ACS355/ACSM1:<br>FBA PAR<br>REFRESH   | <b>注意:</b> 变频器运行时,此参数个能改变。                                                           |               |
|    | ACS850/ACQ810:<br>FBA 参数刷新            |                                                                                      |               |
|    | <b>ACS880/ACS580:</b><br>FBA A/B 参数刷新 |                                                                                      |               |
|    | <b>0 =</b> 完成                         | 刷新完成                                                                                 |               |
|    | 1 = 刷新                                | 正在刷新                                                                                 |               |
| 28 | PAR TABLE VER                         | <b>只读。</b> 显示总线适配器模块映射文件 (保存在                                                        | N/A           |
|    | ACS355:<br>FILE CPI FW REV            | 变频器存储器中)参数表修订。<br>格式为 <b>xyz</b> ,其中                                                 |               |
|    | ACSM1:<br>PAR TABLE VER               | x = 主修订版本号<br>x = 次级修订版本号<br>z = 更正号                                                 |               |
|    | ACS850/ACQ810:<br>余数表版本               | OR to to                                                                             |               |
|    | ACS880/ACS580:<br>FBA A/B 参数表版本       | $m_{A,y}$ $a_{y,z}$ , $x_{YT}$<br>a = z i & T   版本 号<br>xy = 次级修订版本 号<br>z = 更正号或字母。 |               |
|    |                                       | 参数表修订                                                                                |               |
| 29 | DRIVE TYPE<br>CODE                    | 只读。显示保存在变频器存储器中的总线适配<br>器模块映射文件的变频器型号代码。                                             | N/A           |
|    | ACS355:<br>FILE CONFIG ID             |                                                                                      |               |
|    | ACSM1:<br>DRIVE TYPE CODE             |                                                                                      |               |
|    | ACS850/ACQ810:<br>变频器型号代码             |                                                                                      |               |
|    | ACS880/ACS580:<br>FBA A/B 变频器型号<br>代码 |                                                                                      |               |
|    |                                       | 现场总线适配器模块映射文件的变频器型号代<br>码                                                            |               |

| 编号 | 名称/值                                 | 说明                                                                            | 默认值                |
|----|--------------------------------------|-------------------------------------------------------------------------------|--------------------|
| 30 | MAPPING FILE<br>VER                  | <b>只读。</b> 显示以十进制格式存储在变频器存储器<br>中的总线适配器模块映射文件修订。                              | N/A                |
|    | ACS355:<br>FILE CONFIG REV           |                                                                               |                    |
|    | ACSM1:<br>MAPPING FILE<br>VER        |                                                                               |                    |
|    | ACS850/ACQ810: 映射文件版本                |                                                                               |                    |
|    | ACS880/ACS580:<br>FBA A/B 映射文件版<br>本 |                                                                               |                    |
|    |                                      | 映射文件版本                                                                        |                    |
| 31 | D2FBA COMM<br>STA                    | 只读。显示总线适配器模块通讯的状态。<br>注意:值的名称可能会随变频器而有所不同。                                    | <b>0</b> = 空闲<br>或 |
|    | ACS355:<br>FBA STATUS                |                                                                               | 4 = 禺线             |
|    | ACSM1:<br>D2FBA COMM STA             |                                                                               |                    |
|    | ACS850/ACQ810:<br>D2FBA 通讯状态         |                                                                               |                    |
|    | ACS880/ACS580:<br>D2FBA A/B 通讯状<br>态 |                                                                               |                    |
|    | <b>0 =</b> 空闲                        | 未配置适配器。                                                                       |                    |
|    | <b>1 =</b> 执行初始化                     | 适配器正在初始化。                                                                     |                    |
|    | 2=超时                                 | 适配器和变频器之间的通讯超时。                                                               |                    |
|    | 3 = 配置错误                             | 适配器配置错误:总线适配器模块内共用程序<br>修订版本的主修订代码或次级修订代码并非模<br>块所需的修订版本,或是映射文件上传失败已<br>超过三次。 |                    |
|    | <b>4</b> = 离线                        | 适配器处于离线状态。                                                                    |                    |
|    | 5 = 联机                               | 适配器处于联机状态。                                                                    |                    |
|    | 6=复位                                 | 适配器正在执行硬件复位。                                                                  |                    |

| 编号 | 名称/值                                        | 说明                                             | 默认值 |
|----|---------------------------------------------|------------------------------------------------|-----|
| 32 | FBA COMM SW<br>VER                          | <b>只读。</b> 显示固件补丁和适配器模块的构建编号,<br>其格式为 xxyy,其中: | N/A |
|    | ACS355:<br>FBA CPI FW REV                   | xx = 补丁编号<br>yy = 构建编号<br>三侧200_13             |     |
|    | ACSM1:<br>FBA COMM SW<br>VER                | or $0 \ge 0.0$                                 |     |
|    | ACS850/ACQ810:<br>FBA 通讯软件版本                |                                                |     |
|    | <b>ACS880/ACS580:</b><br>FBA A/B 通讯软件版<br>本 |                                                |     |
|    |                                             | 适配器模块的共用程序版本                                   |     |
| 33 | FBA APPL SW<br>VER                          | <b>只读。</b> 显示适配器模块的固件版本,其格式为 xxyy,其中:          | N/A |
|    | ACS355:<br>FBA APPL FW REV                  | xx = 主修订版本号<br>yy = 次修订版本号<br>元例 - 310 = 310   |     |
|    | ACSM1:<br>FBA APPL SW VER                   | 版本号的格式为:<br>< 主修订版本号 >.< 次修订版本号 >.< 补丁编号       |     |
|    | ACS850/ACQ810:<br>FBA 应用软件版本                | >.< 构建编号 ><br>示例: 3.10.200.13                  |     |
|    | <b>ACS880/ACS580:</b><br>FBA A/B 应用软件版<br>本 | 或 3.10.0.0                                     |     |
|    |                                             | 适配器模块的应用程序修订版本                                 |     |

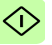

#### FENA-01/-11/-21 配置参数 – B 组 (第2组)

**注意:** 实际参数组编号取决于变频器型号。B组(第2组)对应于:

- ACS355 中的参数组 55
- ACSM1、ACS580、ACS850 和 ACQ810 中的参数组 53
- 如果将适配器安装为现场总线适配器 A/B,则 ACS880 中的参数组通常为 53/56 (在某些型号中为组 153/156)。

| 编号       | 名称 / 值                                                   | 说明                                             | 说明                                      |  |  |
|----------|----------------------------------------------------------|------------------------------------------------|-----------------------------------------|--|--|
| 01       | DATA OUT 1<br>(客户端至变频<br>器)<br>ACS355:<br>FBA DATA OUT 1 | 在包含变<br>指定将明<br>EtherNe<br>值中。<br>此内容由<br>如下所示 | <b>0</b> = 无                            |  |  |
|          | ACSM1:<br>FBA DATA OUT1                                  | 0                                              | 未使用                                     |  |  |
|          | <b>ACS850/ACQ810:</b><br>FBA 数据输出 1                      | 199                                            | 变频器控制的虚拟地址区域。使用<br>EtherNet/IP 协议时不使用它。 |  |  |
|          | <b>ACS880/ACS580:</b><br>FBA A/B 数据输出<br>1               | 101<br>9999                                    | 变频器的参数区域                                |  |  |
|          | <b>0</b> = 无                                             | 未使用                                            | 未使用                                     |  |  |
|          | 1019999                                                  | 格式为x<br>・ xx 为<br>・ yy 为<br>注意: 在<br>显示可明      |                                         |  |  |
| 02<br>10 | DATA OUT 2<br>DATA OUT 10                                | 请参见参                                           | 请参见参数 01 DATA OUT 1。                    |  |  |

1) 该组中的参数编号可随变频器型号和变频器固件而有所不同。

#### FENA-01/-11-/-21 配置参数 - C 组 (第3组)

**注意:** 实际参数组编号取决于变频器型号。C组 (第3组)对应于:

- ACS355 中的参数组 54
- ACSM1、ACS580、ACS850 和 ACQ810 中的参数组 52
- 如果将适配器安装为现场总线适配器 A/B,则 ACS880 中的参数组通常为 52/55 (在某些型号中为组 152/155)。

| I | 编号                             | 名称 / 值                                                 | 说明                                                                                                    |                                        | 默认值 |
|---|--------------------------------|--------------------------------------------------------|----------------------------------------------------------------------------------------------------|----------------------------------------|-----|
|   | 01                             | DATA IN 1<br>(变频器至客户<br>端)<br>ACS355:<br>FBA DATA IN 1 | 在包含变<br>指定将明<br>EtherNe<br>此内容由<br>如下所示                                                                               | <b>0</b> = 无                           |     |
|   |                                | ACSM1:                                                 | 0                                                                                                    | 未使用                                    |     |
|   | FBA DATA IN1<br>ACS850/ACQ810: |                                                        | 199                                                                                                    | 变频器控制的虚拟地址区域。使用<br>EtherNet/IP协议时不使用它。 |     |
|   |                                | FBA 数据输入 1<br>ACS880/ACS580:<br>FBA A/B 数据输入<br>1      | 101<br>9999                                                                                                    | 变频器的参数区域                               |     |
| ľ |                                | <b>0 =</b> 无                                           | 未使用                                                                                                    |                                        |     |
|   |                                | 10199999                                               | 格式为 xxyy 的参数索引,其中<br>• xx 为参数组编号 (199)<br>• yy 为参数在该组中的编号索引 (0199)。<br>注意:在 ACS880 和 ACS580 中,选择其他将<br>显示可映射变频器参数的列表。 |                                        |     |
|   | 02<br>10                       | DATA IN 2<br>DATA IN 10                                | 请参见参                                                                                                    | 请参见参数 01 DATA IN 1。                    |     |

1) 该组中的参数编号可随变频器型号和变频器固件而有所不同。

#### ■ 控制地

ABB 变频器可以从多个源接收控制信息,包括数字输入、模拟输入、变频器控制盘和总线适配器模块。ABB 变频器允许用户单独确定每个控制信息类型的源(启动、停止、方向、给定、故障复位等)。

要向现场总线客户端提供最完整的变频器控制功能,您必须选择适 配器模块作为此信息的源。下列特定于变频器的参数设置示例包含 这些示例中的相关变频器控制参数。有关完整的参数列表,请参见 变频器文档。

#### 启动 ACS355 变频器的现场总线通讯

- 1. 将变频器通电。
- 2. 使用参数 9802 COMM PROT SEL 允许适配器模块和变频器之间的通讯。
- 设置组 51 中的模块配置参数。
   至少使用参数 5102 选择通讯协议和配置文件,并使用参数 5103...5113 配置网络设置。
- 4. 使用参数 3018 COMM FAULT FUNC 选择变频器对现场总线通 讯丢失的响应方式。
- 5. 使用参数 3019 COMM FAULT TIME 定义通讯丢失检测与所选 操作之间的间隔时间。
- 在参数组 54 和 55 中定义从变频器传出和传入的过程数据。
   注意:适配器模块根据所选集合实例,向循环通讯自动分配控制字、状态字、给定值 1...2 和实际值 1...2。
- 7. 使用参数 5127 FBA PAR REFRESH 验证在参数组 51、54 和 55 中进行的设置。
- 根据应用,设置相关变频器控制参数以控制变频器。 适当值的示例请参见下面表格。

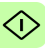

#### 参数设置示例 – ACS355

#### 使用 ODVA AC/DC 变频器配置文件扩展速度控制集合

此示例说明如何配置使用 ODVA AC/DC 变频器配置文件"扩展速度控制集合"的速度控制应用。此外,向通讯中添加了一些特定于应用的数据。

启动 / 停止命令和给定换算取决于 ODVA AC/DC 变频器配置文件。 更多信息,请参见第 173页的 ODVA AC/DC 变频器配置文件一节。

给定值 1 (REF1) 用于速度控制且参数 5123 值为 128 时, ±30000 (十进制)的 ODVA 速度给定值对应于变频器中的相等数量的 rpm。从 PLC 发送的给定值在正向和反向上受参数 1105 REF1 MAX 的限制。

可通过现场总线给出的最小和最大 16 位整数值分别为 -32768 和 32767。

| 字节 | 实例 121             | 实例 171                |
|----|--------------------|-----------------------|
| 01 | 控制字                | 状态字                   |
| 23 | 速度给定               | 速度实际值                 |
| 45 | 恒速 1 <sup>1)</sup> | 功率 <sup>1)</sup>      |
| 67 | 恒速 2 <sup>1)</sup> | DC 总线电压 <sup>1)</sup> |

1)示例

下表显示了推荐的变频器参数设置。

| 变频器参数                               | ACS355 传动设置                     | 说明                                     |
|-------------------------------------|---------------------------------|----------------------------------------|
| 9802 COMM PROT SEL                  | 4 = EXT FBA                     | 允许传动和总线适配器模块间的通<br>讯。                  |
|                                     |                                 |                                        |
| 5101 FBA TYPE                       | ETHERNET <sup>1)</sup>          | 显示总线适配器模块类型。                           |
| 5102 FB PAR 2<br>(PROTOCOL/PROFILE) | 100 (= EIP AC/DC)               | 选择 EtherNet/IP 协议和 ODVA AC/DC 变频器配置文件。 |
| 5103 FB PAR 3<br>(COMMRATE)         | <b>0 (=</b> 自动 ) <sup>2)</sup>  | 以太网通讯速率由设备自动协商。                        |
| 5104 FB PAR 4<br>(IP CONFIGURATION) | <b>0</b> (=静态 IP) <sup>2)</sup> | 将从参数 0513 获得配置。                        |

 $\bigcirc$ 

| 变频器参数                                | ACS355 传动设置                    | 说明                                |
|--------------------------------------|--------------------------------|-----------------------------------|
| 5105 FB PAR 5<br>(IP ADDRESS 1)      | 192 <sup>2)</sup>              | IP 地址的第一部分                        |
| 5106 FB PAR 6<br>(IP ADDRESS 2)      | 168 <sup>2)</sup>              | IP 地址的第二部分                        |
| 5107 FB PAR 7<br>(IP ADDRESS 3)      | 0 <sup>2)</sup>                | IP 地址的第三部分                        |
| 5108 FB PAR 8<br>(IP ADDRESS 4)      | 16 <sup>2)</sup>               | IP 地址的最后一部分                       |
| 5123 FB PAR 23<br>(ODVA SPEED SCALE) | 128 <sup>2)</sup>              | 设置 ODVA 速度给定值的换算。                 |
| 3018 COMM FAULT<br>FUNC              | <b>1</b> = FAULT <sup>2)</sup> | 允许现场总线通讯故障监控。                     |
| 3019 COMM FAULT<br>TIME              | 3.0 s <sup>2)</sup>            | 定义现场总线通讯丢失监控时间。                   |
| 5401 FBA DATA IN 1                   | 106 <sup>2)</sup>              | 功率                                |
| 5402 FBA DATA IN 2                   | 107 <sup>2)</sup>              | 直流母线电压                            |
| 5501 FBA DATA OUT 1                  | 1202 <sup>2)</sup>             | 恒速 1                              |
| 5502 FBA DATA OUT 2                  | 1203 <sup>2)</sup>             | 恒速 2                              |
| 5127 FBA PAR<br>REFRESH              | 1 = REFRESH                    | 验证 FENA-01/-11/-21 配置参数设置。        |
| 9904 MOTOR CTRL<br>MODE              | <b>1 = VECTOR:</b> 速度          | 选择速度控制模式作为电机控制模式。                 |
| 1001 EXT1<br>COMMANDS                | 10 = COMM                      | 为外部控制地 1 选择总线接口作为<br>启动和停止命令的源。   |
| 1103 REF1 SELECT                     | 8 = COMM                       | 选择现场总线给定1作为速度给定<br>1的源。           |
| 1601 RUN ENABLE                      | 7 = COMM                       | 选择现场总线接口作为反相"运行<br>允许"信号(运行禁用)的源。 |
| 1604 FAULT RESET<br>SEL              | 8 = COMM                       | 选择现场总线接口作为故障复位信<br>号的源。           |

1) 只读或自动检测 / 设置

2) 示例

上面示例参数的启动顺序如下所示。

控制字:

- 复位现场总线通讯故障 (如果已激活)。
- 输入 0h (0 十进制) → READY.
- 输入 1h (1 十进制) → ENABLED (正向运行) OR

输入 2h (2 十进制) → ENABLED (反向运行)。

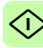

#### 启动 ACSM1 变频器的现场总线通讯

- 1. 将变频器通电。
- 使用参数 50.01 FBA ENABLE 允许适配器模块和变频器之间的 通讯。
- 使用参数 50.02 COMM LOSS FUNC 选择变频器对现场总线通 讯丢失的响应方式。
   请注意,该功能同时监控现场总线主站和适配器模块之间的通 讯,以及适配器模块和变频器之间的通讯。
- 4. 使用参数 50.03 COMM LOSS T OUT 定义通讯丢失检测与所选 操作之间的间隔时间。
- 5. 为参数 50.04...50.11 选择特定于应用的值。 适当值的示例请参见下面表格。
- 6. 设置组 51 中的模块配置参数。
   至少使用参数 51.02 选择通讯协议和配置文件,并使用参数 51.03...51.13 配置网络设置。
- 在参数组 52 和 53 中定义从变频器传出和传入的过程数据。
   注意:适配器模块根据所选集合实例,向循环通讯自动分配控制字、状态字、给定值 1...2 和实际值 1...2。
- 8. 使用参数 51.27 FBA PAR REFRESH 验证在参数组 51、52 和 53 中进行的设置。

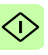

 根据应用,设置相关变频器控制参数以控制变频器。 适当值的示例请参见下面表格。

#### 参数设置示例 – ACSM1

#### 使用 ODVA AC/DC 变频器配置文件扩展速度控制集合

此示例说明如何配置使用 ODVA AC/DC 变频器配置文件"扩展速度控制集合"的速度控制应用。此外,向通讯中添加了一些特定于应用的数据。

启动 / 停止命令和给定换算取决于 ODVA AC/DC 变频器配置文件。 更多信息,请参见第 173 页的 ODVA AC/DC 变频器配置文件一 节。

给定值 1 (REF1) 用于速度控制且参数 51.23 的值为 128 时,±30000 (十进制)的 ODVA 速度给定值对应于变频器中的相 等数量的 rpm。由 PLC 发送的速度给定值在正向上受参数 20.01 MAXIMUM SPEED 的限制,在反向上受参数 20.02 MINIMUM SPEED 的限制。

可通过现场总线给出的最小和最大 16 位整数值分别为 -32768 和 32767。

| 字节  | 实例 121                     | 实例 171                |
|-----|----------------------------|-----------------------|
| 01  | 控制字                        | 状态字                   |
| 23  | 速度给定                       | 速度实际值                 |
| 47  | 恒速 1 <sup>1)</sup>         | 功率 <sup>1)</sup>      |
| 811 | 点动功能 1 的速度给定 <sup>1)</sup> | DC 总线电压 <sup>1)</sup> |

1) 示例

下表显示了推荐的变频器参数设置。

| 变频器参数                                 | ACSM1 传动设置                       | 说明                                           |
|---------------------------------------|----------------------------------|----------------------------------------------|
| 50.01 FBA ENABLE                      | 启用                               | 允许传动和总线适配器模块间的通<br>讯。                        |
| 50.02 COMM LOSS<br>FUNC               | 故障 2)                            | 允许现场总线通讯故障监控。                                |
| 50.03 COMM LOSS T<br>OUT              | 3.0 s <sup>2)</sup>              | 定义现场总线通讯丢失监控时间。                              |
| 50.04 FBA REF1<br>MODESEL             | 速度                               | 选择现场总线给定1换算。                                 |
| 51.01 FBA TYPE                        | ETHERNET <sup>1)</sup>           | 显示总线适配器模块类型。                                 |
| 51.02 FBA PAR2<br>(PROTOCOL/PROFILE)  | 100 (= EIP AC/DC)                | 选择 EtherNet/IP 协议和 ODVA AC/DC 变频器配置文件。       |
| 51.03 FBA PAR3<br>(COMMRATE)          | <b>0 (=</b> 自动) <sup>2)</sup>    | 以太网通讯速率由设备自动协商。                              |
| 51.04 FBA PAR4<br>(IP CONFIGURATION)  | <b>0</b> (= 静态 IP) <sup>2)</sup> | 将从参数 0513 获得配置。                              |
| 51.05 FBA PAR5<br>(IP ADDRESS 1)      | 192 <sup>2)</sup>                | IP 地址的第一部分                                   |
| 51.06 FBA PAR6<br>(IP ADDRESS 2)      | 168 <sup>2)</sup>                | IP 地址的第二部分                                   |
| 51.07 FBA PAR7<br>(IP ADDRESS 3)      | 0 <sup>2)</sup>                  | IP 地址的第三部分                                   |
| 51.08 FBA PAR8<br>(IP ADDRESS 4)      | 16 <sup>2)</sup>                 | IP 地址的最后一部分                                  |
| 51.09 FBA PAR9<br>(SUBNET CIDR)       | 24 <sup>2)</sup>                 | 将网络掩码设置为<br>255.255.255.0,从而只允许访问<br>最后一个子网。 |
| 51.23 FBA PAR23<br>(ODVA SPEED SCALE) | 128 <sup>2)</sup>                | 设置 ODVA 速度给定值的换算。                            |
| 52.01 FBA DATA IN1                    | 122 <sup>2)</sup>                | 功率                                           |
| 52.03 FBA DATA IN3                    | 107 <sup>2)</sup>                | 直流母线电压                                       |
| 53.01 FBA DATA OUT1                   | 2408 <sup>2)</sup>               | 恒速                                           |
| 53.03 FBA DATA OUT3                   | 2410 <sup>2)</sup>               | 点动功能<br>1 的速度给定                              |
| 51.27 FBA PAR<br>REFRESH              | REFRESH                          | 验证 FENA-11/-21 配置参数设置。                       |

| 变频器参数                    | ACSM1 传动设置 | 说明                              |
|--------------------------|------------|---------------------------------|
| 10.01 EXT1 START<br>FUNC | FBA        | 为外部控制地 1 选择总线接口作<br>为启动和停止命令的源。 |
| 24.01 SPEED REF1 SEL     | FBA REF1   | 选择现场总线给定1作为速度给<br>定1的源。         |
| 34.01 EXT1/EXT2 SEL      | C.FALSE    | 选择外部控制地始终为 EXT1。                |
| 34.03 EXT1 CTRL<br>MODE1 | 速度         | 为外部控制地 1 选择速度控制作<br>为控制模式 1。    |

1) 只读或自动检测 / 设置

2) 示例

上面示例参数的启动顺序如下所示。

控制字:

- 复位现场总线通讯故障 (如果已激活)。
- 输入 0h (0 十进制) → READY.
- 输入 1h (1 十进制) → ENABLED (正向运行)。
- 输入 2h (2 十进制) → ENABLED (反向运行)。

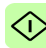

### 启动 ACS850 和 ACQ810 变频器的现场总线通讯

- 1. 将变频器通电。
- 2. 使用参数 "50.01 FBA 允许" 允许适配器模块和变频器之间的通讯。
- 使用参数 "50.02 通讯丢失功能"选择变频器对现场总线通讯丢 失的响应方式。

#### 注意:

- 该功能同时监控现场总线主站和适配器模块之间的通讯, 以及适配器模块和变频器之间的通讯。
- 在 ACQ810 中,您可以使用参数 "50.21 通讯丢失功能"选择要监控的控制地。默认情况下,将在两个控制地(EXT1和 EXT2)启用监控。
- 使用参数 "50.03 通讯丢失超时" 定义通讯丢失检测与所选操作 之间的间隔时间。
- 为参数 50.04...50.11 选择特定于应用的值。
   适当值的示例请参见下面表格。
- 6. 设置组 51 中的模块配置参数。
   至少使用参数 51.02 选择通讯协议和配置文件,并使用参数 51.03...51.13 配置网络设置。

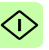

- 在参数组 52 和 53 中定义从变频器传出和传入的过程数据。
   注意:适配器模块根据所选集合实例,向循环通讯自动分配控制字、状态字、给定值 1...2 和实际值 1...2。
- 使用参数 "51.27 FBA 参数刷新" 验证在参数组 51、52 和 53 中进行的设置。
- 根据应用,设置相关变频器控制参数以控制变频器。 适当值的示例请参见下面表格。

#### 参数设置示例 – ACS850 和 ACQ810

#### 使用 ODVA AC/DC 变频器配置文件扩展速度控制集合

此示例说明如何配置使用 ODVA AC/DC 变频器配置文件"扩展速度控制集合"的速度控制应用。此外,向通讯中添加了一些特定于应用的数据。

启动 / 停止命令和给定换算取决于 ODVA AC/DC 变频器配置文件。 更多信息,请参见第 173页的 ODVA AC/DC 变频器配置文件一节。

给定值 1 (REF1) 用于速度控制且参数 51.23 的值为 128 时, ±30000 (十进制)的 ODVA 速度给定值对应于变频器中的相等数 量的 rpm。从 PLC 发送的速度给定值在正向上受参数 "20.01 最大 速度"的限制,在反向上受参数 "20.02 最小速度"的限制。

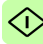

可通过现场总线给出的最小和最大 16 位整数值分别为 -32768 和 32767。

| 字节  | 实例 121             | 实例 171                |
|-----|--------------------|-----------------------|
| 01  | 控制字                | 状态字                   |
| 23  | 速度给定               | 速度实际值                 |
| 47  | 恒速 1 <sup>1)</sup> | 功率 <sup>1)</sup>      |
| 811 | 恒速 2 <sup>1)</sup> | DC 总线电压 <sup>1)</sup> |

1) 示例

下表显示了推荐的变频器参数设置。

| 变频器参数                                | ACS850/ACQ810 变<br>频器设置         | 说明                                           |
|--------------------------------------|---------------------------------|----------------------------------------------|
| 50.01 Fba enable                     | Enable                          | 允许传动和总线适配器模块间的通<br>讯。                        |
| 50.02 通讯丢失功能                         | 故障 2)                           | 允许现场总线通讯故障监控。                                |
| 50.03 通讯丢失超时                         | 3.0 s <sup>2)</sup>             | 定义现场总线通讯丢失监控时间。                              |
| 50.04 Fb ref1 modesel                | Speed                           | 选择现场总线给定1换算。                                 |
| 51.01 FBA type                       | 以太网 <sup>1)</sup>               | 显示总线适配器模块类型。                                 |
| 51.02 FBA par2<br>(PROTOCOL/PROFILE) | 100 (= EIP AC/DC)               | 选择 EtherNet/IP 协议和 ODVA AC/DC 变频器配置文件。       |
| 51.03 FBA par3<br>(COMMRATE)         | <b>0 (=</b> 自动 ) <sup>2)</sup>  | 以太网通讯速率由设备自动协商。                              |
| 51.04 FBA par4<br>(IP CONFIGURATION) | <b>0</b> (=静态 IP) <sup>2)</sup> | 将从参数 05…13 获得配置。                             |
| 51.05 FBA par5<br>(IP ADDRESS 1)     | 192 <sup>2)</sup>               | IP 地址的第一部分                                   |
| 51.06 FBA par6<br>(IP ADDRESS 2)     | 168 <sup>2)</sup>               | IP 地址的第二部分                                   |
| 51.07 FBA par7<br>(IP ADDRESS 3)     | 0 <sup>2)</sup>                 | IP 地址的第三部分                                   |
| 51.08 FBA par8<br>(IP ADDRESS 4)     | 16 <sup>2)</sup>                | IP 地址的最后一部分                                  |
| 51.09 FBA par9<br>(SUBNET CIDR)      | 24 <sup>2)</sup>                | 将网络掩码设置为<br>255.255.255.0,从而只允许访问<br>最后一个子网。 |

| 变频器参数                                                               | ACS850/ACQ810 变<br>频器设置 | 说明                            |
|---------------------------------------------------------------------|-------------------------|-------------------------------|
| 51.23 FBA par23<br>(ODVA SPEED SCALE)                               | 128 <sup>2)</sup>       | 设置 ODVA 速度给定值的换算。             |
| 52.01 FBA data in1                                                  | 122 <sup>2)</sup>       | 功率                            |
| 52.03 FBA data in3                                                  | 107 <sup>2)</sup>       | 直流母线电压                        |
| 53.01 FBA data out1                                                 | 2606 <sup>2)</sup>      | 恒速 1                          |
| 53.03 FBA data out3                                                 | 2607 <sup>2)</sup>      | 恒速 2                          |
| 51.27 FBA 参数刷新                                                      | 刷新                      | 验证 FENA-11/-21 配置参数设置。        |
| 10.01 Ext1 start func                                               | FB                      | 为外部控制地1选择总线接口作为<br>启动和停止命令的源。 |
| 21.01 Speed ref1 sel<br>(ACS850)<br>21.01 Speed ref sel<br>(ACQ810) | FBA ref1<br>FBA ref1    | 选择现场总线给定1作为速度给定<br>1的源。       |

1) 只读或自动检测 / 设置

2) 示例

上面示例参数的启动顺序如下所示。

控制字:

- 复位现场总线通讯故障 (如果已激活)。
- 输入 0h (0 十进制) → READY。
- 输入 1h (1 十进制) → ENABLED (正向运行)。
- 输入 2h (2 十进制) → ENABLED (反向运行)。

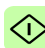

#### 启动 ACS880 和 ACS580 变频器的现场总线通讯

- 1. 将变频器通电。
- 通过在参数 "50.01 FBA A 允许"中选择正确的插槽编号,允许 适配器模块和变频器之间的通讯。
   选择内容必须对应于安装适配器模块的插槽。例如,如果适配 器模块安装在插槽 1 中,则必须选择插槽 1。
- 使用参数 "50.02 FBA A 通讯丢失功能"选择变频器对现场总线 通讯丢失的响应方式。
   请注意,该功能同时监控现场总线主站和适配器模块之间的通讯,以及适配器模块和变频器之间的通讯。
- 使用参数 "50.03 FBA A 通讯丢失超时" 定义通讯丢失检测与所 选操作之间的间隔时间。
- 为参数组 50 中的剩余参数选择特殊应用值,从 50.04 开始。 适当值的示例请参见下面表格。
- 6. 设置组 51 中的模块配置参数。
   至少使用参数 51.02 选择通讯协议和配置文件,并使用参数 51.03...51.13 配置网络设置。
- 在参数组 52 和 53 中定义从变频器传出和传入的过程数据。
   注意: 适配器模块根据所选集合实例,向循环通讯自动分配控制字、状态字、给定值 1...2 和实际值 1...2。
- - 9. 使用参数 "51.27 FBA A 参数刷新" 验证在参数组 51、52 和 53 中进行的设置。
  - 10. 根据应用,设置相关变频器控制参数以控制变频器。 适当值的示例请参见下面表格。
# ■ 参数设置示例 – ACS880 和 ACS580

#### 使用 ODVA AC/DC 变频器配置文件扩展速度控制集合

此示例说明如何配置使用 ODVA AC/DC 变频器配置文件"扩展速度控制集合"的速度控制应用。此外,向通讯中添加了一些特定于应用的数据。

启动 / 停止命令和给定换算取决于 ODVA AC/DC 变频器配置文件。 更多信息,请参见第 173 页的 ODVA AC/DC 变频器配置文件一 节。

给定值 1 (REF1) 用于速度控制且参数 51.23 的值为 128 时,±30000 (十进制)的 ODVA 速度给定值对应于变频器中的相 等数量的 rpm。从 PLC 发送的速度给定值在正向上受参数 "30.12 最大速度"的限制,在反向上受参数 "30.11 最小速度"的限制。

可通过现场总线给出的最小和最大 16 位整数值分别为 -32768 和 32767。

| 字节  | 实例 121                  | 实例 171                   |
|-----|-------------------------|--------------------------|
| 01  | 控制字                     | 状态字                      |
| 23  | 速度给定                    | 速度实际值                    |
| 47  | 恒速 1 [32] <sup>1)</sup> | 输出功率 [32] <sup>1)</sup>  |
| 811 | 恒速 2 [32] <sup>1)</sup> | DC 电压 [32] <sup>1)</sup> |

<sup>1)</sup>示例

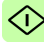

## 146 EtherNet/IP - 启动

∕î

| 下表显示了 | 了推荐的变频器参数设置。 | 上面示例参数的启动顺序如下 |
|-------|--------------|---------------|
|-------|--------------|---------------|

| 变频器参数                               | ACS880/ACS580 变<br>频器设置         | 说明                                           |  |
|-------------------------------------|---------------------------------|----------------------------------------------|--|
| 50.01 FBA A enable                  | <b>1 =</b> 选件插槽 1 <sup>2)</sup> | 允许传动和总线适配器模块间的<br>通讯。                        |  |
| 50.02 FBA A 通讯中断功<br>能              | <b>1</b> = 故障 <sup>2)</sup>     | 允许现场总线 A 通讯故障监控。                             |  |
| 50.03 FBA A 通讯中断超<br>时              | 3.0 s <sup>2)</sup>             | 定义现场总线 A 通讯丢失监控时间。                           |  |
| 50.04 FBA A ref1 类型                 | 4 = Speed                       | 选择现场总线 A 给定 1 的类型和换算。                        |  |
| 51.01 FBA A type                    | 128 = ETHERNET <sup>1)</sup>    | 显示总线适配器模块类型。                                 |  |
| 51.02 协议 / 配置文件                     | 100 = EIP AC/DC                 | 选择 EtherNet/IP 协议和 ODVA AC/DC 变频器配置文件。       |  |
| 51.03 通讯速率                          | <b>0</b> = 自动 <sup>2)</sup>     | 以太网通讯速率由设备自动协商。                              |  |
| 51.04 IP 配置                         | <b>0 =</b> 静态 IP <sup>2)</sup>  | 将从配置参数 05…13 获得配置。                           |  |
| 51.05 IP 地址 1                       | 192 <sup>2)</sup>               | IP 地址的第一部分                                   |  |
| 51.06 IP 地址 2                       | 168 <sup>2)</sup>               | IP 地址的第二部分                                   |  |
| 51.07 IP 地址 3                       | 0 <sup>2)</sup>                 | IP 地址的第三部分                                   |  |
| 51.08 IP 地址 4                       | 16 <sup>2)</sup>                | IP 地址的最后一部分                                  |  |
| 51.09 子网 CIDR                       | 24 <sup>2)</sup>                | 将网络掩码设置为<br>255.255.255.0,从而只允许访问<br>最后一个子网。 |  |
| 51.23 ODVA 速度换算                     | 128 <sup>2)</sup>               | 设置 ODVA 速度给定值的换算。                            |  |
| 52.01 FBA data in1                  | 01.14 <sup>2)</sup>             | 输出功率                                         |  |
| 52.03 FBA data in3                  | 01.11 <sup>2)</sup>             | 直流电压                                         |  |
| 53.01 FBA data out1                 | 22.26 <sup>2)</sup>             | 恒速 1                                         |  |
| 53.03 FBA data out3                 | 22.27 <sup>2)</sup>             | 恒速 2                                         |  |
| 51.27 FBA A 参数刷新                    | <b>1</b> = 刷新                   | 验证 FENA-11/-21 配置参数设<br>置。                   |  |
| 20.01 Ext1 命令                       | 12 = 现场总线 A                     | 为外部控制地 1 选择总线接口 A<br>作为启动和停止命令的源。            |  |
| 22.11 速度给定 1 源 <b>4</b> = FB A ref1 |                                 | 选择现场总线 A 给定 1 作为速度<br>给定 1 的源。               |  |

| 变频器参数 | t | ACS880/ACS580 变<br>频器设置 | 说明 |
|-------|---|-------------------------|----|
|       |   | WITH WITH               |    |

<sup>1)</sup> 只读或自动检测 / 设置 2) 示例

. 11/14

所示。

控制字:

- 复位现场总线通讯故障 (如果已激活)。
- 输入 0h (0 十进制) → READY。
- 输入 1h (1 十进制) → ENABLED (正向运行)。
- 输入 2h (2 十进制) → ENABLED (反向运行)。

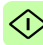

# 配置客户端

在适配器模块被变频器初始化后,您必须准备好客户端以与模块通讯。下面给出了 Allen-Bradley® PLC 的示例。如果使用其他客户端系统,请参见其文档了解详细信息。

此示例适用于与模块兼容的所有变频器型号。

#### ▶ 开始之前

在开始客户端配置之前确定以下几点。

#### 选择协议 / 配置文件

在变频器和客户端配置期间,必须选择通讯协议(在此示例中为 EtherNet/IP)和通讯配置文件。通讯配置文件决定了可用的 I/O 集 合和对象。有关详细信息,请参见 EtherNet/IP – 通讯配置文件一 章。

# 选择输出和输入集合实例

EtherNet/IP 设备用于实施多个对象,其中每个对象都具有许多属性。虽然可以单独写入或读取每个属性来控制变频器,但是这很低效。集合对象实例提供了用于为属性的读取或写入分组的方法。集合对象的选择项受通讯配置文件选项的限制。此表给出了输出和输入集合的列表。

| 名称           | 输出实例 | 输入实例 | 大小 (字<br>节) | 配置文件               |
|--------------|------|------|-------------|--------------------|
| 基本速度控制       | 20   | 70   | 4           | ODVA AC/DC 变<br>频器 |
| 增强速度控制       | 21   | 71   | 4           | ODVA AC/DC 变<br>频器 |
| 基本速度和转矩控制    | 22   | 72   | 6           | ODVA AC/DC 变<br>频器 |
| 增强速度和转矩控制    | 23   | 73   | 6           | ODVA AC/DC 变<br>频器 |
| 基本速度控制加变频器参数 | 120  | 170  | 24          | ODVA AC/DC 变<br>频器 |
| 增强速度控制加变频器参数 | 121  | 171  | 24          | ODVA AC/DC 变<br>频器 |

| 名称                                    | 输出实例 | 输入实例 | 大小 (字<br>节) | 配置文件               |
|---------------------------------------|------|------|-------------|--------------------|
| 基本速度和转矩控制加变频<br>器参数                   | 122  | 172  | 26          | ODVA AC/DC 变<br>频器 |
| 增强速度和<br>转矩控制<br>加变频器参数               | 123  | 173  | 26          | ODVA AC/DC 变<br>频器 |
| ABB 变频器配置文件<br>(带设置速度)                | 1    | 51   | 4           | ABB 变频器配置<br>文件    |
| ABB 变频器配置文件<br>(带设置速度和设置转矩)           | 2    | 52   | 6           | ABB 变频器配置<br>文件    |
| ABB 变频器配置文件<br>(带设置速度)加变频器参<br>数      | 101  | 151  | 24          | ABB 变频器配置<br>文件    |
| ABB 变频器配置文件<br>(带设置速度和设置转矩)<br>加变频器参数 | 102  | 152  | 26          | ABB 变频器配置<br>文件    |
| 带一透明 16                               | 11   | 61   | 4           | 透明 16 配置文件         |
| 带二透明 16                               | 12   | 62   | 6           | 透明 16 配置文件         |
| 带一透明 16 加变频器参数                        | 111  | 161  | 24          | 透明 16 配置文件         |
| 带二透明 16 加变频器参数                        | 112  | 162  | 26          | 透明 16 配置文件         |
| 带一透明 32                               | 21   | 71   | 8           | 透明 32 配置文件         |
| 带二透明 32                               | 22   | 72   | 12          | 透明 32 配置文件         |
| 带一透明 32 加变频器参数                        | 121  | 171  | 28          | 透明 32 配置文件         |
| 带二透明 32 加变频器参数                        | 122  | 172  | 32          | 透明 32 配置文件         |

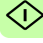

#### 选择连接方法

EtherNet/IP 提供了多种连接方法用于在设备之间通讯。并非所有 设备都支持所有方法。请参见客户端文档确定客户端支持的方法。

注意:选择的连接方法将对超时行为产生重大影响。请参见配置参数 20 CONTROL TIMEOUT 和 21 IDLE ACTION 了解详细信息。

FENA 适配器模块支持以下连接方法:

1/0 连接

适配器模块支持第 1 类 I/O 连接。I/O 连接通常也称为"隐式消息"。 通常通过配置 I/O 扫描器来建立 I/O 连接,以写入和读取集合对象 实例。

己连接显式消息

适配器模块支持第3类"已连接显式消息"。通常通过使用"消息指令"建立第3类"已连接显式消息"以写入或读取属性。

**注意**: 使用第 3 类显式消息时,一些 EtherNet/IP 客户端可能会在 完成 MSG 指令后关闭连接。这将导致模块的行为如同是由未连接 显式消息控制一样。

未连接显式消息

<u>(</u>)

适配器模块支持"未连接显式消息"。通常通过使用"消息指令"建 立"未连接显式消息"以写入或读取属性。

**注意:** EtherNet/IP 不提供针对"未连接显式消息"的超时方法。要将"未连接显式消息"用于控制,请参见配置参数 20 CONTROL TIMEOUT。

## ■ EDS 文件

电子数据表 (EDS) 文件用于指定 EtherNet/IP 客户端的设备属性。 客户端通过产品代码、设备类型和主要版本属性来标识设备。

为了能够在相同 EtherNet/IP 网络上使用不同的 ABB 变频器型号, 己向每个变频器型号和应用组合给定唯一的产品代码。 可从文档库 (*http://new.abb.com/drives/ethernet-ip*) 获取 EDS 文件。

**注意:** 一次只能在 PLC 中安装具有相同 EtherNet/IP 产品代码的一 个 EDS 文件。

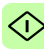

# 配置 Allen-Bradley ® PLC

# 示例 1: RSLogix 5000

£

此示例说明如何准备 Allen-Bradley® Control-Logix5555™ PLC 以 与适配器模块通讯 (通过使用 RSLogix 5000® 软件作为配置工 具)。

- 启动 RSLogix 软件,然后打开 / 创建 RSLogix 项目。
   注意:假定已在 RSLogix 项目中建立 PLC 配置。
- 在 RSLogix I/O 中,右键单击以太网 /IP 通讯模块,然后选择 New Module (新建模块)。

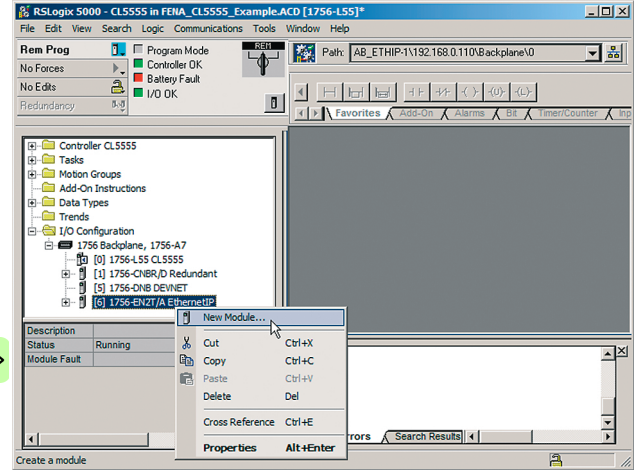

# 3. 在 Select Module (选择模块) 窗口中,选择 ETHERNET-MODULE。

Select Module × Module Description - 1788-EN2DN/A 1788 Ethernet to DeviceNet Linking Device ٠ - 1788-ENBT/A 1788 10/100 Mbps Ethernet Bridge, Twisted-Pair Media 1788-EWEB/A 1788 10/100 Mbps Ethernet Bridge w/Enhanced Web Services 1794 10/100 Mbps Ethernet Adapter, Twisted-Pair Media 1794-AENT/A - 1794-AENT/B 1794 10/100 Mbps Ethernet Adapter, Twisted-Pair Media 2364F RGU-EN1 2364F Regen Bus Supply via 1203-EN1 Drivelogix5730 Ethernet... 10/100 Mbps Ethernet Port on DriveLogix5730 ETHERNET-BRIDGE Generic EtherNet/IP CIP Bridge ETHERNET-MODULE Generic Ethernet Module ETHERNET-PANELVIEW Ethernet/IP Panelview SoftLogix5800 EtherNet/IP -- EtherNet/IP --- PowerFlex 4-E PowerFlex 4 Drive via 22-COMM-E - PowerFlex 4M-E PowerFlex 4M Drive via 22-COMM-E Þ 4 Add Favorite Find... By Category Favorites By Vendor OK. Cancel Help

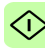

#### 154 EtherNet/IP - 启动

 选择要使用的输入和输出集合实例和 PLC I/O 内存大小。 下表示出了可用的组合。下面的示例使用了 ODVA AC/DC 集合 实例 121 和 171。

| 输入集合实例 | 输出集合实例 | PLC 字设置 |
|--------|--------|---------|
| 70     | 20     | 2       |
| 71     | 21     | 2       |
| 72     | 22     | 3       |
| 73     | 23     | 3       |
| 170    | 120    | 12      |
| 171    | 121    | 12      |
| 172    | 122    | 13      |
| 173    | 123    | 13      |
| 51     | 1      | 2       |
| 52     | 2      | 3       |
| 151    | 101    | 12      |
| 152    | 102    | 13      |
| 61     | 11     | 2       |
| 62     | 12     | 3       |
| 161    | 111    | 12      |
| 162    | 112    | 13      |

有关输入 / 输出集合实例的详细信息, 请参见第 148 页的选择 输出和输入集合实例一章。

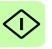

 $\bigcirc$ 

5. 输入以下信息。

下面的示例使用了 ODVA AC/DC 集合实例 121 和 171。 PLC 将发送和接收 12 个字。

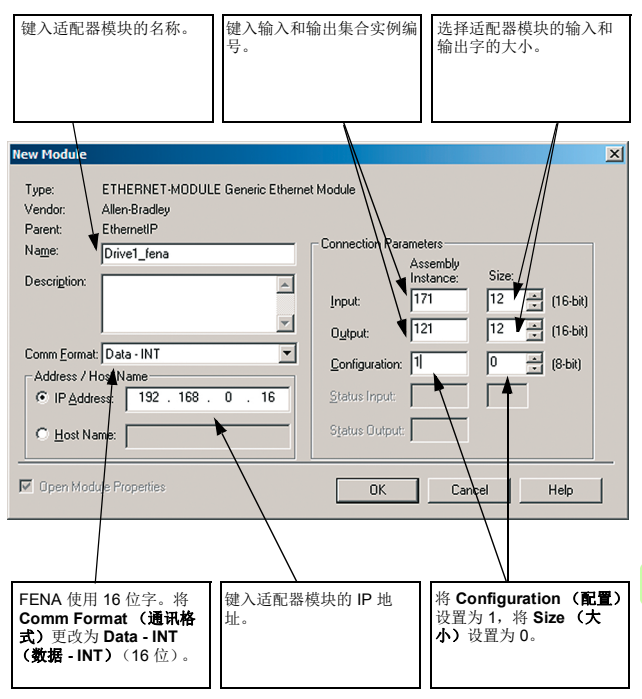

6. 单击 OK (确定)。

适配器模块现已添加到 PLC I/O。

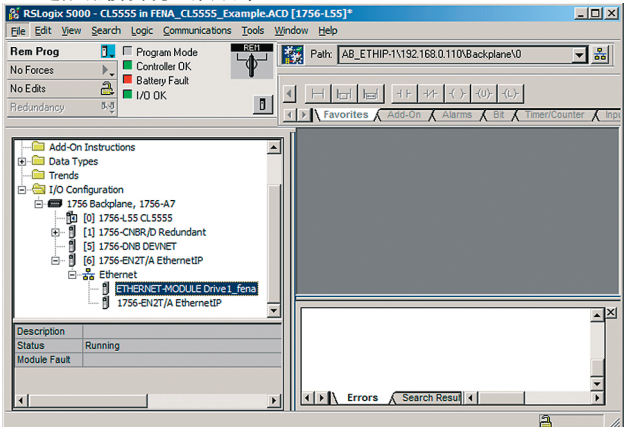

7. 单击 FENA 模块以打开 Module Properties (模块属性) 窗口。

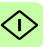

8. 在 Connection (连接)选项卡上,选择用于适配器模块 I/O 通讯的请求数据包间隔 (RPI)。

| Module Properties: EthernetIP (ETHERNET-MODULE 1.1)             |
|-----------------------------------------------------------------|
| General Connection Module Info                                  |
| Bequested Packet Interval (RPI). 10.0                           |
| Major Fault On Controller If Connection Fails While in Run Mode |
| Module Fault                                                    |
| Status: Running OK Cancel Apply Help                            |

将新配置下载到 PLC。
 PLC 现可用于与适配器模块通讯。

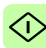

158 EtherNet/IP - 启动

## 示例 2: Studio 5000

此示例说明如何准备 Allen-Bradley<sup>®</sup> CompactLogix<sup>™</sup> PLC 以与适 配器模块通讯 (通过使用 Studio 5000<sup>®</sup> 软件作为配置工具)。

- 启动 RSLogix 软件,然后打开/创建 RSLogix 项目。
   注意:假定已在 Studio 5000® 项目中建立 PLC 配置。
- 2. 如果没有为正确设备安装 EDS 文件,请使用 EDS 硬件安装工具。要注册新 EDS 文件:
  - 选择工具 → EDS 硬件安装工具。

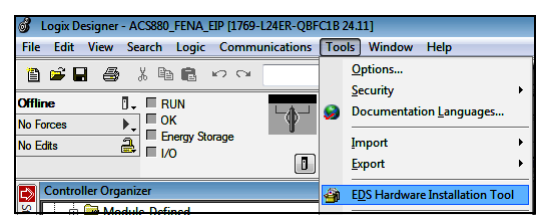

• 选择 Register an EDS file(s) (注册 EDS 文件)选项。单

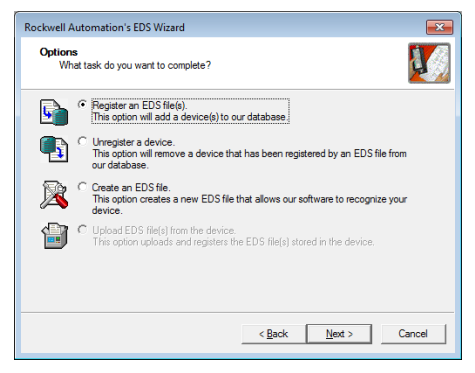

击 Next (下一步)。

• 浏览到 FENA EDS 文件,并选择该文件。单击 Next (下 一步)以注册 EDS 文件。

| Rockwell Automation's EDS Wizard                                                                                                    |  |  |  |  |
|----------------------------------------------------------------------------------------------------|--|--|--|--|
| Registration<br>Bectronic Data Sheet file(s) will be added to your system for use in Rockwell<br>Automation applications.                                                                              |  |  |  |  |
| Register a single file                                                                                                    |  |  |  |  |
| C Register a directory of EDS files 🔲 Look in subfolders                                                                                                    |  |  |  |  |
| Named:                                                                                                    |  |  |  |  |
| C:\temp\ACS880_(ZCU-xx)_FENA21_appl3.xx_ODVA_filerev3.0.EDS                                                                                                    |  |  |  |  |
| If there is an icon file (ico) with the same name as the file(s) you are registering then this image will be associated with the device.<br>To perform an installation test on the file(s), click Next |  |  |  |  |
| < Back Next > Cancel                                                                                                    |  |  |  |  |

• 单击 Next (下一步)和 Finish (完成)以完成注册。在 成功注册 EDS 文件之后,即可在 PLC 项目中使用设备。

| Rockwell Automation's EDS Wizard                                                                                                    |  |  |  |  |
|----------------------------------------------------------------------------------------------------|--|--|--|--|
| EDS File Installation Test Results<br>This test evaluates each EDS file for errors in the EDS file. This test does not<br>guarantee EDS file validity. |  |  |  |  |
|                                                                                                    |  |  |  |  |
| <u>Vi</u> ew fie                                                                                                    |  |  |  |  |
| < Back Cancel Cancel                                                                                                    |  |  |  |  |

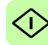

160 EtherNet/IP - 启动

 通过在 I/O Configuration (I/O 配置)下右键单击 Ethernet (以太网)并选择 New Module (新模块),向以太网 /IP 总线 添加新设备。

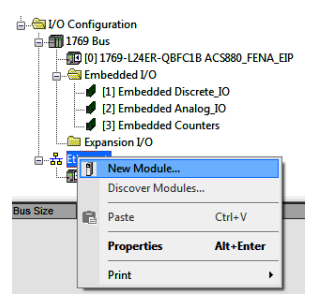

4. 在 Select Module Type (选择模块类型)窗口中,选择 ACS880 模块 (AC 变频器装置)。您可以使用过滤器很方便地

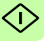

查找 ABB 设备。单击 Create (创建) 添加新的模块。

| Select Mod | lule Type                                                            |                    |                 |        |                                                         |                    |                  |
|------------|----------------------------------------------------------------------|--------------------|-----------------|--------|---------------------------------------------------------|--------------------|------------------|
| Catalog    | Module Discovery Favor                                               | ites               |                 |        |                                                         |                    |                  |
| Ente       | r Search Text for Module Tj                                          | ре                 | <u>C</u> lear I | Filter | 5                                                       |                    | Hide Filters     |
|            | Module Typ                                                           | e Category Filters | <u>^</u>        |        | Mc                                                      | dule Type Vendor I | ilters 🔺         |
|            | AC Drive Device<br>Analog<br>Communication<br>Communications Adapter |                    |                 |        | Allen-Bradley<br>ABB, Inc.<br>Danfoss<br>Endress+Hauser |                    | -                |
|            |                                                                      |                    |                 | 1.6    |                                                         |                    |                  |
| -          | Catalog Number                                                       | Description        |                 |        |                                                         | Vendor             | Category         |
| <          | ACS880                                                               | ACS880 with FENA   |                 |        |                                                         | ABB, Inc.          | AC Drive Device  |
| •          |                                                                      |                    | m               |        |                                                         |                    | ,                |
|            |                                                                      |                    |                 |        |                                                         |                    |                  |
| 1 of 3     | 392 Module Types Found                                               |                    |                 |        |                                                         |                    | Agd to Favorites |
| E C        | lose on Create                                                       |                    |                 |        |                                                         | Create             | Close Help       |

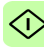

- 162 EtherNet/IP-启动
- 5. 输入以下信息来配置 IP 地址和模块名称。

| Type a the ada                                                            | name for<br>apter module.                                                                  |                         | Type the IP address of the adapter module                                                                                                    |
|---------------------------------------------------------------------------|--------------------------------------------------------------------------------------------|-------------------------|----------------------------------------------------------------------------------------------------|
|                                                                           |                                                                                            |                         |                                                                                                    |
| New Module     General* Conne     Type:     Vendor:     Parent:     Name: | ction Module Info Internet Prot<br>ACS880 ACS880 with FENA<br>ABB. Inc.<br>Local<br>ditve1 | ocol Port Configuration | Network                                                                                                    |
| Descrigtion:                                                              |                                                                                            | •                       | Pyvate Network:         192.168.1.           IP Address:         192.168.0.           B IP Address:         192.168.0.           B IP Address:         192.168.0. |
| Module Definit<br>Revision:<br>Bectronic Key<br>Connections:              | ion<br>3.016<br>/mg: Competible Module<br>20/70 Basic speed contro                         | Change                  |                                                                                                    |
| Status: Creating                                                          |                                                                                            |                         | OK Cancel <u>H</u> elp                                                                                                    |

6. 单击 Change (更改),选择要使用的输入和输出集合实例和 PLC I/O 内存大小。下表示出了可用的组合。

| 输入集合实例 | 输出集合实例 | PLC 字设置 |
|--------|--------|---------|
| 70     | 20     | 2       |
| 71     | 21     | 2       |
| 72     | 22     | 3       |
| 73     | 23     | 3       |
| 170    | 120    | 12      |
| 171    | 121    | 12      |
| 172    | 122    | 13      |
| 173    | 123    | 13      |
| 51     | 1      | 2       |
| 52     | 2      | 3       |
| 151    | 101    | 12      |
| 152    | 102    | 13      |

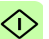

| 输入集合实例 | 输出集合实例 | PLC 字设置 |
|--------|--------|---------|
| 61     | 11     | 2       |
| 62     | 12     | 3       |
| 161    | 111    | 12      |
| 162    | 112    | 13      |

有关输入 / 输出集合实例的详细信息,请参见第 148 页的选择 输出和输入集合实例。

FENA 使用 16 位字。将大小更改为 INT (16 位)。下面的示例使用了 ODVA AC/DC 集合实例 121 和 171。 PLC 发送和接收 12 个字。

| Module Definition*              |          |            |      |
|---------------------------------|----------|------------|------|
| Revision: 3 -                   | 016 🚔    |            |      |
| Electronic Keying: Compatible M | lodule • | •          |      |
| Connections:                    |          |            |      |
| Name                            | Size     | Tag Suffix |      |
| 121/171 Enhanced S Input:       | 12       | drive1:11  |      |
| Outpu                           | it 12    | drive1:01  |      |
| Select a connection             |          |            |      |
|                                 |          |            |      |
|                                 |          |            |      |
|                                 |          |            |      |
|                                 |          |            |      |
|                                 | ОК       | Cancel     | Help |

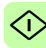

7. 单击 OK (确定),并确认选择以更改模块数据类型。

| RSLogix  | 5000                                                                                                    |
|----------|----------------------------------------------------------------------------------------------------|
| <u> </u> | These changes will cause module data types and properties to change.<br>Data will be set to default values unless it can be recovered from the existing module properties.<br>Verify module properties before Applying changes. |
|          | Change module definition?                                                                                                    |
|          | <u>Y</u> es <u>N</u> o                                                                                                    |

8. 在 Connection (连接)选项卡上,选择用于适配器模块 I/O 通 讯的请求数据包间隔 (RPI)。

| ſ | General Connection | Module Info Internet Protocol      | Port Configuration Network              |                                |               |
|---|--------------------|------------------------------------|-----------------------------------------|--------------------------------|---------------|
|   |                    | Name                               | Requested Packet Interval (RPI)<br>(ms) | Connection<br>over EtherNet/IP | Input Trigger |
| I | 121/171 Enhance    | ed Speed Control plus Drive Parame | 20.0 🗢 1.0 - 3200.0                     | Multicast 👤                    | Cyclic 🗶      |
| 1 |                    |                                    |                                         |                                |               |

9. 单击 OK (确定)。适配器模块现已添加到 PLC I/O。你可以选 择创建添加更多模块,或选择关闭退出窗口。

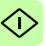

10. 将新配置下载到 PLC。 PLC 现可用于与适配器模块通讯。

| A Lonix Designer - AC\$880, FENA, FIP (1769-12458-08FC18 2612)                                                                                                    |     |
|----------------------------------------------------------------------------------------------------|-----|
| File Edit View Search Logic Communications Tools Window Help                                                                                                    |     |
| 🖹 🗃 🖨 🖇 🕅 🛍 🕫 🕫 🔹 🔹 👘 🗽 🖓 🔍 🔍 Select Inguage                                                                                                    | - 🧶 |
| Rean Prog         I         Program Node           No Forces         >         If Correct OK         Path:         USB 115*         If Ball           No Edits         If Correct Society         If Correct Society         If C |     |
| Controller Organizer         ● 9 ×           0 = 0 controller Collignettion         ● 0 + 0 + 0 + 0 + 0 + 0 + 0 + 0 + 0 + 0                                                                                                    |     |
| Type 1769-L24ER-QBFC1B CompactLogix™ 5370 Controller                                                                                                    |     |
| Site 0                                                                                                    |     |
| Major Fault                                                                                                    |     |
| Minor Fault                                                                                                    |     |
| ۲ <u> </u>                                                                                                    |     |
| 📴 Controller Organizer 🍡 Logical Organizer                                                                                                    |     |
| Create Output Unlatch instruction                                                                                                    | a 2 |

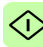

# ■ 为 FENA-21 配置 DLR 拓扑

此示例说明如何准备 Allen-Bradley® CompactLogix<sup>™</sup> PLC 以在 FENA-21 适配器模块中配置 DLR 拓扑。在 DLR 网络上安装设备 后,必须至少配置一个监视器节点。可以通过使用 Studio 5000<sup>®</sup> Logix Designer 或 RSLinx<sup>®</sup> Classic Lite 软件执行配置。

# 使用 Logix Desinger 进行设置

 打开 Studio 5000<sup>®</sup> 软件。测试设置采用以环形拓扑结构连接的 Allen Bradley PLC,包含两个 FENA-21 以太网现场总线模块。 此示例中所用的拓扑结构如下所示。可以增加更多设备,但建 议在单个 DLR 网络上使用的最大节点数量为 50。

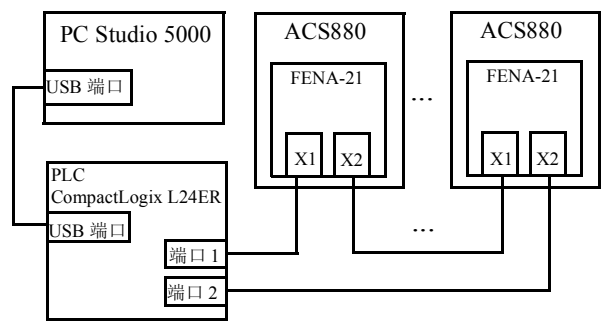

注意: 假定已在 Studio 5000<sup>®</sup> 中建立 PLC 配置、已安装 EDS 文件,并且至少向项目添加了两个 FENA-21 模块。

有关如何向项目添加模块以及如何安装 EDS 文件的详细信息, 请参阅 <u>配置 Allen-Bradley ® PLC</u>一章。

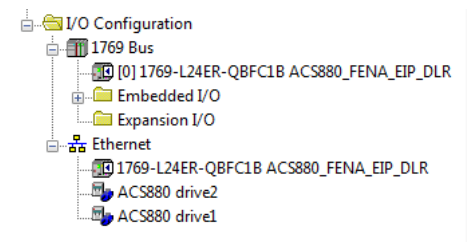

- 2. 将项目下载到 PLC。
- 3. 使 PLC 联机,并使其处于编程模式。
- 在 I/O Configuration (I/O 配置) 中双击模块。在 Controller Properties (控制器属性)窗口中,打开 Network (网络)选 项卡,并选择 Enable Supervisor Mode (启用监视器模式)。 单击 OK (确定)。

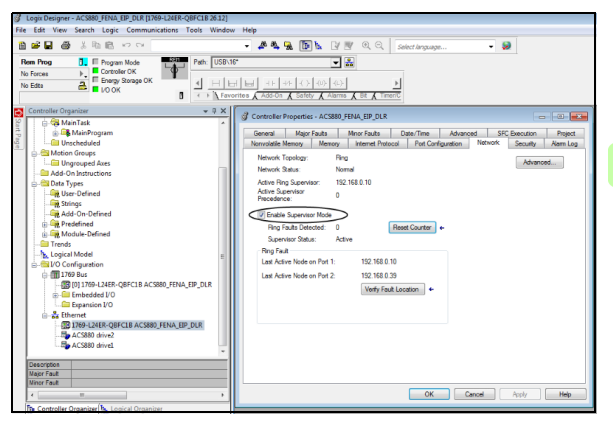

168 EtherNet/IP - 启动

# 使用 RSLinx<sup>®</sup> Classic 进行设置

您可以通过 RSLinx<sup>®</sup>Classic 配置并启用 DLR 监视器。

- 1. 打开 RSLinx<sup>®</sup>Classic 软件。
- 2. 浏览到 DLR 网络。

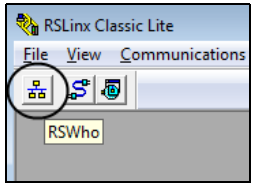

3. 通过在列表中右键单击环监视器来打开 Module Configuration (模块配置)。

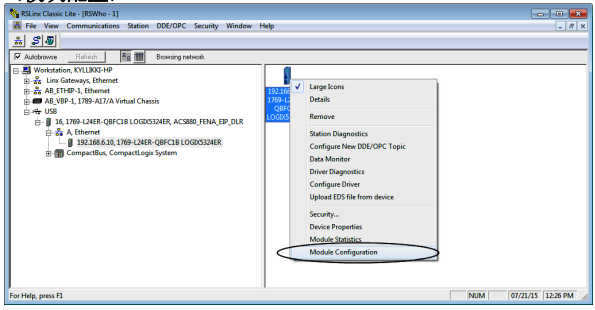

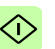

 在 Network (网络)选项卡上,选择 Enable Ring Supervisor (启用环监视器),以在环中启用 DLR 消息。

| USB\16 1769-L24ER-QBFC1B/A LOGIX5324ER Configuration |                                     |  |  |  |
|------------------------------------------------------|-------------------------------------|--|--|--|
| General Port Configuration                           | Advanced Port Configuration Network |  |  |  |
| Network Topology:                                    | Ring Advanced                       |  |  |  |
| Network Status:                                      | Nomal                               |  |  |  |
| Active Ring Supervisor:                              | 192.168.6.10                        |  |  |  |
| Active Supervisor<br>Precedence:                     | 0                                   |  |  |  |
| Enable Ring Supervisor                               |                                     |  |  |  |
| Ring Faults Detected:                                | 0 Reset Counter                     |  |  |  |
| Supervisor Status:                                   | Active                              |  |  |  |
| - Ring Fault                                         |                                     |  |  |  |
| Last Active Node on Port                             | : Not Applicable                    |  |  |  |
| Last Active Node on Port 2                           | 2: Not Applicable                   |  |  |  |
|                                                      | Verify Fault Location               |  |  |  |
| Status: Normal                                       | Refresh communication               |  |  |  |
|                                                      | OK Cancel Apply Help                |  |  |  |

- 点击高级...以配置 DLR 参数,如信标间隔和信标超时。 注意:建议使用默认值。
- 6. 返回 Logix Designer,并确保没有任何 FENA-21 模块出现故 障,即,没有显示警告符号。

ACS880 drive1

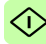

170 EtherNet/IP - 启动

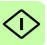

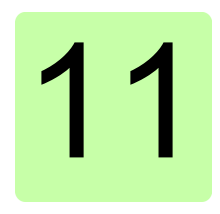

# EtherNet/IP - 通讯配置文件

# 本章内容

本章描述了在 EtherNet/IP 客户端、适配器模块和变频器之间的通 讯中使用的通讯配置文件。

# 通讯配置文件

通讯配置文件用于在主站和变频器之间传输控制命令 (控制字、状 态字、给定值和实际值)。

借助 FENA 适配器模块, EtherNet/IP 网络可采用 ODVA AC/DC 变频器配置文件或 ABB 变频器配置文件。它们均由适配器模块转换为 原生配置文件 (如 DCU 或 FBA)。此外,还提供了分别适用于 16 位和 32 位字的两个透明模式。对于透明模式,不进行数据转换。

Е

172 EtherNet/IP - 通讯配置文件

下图示出了配置文件选择:

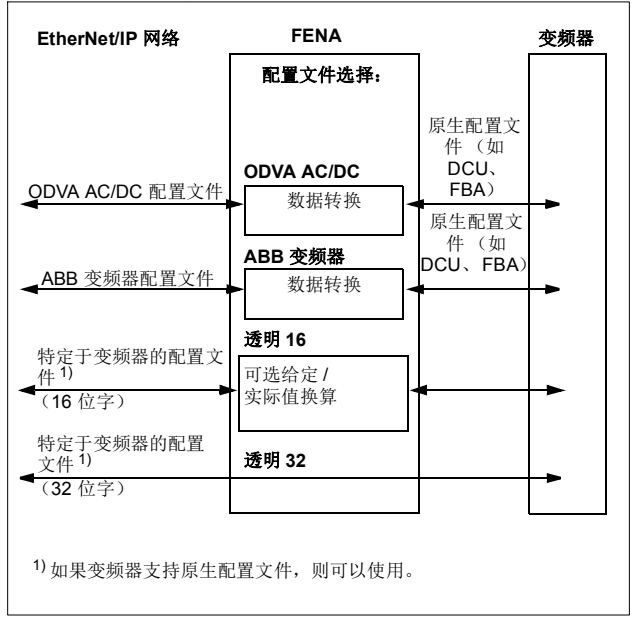

下列各节描述 ODVA AC/DC 变频器和 ABB 变频器通讯配置文件的 控制字、状态字、给定值和实际值。请参阅变频器手册了解关于原 **E** 生配置文件的详细信息。

# ODVA AC/DC 变频器配置文件

本节简要介绍 ODVA AC/DC 变频器配置文件。可从 <u>www.odva.org</u> 获取更多信息。

EtherNet/IP 节点被模拟为一组抽象对象。每个对象代表产品中部件的接口和行为。ODVA AC/DC 变频器配置文件定义了适用于控制AC 和 DC 变频器的一组对象。第 227 页的*类对象*一节列出了适配器模块支持的对象。

对象由下列项定义:

- 服务
- 类
- 实例
- 属性
- 行为。

例如,要设置变频器速度给定值,可为 AC/DC 变频器对象类的 SpeedRef 属性请求 Set\_Attribute\_Single 服务。产生的行为是将变 频器的给定速度设置为请求的值。

这是显式消息的示例,其中类的每个属性均单独设置。虽然这是允许的,但效率较低。相反,建议使用输入和输出集合实例的隐式消息。隐式消息使得 EtherNet/IP 客户端能够在单次消息交换中设置 或获取预定义的属性组。第 192页的 *集合对象*一节列出并定义了适 配器模块支持的集合实例。

Е

174 EtherNet/IP - 通讯配置文件

## ODVA 输出属性

本节简要介绍 ODVA AC/DC 变频器配置文件的输出集合中的实例。 请注意,并非所有输出集合实例不一定支持这里列出的所有属性。

#### 正向运行和反向运行 (控制监视器对象)

这些属性用于根据以下运行 / 停止事件矩阵来断言控制监视器对象 状态机的运行和停止命令。参考第 179 页的 状态 (控制监视器对 象)。

| RunFwd<br>(Run1)  | RunRev<br>(Run2)  | 触发事件 | 运行类型   |
|-------------------|-------------------|------|--------|
| 0                 | 0                 | 停止   | N/A    |
| $0 \rightarrow 1$ | 0                 | 运行   | RunFwd |
| 0                 | $0 \rightarrow 1$ | 运行   | RunRev |
| $0 \rightarrow 1$ | $0 \rightarrow 1$ | 无动作  | N/A    |
| 1                 | 1                 | 无动作  | N/A    |
| $0 \rightarrow 1$ | 1                 | 运行   | RunRev |
| 1                 | $1 \rightarrow 0$ | 运行   | RunFwd |

#### 故障复位 (控制监视器对象)

如果造成故障的情况已被清除,此属性会将转换中的变频器故障从 零复位到一。

#### Net Ctrl (控制监视器对象)

E 此属性请求在本地 (Net Ctrl = 0) 或在网络 (Net Ctrl = 1) 上提供变频器运行 / 停止命令。

## Net Ref (AC/DC 变频器对象)

此属性请求在本地 (Net Ctrl = 0) 或在网络 (Net Ctrl = 1) 上提供变频 器速度和转矩给定值。

## 速度给定(AC/DC 变频器对象)

此属性是变频器的速度给定值。单位由 AC/DC 变频器对象的"速度换算"属性进行换算。参见参数 23 ODVA SPEED SCALE 了解详细信息。

标量模式

当变频器在标量模式下运行时,适配器模块为变频器提供频率给定 值。ODVA AC/DC 变频器配置文件为速度给定值使用 rpm 单位。 变频器频率给定值的计算方法如下:

$$Dfr = \frac{Osr \times Us \times Mf}{Mss}$$

其中

Dfr = 变频器频率给定值 (Hz)

Osr = ODVA 速度给定值

Us = ODVA 速度单位 (请参见第 124 页的 23 ODVA SPEED SCALE)。

Mf = 电机额定频率 (Hz)

Mss = 电机同步速度 (rpm) (非电机额定速度)。

例如,对于 4 极 60 Hz 电机 (Mss = 1800 rpm),如果单位为 1 rpm 并且 ODVA 速度给定值为 900,则变频器频率给定值为:

$$Dfr = \frac{Osr \times Us \times Mf}{Mss} = \frac{900 \times 1 \text{ rpm} \times 60 \text{ Hz}}{1800 \text{ rpm}} = 30 \text{ Hz}$$

Е

176 EtherNet/IP - 通讯配置文件

矢量模式

当变频器在矢量模式下运行时,适配器模块为变频器提供速度给定 值。ODVA AC/DC 变频器配置文件为速度给定值使用 rpm 单位。 变频器速度给定值的计算方法如下:

$$Dsr = Osr \times Us$$

其中

Dsr = 变频器速度给定值 (rpm)

Osr = ODVA 速度给定值

Us = ODVA 速度单位 (请参见第 124 页的 23 ODVA SPEED SCALE)。

例如,对于 ODVA 速度给定值 900 rpm,如果单位为 0.5rpm,则 变频器速度给定值为:

 $Dsr = Osr \times Us = 900 \times 0.5rpm = 450rpm$ 

### 转矩给定(AC/DC 变频器对象)

此属性是变频器的转矩给定值。单位由 AC/DC 变频器对象的"转 矩换算"属性进行换算。参见参数 24 ODVA TORQUE SCALE 了 解详细信息。

适配器模块为变频器提供以占电机额定转矩的百分比表示的转矩给 定值。ODVA AC/DC 变频器配置文件为转矩给定值使用牛顿米 (N·m) 单位。变频器转矩给定值的计算方法如下:

$$Dtr = \frac{100 \times Otr \times Ut}{Mt}$$

其中

Dtr = 变频器转矩给定值 (以占电机额定转矩的百分比表示)

Otr = ODVA 转矩给定值

Ut = ODVA 转矩单位(请参见第 125 页的 24 ODVA TORQUE SCALE)

Mt = 电机额定转矩 (N·m)。

例如,对于电机额定转矩 1000 N·m,如果单位为 1N·m 并且 ODVA 转矩给定值为 500,则变频器转矩给定值为:

 $Dtr = \frac{100 \times Otr \times Ut}{Mt} = \frac{100 \times 500 \times 1Nm}{1000 Nm} = 50$ 

Е

178 EtherNet/IP - 通讯配置文件

### ODVA 输入属性

本节简要介绍 ODVA AC/DC 变频器配置文件的输入集合中的实例。 请注意,并非所有输入集合实例都支持这里列出的所有属性。

#### 故障(控制监视器对象)

此属性表示变频器出现故障。可从控制监视器对象的 FaultCode 属 性读取故障代码。

#### 警告 (控制监视器对象)

此属性表示变频器出现警告情况。可从控制监视器对象的 WarnCode 属性读取警告代码。

#### 正向运行 (控制监视器对象)

此属性表示变频器在正向运行。

#### 反向运行 (控制监视器对象)

此属性表示变频器在反向运行。

#### 就绪(控制监视器对象)

此属性表示控制监视器对象状态机处于就绪、运行或停止状态。请参见第179页的状态(控制监视器对象)。

#### Ctrl From Net (控制监视器对象)

此属性表示是在本地 (Ctrl From Net = 0) 还是在网络 (Ctrl From Net = 1) 上提供运行 / 停止命令。

Е

#### Ref From Net (AC/DC 变频器对象)

此属性表示是在本地 (Ref From Net = 0) 还是在网络 (Ref From Net = 1) 上提供速度和转矩给定值。

## 达到给定(AC/DC 变频器对象)

此属性表示变频器是否以指定的速度或转矩给定运行。

## 状态 (控制监视器对象)

| 状态 | 说明     | 状态 | 说明   |
|----|--------|----|------|
| 0  | 特定于供应商 | 4  | 允许   |
| 1  | 启动     | 5  | 正在停止 |
| 2  | 未就绪    | 6  | 故障停止 |
| 3  | 就绪     | 7  | 故障   |

此属性表示控制监视器对象的当前状态。

# ODVA 状态转换图如下所示:

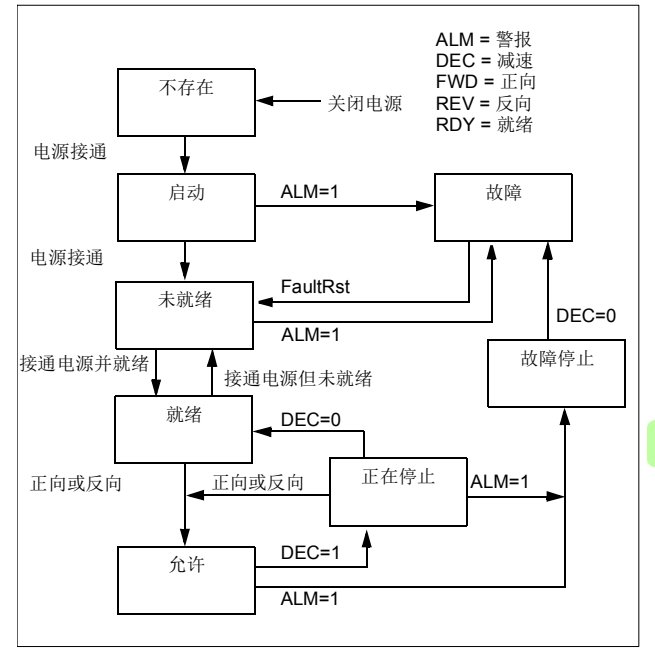

Е

180 EtherNet/IP - 通讯配置文件

## 速度实际值 (AC/DC 变频器对象)

此属性指示变频器运行时的实际速度。单位由 AC/DC 变频器对象 的 "SpeedScale" 属性进行换算。参见参数 230DVA SPEED SCALE 了解详细信息。

标量模式

当变频器在标量模式下运行时,变频器为适配器模块提供频率实际 值。ODVA AC/DC 变频器配置文件对速度实际值使用 rpm 单位。 ODVA 速度实际值的计算方法如下:

$$Osa = \frac{Dfa \times Mss}{Mf \times Us}$$

其中

 Osa
 = ODVA 速度实际值

 Dfa
 = 变频器频率实际值 (Hz)

 Us
 = ODVA 速度单位 (请参见第 124 页的 23 ODVA SPEED SCALE)

 Mf
 = 电机额定频率 (Hz)

 Mss
 = 电机同步速度 (rpm) (非电机额定速度)。

例如,对于 4 极 60 Hz 电机 (Mss = 1800 rpm),如果单位为 1 rpm 并且变频器频率实际值为 30 Hz,则 ODVA 速度实际值为:

 $Osa = \frac{Dfa \times Mss}{Mf \times Us} = \frac{30Hz \times 1800rpm}{60Hz \times 1rpm} = 900$ 

Е
矢量模式

当变频器在矢量模式下运行时,变频器为适配器模块提供速度实际 值。ODVA AC/DC 变频器配置文件对速度实际值使用 rpm 单位。 ODVA 速度实际值的计算方法如下:

$$Osa = \frac{Dsa}{Us}$$

其中

Dsa = 变频器速度实际值 (rpm)

Osa = ODVA 速度实际值

Us = ODVA 速度单位 (请参见第 124 页的 23 ODVA SPEED SCALE)。

例如,对于变频器速度实际值 900 rpm,如果单位为 0.5rpm,则 ODVA 速度实际值为:

$$Osa = \frac{Dsa}{Us} = \frac{450 \text{ rpm}}{0.5 \text{ rpm}} = 900$$

182 EtherNet/IP – 通讯配置文件

#### 转矩实际值 (AC/DC 变频器对象)

此属性指示变频器运行时的实际转矩。单位由 AC/DC 变频器对象的"转矩换算"属性进行换算。参见参数 24 ODVA TORQUE SCALE 了解详细信息。

变频器为适配器模块提供以占电机额定转矩的百分比表示的转矩实际值。 ODVA AC/DC 变频器配置文件为转矩实际值使用牛顿米 (N·m) 单位。 ODVA 转矩实际值的计算方法如下:

# $Ota = \frac{Dta \times Mt}{100 \times Ut}$

其中

Dta = 变频器转矩实际值 (以占电机额定转矩的百分比表示)

Ota = ODVA 转矩实际值

Ut = ODVA 转矩单位 (请参见第 125 页的 24 ODVA TORQUE SCALE)

Mt = 电机额定转矩 (N·m)。

例如,对于电机额定转矩 1000 N·m,如果单位为 1N·m 并且变频 器转矩实际值为 50%,则 ODVA 转矩实际值为:

 $Ota = \frac{Dta \times Mt}{100 \times Ut} = \frac{50 \times 1000 \text{ Nm}}{100 \times 100} = 500$ 

#### ABB 变频器通讯配置文件

#### ■ 控制字和状态字

控制字是现场总线系统控制变频器的主要方式。现场总线客户端通 过适配器模块将其发送到变频器。变频器根据控制字中的位码指令 在各状态间切换,并在状态字中将状态信息发回客户端。

下面详细说明了控制字和状态字的内容。在第 187 页上介绍了变频器状态。

#### 控制字内容

下表显示了 ABB 变频器通讯配置文件的控制字的内容。大写黑体 字文本是在第 187 页上的状态机中显示的状态。

| 位 | 名称             | 值 | 状态 / 描述                                                                                              |
|---|----------------|---|----------------------------------------------------------------------------------------------------|
| 0 | OFF1_          | 1 | 进入 READY TO OPERATE。                                                                                 |
|   | CONTROL        | 0 | 沿当前激活减速斜坡停止。进入 OFF1<br>ACTIVE;进入 READY TO SWITCH ON<br>除非其他互锁(OFF2、OFF3)被激活。                         |
| 1 | OFF2_          | 1 | 继续运行(OFF2 停止)。                                                                                       |
|   | CONTROL        | 0 | 紧急关闭,惯性停止。<br>进入 OFF2 ACTIVE,进入 SWITCH-ON<br>INHIBITED。                                              |
| 2 | OFF3_          | 1 | 继续运行(OFF3 停止)。                                                                                       |
|   | CONTROL        | 0 | 急停,在变频器参数定义的时间内停止。<br>进入 OFF3 ACTIVE;进入 SWITCH-ON<br>INHIBITED。<br>警告:确保电机和变频器机械可以通过这<br>种停机模式停止。    |
| 3 | INHIBIT_<br>操作 | 1 | 进入 <b>OPERATION ENABLED</b> 。<br><b>注意:</b> 运行允许信号必须有效:参见变频<br>器文件。如果变频器设置为从现场总线接<br>收运行允许信号,该位激活信号。 |
|   |                | 0 | 禁止运行。进入 OPERATION<br>INHIBITED。                                                                      |

| 位        | 名称                | 值                 | 状态 / 描述                                             |
|----------|-------------------|-------------------|-----------------------------------------------------|
| 4        | RAMP_OUT_<br>ZERO | 1                 | 正常运行。进入 RAMP FUNCTION<br>GENERATOR: OUTPUT ENABLED。 |
|          |                   | 0                 | 强制斜坡函数发生器输出为零。变频器斜<br>坡停止(强制电流和直流电压限值)。             |
| 5        | RAMP_HOLD         | 1                 | 激活斜坡函数。<br>进入 BAMP FUNCTION GENERATOR。              |
|          |                   |                   | ACCELERATOR ENABLED.                                |
|          |                   | 0                 | 中断斜坡 (斜坡函数发生器输出保持)。                                 |
| 6        | RAMP_IN_          | 1                 | 正常运行。进入 OPERATION。                                  |
| ZERU     |                   |                   | <b>注意:</b> 只有通过变频器参数设置现场总线<br>接口为该信号的源时,该位有效。       |
|          |                   | 0                 | 强制斜坡函数发生器输入为零。                                      |
| 7        | RESET             | $0 \rightarrow 1$ | 如果激活的故障存在,故障复位。进入<br>SWITCH-ON INHIBITED。           |
|          |                   |                   | <b>注意:</b> 只有通过变频器参数设置现场总线<br>接口为该信号的源时,该位有效。       |
|          |                   | 0                 | 继续正常运行。                                             |
| 89       | 特定于变频器            | (有关信              | 息,请参见变频器文档。)                                        |
| 10       | REMOTE_           | 1                 | 现场总线控制启用。                                           |
|          | CMD               | 0                 | 除了 CW 位 OFF1、OFF2 和 OFF3,变频<br>器没有接收到控制字和给定值。       |
| 11       | EXT_CTRL_<br>LOC  | 1                 | 选择外部控制地 EXT2。如果控制地设置为<br>通过现场总线选择,该控制字有效。           |
|          |                   | 0                 | 选择外部控制地 EXT1。如果控制地设置为<br>通过现场总线选择,该控制字有效。           |
| 12<br>15 | 保留                |                   |                                                     |

#### 状态字内容

下表显示了 ABB 变频器通讯配置文件的状态字的内容。大写黑体 字文本是在第 187 页上的状态机中显示的状态。

| 位  | 名称              | 值 | 状态 / 描述                                                                            |  |  |  |  |  |
|----|-----------------|---|------------------------------------------------------------------------------------|--|--|--|--|--|
| 0  | RDY_ON          | 1 | READY TO SWITCH ON                                                                 |  |  |  |  |  |
|    |                 | 0 | NOT READY TO SWITCH ON                                                             |  |  |  |  |  |
| 1  | RDY_RUN         | 1 | READY TO OPERATE                                                                   |  |  |  |  |  |
|    |                 | 0 | OFF1 ACTIVE                                                                        |  |  |  |  |  |
| 2  | RDY_REF         | 1 | OPERATION ENABLED                                                                  |  |  |  |  |  |
|    |                 | 0 | OPERATION INHIBITED                                                                |  |  |  |  |  |
| 3  | TRIPPED         | 1 | FAULT                                                                              |  |  |  |  |  |
|    |                 | 0 | 无故障                                                                                |  |  |  |  |  |
| 4  | OFF_2_STA       | 1 | OFF2 失效                                                                            |  |  |  |  |  |
|    |                 | 0 | OFF2 ACTIVE                                                                        |  |  |  |  |  |
| 5  | OFF_3_STA       | 1 | OFF3 失效                                                                            |  |  |  |  |  |
|    |                 | 0 | OFF3 ACTIVE                                                                        |  |  |  |  |  |
| 6  | SWC_ON_         | 1 | SWITCH-ON INHIBITED                                                                |  |  |  |  |  |
|    | INHIB           | 0 | -                                                                                  |  |  |  |  |  |
| 7  | ALARM           | 1 | 警告/报警                                                                              |  |  |  |  |  |
|    |                 | 0 | 无警告 / 报警                                                                           |  |  |  |  |  |
| 8  | AT_<br>SETPOINT | 1 | <b>OPERATION。</b> 实际值等于参考值(=表示<br>在容许极限以内,即在速度控制下,速度误<br>差最大为标称电机速度的 <b>10%</b> )。 |  |  |  |  |  |
|    |                 | 0 | 实际值与给定值不同 (即超出容限)。                                                                 |  |  |  |  |  |
| 9  | REMOTE          | 1 | 变频器控制地:REMOTE (EXT1 或<br>EXT2)                                                     |  |  |  |  |  |
|    |                 | 0 | 变频器控制地: LOCAL                                                                      |  |  |  |  |  |
| 10 | ABOVE_<br>LIMIT | 1 | 实际频率或速度等于或超出监控限值(由变频器参数设置)。适用于两个方向的旋转。                                             |  |  |  |  |  |
|    |                 | 0 | 监控限值内的实际频率或速度                                                                      |  |  |  |  |  |

| 位        | 名称                 | 值 | 状态 / 描述                                                                               |
|----------|--------------------|---|---------------------------------------------------------------------------------------|
| 11       | EXT_CTRL_<br>LOC   | 1 | 选择外部控制地 EXT2。关于 ACS880 的说明:只有通过变频器参数设置现场总线接口<br>为该信号的目标时,该位才有效。用户位 0<br>选择(06.33)     |
|          |                    | 0 | 选择外部控制地 EXT1                                                                          |
| 12       | EXT_RUN_<br>ENABLE | 1 | 接收到"外部运行允许"信号。<br>关于 ACS880 的说明:只有通过变频器参数<br>设置现场总线接口为该信号的目标时,该位<br>才有效。用户位1选择(06.34) |
|          |                    | 0 | 未接收到"外部运行允许"信号                                                                        |
| 13<br>14 | 保留                 |   |                                                                                       |
| 15       | FBA_               | 1 | 现场总线适配器模块检测到通讯错误                                                                      |
|          | ERROR              | 0 | 总线适配器通讯正常                                                                             |

#### 状态机

用于 ABB 变频器通讯配置文件的状态机如下所示。

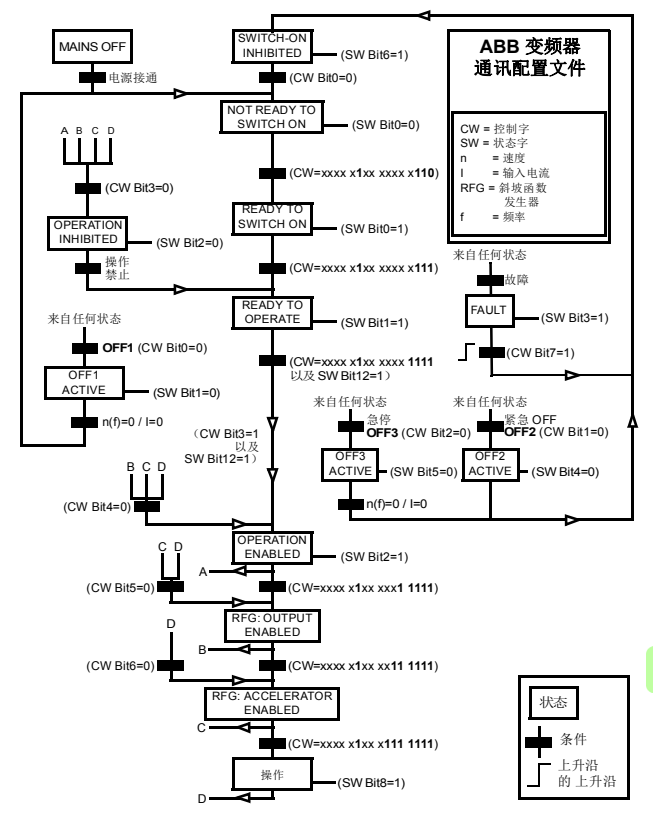

#### ■ 给定值

给定值是一个 16 位字,包含一个符号位和一个 15 位的整数。负给 定值 (表明旋转方向相反)通过计算对应正给定值的补码得出。

ABB 变频器可以从多个来源接收控制信息,包括模拟和数字输入、 变频器控制盘和总线适配器模块(如 FENA)。要通过现场总线控 制变频器,必须选择模块作为控制信息源(如给定值)。

#### 换算

给定值的换算如下所示。

**注意:** REF1 MAX 和 REF2 MAX 的值由变频器参数设置。请参见 变频器手册获取更多信息。

在 ACSM1、ACS850、ACQ810、ACS880 和 ACS580 中,速度 给定值 (REFx) (十进制, 0...20000) 对应于速度换算值的 0...100% (由变频器参数定义)。

在 ACS355 中,变频器参数 REFx MIN 可能会限制实际最小给定 值。

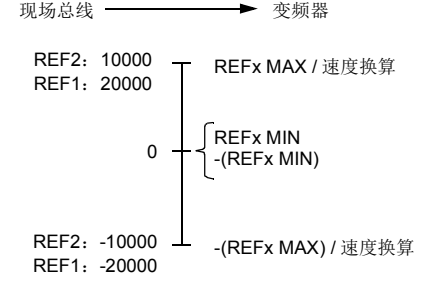

E

#### 实际值

实际值是一个 16 位字,包含变频器操作的有关信息。使用变频器 参数选择要监控的功能。

#### 换算

实际值的换算如下所示。

**注意:** REF1 MAX 和 REF2 MAX 的值由变频器参数设置。请参见 变频器手册获取更多信息。

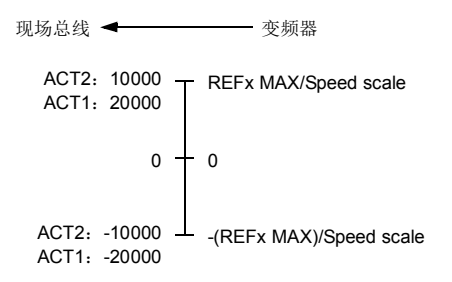

190 EtherNet/IP - 通讯配置文件

# 12

# EtherNet/IP - 通讯协议

# 本章内容

本章描述了用于适配器模块的 EtherNet/IP 通讯协议。

# EtherNet/IP

EtherNet/IP 是通用工业协议 (CIP) 通讯协议系列的一个变体,用于监视及控制自动设备。具体而言,它包含通过 IP 网络使用 CIP 消息服务 (通常使用以太网作为介质)。

FENA 适配器模块充当 EtherNet/IP 网络上的服务器,支持 ODVA AC/DC 变频器、ABB 变频器和透明配置文件。

同时支持两个 EtherNet/IP 连接,即可以同时将两个客户端连接到 适配器模块。

www.odva.org 上提供了关于 EtherNet/IP 协议的更多信息。

#### 对象建模和功能配置文件

EtherNet/IP的其中一个主要功能是对象建模。可使用功能配置文件来描述一组对象。FENA适配器模块可实现具有附加功能的 ODVA AC/DC 变频器功能配置文件。

# 集合对象

I/O 集合实例也称为数据块传输。实现了功能配置文件的智能设备 (如 FENA)具有多个对象。由于无法通过单个连接来传输一个以 上的对象数据,因此,通过使用集合对象将来自不同对象的多个属 性分组到单个 I/O 连接中具有可行性而且更高效。集合对象充当用 于为这些属性分组的工具。

实际上,以上所述集合选择是集合对象类的实例。适配器模块使用 静态集合(即,只针对不同对象数据的固定分组)。下表描述了适 配器模块支持的集合实例。

#### 基本速度控制集合

基本速度控制集合由 ODVA AC/DC 变频器配置文件定义。输出集合的格式为:

| 实例 20 (ODVA AC/DC 配置文件) |     |             |      |     |     |          |    |      |  |  |  |
|-------------------------|-----|-------------|------|-----|-----|----------|----|------|--|--|--|
| 字节                      | 位 7 | 位 6         | 位 5  | 位 4 | 位 3 | 位 2      | 位1 | 位 0  |  |  |  |
| 0                       |     |             |      |     |     | 故障复<br>位 |    | 正向运行 |  |  |  |
| 1                       |     |             |      |     |     |          |    |      |  |  |  |
| 2                       | 速度给 | 速度给定值 (低字节) |      |     |     |          |    |      |  |  |  |
| 3                       | 速度给 | 定值(         | 高字节) |     |     |          |    |      |  |  |  |

| 实例 70 (ODVA AC/DC 配置文件) |             |     |      |     |     |                     |    |     |  |  |  |
|-------------------------|-------------|-----|------|-----|-----|---------------------|----|-----|--|--|--|
| 字节                      | 位 7         | 位 6 | 位 5  | 位 4 | 位 3 | 位 2                 | 位1 | 位 0 |  |  |  |
| 0                       |             |     |      |     |     | 运行 <b>1</b><br>(正向) |    | 故障  |  |  |  |
| 1                       |             |     |      |     |     |                     |    |     |  |  |  |
| 2                       | 速度实际值 (低字节) |     |      |     |     |                     |    |     |  |  |  |
| 3                       | 速度实         | 际值( | 高字节) | )   |     |                     |    |     |  |  |  |

#### 基本速度控制加变频器参数集合

基本速度控制加变频器参数集合(由 ABB 定义)向 ODVA AC/DC 变频器配置文件的基本速度控制集合添加了可配置的变频器参数。

输出集合的格式为:

| 实例 1 | 实例 120 (ODVA AC/DC 配置文件) |                   |                  |     |     |      |    |          |  |  |  |  |  |
|------|--------------------------|-------------------|------------------|-----|-----|------|----|----------|--|--|--|--|--|
| 字节   | 位 7                      | 位 6               | 位 5              | 位 4 | 位 3 | 位 2  | 位1 | 位 0      |  |  |  |  |  |
| 0    |                          |                   |                  |     |     | 故障复位 |    | 正向运<br>行 |  |  |  |  |  |
| 1    |                          |                   |                  |     |     |      |    |          |  |  |  |  |  |
| 2    | 速度给                      | 定值(               | 低字节)             | )   |     |      |    |          |  |  |  |  |  |
| 3    | 速度给                      | 定值(               | 高字节)             | )   |     |      |    |          |  |  |  |  |  |
| 4    | DATA                     | OUT 1 (           | 值(低 <del>"</del> | 字节) |     |      |    |          |  |  |  |  |  |
| 5    | DATA                     | OUT 1 (           | 值(高·             | 字节) |     |      |    |          |  |  |  |  |  |
| 6    | DATA                     | OUT 2 (           | 值(低 <del>"</del> | 字节) |     |      |    |          |  |  |  |  |  |
| 7    | DATA                     | OUT 2 (           | 值(高 <del>1</del> | 字节) |     |      |    |          |  |  |  |  |  |
| 8    | DATA                     | OUT 3 (           | 值(低 <del>"</del> | 字节) |     |      |    |          |  |  |  |  |  |
| 9    | DATA                     | OUT 3 (           | 值(高·             | 字节) |     |      |    |          |  |  |  |  |  |
| 10   | DATA                     | OUT 4 (           | 值(低 <del>"</del> | 字节) |     |      |    |          |  |  |  |  |  |
| 11   | DATA                     | DATA OUT 4 值(高字节) |                  |     |     |      |    |          |  |  |  |  |  |
| 12   | DATA                     | OUT 5 (           | 直(低4             | 字节) |     |      |    |          |  |  |  |  |  |
| 13   | DATA                     | OUT 5 (           | 值 (高·            | 字节) |     |      |    |          |  |  |  |  |  |

| 实例 120 (ODVA AC/DC 配置文件) |                    |         |      |      |     |     |     |    |  |  |  |  |
|--------------------------|--------------------|---------|------|------|-----|-----|-----|----|--|--|--|--|
| 字节                       | 位 7                | 位 6     | 位 5  | 位 4  | 位 3 | 位 2 | 位 1 | 位0 |  |  |  |  |
| 14                       | DATA               | OUT 6 { | 直(低: | 字节)  |     |     |     |    |  |  |  |  |
| 15                       | DATA               | OUT 6 { | 直(高4 | 字节)  |     |     |     |    |  |  |  |  |
| 16                       | DATA OUT 7 值 (低字节) |         |      |      |     |     |     |    |  |  |  |  |
| 17                       | DATA OUT 7 值(高字节)  |         |      |      |     |     |     |    |  |  |  |  |
| 18                       | DATA               | OUT 8 { | 直(低: | 字节)  |     |     |     |    |  |  |  |  |
| 19                       | DATA               | OUT 8 { | 直(高4 | 字节)  |     |     |     |    |  |  |  |  |
| 20                       | DATA               | OUT 9 { | 直(低: | 字节)  |     |     |     |    |  |  |  |  |
| 21                       | DATA               | OUT 9 { | 直(高4 | 字节)  |     |     |     |    |  |  |  |  |
| 22                       | DATA               | OUT 10  | 值(低  | (字节) |     |     |     |    |  |  |  |  |
| 23                       | DATA               | OUT 10  | 值(高  | (字节) |     |     |     |    |  |  |  |  |

| 实例 170 (ODVA AC/DC 配置文件) |             |        |      |     |     |                     |    |     |  |  |  |  |
|--------------------------|-------------|--------|------|-----|-----|---------------------|----|-----|--|--|--|--|
| 字节                       | 位 7         | 位 6    | 位 5  | 位 4 | 位 3 | 位 2                 | 位1 | 位 0 |  |  |  |  |
| 0                        |             |        |      |     |     | 运行 <b>1</b><br>(正向) |    | 故障  |  |  |  |  |
| 1                        |             |        |      |     |     |                     |    |     |  |  |  |  |
| 2                        | 速度实际值 (低字节) |        |      |     |     |                     |    |     |  |  |  |  |
| 3                        | 速度实         | 际值(    | 高字节) | )   |     |                     |    |     |  |  |  |  |
| 4                        | DATA        | IN 1 值 | (低字  | 节)  |     |                     |    |     |  |  |  |  |
| 5                        | DATA        | IN 1 值 | (高字  | 节)  |     |                     |    |     |  |  |  |  |
| 6                        | DATA        | IN 2 值 | (低字  | 节)  |     |                     |    |     |  |  |  |  |
| 7                        | DATA        | IN 2 值 | (高字  | 节)  |     |                     |    |     |  |  |  |  |
| 8                        | DATA        | IN 3 值 | (低字  | 节)  |     |                     |    |     |  |  |  |  |
| 9                        | DATA        | IN 3 值 | (高字  | 节)  |     |                     |    |     |  |  |  |  |
| 10                       | DATA        | IN 4 值 | (低字  | 节)  |     |                     |    |     |  |  |  |  |
| 11                       | DATA        | IN 4 值 | (高字  | 节)  |     |                     |    |     |  |  |  |  |
| 12                       | DATA        | IN 5 值 | (低字  | 节)  |     |                     |    |     |  |  |  |  |

| 实例 170 (ODVA AC/DC 配置文件) |      |         |      |     |     |     |    |     |  |  |  |
|--------------------------|------|---------|------|-----|-----|-----|----|-----|--|--|--|
| 字节                       | 位 7  | 位 6     | 位 5  | 位 4 | 位 3 | 位 2 | 位1 | 位 0 |  |  |  |
| 13                       | DATA | IN 5 值  | (高字1 | 古)  |     |     |    |     |  |  |  |
| 14                       | DATA | IN 6 值  | (低字† | 古)  |     |     |    |     |  |  |  |
| 15                       | DATA | IN 6 值  | (高字1 | 古)  |     |     |    |     |  |  |  |
| 16                       | DATA | IN 7 值  | (低字† | 古)  |     |     |    |     |  |  |  |
| 17                       | DATA | IN 7 值  | (高字1 | 古)  |     |     |    |     |  |  |  |
| 18                       | DATA | IN 8 值  | (低字† | 古)  |     |     |    |     |  |  |  |
| 19                       | DATA | IN 8 值  | (高字1 | 古)  |     |     |    |     |  |  |  |
| 20                       | DATA | IN 9 值  | (低字† | 古)  |     |     |    |     |  |  |  |
| 21                       | DATA | IN 9 值  | (高字1 | 古)  |     |     |    |     |  |  |  |
| 22                       | DATA | IN 10 值 | (低字  | 节)  |     |     |    |     |  |  |  |
| 23                       | DATA | IN 10 值 | (高字  | 节)  |     |     |    |     |  |  |  |

### ■ 扩展速度控制集合

扩展速度控制集合由 ODVA AC/DC 变频器配置文件定义输出集合 的格式为:

| 实例 21 (ODVA AC/DC 配置文件) |             |          |          |    |     |          |          |          |  |  |  |
|-------------------------|-------------|----------|----------|----|-----|----------|----------|----------|--|--|--|
| 字节                      | 位7          | 位6       | 位 5      | 位4 | 位 3 | 位 2      | 位1       | 位 0      |  |  |  |
| 0                       |             | 网络给<br>定 | 网络控<br>制 |    |     | 故障复<br>位 | 反向运<br>行 | 正向运<br>行 |  |  |  |
| 1                       |             |          |          |    |     |          |          |          |  |  |  |
| 2                       | 速度给定值 (低字节) |          |          |    |     |          |          |          |  |  |  |
| 3                       | 速度给         | 定值(高     | 5字节)     |    |     |          |          |          |  |  |  |

| 实例 7 | 实例 71 (ODVA AC/DC 配置文件)                     |          |               |     |                         |                         |     |     |  |  |  |  |  |
|------|---------------------------------------------|----------|---------------|-----|-------------------------|-------------------------|-----|-----|--|--|--|--|--|
| 字节   | 位 7                                         | 位 6      | 位 5           | 位 4 | 位 3                     | 位 2                     | 位1  | 位 0 |  |  |  |  |  |
| 0    | 处于<br>给定                                    | 从网给<br>定 | 从网<br>络控<br>制 | 就绪  | 运行 <b>2</b><br>(反<br>向) | 运行 <b>1</b><br>(正<br>向) | 敬生口 | 故障  |  |  |  |  |  |
| 1    | 变频器状态。<br>请参见第 179页的 <i>状态(控制监视器对象)一</i> 节。 |          |               |     |                         |                         |     |     |  |  |  |  |  |
| 2    | 速度实                                         | 际值 (1    | 低字节)          |     |                         |                         |     |     |  |  |  |  |  |
| 3    | 速度实际                                        | 际值(      | 高字节)          |     |                         |                         |     |     |  |  |  |  |  |

#### 扩展速度控制加变频器参数集合

扩展速度控制加变频器参数集合(由 ABB 定义)向 ODVA AC/DC 变频器配置文件的扩展速度控制集合添加了可配置的变频器参数。

输出集合的格式为:

| 实例 121 (ODVA AC/DC 配置文件) |      |          |          |     |     |          |          |          |  |  |  |
|--------------------------|------|----------|----------|-----|-----|----------|----------|----------|--|--|--|
| 字节                       | 位 7  | 位 6      | 位 5      | 位 4 | 位 3 | 位 2      | 位1       | 位 0      |  |  |  |
| 0                        |      | 网络<br>给定 | 网络<br>控制 |     |     | 故障复<br>位 | 反向运<br>行 | 正向运<br>行 |  |  |  |
| 1                        |      |          |          |     |     |          |          |          |  |  |  |
| 2                        | 速度给  | 定值(      | 低字节)     | )   |     |          |          |          |  |  |  |
| 3                        | 速度给  | 定值(      | 高字节〉     | )   |     |          |          |          |  |  |  |
| 4                        | DATA | OUT 1 (  | 直(低台     | 字节) |     |          |          |          |  |  |  |
| 5                        | DATA | OUT 1 (  | 直(高台     | 字节) |     |          |          |          |  |  |  |
| 6                        | DATA | OUT 2 (  | 直(低台     | 字节) |     |          |          |          |  |  |  |
| 7                        | DATA | OUT 2 (  | 直(高台     | 字节) |     |          |          |          |  |  |  |
| 8                        | DATA | OUT 3 (  | 直(低台     | 字节) |     |          |          |          |  |  |  |
| 9                        | DATA | OUT 3 (  | 直(高台     | 字节) |     |          |          |          |  |  |  |
| 10                       | DATA | OUT 4 (  | 直(低台     | 字节) |     |          |          |          |  |  |  |
| 11                       | DATA | OUT 4 (  | 直(高生     | 字节) |     |          |          |          |  |  |  |
| 12                       | DATA | OUT 5 (  | 直(低台     | 字节) |     |          |          |          |  |  |  |

| 实例 1 | 实例 121 (ODVA AC/DC 配置文件) |         |      |      |     |     |    |     |  |  |  |  |
|------|--------------------------|---------|------|------|-----|-----|----|-----|--|--|--|--|
| 字节   | 位 7                      | 位6      | 位 5  | 位 4  | 位 3 | 位 2 | 位1 | 位 0 |  |  |  |  |
| 13   | DATA                     | OUT 5 ( | 直(高台 | 字节)  |     |     |    |     |  |  |  |  |
| 14   | DATA                     | OUT 6 ( | 直(低台 | 字节)  |     |     |    |     |  |  |  |  |
| 15   | DATA                     | OUT 6 ( | 直(高台 | 字节)  |     |     |    |     |  |  |  |  |
| 16   | DATA                     | OUT 7 { | 直(低台 | 字节)  |     |     |    |     |  |  |  |  |
| 17   | DATA                     | OUT 7 { | 直(高台 | 字节)  |     |     |    |     |  |  |  |  |
| 18   | DATA                     | OUT 8 ( | 直(低台 | 字节)  |     |     |    |     |  |  |  |  |
| 19   | DATA                     | OUT 8 ( | 直(高台 | 字节)  |     |     |    |     |  |  |  |  |
| 20   | DATA                     | OUT 9 { | 直(低台 | 字节)  |     |     |    |     |  |  |  |  |
| 21   | DATA                     | OUT 9 { | 直(高台 | 字节)  |     |     |    |     |  |  |  |  |
| 22   | DATA                     | OUT 10  | 值(低  | 字节)  |     |     |    |     |  |  |  |  |
| 23   | DATA                     | OUT 10  | 值(高  | (字节) |     |     |    |     |  |  |  |  |

| 实例 1 | 71 (OD       | VA AC              | /DC 配貨        | <b>【</b> 文件) |                         |                         |                  |     |
|------|--------------|--------------------|---------------|--------------|-------------------------|-------------------------|------------------|-----|
| 字节   | 位7           | 位 6                | 位 5           | 位 4          | 位 3                     | 位 2                     | 位 1              | 位 0 |
| 0    | 处于<br>给定     | 从网<br>络给<br>定      | 从网<br>络控<br>制 | 就绪           | 运行 <b>2</b><br>(反<br>向) | 运行 <b>1</b><br>(正<br>向) | <b>敬</b> 凸<br>百口 | 故障  |
| 1    | 变频器<br>请参见\$ | 伏态<br>第 <b>179</b> | 页的 <i>状态</i>  | <i>、(控制)</i> | 监视器对                    | <i>象)</i> 一节            | •                |     |
| 2    | 速度实际         | 际值 (亻              | 氐字节)          |              |                         |                         |                  |     |
| 3    | 速度实际         | 际值 (福              | 高字节)          |              |                         |                         |                  |     |
| 4    | DATA II      | ∀1值                | (低字节          | i)           |                         |                         |                  |     |
| 5    | DATA II      | ∀1值                | (高字节          | i)           |                         |                         |                  |     |
| 6    | DATA II      | ላ2值                | (低字节          | i)           |                         |                         |                  |     |
| 7    | DATA II      | ላ2值                | (高字节          | i)           |                         |                         |                  |     |
| 8    | DATA II      | ∖3值                | (低字节          | i)           |                         |                         |                  |     |
| 9    | DATA II      | ∖3值                | (高字节          | i)           |                         |                         |                  |     |
| 10   | DATA II      | ₩4值                | (低字节          | î)           |                         |                         |                  |     |

| 实例 171 (ODVA AC/DC 配置文件) |         |        |      |     |     |     |    |     |  |  |  |
|--------------------------|---------|--------|------|-----|-----|-----|----|-----|--|--|--|
| 字节                       | 位 7     | 位 6    | 位 5  | 位 4 | 位 3 | 位 2 | 位1 | 位 0 |  |  |  |
| 11                       | DATA II | ∀4值    | (高字节 | )   |     |     |    |     |  |  |  |
| 12                       | DATA II | ∀5值    | (低字节 | )   |     |     |    |     |  |  |  |
| 13                       | DATA II | ∀5值    | (高字节 | )   |     |     |    |     |  |  |  |
| 14                       | DATA II | №6值    | (低字节 | )   |     |     |    |     |  |  |  |
| 15                       | DATA II | №6值    | (高字节 | )   |     |     |    |     |  |  |  |
| 16                       | DATA II | ∀7值    | (低字节 | )   |     |     |    |     |  |  |  |
| 17                       | DATA II | ∀7值    | (高字节 | )   |     |     |    |     |  |  |  |
| 18                       | DATA II | ₩8值    | (低字节 | )   |     |     |    |     |  |  |  |
| 19                       | DATA II | ₩8值    | (高字节 | )   |     |     |    |     |  |  |  |
| 20                       | DATA II | ∀9值    | (低字节 | )   |     |     |    |     |  |  |  |
| 21                       | DATA II | ∀9值    | (高字节 | )   |     |     |    |     |  |  |  |
| 22                       | DATA II | № 10 值 | (低字  | 节)  |     |     |    |     |  |  |  |
| 23                       | DATA II | № 10 值 | (高字  | 节)  |     |     |    |     |  |  |  |

#### 基本速度和转矩控制集合

基本速度和转矩控制集合由 ODVA AC/DC 变频器配置文件定义。输出集合的格式为:

| 实例 22 (ODVA AC/DC 配置文件) |             |             |      |     |     |          |    |          |  |  |  |
|-------------------------|-------------|-------------|------|-----|-----|----------|----|----------|--|--|--|
| 字节                      | 位 7         | 位 6         | 位 5  | 位 4 | 位 3 | 位 2      | 位1 | 位 0      |  |  |  |
| 0                       |             |             |      |     |     | 故障复<br>位 |    | 正向运<br>行 |  |  |  |
| 1                       |             |             |      |     |     |          |    |          |  |  |  |
| 2                       | 速度给         | 速度给定值 (低字节) |      |     |     |          |    |          |  |  |  |
| 3                       | 速度给         | 定值(         | 高字节) | )   |     |          |    |          |  |  |  |
| 4                       | 转矩给定值 (低字节) |             |      |     |     |          |    |          |  |  |  |
| 5                       | 转矩给         | 定值(         | 高字节) | )   |     |          |    |          |  |  |  |

输入集合的格式为:

| 实例 7 | 实例 72 (ODVA AC/DC 配置文件) |             |      |     |     |                     |     |     |  |  |  |  |
|------|-------------------------|-------------|------|-----|-----|---------------------|-----|-----|--|--|--|--|
| 字节   | 位 7                     | 位 6         | 位 5  | 位 4 | 位 3 | 位 2                 | 位 1 | 位 0 |  |  |  |  |
| 0    |                         |             |      |     |     | 运行 <b>1</b><br>(正向) |     | 故障  |  |  |  |  |
| 1    |                         |             |      |     |     |                     |     |     |  |  |  |  |
| 2    | 速度实                     | 速度实际值 (低字节) |      |     |     |                     |     |     |  |  |  |  |
| 3    | 速度实                     | 际值(         | 高字节) | )   |     |                     |     |     |  |  |  |  |
| 4    | 转矩实际值 (低字节)             |             |      |     |     |                     |     |     |  |  |  |  |
| 5    | 转矩实                     | 际值(         | 高字节) | )   |     |                     |     |     |  |  |  |  |

# 基本速度和转矩控制加变频器 参数集合

基本速度和转矩控制加变频器参数集合(由 ABB 定义)向 ODVA AC/DC 变频器配置文件的基本速度和转矩控制集合添加了可配置的 变频器参数。

输出集合的格式为:

| 实例 1 | 22 (OD | VA AC/  | DC 配置: | 文件) |     |          |     |          |
|------|--------|---------|--------|-----|-----|----------|-----|----------|
| 字节   | 位 7    | 位6      | 位 5    | 位4  | 位 3 | 位 2      | 位 1 | 位 0      |
| 0    |        |         |        |     |     | 故障复<br>位 |     | 正向运<br>行 |
| 1    |        |         |        |     |     |          |     |          |
| 2    | 速度给知   | 定值 (低   | 字节)    |     |     |          |     |          |
| 3    | 速度给知   | 定值 (高   | 字节)    |     |     |          |     |          |
| 4    | 转矩给郑   | 定值 (低   | 字节)    |     |     |          |     |          |
| 5    | 转矩给郑   | 定值 (高   | 字节)    |     |     |          |     |          |
| 6    | DATA C | DUT 1 值 | (低字节   | 5)  |     |          |     |          |
| 7    | DATA C | DUT 1 值 | (高字节   | 5)  |     |          |     |          |
| 8    | DATA C | DUT 2 值 | (低字节   | 5)  |     |          |     |          |
| 9    | DATA C | DUT 2 值 | (高字节   | 5)  |     |          |     |          |
| 10   | DATA C | DUT 3 值 | (低字节   | 5)  |     |          |     |          |
| 11   | DATA C | DUT 3 值 | (高字节   | 5)  |     |          |     |          |
| 12   | DATA C | DUT 4 值 | (低字节   | 5)  |     |          |     |          |
| 13   | DATA C | DUT 4 值 | (高字节   | 5)  |     |          |     |          |
| 14   | DATA C | DUT 5 值 | (低字节   | 5)  |     |          |     |          |
| 15   | DATA C | DUT 5 值 | (高字节   | 5)  |     |          |     |          |
| 16   | DATA C | DUT 6 值 | (低字节   | 5)  |     |          |     |          |
| 17   | DATA C | DUT 6 值 | (高字节   | 5)  |     |          |     |          |
| 18   | DATA C | DUT 7 值 | (低字节   | 古)  |     |          |     |          |
| 19   | DATA C | DUT 7 值 | (高字节   | 古)  |     |          |     |          |
| 20   | DATA C | DUT 8 值 | (低字节   | 5)  |     |          |     |          |

| 实例 122 (ODVA AC/DC 配置文件) |        |                    |              |     |     |     |    |     |  |  |  |
|--------------------------|--------|--------------------|--------------|-----|-----|-----|----|-----|--|--|--|
| 字节                       | 位7     | 位6                 | 位 5          | 位 4 | 位 3 | 位 2 | 位1 | 位 0 |  |  |  |
| 21                       | DATA C | DUT 8 值            | (高字节         | 5)  |     |     |    |     |  |  |  |
| 22                       | DATA C | DATA OUT 9 值 (低字节) |              |     |     |     |    |     |  |  |  |
| 23                       | DATA C | DUT 9 值            | (高字节         | 5)  |     |     |    |     |  |  |  |
| 24                       | DATA C | DUT 10 值           | <b>〔</b> 低字  | 节)  |     |     |    |     |  |  |  |
| 25                       | DATA C | DUT 10 值           | <b>〔</b> (高字 | 节)  |     |     |    |     |  |  |  |

| 实例 1 | 实例 172 (ODVA AC/DC 配置文件) |        |      |     |     |                     |     |     |  |  |  |  |
|------|--------------------------|--------|------|-----|-----|---------------------|-----|-----|--|--|--|--|
| 字节   | 位7                       | 位 6    | 位 5  | 位 4 | 位 3 | 位 2                 | 位 1 | 位 0 |  |  |  |  |
| 0    |                          |        |      |     |     | 运行 <b>1</b><br>(正向) |     | 故障  |  |  |  |  |
| 1    |                          |        |      |     |     |                     |     |     |  |  |  |  |
| 2    | 速度实                      | 际值(    | 低字节) | )   |     |                     |     |     |  |  |  |  |
| 3    | 速度实                      | 际值(    | 高字节) | )   |     |                     |     |     |  |  |  |  |
| 4    | 转矩实                      | 际值(    | 低字节) | )   |     |                     |     |     |  |  |  |  |
| 5    | 转矩实                      | 际值(    | 高字节) | )   |     |                     |     |     |  |  |  |  |
| 6    | DATA                     | IN 1 值 | (低字1 | 古)  |     |                     |     |     |  |  |  |  |
| 7    | DATA                     | IN 1 值 | (高字1 | 古)  |     |                     |     |     |  |  |  |  |
| 8    | DATA                     | IN 2 值 | (低字1 | 古)  |     |                     |     |     |  |  |  |  |
| 9    | DATA                     | IN 2 值 | (高字1 | 古)  |     |                     |     |     |  |  |  |  |
| 10   | DATA                     | IN 3 值 | (低字1 | 古)  |     |                     |     |     |  |  |  |  |
| 11   | DATA                     | IN 3 值 | (高字1 | 古)  |     |                     |     |     |  |  |  |  |
| 12   | DATA                     | IN 4 值 | (低字1 | 古)  |     |                     |     |     |  |  |  |  |
| 13   | DATA                     | IN 4 值 | (高字1 | 古)  |     |                     |     |     |  |  |  |  |
| 14   | DATA                     | IN 5 值 | (低字1 | 古)  |     |                     |     |     |  |  |  |  |
| 15   | DATA                     | IN 5 值 | (高字1 | 古)  |     |                     |     |     |  |  |  |  |
| 16   | DATA                     | IN 6 值 | (低字1 | 古)  |     |                     |     |     |  |  |  |  |
| 17   | DATA                     | IN 6 值 | (高字1 | 古)  |     |                     |     |     |  |  |  |  |

| 实例 1 | 实例 172 (ODVA AC/DC 配置文件) |         |       |     |     |     |     |     |  |  |  |
|------|--------------------------|---------|-------|-----|-----|-----|-----|-----|--|--|--|
| 字节   | 位 7                      | 位 6     | 位 5   | 位 4 | 位 3 | 位 2 | 位 1 | 位 0 |  |  |  |
| 18   | DATA                     | IN 7 值  | (低字*  | 古)  |     |     |     |     |  |  |  |
| 19   | DATA                     | IN 7 值  | (高字*  | 古)  |     |     |     |     |  |  |  |
| 20   | DATA                     | IN 8 值  | (低字1  | 古)  |     |     |     |     |  |  |  |
| 21   | DATA                     | IN 8 值  | (高字*  | 古)  |     |     |     |     |  |  |  |
| 22   | DATA                     | IN 9 值  | (低字*  | 古)  |     |     |     |     |  |  |  |
| 23   | DATA                     | IN 9 值  | (高字*  | 古)  |     |     |     |     |  |  |  |
| 24   | DATA                     | IN 10 值 | i (低字 | 节)  |     |     |     |     |  |  |  |
| 25   | DATA                     | IN 10 值 | [(高字  | 节)  |     |     |     |     |  |  |  |

# 扩展速度和转矩控制集合

扩展速度和转矩控制集合由 ODVA AC/DC 变频器配置文件定义。输出集合的格式为:

| 实例 23 (ODVA AC/DC 配置文件) |            |                                 |      |    |     |     |    |     |  |  |  |
|-------------------------|------------|---------------------------------|------|----|-----|-----|----|-----|--|--|--|
| 字节                      | 位7         | 位6                              | 位 5  | 位4 | 位 3 | 位 2 | 位1 | 位 0 |  |  |  |
| 0                       |            | 网络 网络 故障复 反向运 正向运   给定 控制 位 行 行 |      |    |     |     |    |     |  |  |  |
| 1                       |            |                                 |      |    |     |     |    |     |  |  |  |
| 2                       | 速度给        | 定值(                             | 低字节) | )  |     |     |    |     |  |  |  |
| 3                       | 速度给        | 定值(                             | 高字节) | )  |     |     |    |     |  |  |  |
| 4                       | 转矩给定值(低字节) |                                 |      |    |     |     |    |     |  |  |  |
| 5                       | 转矩给        | 定值(                             | 高字节) | )  |     |     |    |     |  |  |  |

输入集合的格式为:

| 实例 7 | 实例 73 (ODVA AC/DC 配置文件) |                                                    |               |     |                         |                         |            |     |  |  |  |  |
|------|-------------------------|----------------------------------------------------|---------------|-----|-------------------------|-------------------------|------------|-----|--|--|--|--|
| 字节   | 位 7                     | 位 6                                                | 位 5           | 位 4 | 位 3                     | 位 2                     | 位1         | 位 0 |  |  |  |  |
| 0    | 处于<br>给定                | 从网<br>络给<br>定                                      | 从网<br>络控<br>制 | 就绪  | 运行 <b>2</b><br>(反<br>向) | 运行 <b>1</b><br>(正<br>向) | <b>螯</b> 凸 | 故障  |  |  |  |  |
| 1    | 变频器料<br>请参见纾            | 变频器状态<br>请参见第 <b>179</b> 页的 <i>状态(控制监视器对象)</i> 一节。 |               |     |                         |                         |            |     |  |  |  |  |
| 2    | 速度实际                    | 际值 (亻                                              | 氐字节)          |     |                         |                         |            |     |  |  |  |  |
| 3    | 速度实际                    | 际值 (副                                              | 高字节)          |     |                         |                         |            |     |  |  |  |  |
| 4    | 转矩实际值 (低字节)             |                                                    |               |     |                         |                         |            |     |  |  |  |  |
| 5    | 转矩实际                    | 际值 (副                                              | 高字节)          |     |                         |                         |            |     |  |  |  |  |

### 扩展速度和转矩控制加变频器 参数集合

扩展速度和转矩控制加变频器参数集合(由 ABB 定义)向 ODVA AC/DC 变频器配置文件的扩展速度和转矩控制集合添加了可配置的 变频器参数。

输出集合的格式为:

| 实例 1 | 23 (C              | DVA AC                          | /DC 配置      | (文件) |     |     |     |     |  |  |
|------|--------------------|---------------------------------|-------------|------|-----|-----|-----|-----|--|--|
| 字节   | 位 7                | 位6                              | 位 5         | 位 4  | 位 3 | 位 2 | 位 1 | 位 0 |  |  |
| 0    |                    | 网络给 网络 故障复 反向运 正向运   定 控制 位 行 行 |             |      |     |     |     |     |  |  |
| 1    |                    |                                 |             |      |     |     |     |     |  |  |
| 2    | 速度绐                | 定值 (亻                           | 氐字节)        |      |     |     |     |     |  |  |
| 3    | 速度绐                | 定值 (译                           | 高字节)        |      |     |     |     |     |  |  |
| 4    | 转矩绐                | 定值 (亻                           | 氐字节)        |      |     |     |     |     |  |  |
| 5    | 转矩绐                | 定值 (译                           | 高字节)        |      |     |     |     |     |  |  |
| 6    | DATA OUT 1 值 (低字节) |                                 |             |      |     |     |     |     |  |  |
| 7    | DATA OUT 1 值 (高字节) |                                 |             |      |     |     |     |     |  |  |
| 8    | DATA               | OUT 2 值                         | <b>〔</b> 低字 | 节)   |     |     |     |     |  |  |

| 实例 1 | 实例 123 (ODVA AC/DC 配置文件) |                |       |     |     |     |    |     |  |  |  |  |
|------|--------------------------|----------------|-------|-----|-----|-----|----|-----|--|--|--|--|
| 字节   | 位7                       | 位6             | 位 5   | 位 4 | 位 3 | 位 2 | 位1 | 位 0 |  |  |  |  |
| 9    | DATA                     | OUT 2 值        | ī (高字 | 节)  |     |     |    |     |  |  |  |  |
| 10   | DATA                     | OUT 3 值        | ī (低字 | 节)  |     |     |    |     |  |  |  |  |
| 11   | DATA                     | OUT 3 值        | ī (高字 | 节)  |     |     |    |     |  |  |  |  |
| 12   | DATA                     | <b>OUT 4</b> 值 | ī (低字 | 节)  |     |     |    |     |  |  |  |  |
| 13   | DATA                     | <b>OUT 4</b> 值 | ī (高字 | 节)  |     |     |    |     |  |  |  |  |
| 14   | DATA                     | OUT 5 值        | ī (低字 | 节)  |     |     |    |     |  |  |  |  |
| 15   | DATA                     | OUT 5 值        | ī (高字 | 节)  |     |     |    |     |  |  |  |  |
| 16   | DATA                     | <b>OUT 6</b> 值 | ī (低字 | 节)  |     |     |    |     |  |  |  |  |
| 17   | DATA                     | <b>OUT 6</b> 值 | ī (高字 | 节)  |     |     |    |     |  |  |  |  |
| 18   | DATA                     | OUT 7 值        | ī (低字 | 节)  |     |     |    |     |  |  |  |  |
| 19   | DATA                     | OUT 7 值        | ī (高字 | 节)  |     |     |    |     |  |  |  |  |
| 20   | DATA                     | <b>OUT 8</b> 值 | ī (低字 | 节)  |     |     |    |     |  |  |  |  |
| 21   | DATA                     | <b>OUT 8</b> 值 | ī (高字 | 节)  |     |     |    |     |  |  |  |  |
| 22   | DATA                     | OUT 9 值        | ī (低字 | 节)  |     |     |    |     |  |  |  |  |
| 23   | DATA                     | OUT 9 借        | ī (高字 | 节)  |     |     |    |     |  |  |  |  |
| 24   | DATA                     | OUT 10         | 值(低当  | 字节) |     |     |    |     |  |  |  |  |
| 25   | DATA                     | OUT 10         | 值(高字  | 字节) |     |     |    |     |  |  |  |  |

| 实例 1 | 实例 173 (ODVA AC/DC 配置文件) |                                                    |      |     |     |     |    |     |  |  |  |
|------|--------------------------|----------------------------------------------------|------|-----|-----|-----|----|-----|--|--|--|
| 字节   | 位7                       | 位6                                                 | 位 5  | 位 4 | 位 3 | 位 2 | 位1 | 位 0 |  |  |  |
| 0    | 处于<br>给定<br>值            | 处开 从网 从网 就绪 运行 2 运行 1 警告 故障   合定 络给 络控 (反 (正       |      |     |     |     |    |     |  |  |  |
| 1    | 变频器<br>请参见               | 变频器状态<br>请参见第 <b>179</b> 页的 <i>状态(控制监视器对象)</i> 一节。 |      |     |     |     |    |     |  |  |  |
| 2    | 速度实                      | 际值 (伯                                              | 〔字节〕 |     |     |     |    |     |  |  |  |
| 3    | 速度实际值 (高字节)              |                                                    |      |     |     |     |    |     |  |  |  |
| 4    | 转矩实                      | 际值 (伯                                              | 〔余节〕 |     |     |     |    |     |  |  |  |

| 实例 173 (ODVA AC/DC 配置文件) |        |        |      |     |     |     |    |     |  |  |  |
|--------------------------|--------|--------|------|-----|-----|-----|----|-----|--|--|--|
| 字节                       | 位 7    | 位 6    | 位 5  | 位 4 | 位 3 | 位 2 | 位1 | 位 0 |  |  |  |
| 5                        | 转矩实    | 际值(高   | 寄字节) |     |     |     |    |     |  |  |  |
| 6                        | DATA I | N1值    | (低字节 | î)  |     |     |    |     |  |  |  |
| 7                        | DATA I | N1值    | (高字节 | î)  |     |     |    |     |  |  |  |
| 8                        | DATA I | N 2 值  | (低字节 | î)  |     |     |    |     |  |  |  |
| 9                        | DATA I | N 2 值  | (高字节 | î)  |     |     |    |     |  |  |  |
| 10                       | DATA I | N3值    | (低字节 | î)  |     |     |    |     |  |  |  |
| 11                       | DATA I | N3值    | (高字节 | î)  |     |     |    |     |  |  |  |
| 12                       | DATA I | N4值    | (低字节 | î)  |     |     |    |     |  |  |  |
| 13                       | DATA I | N4值    | (高字节 | î)  |     |     |    |     |  |  |  |
| 14                       | DATA I | N5值    | (低字节 | î)  |     |     |    |     |  |  |  |
| 15                       | DATA I | N 5 值  | (高字节 | i)  |     |     |    |     |  |  |  |
| 16                       | DATA I | N6值    | (低字节 | î)  |     |     |    |     |  |  |  |
| 17                       | DATA I | N6值    | (高字节 | î)  |     |     |    |     |  |  |  |
| 18                       | DATA I | N7值    | (低字节 | î)  |     |     |    |     |  |  |  |
| 19                       | DATA I | N7值    | (高字节 | î)  |     |     |    |     |  |  |  |
| 20                       | DATA I | N8值    | (低字节 | î)  |     |     |    |     |  |  |  |
| 21                       | DATA I | N8值    | (高字节 | î)  |     |     |    |     |  |  |  |
| 22                       | DATA I | N9值    | (低字节 | i)  |     |     |    |     |  |  |  |
| 23                       | DATA I | N9值    | (高字节 | i)  |     |     |    |     |  |  |  |
| 24                       | DATA I | N 10 值 | (低字  | 节)  |     |     |    |     |  |  |  |
| 25                       | DATA I | N 10 值 | (高字) | 节)  |     |     |    |     |  |  |  |

#### 带设置速度的 ABB 变频器配置文件集合

带设置速度的 ABB 变频器配置文件集合由 ABB 定义。输出集合的格式为:

| 实例1 | 实例1(ABB 配置文件) |                |          |                  |               |            |            |            |  |  |  |  |
|-----|---------------|----------------|----------|------------------|---------------|------------|------------|------------|--|--|--|--|
| 字节  | 位7            | 位 6            | 位 5      | 位 4              | 位 3           | 位 2        | 位1         | 位 0        |  |  |  |  |
| 0   | 复位            | 斜坡<br>输入<br>为零 | 斜坡<br>保持 | 斜<br>輸<br>出<br>零 | 禁止<br>运行      | 关闭 3<br>控制 | 关闭 2<br>控制 | 关闭 1<br>控制 |  |  |  |  |
| 1   |               |                |          |                  | 外部<br>控制<br>地 | 远程命<br>令   |            |            |  |  |  |  |
| 2   | 设置速度 (低字节)    |                |          |                  |               |            |            |            |  |  |  |  |
| 3   | 设置速           | 度(高手           | 字节)      |                  |               |            |            |            |  |  |  |  |

输入集合的格式为:

| 实例: | 实例 51 (ABB 配置文件) |          |               |            |           |          |          |           |  |  |  |
|-----|------------------|----------|---------------|------------|-----------|----------|----------|-----------|--|--|--|
| 字节  | 位7               | 位6       | 位 5           | 位4         | 位 3       | 位 2      | 位1       | 位0        |  |  |  |
| 0   | 警报               | 开启<br>禁止 | 关闭<br>3状<br>态 | 关闭 2<br>状态 | 已跳闸       | 给定就<br>绪 | 运行<br>就绪 | 开启就<br>绪  |  |  |  |
| 1   | 现场<br>总线<br>错误   |          |               | 外部运<br>行允许 | 外部控<br>制地 | 高于限<br>值 | 远程       | 位于设<br>定点 |  |  |  |
| 2   | 实际速度 (低字节)       |          |               |            |           |          |          |           |  |  |  |
| 3   | 实际速              | 度(高      | 字节)           |            |           |          |          |           |  |  |  |

#### 带设置速度的 ABB 变频器配置文件加变频器参数集合

带设置速度的 ABB 变频器配置文件加变频器参数集合 (由 ABB 定 义) 向带 ABB 变频器配置文件设置速度的 ABB 变频器配置文件添 加了可配置的变频器参数。

输出集合的格式为:

| 实例 1 | 01 (AE | B 配置ス          | 文件)          |                |               |            |            |            |
|------|--------|----------------|--------------|----------------|---------------|------------|------------|------------|
| 字节   | 位 7    | 位 6            | 位 5          | 位 4            | 位 3           | 位 2        | 位1         | 位0         |
| 0    | 复位     | 斜坡<br>输入<br>为零 | 斜坡<br>保持     | 斜坡<br>输出<br>为零 | 禁止<br>运行      | 关闭 3<br>控制 | 关闭 2<br>控制 | 关闭 1<br>控制 |
| 1    |        |                |              |                | 外部<br>控制<br>地 | 远程命<br>令   |            |            |
| 2    | 设置速    | 度(低            | 字节)          |                |               |            |            |            |
| 3    | 设置速    | 度(高            | 字节)          |                |               |            |            |            |
| 4    | DATA   | OUT 1 值        | <b>〔</b> 低字  | ;节)            |               |            |            |            |
| 5    | DATA   | OUT 1 值        | <b>〔</b> (高字 | ;节)            |               |            |            |            |
| 6    | DATA   | OUT 2 值        | <b>〔</b> 低字  | 节)             |               |            |            |            |
| 7    | DATA   | OUT 2 值        | <b>〔</b> 高字  | 节)             |               |            |            |            |
| 8    | DATA   | OUT 3 值        | <b>〔</b> 低字  | 节)             |               |            |            |            |
| 9    | DATA ( | OUT 3 值        | <b>〔</b> 高字  | 节)             |               |            |            |            |
| 10   | DATA   | OUT 4 值        | <b>〔</b> 低字  | 节)             |               |            |            |            |
| 11   | DATA   | OUT 4 值        | <b>〔</b> (高字 | 节)             |               |            |            |            |
| 12   | DATA   | OUT 5 值        | <b>〔</b> 低字  | 节)             |               |            |            |            |
| 13   | DATA ( | OUT 5 值        | <b>〔</b> 高字  | 节)             |               |            |            |            |
| 14   | DATA ( | OUT 6 值        | <b>〔</b> 低字  | 节)             |               |            |            |            |
| 15   | DATA ( | OUT 6 值        | <b>〔</b> 高字  | 节)             |               |            |            |            |
| 16   | DATA ( | OUT 7 值        | <b>〔</b> 低字  | 节)             |               |            |            |            |
| 17   | DATA ( | OUT 7 值        | <b>〔</b> 高字  | 节)             |               |            |            |            |
| 18   | DATA   | OUT 8 值        | <b>〔</b> 低字  | 节)             |               |            |            |            |
| 19   | DATA   | OUT 8 值        | <b>〔</b> 高字  | :节)            |               |            |            |            |

| 实例 101 (ABB 配置文件) |        |                    |             |     |     |     |    |     |  |  |
|-------------------|--------|--------------------|-------------|-----|-----|-----|----|-----|--|--|
| 字节                | 位 7    | 位 6                | 位 5         | 位 4 | 位 3 | 位 2 | 位1 | 位 0 |  |  |
| 20                | DATA ( | OUT 9 值            | <b>〔</b> 低字 | :节) |     |     |    |     |  |  |
| 21                | DATA ( | DATA OUT 9 值 (高字节) |             |     |     |     |    |     |  |  |
| 22                | DATA ( | OUT 10             | 值(低         | 字节) |     |     |    |     |  |  |
| 23                | DATA ( | OUT 10             | 值(高         | 字节) |     |     |    |     |  |  |

| 实例 1 | 51 (AB         | B配置      | 文件)                   |            |           |          |          |               |
|------|----------------|----------|-----------------------|------------|-----------|----------|----------|---------------|
| 字节   | 位 7            | 位 6      | 位 5                   | 位 4        | 位 3       | 位 2      | 位1       | 位 0           |
| 0    | 警报             | 开启<br>禁止 | 关闭<br><b>3</b> 状<br>态 | 关闭 2<br>状态 | 已跳闸       | 给定<br>就绪 | 运行就<br>绪 | 开启<br>就绪      |
| 1    | 现场<br>总线<br>错误 |          |                       | 外部运<br>行允许 | 外部控<br>制地 | 高于<br>限值 | 远程       | 位于<br>设定<br>点 |
| 2    | 实际速            | 度(低      | 字节)                   |            |           |          |          |               |
| 3    | 实际速            | 度(高      | 字节)                   |            |           |          |          |               |
| 4    | DATA I         | N1值      | (低字节                  | (1         |           |          |          |               |
| 5    | DATA I         | N1值      | (高字节                  | ï)         |           |          |          |               |
| 6    | DATA I         | N 2 值    | (低字节                  | ï)         |           |          |          |               |
| 7    | DATA I         | N 2 值    | (高字节                  | ī)         |           |          |          |               |
| 8    | DATA I         | N3值      | (低字节                  | j)         |           |          |          |               |
| 9    | DATA I         | N3值      | (高字节                  | j)         |           |          |          |               |
| 10   | DATA I         | N4值      | (低字节                  | j)         |           |          |          |               |
| 11   | DATA I         | N4值      | (高字节                  | j)         |           |          |          |               |
| 12   | DATA I         | N 5 值    | (低字节                  | ï)         |           |          |          |               |
| 13   | DATA I         | N 5 值    | (高字节                  | ï)         |           |          |          |               |
| 14   | DATA I         | N6值      | (低字节                  | (1         |           |          |          |               |
| 15   | DATA I         | N6值      | (高字节                  | (1         |           |          |          |               |
| 16   | DATA I         | N7值      | (低字节                  | ī)         |           |          |          |               |

| 实例 1 | 实例 151 (ABB 配置文件) |                   |      |     |     |     |    |     |  |  |  |  |
|------|-------------------|-------------------|------|-----|-----|-----|----|-----|--|--|--|--|
| 字节   | 位 7               | 位 6               | 位 5  | 位 4 | 位 3 | 位 2 | 位1 | 位 0 |  |  |  |  |
| 17   | DATA I            | N7值               | (高字节 | i)  |     |     |    |     |  |  |  |  |
| 18   | DATA I            | N8值               | (低字节 | i)  |     |     |    |     |  |  |  |  |
| 19   | DATA I            | DATA IN 8 值 (高字节) |      |     |     |     |    |     |  |  |  |  |
| 20   | DATA I            | N9值               | (低字节 | i)  |     |     |    |     |  |  |  |  |
| 21   | DATA I            | N9值               | (高字节 | i)  |     |     |    |     |  |  |  |  |
| 22   | DATA I            | DATA IN 10 值(低字节) |      |     |     |     |    |     |  |  |  |  |
| 23   | DATA I            | N 10 值            | (高字  | 节)  |     |     |    |     |  |  |  |  |

#### 带设置速度和设置转矩的 ABB 变频器配置文件集合

带设置速度和设置转矩的 ABB 变频器配置文件集合由 ABB 定义。输出集合的格式为:

| 实例 2 | 实例 2 (ABB 配置文件) |                |          |                |               |            |                   |            |  |  |  |  |
|------|-----------------|----------------|----------|----------------|---------------|------------|-------------------|------------|--|--|--|--|
| 字节   | 位7              | 位6             | 位 5      | 位 4            | 位 3           | 位 2        | 位1                | 位 0        |  |  |  |  |
| 0    | 复位              | 斜坡<br>输入<br>为零 | 斜坡<br>保持 | 斜坡<br>输出<br>为零 | 禁止<br>运行      | 关闭 3<br>控制 | 关闭 <b>2</b><br>控制 | 关闭 1<br>控制 |  |  |  |  |
| 1    |                 |                |          |                | 外部<br>控制<br>地 | 远程命<br>令   |                   |            |  |  |  |  |
| 2    | 设置速             | 度(低;           | 字节)      |                |               |            |                   |            |  |  |  |  |
| 3    | 设置速             | 度(高宇           | 字节)      |                |               |            |                   |            |  |  |  |  |
| 4    | 设置转             | 设置转矩 (低字节)     |          |                |               |            |                   |            |  |  |  |  |
| 5    | 设置转             | 矩(高宇           | 字节)      |                |               |            |                   |            |  |  |  |  |

| 实例: | 52 (AB         | B 配置文      | て件)            |            |           |          |          |               |  |
|-----|----------------|------------|----------------|------------|-----------|----------|----------|---------------|--|
| 字节  | 位7             | 位 6        | 位 5            | 位4         | 位 3       | 位 2      | 位1       | 位 0           |  |
| 0   | 警报             | 开启<br>禁止   | 关闭<br>3 状<br>态 | 关闭 2<br>状态 | 已跳闸       | 给定<br>就绪 | 运行就<br>绪 | 开启<br>就绪      |  |
| 1   | 现场<br>总线<br>错误 |            |                | 外部运<br>行允许 | 外部控<br>制地 | 高于<br>限值 | 远程       | 位于<br>设定<br>点 |  |
| 2   | 实际速            | 度(低        | 字节)            |            |           |          |          |               |  |
| 3   | 实际速            | 实际速度 (高字节) |                |            |           |          |          |               |  |
| 4   | 实际转矩 (低字节)     |            |                |            |           |          |          |               |  |
| 5   | 实际转            | 矩(高        | 字节)            |            |           |          |          |               |  |

#### 带设置速度和设置转矩的 ABB 变频器配置文件加变频器 参数集合

带设置速度和设置转矩的 ABB 变频器配置文件加变频器参数集合 (由 ABB 定义)向带 ABB 变频器配置文件设置速度和设置转矩的 ABB 变频器配置文件添加了可配置的变频器参数。

输出集合的格式为:

| 实例 1 | 实例 102 (ABB 配置文件) |                |          |            |               |           |           |            |  |  |  |  |
|------|-------------------|----------------|----------|------------|---------------|-----------|-----------|------------|--|--|--|--|
| 字节   | 位7                | 位6             | 位5       | 位 4        | 位 3           | 位 2       | 位1        | 位 0        |  |  |  |  |
| 0    | 复位                | 斜坡<br>输入<br>为零 | 斜坡<br>保持 | 斜坡输<br>出为零 | 禁止<br>运行      | 关闭3<br>控制 | 关闭2<br>控制 | 关闭 1<br>控制 |  |  |  |  |
| 1    |                   |                |          |            | 外部<br>控制<br>地 | 远程<br>命令  |           |            |  |  |  |  |
| 2    | 设置速度              | 度 (低字          | (节)      |            |               |           |           |            |  |  |  |  |
| 3    | 设置速               | 度 (高字          | (节)      |            |               |           |           |            |  |  |  |  |
| 4    | 设置转行              | 设置转矩 (低字节)     |          |            |               |           |           |            |  |  |  |  |
| 5    | 设置转行              | 钜 (高字          | :节)      |            |               |           |           |            |  |  |  |  |

| 实例 102 (ABB 配置文件) |        |                |      |     |     |     |     |     |  |  |  |
|-------------------|--------|----------------|------|-----|-----|-----|-----|-----|--|--|--|
| 字节                | 位 7    | 位6             | 位 5  | 位 4 | 位 3 | 位 2 | 位 1 | 位 0 |  |  |  |
| 6                 | DATA ( | <b>DUT 1</b> 值 | (低字  | 节)  |     |     |     |     |  |  |  |
| 7                 | DATA ( | <b>DUT 1</b> 值 | (高字  | 节)  |     |     |     |     |  |  |  |
| 8                 | DATA ( | OUT 2 值        | (低字  | 节)  |     |     |     |     |  |  |  |
| 9                 | DATA ( | OUT 2 值        | (高字  | 节)  |     |     |     |     |  |  |  |
| 10                | DATA ( | OUT 3 值        | (低字  | 节)  |     |     |     |     |  |  |  |
| 11                | DATA ( | OUT 3 值        | (高字  | 节)  |     |     |     |     |  |  |  |
| 12                | DATA ( | OUT 4 值        | (低字  | 节)  |     |     |     |     |  |  |  |
| 13                | DATA ( | OUT 4 值        | (高字  | 节)  |     |     |     |     |  |  |  |
| 14                | DATA ( | OUT 5 值        | (低字  | 节)  |     |     |     |     |  |  |  |
| 15                | DATA ( | DUT 5 值        | (高字  | 节)  |     |     |     |     |  |  |  |
| 16                | DATA ( | OUT 6 值        | (低字  | 节)  |     |     |     |     |  |  |  |
| 17                | DATA ( | OUT 6 值        | (高字  | 节)  |     |     |     |     |  |  |  |
| 18                | DATA ( | OUT 7 值        | (低字  | 节)  |     |     |     |     |  |  |  |
| 19                | DATA ( | OUT 7 值        | (高字  | 节)  |     |     |     |     |  |  |  |
| 20                | DATA ( | DUT 8 值        | (低字  | 节)  |     |     |     |     |  |  |  |
| 21                | DATA ( | OUT 8 值        | (高字  | 节)  |     |     |     |     |  |  |  |
| 22                | DATA ( | OUT 9 值        | (低字  | 节)  |     |     |     |     |  |  |  |
| 23                | DATA ( | OUT 9 值        | (高字  | 节)  |     |     |     |     |  |  |  |
| 24                | DATA ( | DUT 10 位       | 直(低字 | 2节) |     |     |     |     |  |  |  |
| 25                | DATA ( | DUT 10 位       | 直(高字 | (节) |     |     |     |     |  |  |  |

| 实例1 | 列 152 (ABB 配置文件) |          |                |            |           |          |          |               |  |  |  |
|-----|------------------|----------|----------------|------------|-----------|----------|----------|---------------|--|--|--|
| 字节  | 位7               | 位6       | 位 5            | 位 4        | 位 3       | 位 2      | 位1       | 位 0           |  |  |  |
| 0   | 警报               | 开启<br>禁止 | 关闭<br>3 状<br>态 | 关闭 2<br>状态 | 已跳闸       | 给定<br>就绪 | 运行就<br>绪 | 开启<br>就绪      |  |  |  |
| 1   | 现场<br>总线<br>错误   |          |                | 外部运<br>行允许 | 外部控<br>制地 | 高于<br>限值 | 远程       | 位于<br>设定<br>点 |  |  |  |
| 2   | 实际速度             | 度 (低字    | ≤节)            |            |           |          |          |               |  |  |  |
| 3   | 实际速度             | 度 (高字    | ≤节)            |            |           |          |          |               |  |  |  |
| 4   | 实际转行             | 钜 (低字    | ≤节)            |            |           |          |          |               |  |  |  |
| 5   | 实际转行             | 钜 (高字    | ≤节)            |            |           |          |          |               |  |  |  |
| 6   | DATA II          | N1值 (    | 低字节            | )          |           |          |          |               |  |  |  |
| 7   | DATA II          | N1值 (    | 高字节            | )          |           |          |          |               |  |  |  |
| 8   | DATA II          | N2值(     | 低字节            | )          |           |          |          |               |  |  |  |
| 9   | DATA II          | N2值(     | 〔高字节           | )          |           |          |          |               |  |  |  |
| 10  | DATA II          | N3值(     | 低字节            | )          |           |          |          |               |  |  |  |
| 11  | DATA II          | N3值(     | 高字节            | )          |           |          |          |               |  |  |  |
| 12  | DATA II          | N4值(     | 低字节            | )          |           |          |          |               |  |  |  |
| 13  | DATA II          | N4值(     | 、高字节           | )          |           |          |          |               |  |  |  |
| 14  | DATA II          | N5值(     | 低字节            | )          |           |          |          |               |  |  |  |
| 15  | DATA II          | N5值(     | 高字节            | )          |           |          |          |               |  |  |  |
| 16  | DATA II          | N6值(     | 低字节            | )          |           |          |          |               |  |  |  |
| 17  | DATA II          | N6值(     | 高字节            | )          |           |          |          |               |  |  |  |
| 18  | DATA II          | N7值(     | 低字节            | )          |           |          |          |               |  |  |  |
| 19  | DATA II          | N7值(     | 高字节            | )          |           |          |          |               |  |  |  |
| 20  | DATA II          | N8值(     | 低字节            | )          |           |          |          |               |  |  |  |
| 21  | DATA II          | N8值(     | 高字节            | )          |           |          |          |               |  |  |  |
| 22  | DATA II          | N9值(     | 低字节            | )          |           |          |          |               |  |  |  |
| 23  | DATA II          | N9值(     | 〔高字节           | )          |           |          |          |               |  |  |  |

| 实例 152 (ABB 配置文件) |        |        |      |     |     |     |     |     |  |  |
|-------------------|--------|--------|------|-----|-----|-----|-----|-----|--|--|
| 字节                | 位 7    | 位 6    | 位 5  | 位 4 | 位 3 | 位 2 | 位 1 | 位 0 |  |  |
| 24                | DATA I | N 10 值 | (低字1 | 古)  |     |     |     |     |  |  |
| 25                | DATA I | N 10 值 | (高字1 | 古)  |     |     |     |     |  |  |

#### ■ 带一透明 16 集合

带一透明 16 集合 (由 ABB 定义)提供对已配置变频器配置文件的 未转换 16 位访问。

输出集合的格式为:

| 实例 11 (透明 16 配置文件) |                          |      |         |     |       |     |    |     |  |  |
|--------------------|--------------------------|------|---------|-----|-------|-----|----|-----|--|--|
| 字节                 | 位7                       | 位 6  | 位 5     | 位 4 | 位 3   | 位 2 | 位1 | 位 0 |  |  |
| 0                  | 变频器配置文件 16 位控制字 (低字节)    |      |         |     |       |     |    |     |  |  |
| 1                  | 变频器配置文件 16 位控制字(高字节)     |      |         |     |       |     |    |     |  |  |
| 2                  | 变频器配置文件 16 位给定值 1 字(低字节) |      |         |     |       |     |    |     |  |  |
| 3                  | 变频器                      | 配置文件 | - 16 位给 | 定值1 | 字 (高勻 | 2节) |    |     |  |  |

输入集合的格式为:

| 实例 61 (透明 16 配置文件) |                      |                                       |         |      |       |     |    |     |  |  |
|--------------------|----------------------|---------------------------------------|---------|------|-------|-----|----|-----|--|--|
| 字节                 | 位7                   | 位 6                                   | 位 5     | 位 4  | 位 3   | 位 2 | 位1 | 位 0 |  |  |
| 0                  | 变频器                  | ····································· |         |      |       |     |    |     |  |  |
| 1                  | 变频器配置文件 16 位状态字(高字节) |                                       |         |      |       |     |    |     |  |  |
| 2                  | 变频器                  | 配置文件                                  | - 16 位实 | 、际值1 | 字 (低勻 | 字节) |    |     |  |  |
| 3                  | 变频器                  | 配置文件                                  | - 16 位实 | 宗际值1 | 字 (高勻 | 字节) |    |     |  |  |

#### 带一透明 16 集合加变频器参数

带一透明 16 集合加变频器参数 (由 ABB 定义)向带一透明 16 集 合添加了可配置的变频器参数。

输出集合的格式为:

| 实例 111 (透明 16 配置文件) |      |         |                |       |      |     |    |     |  |  |  |
|---------------------|------|---------|----------------|-------|------|-----|----|-----|--|--|--|
| 字节                  | 位7   | 位 6     | 位 5            | 位 4   | 位 3  | 位 2 | 位1 | 位 0 |  |  |  |
| 0                   | 变频器  | 配置文件    | + 16 位持        | 空制字(  | 低字节) |     |    |     |  |  |  |
| 1                   | 变频器  | 配置文件    | + 16 位持        | 空制字(  | 高字节) |     |    |     |  |  |  |
| 2                   | 变频器  | 配置文件    | <b>+ 16</b> 位绰 | 合定值 1 | 字(低音 | 字节) |    |     |  |  |  |
| 3                   | 变频器  | 配置文件    | + 16 位约        | 合定值 1 | 字(高語 | 字节) |    |     |  |  |  |
| 4                   | DATA | OUT 1 值 | ī (低字          | :节)   |      |     |    |     |  |  |  |
| 5                   | DATA | OUT 1 值 | ī (高字          | :节)   |      |     |    |     |  |  |  |
| 6                   | DATA | OUT 2 值 | ī (低字          | :节)   |      |     |    |     |  |  |  |
| 7                   | DATA | OUT 2 值 | 〔(高字           | :节)   |      |     |    |     |  |  |  |
| 8                   | DATA | OUT 3 值 | ī (低字          | :节)   |      |     |    |     |  |  |  |
| 9                   | DATA | OUT 3 值 | 〔(高字           | :节)   |      |     |    |     |  |  |  |
| 10                  | DATA | OUT 4 值 | ī (低字          | :节)   |      |     |    |     |  |  |  |
| 11                  | DATA | OUT 4 值 | ī (高字          | :节)   |      |     |    |     |  |  |  |
| 12                  | DATA | OUT 5 值 | ī (低字          | :节)   |      |     |    |     |  |  |  |
| 13                  | DATA | OUT 5 值 | ī (高字          | :节)   |      |     |    |     |  |  |  |
| 14                  | DATA | OUT 6 值 | ī (低字          | :节)   |      |     |    |     |  |  |  |
| 15                  | DATA | OUT 6 值 | ī (高字          | :节)   |      |     |    |     |  |  |  |
| 16                  | DATA | OUT 7 值 | ī (低字          | :节)   |      |     |    |     |  |  |  |
| 17                  | DATA | OUT 7 值 | ī (高字          | :节)   |      |     |    |     |  |  |  |
| 18                  | DATA | OUT 8 值 | ī (低字          | :节)   |      |     |    |     |  |  |  |
| 19                  | DATA | OUT 8 值 | ī (高字          | :节)   |      |     |    |     |  |  |  |
| 20                  | DATA | OUT 9 值 | ī (低字          | :节)   |      |     |    |     |  |  |  |
| 21                  | DATA | OUT 9 值 | ī (高字          | :节)   |      |     |    |     |  |  |  |
| 22                  | DATA | OUT 10  | 值(低音           | 字节)   |      |     |    |     |  |  |  |

| 实例 111 (透明 16 配置文件) |                         |        |     |     |  |  |  |  |  |  |
|---------------------|-------------------------|--------|-----|-----|--|--|--|--|--|--|
| 字节                  | 位7 位6 位5 位4 位3 位2 位1 位0 |        |     |     |  |  |  |  |  |  |
| 23                  | DATA (                  | OUT 10 | 值(高 | 字节) |  |  |  |  |  |  |

| 实例 161 (透明 16 配置文件) |        |        |                |       |      |     |     |     |  |  |  |
|---------------------|--------|--------|----------------|-------|------|-----|-----|-----|--|--|--|
| 字节                  | 位 7    | 位 6    | 位 5            | 位4    | 位 3  | 位 2 | 位 1 | 位 0 |  |  |  |
| 0                   | 变频器    | 配置文件   | <b>+ 16</b> 位壮 | 代态字(  | 低字节) | 1   |     |     |  |  |  |
| 1                   | 变频器    | 配置文件   | <b>+ 16</b> 位壮 | 代态字(  | 高字节) | 1   |     |     |  |  |  |
| 2                   | 变频器    | 配置文件   | <b>+ 16</b> 位享 | 转际值 1 | 字(低4 | 字节) |     |     |  |  |  |
| 3                   | 变频器    | 配置文件   | <b>+ 16</b> 位享 | 转际值 1 | 字(高  | 字节) |     |     |  |  |  |
| 4                   | DATA I | N1值    | (低字节           | )     |      |     |     |     |  |  |  |
| 5                   | DATA I | N1值    | (高字节           | )     |      |     |     |     |  |  |  |
| 6                   | DATA I | N 2 值  | (低字节           | )     |      |     |     |     |  |  |  |
| 7                   | DATA I | N2值    | (高字节           | )     |      |     |     |     |  |  |  |
| 8                   | DATA I | N3值    | (低字节           | )     |      |     |     |     |  |  |  |
| 9                   | DATA I | N3值    | (高字节           | )     |      |     |     |     |  |  |  |
| 10                  | DATA I | N4值    | (低字节           | )     |      |     |     |     |  |  |  |
| 11                  | DATA I | N4值    | (高字节           | )     |      |     |     |     |  |  |  |
| 12                  | DATA I | N5值    | (低字节           | )     |      |     |     |     |  |  |  |
| 13                  | DATA I | N5值    | (高字节           | )     |      |     |     |     |  |  |  |
| 14                  | DATA I | N6值    | (低字节           | )     |      |     |     |     |  |  |  |
| 15                  | DATA I | N6值    | (高字节           | )     |      |     |     |     |  |  |  |
| 16                  | DATA   | N7值    | (低字节           | )     |      |     |     |     |  |  |  |
| 17                  | DATA I | N7值    | (高字节           | )     |      |     |     |     |  |  |  |
| 18                  | DATA I | N8值    | (低字节           | )     |      |     |     |     |  |  |  |
| 19                  | DATA I | N8值    | (高字节           | )     |      |     |     |     |  |  |  |
| 20                  | DATA I | N9值    | (低字节           | )     |      |     |     |     |  |  |  |
| 21                  | DATA   | N9值    | (高字节           | )     |      |     |     |     |  |  |  |
| 22                  | DATA I | N 10 值 | (低字1           | 古)    |      |     |     |     |  |  |  |

| 实例 161 (透明 16 配置文件) |                         |  |  |  |  |  |  |  |  |  |
|---------------------|-------------------------|--|--|--|--|--|--|--|--|--|
| 字节                  | 位7 位6 位5 位4 位3 位2 位1 位0 |  |  |  |  |  |  |  |  |  |
| 23                  | 23 DATA IN 10 值(高字节)    |  |  |  |  |  |  |  |  |  |

#### ■ 带二透明 16 集合

带二透明 16 集合 (由 ABB 定义)提供对已配置变频器配置文件的 未转换 16 位访问。

输出集合的格式为:

| 实例 12 (透明 16 配置文件) |     |                           |       |        |       |     |    |     |  |  |
|--------------------|-----|---------------------------|-------|--------|-------|-----|----|-----|--|--|
| 字节                 | 位7  | 位6                        | 位 5   | 位 4    | 位 3   | 位 2 | 位1 | 位 0 |  |  |
| 0                  | 变频器 | 变频器配置文件 16 位控制字 (低字节)     |       |        |       |     |    |     |  |  |
| 1                  | 变频器 | 配置文件                      | 16 位控 | 制字(    | 高字节)  |     |    |     |  |  |
| 2                  | 变频器 | 变频器配置文件 16 位给定值 1 字 (低字节) |       |        |       |     |    |     |  |  |
| 3                  | 变频器 | 配置文件                      | 16 位给 | 定值 1 - | 字 (高字 | =节) |    |     |  |  |
| 4                  | 变频器 | 配置文件                      | 16 位给 | 定值 2 - | 字 (低字 | =节) |    |     |  |  |
| 5                  | 变频器 | 配置文件                      | 16 位给 | 定值 2 - | 字 (高字 | =节) |    |     |  |  |

输入集合的格式为:

| 实例 62 (透明 16 配置文件) |     |                         |         |         |       |     |  |  |  |  |  |  |
|--------------------|-----|-------------------------|---------|---------|-------|-----|--|--|--|--|--|--|
| 字节                 | 位 7 | 位7 位6 位5 位4 位3 位2 位1 位0 |         |         |       |     |  |  |  |  |  |  |
| 0                  | 变频器 | 变频器配置文件 16 位状态字 (低字节)   |         |         |       |     |  |  |  |  |  |  |
| 1                  | 变频器 | 配置文件                    | - 16 位状 | (态字 (   | 高字节)  |     |  |  |  |  |  |  |
| 2                  | 变频器 | 配置文件                    | - 16 位实 | ;际值14   | 字 (低字 | ≤节) |  |  |  |  |  |  |
| 3                  | 变频器 | 配置文件                    | - 16 位实 | ;际值14   | 字 (高宇 | ≤节) |  |  |  |  |  |  |
| 4                  | 变频器 | 配置文件                    | - 16 位实 | ;际值 2 - | 字 (低字 | ≤节) |  |  |  |  |  |  |
| 5                  | 变频器 | 配置文件                    | - 16 位实 | ;际值 2 - | 字 (高宇 | ≤节) |  |  |  |  |  |  |
### ■ 带二透明 16 集合加变频器参数

带二透明 16 集合加变频器参数 (由 ABB 定义)向带二透明 16 集 合添加了可配置的变频器参数。

输出集合的格式为:

| 实例 1 | 实例 112 (透明 16 配置文件)       |                |       |               |        |     |    |     |  |  |  |  |
|------|---------------------------|----------------|-------|---------------|--------|-----|----|-----|--|--|--|--|
| 字节   | 位 7                       | 位6             | 位 5   | 位 4           | 位 3    | 位 2 | 位1 | 位 0 |  |  |  |  |
| 0    | 变频器                       | 配置文件           | 16 位控 | 制字(伯          | 〔字节〕   |     |    |     |  |  |  |  |
| 1    | 变频器                       | 配置文件           | 16 位控 | 制字(高          | 5字节)   |     |    |     |  |  |  |  |
| 2    | 变频器                       | 配置文件           | 16 位给 | 定值1字          | : (低字= | 节)  |    |     |  |  |  |  |
| 3    | 变频器                       | 配置文件           | 16 位给 | 定值1字          | : (高字* | 节)  |    |     |  |  |  |  |
| 4    | 变频器                       | 配置文件           | 16 位给 | 定值 <b>2</b> 字 | :(低字*  | 节)  |    |     |  |  |  |  |
| 5    | 变频器配置文件 16 位给定值 2 字 (高字节) |                |       |               |        |     |    |     |  |  |  |  |
| 6    | DATA (                    | DUT 1 值        | (低字   | 节)            |        |     |    |     |  |  |  |  |
| 7    | DATA (                    | DUT 1 值        | (高字   | 节)            |        |     |    |     |  |  |  |  |
| 8    | DATA C                    | OUT 2 值        | (低字   | 片)            |        |     |    |     |  |  |  |  |
| 9    | DATA (                    | <b>DUT 2</b> 值 | (高字)  | 节)            |        |     |    |     |  |  |  |  |
| 10   | DATA (                    | OUT 3 值        | (低字)  | 节)            |        |     |    |     |  |  |  |  |
| 11   | DATA (                    | DUT 3 值        | (高字)  | 节)            |        |     |    |     |  |  |  |  |
| 12   | DATA (                    | DUT 4 值        | (低字:  | 节)            |        |     |    |     |  |  |  |  |
| 13   | DATA (                    | DUT 4 值        | (高字)  | 节)            |        |     |    |     |  |  |  |  |
| 14   | DATA (                    | DUT 5 值        | (低字:  | 节)            |        |     |    |     |  |  |  |  |
| 15   | DATA (                    | OUT 5 值        | (高字   | 节)            |        |     |    |     |  |  |  |  |
| 16   | DATA (                    | OUT 6 值        | (低字:  | 节)            |        |     |    |     |  |  |  |  |
| 17   | DATA (                    | DUT 6 值        | (高字)  | 节)            |        |     |    |     |  |  |  |  |
| 18   | DATA (                    | OUT 7 值        | (低字:  | 节)            |        |     |    |     |  |  |  |  |
| 19   | DATA (                    | DUT 7 值        | (高字)  | 节)            |        |     |    |     |  |  |  |  |
| 20   | DATA (                    | OUT 8 值        | (低字:  | 节)            |        |     |    |     |  |  |  |  |
| 21   | DATA (                    | OUT 8 值        | (高字)  | 节)            |        |     |    |     |  |  |  |  |
| 22   | DATA (                    | DUT 9 值        | (低字   | 节)            |        |     |    |     |  |  |  |  |

| 实例 112 (透明 16 配置文件) |                         |          |             |     |  |  |  |  |  |  |
|---------------------|-------------------------|----------|-------------|-----|--|--|--|--|--|--|
| 字节                  | 位7 位6 位5 位4 位3 位2 位1 位0 |          |             |     |  |  |  |  |  |  |
| 23                  | DATA OUT 9 值 (高字节)      |          |             |     |  |  |  |  |  |  |
| 24                  | DATA OUT 10 值 (低字节)     |          |             |     |  |  |  |  |  |  |
| 25                  | DATA C                  | DUT 10 值 | <b>〔</b> 高字 | :节) |  |  |  |  |  |  |

输入集合的格式为:

| 实例 162 (透明 16 配置文件) |        |      |       |               |      |     |    |     |  |  |
|---------------------|--------|------|-------|---------------|------|-----|----|-----|--|--|
| 字节                  | 位7     | 位 6  | 位 5   | 位 4           | 位 3  | 位 2 | 位1 | 位 0 |  |  |
| 0                   | 变频器    | 配置文件 | 16 位状 | 态字(低          | 〔字节〕 |     |    |     |  |  |
| 1                   | 变频器    | 配置文件 | 16 位状 | 态字(高          | 5字节) |     |    |     |  |  |
| 2                   | 变频器    | 配置文件 | 16 位实 | 际值1字          | (低字= | 节)  |    |     |  |  |
| 3                   | 变频器    | 配置文件 | 16 位实 | 际值1字          | (高字  | 节)  |    |     |  |  |
| 4                   | 变频器    | 配置文件 | 16 位实 | 际值 <b>2</b> 字 | (低字= | 节)  |    |     |  |  |
| 5                   | 变频器    | 配置文件 | 16 位实 | 际值 <b>2</b> 字 | (高字  | 节)  |    |     |  |  |
| 6                   | DATA I | N1值( | 低字节)  |               |      |     |    |     |  |  |
| 7                   | DATA I | N1值( | 高字节)  |               |      |     |    |     |  |  |
| 8                   | DATA I | N2值( | 低字节)  |               |      |     |    |     |  |  |
| ŋ                   | DATA I | N2值( | 高字节)  |               |      |     |    |     |  |  |
| 10                  | DATA I | N3值( | 低字节)  |               |      |     |    |     |  |  |
| 11                  | DATA I | N3值( | 高字节)  |               |      |     |    |     |  |  |
| 12                  | DATA I | N4值( | 低字节)  |               |      |     |    |     |  |  |
| 13                  | DATA I | N4值( | 高字节)  |               |      |     |    |     |  |  |
| 14                  | DATA I | N5值( | 低字节)  |               |      |     |    |     |  |  |
| 15                  | DATA I | N5值( | 高字节)  |               |      |     |    |     |  |  |
| 16                  | DATA I | N6值( | 低字节)  |               |      |     |    |     |  |  |
| 17                  | DATA I | N6值( | 高字节)  |               |      |     |    |     |  |  |
| 18                  | DATA I | N7值( | 低字节)  |               |      |     |    |     |  |  |
| 19                  | DATA I | N7值( | 高字节)  |               |      |     |    |     |  |  |
| 20                  | DATA I | N8值( | 低字节)  |               |      |     |    |     |  |  |

| 实例 162 (透明 16 配置文件) |                         |        |      |   |  |  |  |  |  |  |  |
|---------------------|-------------------------|--------|------|---|--|--|--|--|--|--|--|
| 字节                  | 位7 位6 位5 位4 位3 位2 位1 位0 |        |      |   |  |  |  |  |  |  |  |
| 21                  | DATA II                 | N8值(   | 高字节) |   |  |  |  |  |  |  |  |
| 22                  | DATA IN 9 值 (低字节)       |        |      |   |  |  |  |  |  |  |  |
| 23                  | DATA II                 | №9值(   | 高字节) |   |  |  |  |  |  |  |  |
| 24                  | DATA IN 10 值 (低字节)      |        |      |   |  |  |  |  |  |  |  |
| 25                  | DATA II                 | N 10 值 | (高字节 | ) |  |  |  |  |  |  |  |

## ■ 带一透明 32 集合

带一透明 32 集合 (由 ABB 定义)提供对已配置变频器配置文件的 未转换 32 位访问。

输出集合的格式为:

| 实例 21 (透明 32 配置文件) |                       |                         |       |      |       |     |  |  |  |  |  |
|--------------------|-----------------------|-------------------------|-------|------|-------|-----|--|--|--|--|--|
| 字节                 | 位7                    | 位7 位6 位5 位4 位3 位2 位1 位0 |       |      |       |     |  |  |  |  |  |
| 0                  | 变频器配置文件 32 位控制字 (低字节) |                         |       |      |       |     |  |  |  |  |  |
| 1                  | 变频器配置文件 32 位控制字       |                         |       |      |       |     |  |  |  |  |  |
| 2                  | 变频器配置文件 32 位控制字       |                         |       |      |       |     |  |  |  |  |  |
| 3                  | 变频器                   | 变频器配置文件 32 位控制字(高字节)    |       |      |       |     |  |  |  |  |  |
| 4                  | 变频器                   | 配置文件                    | 32 位给 | 定值 1 | 字 (低字 | ≤节) |  |  |  |  |  |
| 5                  | 变频器                   | 配置文件                    | 32 位给 | 定值 1 | 字     |     |  |  |  |  |  |
| 6                  | 变频器                   | 配置文件                    | 32 位给 | 定值 1 | 字     |     |  |  |  |  |  |
| 7                  | 变频器                   | 配置文件                    | 32 位给 | 定值14 | 字 (高字 | ≤节) |  |  |  |  |  |

输入集合的格式为:

| 实例 71 (透明 32 配置文件) |                         |                 |         |         |       |     |  |  |  |  |  |
|--------------------|-------------------------|-----------------|---------|---------|-------|-----|--|--|--|--|--|
| 字节                 | 位7 位6 位5 位4 位3 位2 位1 位0 |                 |         |         |       |     |  |  |  |  |  |
| 0                  | 变频器配置文件 32 位状态字 (低字节)   |                 |         |         |       |     |  |  |  |  |  |
| 1                  | 变频器                     | 变频器配置文件 32 位状态字 |         |         |       |     |  |  |  |  |  |
| 2                  | 变频器                     | 变频器配置文件 32 位状态字 |         |         |       |     |  |  |  |  |  |
| 3                  | 变频器                     | 配置文件            | 32 位状   | 、态字(    | 高字节)  |     |  |  |  |  |  |
| 4                  | 变频器                     | 配置文件            | - 32 位实 | ;际值 1 - | 字 (低字 | 롣节) |  |  |  |  |  |
| 5                  | 变频器                     | 配置文件            | - 32 位实 | ;际值 1 - | 字     |     |  |  |  |  |  |
| 6                  | 变频器配置文件 32 位实际值 1 字     |                 |         |         |       |     |  |  |  |  |  |
| 7                  | 变频器                     | 配置文件            | · 32 位实 | ;际值 1 - | 字 (高字 | ≥节) |  |  |  |  |  |

# ■ 带一透明 32 集合加变频器参数

带一透明 32 集合加变频器参数 (由 ABB 定义)向带一透明 32 集 合添加了可配置的变频器参数。

输出集合的格式为:

| 实例 1 | 实例 121 (透明 32 配置文件) |         |       |        |      |     |    |     |  |  |  |
|------|---------------------|---------|-------|--------|------|-----|----|-----|--|--|--|
| 字节   | 位7                  | 位 6     | 位 5   | 位 4    | 位 3  | 位 2 | 位1 | 位 0 |  |  |  |
| 0    | 变频器                 | 配置文件    | 32 位控 | 制字(伯   | (字节) |     |    |     |  |  |  |
| 1    | 变频器                 | 配置文件    | 32 位控 | 制字     |      |     |    |     |  |  |  |
| 2    | 变频器                 | 配置文件    | 32 位控 | 制字     |      |     |    |     |  |  |  |
| 3    | 变频器                 | 配置文件    | 32 位控 | 制字(高   | 5字节) |     |    |     |  |  |  |
| 4    | 变频器                 | 配置文件    | 32 位给 | 定值1字   | (低字  | 节)  |    |     |  |  |  |
| 5    | 变频器                 | 配置文件    | 32 位给 | 定值1字   | :    |     |    |     |  |  |  |
| 6    | 变频器                 | 配置文件    | 32 位给 | 定值1字   | :    |     |    |     |  |  |  |
| 7    | 变频器                 | 配置文件    | 32 位给 | 定值 1 字 | (高字音 | 节)  |    |     |  |  |  |
| 8    | DATA OUT 1 值 (低字节)  |         |       |        |      |     |    |     |  |  |  |
| 9    | DATA OUT 1 值 (高字节)  |         |       |        |      |     |    |     |  |  |  |
| 10   | DATA C              | DUT 2 值 | (低字)  | 节)     |      |     |    |     |  |  |  |

| 实例 121 (透明 32 配置文件) |        |                |              |     |     |     |     |     |  |  |  |
|---------------------|--------|----------------|--------------|-----|-----|-----|-----|-----|--|--|--|
| 字节                  | 位 7    | 位6             | 位 5          | 位 4 | 位 3 | 位 2 | 位 1 | 位 0 |  |  |  |
| 11                  | DATA ( | DUT 2 值        | (高字)         | 节)  |     |     |     |     |  |  |  |
| 12                  | DATA ( | <b>DUT 3</b> 值 | (低字:         | 节)  |     |     |     |     |  |  |  |
| 13                  | DATA ( | <b>DUT 3</b> 值 | (高字)         | 节)  |     |     |     |     |  |  |  |
| 14                  | DATA ( | <b>DUT 4</b> 值 | (低字:         | 节)  |     |     |     |     |  |  |  |
| 15                  | DATA ( | <b>DUT 4</b> 值 | (高字)         | 节)  |     |     |     |     |  |  |  |
| 16                  | DATA ( | DUT 5 值        | (低字:         | 节)  |     |     |     |     |  |  |  |
| 17                  | DATA ( | DUT 5 值        | (高字)         | 节)  |     |     |     |     |  |  |  |
| 18                  | DATA ( | DUT 6 值        | (低字:         | 节)  |     |     |     |     |  |  |  |
| 19                  | DATA ( | DUT 6 值        | (高字)         | 节)  |     |     |     |     |  |  |  |
| 20                  | DATA ( | DUT 7 值        | (低字:         | 节)  |     |     |     |     |  |  |  |
| 21                  | DATA ( | DUT 7 值        | (高字)         | 节)  |     |     |     |     |  |  |  |
| 22                  | DATA ( | DUT 8 值        | (低字:         | 节)  |     |     |     |     |  |  |  |
| 23                  | DATA ( | DUT 8 值        | (高字)         | 节)  |     |     |     |     |  |  |  |
| 24                  | DATA ( | DUT 9 值        | (低字:         | 节)  |     |     |     |     |  |  |  |
| 25                  | DATA ( | DUT 9 值        | (高字)         | 节)  |     |     |     |     |  |  |  |
| 26                  | DATA ( | OUT 10 伯       | <b>直</b> (低字 | :节) |     |     |     |     |  |  |  |
| 27                  | DATA ( | OUT 10 伯       | 直 (高字        | (节) |     |     |     |     |  |  |  |

输入集合的格式为:

| 实例 171 (透明 32 配置文件) |                           |                 |       |      |      |     |     |     |  |  |
|---------------------|---------------------------|-----------------|-------|------|------|-----|-----|-----|--|--|
| 字节                  | 位 7                       | 位 6             | 位 5   | 位4   | 位 3  | 位 2 | 位 1 | 位 0 |  |  |
| 0                   | 变频器配置文件 32 位状态字 (低字节)     |                 |       |      |      |     |     |     |  |  |
| 1                   | 变频器                       | 变频器配置文件 32 位状态字 |       |      |      |     |     |     |  |  |
| 2                   | 变频器                       | 变频器配置文件 32 位状态字 |       |      |      |     |     |     |  |  |
| 3                   | 变频器                       | 配置文件            | 32 位状 | 态字(高 | (字节) |     |     |     |  |  |
| 4                   | 变频器                       | 配置文件            | 32 位实 | 际值1字 | (低字  | 古)  |     |     |  |  |
| 5                   | 变频器配置文件 32 位实际值 1 字 (高字节) |                 |       |      |      |     |     |     |  |  |
| 6                   | 变频器                       | 配置文件            | 32 位实 | 际值1字 |      |     |     |     |  |  |

| 实例 171 (透明 32 配置文件) |         |     |     |       |      |      |     |    |     |  |
|---------------------|---------|-----|-----|-------|------|------|-----|----|-----|--|
| 字节                  | 位7      | 位   | 6   | 位 5   | 位 4  | 位 3  | 位 2 | 位1 | 位 0 |  |
| 7                   | 变频器     | 配置  | 文件  | 32 位实 | 际值1字 | (高字) | 节)  |    |     |  |
| 8                   | DATA II | N 1 | 值(  | 低字节)  |      |      |     |    |     |  |
| 9                   | DATA II | N 1 | 值(  | 高字节)  |      |      |     |    |     |  |
| 10                  | DATA II | ۷2  | 值(  | 低字节)  |      |      |     |    |     |  |
| 11                  | DATA II | ۷2  | 值(  | 高字节)  |      |      |     |    |     |  |
| 12                  | DATA II | ۷3  | 值(  | 低字节)  |      |      |     |    |     |  |
| 13                  | DATA II | ۷3  | 值(  | 高字节)  |      |      |     |    |     |  |
| 14                  | DATA II | ٧4  | 值(  | 低字节)  |      |      |     |    |     |  |
| 15                  | DATA II | ٧4  | 值(  | 高字节)  |      |      |     |    |     |  |
| 16                  | DATA II | ۷5  | 值(  | 低字节)  |      |      |     |    |     |  |
| 17                  | DATA II | ۷5  | 值(  | 高字节)  |      |      |     |    |     |  |
| 18                  | DATA II | ۷6  | 值(  | 低字节)  |      |      |     |    |     |  |
| 19                  | DATA II | ۷6  | 值(  | 高字节)  |      |      |     |    |     |  |
| 20                  | DATA II | ۷7  | 值(  | 低字节)  |      |      |     |    |     |  |
| 21                  | DATA II | ۷7  | 值(  | 高字节)  |      |      |     |    |     |  |
| 22                  | DATA II | N 8 | 值(  | 低字节)  |      |      |     |    |     |  |
| 23                  | DATA II | N 8 | 值(  | 高字节)  |      |      |     |    |     |  |
| 24                  | DATA II | ۷9  | 值(  | 低字节)  |      |      |     |    |     |  |
| 25                  | DATA II | ۷9  | 值 ( | 高字节)  |      |      |     |    |     |  |
| 26                  | DATA II | N 1 | 0值  | (低字节  | )    |      |     |    |     |  |
| 27                  | DATA II | N 1 | 0值  | (高字节  | )    |      |     |    |     |  |

### ■ 带二透明 32 集合

带二透明 32 集合(由 ABB 定义)提供对己配置变频器配置文件的 未转换 32 位访问。

输出集合的格式为:

| 实例 2 | 实例 22 (透明 32 配置文件) |      |         |      |       |     |    |     |  |  |  |  |
|------|--------------------|------|---------|------|-------|-----|----|-----|--|--|--|--|
| 字节   | 位7                 | 位 6  | 位 5     | 位 4  | 位 3   | 位 2 | 位1 | 位 0 |  |  |  |  |
| 0    | 变频器                | 配置文件 | - 32 位招 | 刮字(  | 低字节)  |     |    |     |  |  |  |  |
| 1    | 变频器                | 配置文件 | - 32 位招 | 制字   |       |     |    |     |  |  |  |  |
| 2    | 变频器                | 配置文件 | - 32 位招 | 制字   |       |     |    |     |  |  |  |  |
| 3    | 变频器                | 配置文件 | - 32 位招 | 制字(  | 高字节)  |     |    |     |  |  |  |  |
| 4    | 变频器                | 配置文件 | - 32 位华 | 定值14 | 字 (低; | 早节) |    |     |  |  |  |  |
| 5    | 变频器                | 配置文件 | - 32 位华 | 定值14 | 字     |     |    |     |  |  |  |  |
| 6    | 变频器                | 配置文件 | - 32 位华 | 定值14 | 字     |     |    |     |  |  |  |  |
| 7    | 变频器                | 配置文件 | - 32 位华 | 定值14 | 字 (高勻 | 字节) |    |     |  |  |  |  |
| 8    | 变频器                | 配置文件 | - 32 位华 | 定值24 | 字 (低勻 | 字节) |    |     |  |  |  |  |
| 9    | 变频器                | 配置文件 | - 32 位华 | 定值24 | 字     |     |    |     |  |  |  |  |
| 10   | 变频器                | 配置文件 | - 32 位华 | 定值24 | 字     |     |    |     |  |  |  |  |
| 11   | 变频器                | 配置文件 | - 32 位华 | 定值24 | 字 (高勻 | 2节) |    |     |  |  |  |  |

输入集合的格式为:

| 实例 72 (透明 32 配置文件) |                       |                     |       |       |       |     |    |     |  |  |
|--------------------|-----------------------|---------------------|-------|-------|-------|-----|----|-----|--|--|
| 字节                 | 位7                    | 位 6                 | 位 5   | 位 4   | 位 3   | 位 2 | 位1 | 位 0 |  |  |
| 0                  | 变频器配置文件 32 位状态字 (低字节) |                     |       |       |       |     |    |     |  |  |
| 1                  | 变频器                   | 变频器配置文件 32 位状态字     |       |       |       |     |    |     |  |  |
| 2                  | 变频器                   | 变频器配置文件 32 位状态字     |       |       |       |     |    |     |  |  |
| 3                  | 变频器                   | 配置文件                | 32 位状 | 、态字(  | 高字节)  |     |    |     |  |  |
| 4                  | 变频器                   | 配置文件                | 32 位实 | ;际值14 | 字 (低; | 字节) |    |     |  |  |
| 5                  | 变频器                   | 变频器配置文件 32 位实际值 1 字 |       |       |       |     |    |     |  |  |
| 6                  | 变频器                   | 配置文件                | 32 位实 | ;际值1: | 字     |     |    |     |  |  |

| 实例 7 | 实例 72 (透明 32 配置文件)        |  |  |  |  |
|------|---------------------------|--|--|--|--|
| 7    | 变频器配置文件 32 位实际值 1 字 (高字节) |  |  |  |  |
| 8    | 变频器配置文件 32 位实际值 2 字 (低字节) |  |  |  |  |
| 9    | 变频器配置文件 32 位实际值 2 字       |  |  |  |  |
| 10   | 变频器配置文件 32 位实际值 2 字       |  |  |  |  |
| 11   | 变频器配置文件 32 位实际值 2 字 (高字节) |  |  |  |  |

## ■ 带二透明 32 集合加变频器参数

带二透明 32 集合加变频器参数 (由 ABB 定义)向带二透明 32 集 合添加了可配置的变频器参数。

输出集合的格式为:

| 实例1 | 实例 122 (透明 32 配置文件)       |                     |       |               |      |     |    |     |
|-----|---------------------------|---------------------|-------|---------------|------|-----|----|-----|
| 字节  | 位7                        | 位 6                 | 位 5   | 位 4           | 位 3  | 位 2 | 位1 | 位 0 |
| 0   | 变频器                       | 配置文件                | 32 位控 | 制字(俄          | (字节) |     |    |     |
| 1   | 变频器                       | 配置文件                | 32 位控 | 制字            |      |     |    |     |
| 2   | 变频器                       | 配置文件                | 32 位控 | 制字            |      |     |    |     |
| 3   | 变频器                       | 配置文件                | 32 位控 | 制字(高          | 「字节) |     |    |     |
| 4   | 变频器                       | 配置文件                | 32 位给 | 定值 1 字        | (低字  | 片)  |    |     |
| 5   | 变频器                       | 变频器配置文件 32 位给定值 1 字 |       |               |      |     |    |     |
| 6   | 变频器配置文件 32 位给定值 1 字       |                     |       |               |      |     |    |     |
| 7   | 变频器配置文件 32 位给定值 1 字 (高字节) |                     |       |               |      |     |    |     |
| 8   | 变频器                       | 配置文件                | 32 位给 | 定值 <b>2</b> 字 | (低字  | 节)  |    |     |
| 9   | 变频器                       | 变频器配置文件 32 位给定值 2 字 |       |               |      |     |    |     |
| 10  | 变频器                       | 配置文件                | 32 位给 | 定值 <b>2</b> 字 |      |     |    |     |
| 11  | 变频器                       | 配置文件                | 32 位给 | 定值 <b>2</b> 字 | (高字  | 节)  |    |     |
| 12  | DATA OUT 1 值 (低字节)        |                     |       |               |      |     |    |     |
| 13  | DATA OUT 1 值 (高字节)        |                     |       |               |      |     |    |     |
| 14  | DATA (                    | OUT 2 值             | (低字)  | 节)            |      |     |    |     |
| 15  | DATA (                    | OUT 2 值             | (高字)  | 节)            |      |     |    |     |

| 实例 1 | 实例 122 (透明 32 配置文件) |          |       |     |     |     |     |     |
|------|---------------------|----------|-------|-----|-----|-----|-----|-----|
| 字节   | 位 7                 | 位6       | 位 5   | 位 4 | 位 3 | 位 2 | 位 1 | 位 0 |
| 16   | DATA C              | OUT 3 值  | (低字:  | 节)  |     |     |     |     |
| 17   | DATA C              | OUT 3 值  | (高字)  | 节)  |     |     |     |     |
| 18   | DATA C              | OUT 4 值  | (低字:  | 节)  |     |     |     |     |
| 19   | DATA C              | OUT 4 值  | (高字)  | 节)  |     |     |     |     |
| 20   | DATA C              | OUT 5 值  | (低字:  | 节)  |     |     |     |     |
| 21   | DATA C              | OUT 5 值  | (高字)  | 节)  |     |     |     |     |
| 22   | DATA OUT 6 值 (低字节)  |          |       |     |     |     |     |     |
| 23   | DATA C              | OUT 6 值  | (高字)  | 节)  |     |     |     |     |
| 24   | DATA OUT 7 值 (低字节)  |          |       |     |     |     |     |     |
| 25   | DATA OUT 7 值 (高字节)  |          |       |     |     |     |     |     |
| 26   | DATA OUT 8 值 (低字节)  |          |       |     |     |     |     |     |
| 27   | DATA OUT 8 值 (高字节)  |          |       |     |     |     |     |     |
| 28   | DATA C              | OUT 9 值  | (低字:  | 节)  |     |     |     |     |
| 29   | DATA C              | OUT 9 值  | (高字)  | 节)  |     |     |     |     |
| 30   | DATA C              | OUT 10 伯 | 直 (低字 | (节) |     |     |     |     |
| 31   | DATA C              | OUT 10 伯 | 直 (高字 | (节) |     |     |     |     |

输入集合的格式为:

| <br>实例 172 (透明 32 配置文件) |                           |      |       |      |     |     |     |     |
|-------------------------|---------------------------|------|-------|------|-----|-----|-----|-----|
| 字节                      | 位 7                       | 位6   | 位 5   | 位4   | 位 3 | 位 2 | 位 1 | 位 0 |
| 0                       | 变频器配置文件 32 位状态字 (低字节)     |      |       |      |     |     |     |     |
| 1                       | 变频器配置文件 32 位状态字           |      |       |      |     |     |     |     |
| 2                       | 变频器配置文件 32 位状态字           |      |       |      |     |     |     |     |
| 3                       | 变频器配置文件 32 位状态字 (高字节)     |      |       |      |     |     |     |     |
| 4                       | 变频器配置文件 32 位实际值 1 字 (低字节) |      |       |      |     |     |     |     |
| 5                       | 变频器配置文件 32 位实际值 1 字       |      |       |      |     |     |     |     |
| 6                       | 变频器配置文件 32 位实际值 1 字       |      |       |      |     |     |     |     |
| 7                       | 变频器                       | 配置文件 | 32 位实 | 际值1字 | (高字 | 古)  |     |     |

| 实例 172 (透明 32 配置文件) |         |                     |       |               |      |     |     |     |
|---------------------|---------|---------------------|-------|---------------|------|-----|-----|-----|
| 字节                  | 位 7     | 位6                  | 位 5   | 位4            | 位 3  | 位 2 | 位 1 | 位 0 |
| 8                   | 变频器     | 配置文件                | 32 位实 | 际值2字          | (低字  | 节)  |     |     |
| 9                   | 变频器     | 变频器配置文件 32 位实际值 2 字 |       |               |      |     |     |     |
| 10                  | 变频器     | 配置文件                | 32 位实 | 际值2字          |      |     |     |     |
| 11                  | 变频器     | 配置文件                | 32 位实 | 际值 <b>2</b> 字 | (高字) | 节)  |     |     |
| 12                  | DATA II | N1值(                | 低字节)  |               |      |     |     |     |
| 13                  | DATA II | N1值(                | 高字节)  |               |      |     |     |     |
| 14                  | DATA II | N2值(                | 低字节)  |               |      |     |     |     |
| 15                  | DATA II | N2值(                | 高字节)  |               |      |     |     |     |
| 16                  | DATA II | N3值(                | 低字节)  |               |      |     |     |     |
| 17                  | DATA II | N3值(                | 高字节)  |               |      |     |     |     |
| 18                  | DATA II | N4值(                | 低字节)  |               |      |     |     |     |
| 19                  | DATA II | N4值(                | 高字节)  |               |      |     |     |     |
| 20                  | DATA II | N5值(                | 低字节)  |               |      |     |     |     |
| 21                  | DATA II | N5值(                | 高字节)  |               |      |     |     |     |
| 22                  | DATA II | N6值(                | 低字节)  |               |      |     |     |     |
| 23                  | DATA II | N6值(                | 高字节)  |               |      |     |     |     |
| 24                  | DATA II | N7值(                | 低字节)  |               |      |     |     |     |
| 25                  | DATA II | N7值(                | 高字节)  |               |      |     |     |     |
| 26                  | DATA II | N8值(                | 低字节)  |               |      |     |     |     |
| 27                  | DATA II | N8值(                | 高字节)  |               |      |     |     |     |
| 28                  | DATA II | <b>N9</b> 值(        | 低字节)  |               |      |     |     |     |
| 29                  | DATA II | <b>N9</b> 值(        | 高字节)  |               |      |     |     |     |
| 30                  | DATA II | N 10 值              | (低字节  | )             |      |     |     |     |
| 31                  | DATA II | N 10 值              | (高字节  | )             |      |     |     |     |

# 类对象

下表列出了在本手册的类对象描述中使用的数据类型。

| 图例     | 数据类型       |
|--------|------------|
| UINT8  | 无符号 8 位整数  |
| UINT16 | 无符号 16 位整数 |
| SINT16 | 有符号 16 位整数 |
| UINT32 | 无符号 32 位整数 |
| BOOL   | 布尔值        |

**注意**:适配器模块设计旨在为具有不同功能的多种变频器提供 EtherNet/IP 通讯。默认情况下,属性的最大值和最小值必须根据 模块所连接变频器的功能而有所不同,因此此处未记录。默认情况 下,可在以下位置找到属性的最大值和最小值:

- 变频器手册
- 变频器的电子数据表文件 (EDS)。

请注意,属性的单位可能与其他位置记录的参数的单位不同;在通 过模块与变频器交互时,必须考虑这些差异。

| 服务      | 名称                        |
|---------|---------------------------|
| GET     | 0x0E Get_Attribute_Single |
| SET     | 0x10 Set_Attribute_Single |
| SET ALL | 0x02 Set_Attribute_All    |
| GET ALL | 0x01 Get_Attribute_All    |

下表显示了类对象的服务名称。

#### 标识对象,01h 类

此对象提供设备的标识和一般信息。

#### 类属性 (实例 #0)

| # | 属性名称 | 服务 | 说明      | 数据类型     |
|---|------|----|---------|----------|
| 1 | 修订   | 获取 | 标识对象的修订 | UINT8 数组 |

#### 实例属性 (实例 #1) 实例属性 (实例 #1)

| # | 属性名称         | 服务 | 说明                  | 数据类型                |
|---|--------------|----|---------------------|---------------------|
| 1 | 供应商 ID       | 获取 | 设备供应商的标识            | UINT16              |
| 2 | 设备类型         | 获取 | 一般产品类型的标识           | UINT16              |
| 3 | 产品代码         | 获取 | 指定的供应商代码,用于描述<br>设备 | UINT16              |
| 4 | 修订           | 获取 | 标识对象代表的项的修订         | 数组 [UINT8<br>UINT8] |
| 5 | 状态           | 获取 | 设备的状态摘要             | UINT16              |
| 6 | ODVA 序<br>列号 | 获取 | EtherNet/IP 模块的序列号  | UINT32              |
| 7 | 产品名称         | 获取 | 产品标识。最多 32 个字符。     | 短字符串                |

#### 复位服务 (服务代码 05h)

| 值<br>(复位类型) | 复位类型                       |
|-------------|----------------------------|
| 0           | 复位适配器                      |
| 1           | 复位适配器(*和出厂默认配置)            |
| 2           | 复位适配器(*并使用通讯链路参数的例外设置即用配置) |

\* 未实施

#### 属性说明

供应商ID

供应商 ID 由 Open DeviceNet Vendor Association, Inc. (ODVA) 管理。 ABB 的供应商 ID 是 46。

设备类型

设备类型列表由 ODVA 管理。它用于标识特定产品使用的设备配置 文件。

| 变频器型号 | 配置文件           | 设备类型        | 值   |
|-------|----------------|-------------|-----|
| AC    | ODVA AC/DC 变频器 | ODVA AC 变频器 | 02h |
|       | ABB 变频器配置文件    | ABB AC 变频器  | 64h |
|       | 透明 16          | ABB AC 变频器  | 64h |
|       | 透明 32          | ABB AC 变频器  | 64h |
| DC    | ODVA AC/DC 变频器 | ODVA DC 变频器 | 13h |
|       | ABB 变频器配置文件    | ABB DC 变频器  | 65h |
|       | 透明 16          | ABB DC 变频器  | 65h |
|       | 透明 32          | ABB DC 变频器  | 65h |

产品代码

每个 ABB 变频器型号或变频器应用程序都有专用产品代码。产品 代码为 100 + 参数 29 DRIVE TYPE CODE 的值。

修订

修订属性,其中包括主要和次要修订,用于确定标识对象所代表项 目的修订版本。

状态

此属性表示整个设备的当前状态。当设备状态更改时,它的值将发 生更改。状态属性是一个字,具有以下位定义:

| 位                 | 类型/名称        | 定义                                                                                             |
|-------------------|--------------|------------------------------------------------------------------------------------------------|
| 0                 | 拥有           | <b>TRUE</b> 表示设备(或设备中的对象)具有所<br>有者。在主1从模式中,该位的设置意味着<br>预定义的主1从连接组已分配给主站。在主1<br>从模式之外,将定义该位的含义。 |
| 1                 |              | 保留,设置为0                                                                                        |
| 2                 | 己配置          | <b>TRUE</b> 表示设备的应用程序已配置为执行与"<br>预置"默认行为不同的行为。这不包括通讯配<br>置。                                    |
| 3                 |              | 保留,设置为0                                                                                        |
| 4, 5, 6, 7        |              | 特定于供应商                                                                                         |
| 8                 | 次要可恢复故障      | TRUE 表示设备检测到可恢复的问题。问题<br>不会导致设备故障状态。                                                           |
| 9                 | 次要不可恢复故<br>障 | TRUE 表示设备检测到不可恢复的问题。问题不会导致设备故障状态。                                                              |
| 10                | 主要可恢复故障      | TRUE 表示设备检测到导致设备转变为"主要可恢复故障"状态的问题。                                                             |
| 11                | 主要不可恢复故<br>障 | TRUE 表示设备检测到导致设备转变为"主要不可恢复故障"状态的问题。                                                            |
| 12, 13,<br>14, 15 |              | 保留,设置为0                                                                                        |

Е

ODVA 序列号

该属性是一个数字,与供应商 ID 一起形成 EtherNet/IP 上的每个设备的唯一标识符。此属性的值为 02000000h 加上设备标签中的 SERNO 值。

产品名称

此文本字符串提供属性 3 中产品代码所代表产品 / 产品系列的简短 说明。

#### 电机数据对象, 28h 类

只有正在使用 ODVA AC/DC 变频器配置文件时,才能使用电机数 据对象。

对象用作电机参数的数据库。不同的电机类型需要不同的数据来描述电机。例如,与 DC 电机不同, AC 感应电机不需要励磁电流数 据来描述电机。

| 电机类   | 类中的电机类型                                |
|-------|----------------------------------------|
| AC 电机 | 3 - PM 同步<br>6 - 绕线转子感应<br>7 - 鼠笼型感应电机 |
| DC 电机 | 1 - PM DC 电机<br>2 - FC DC 电机           |

#### 类属性 (实例 #0)

| # | 属性名称 | 服务 | 说明                       | 数据类型         |
|---|------|----|--------------------------|--------------|
| 1 | 修订   | 获取 | 作为实施基础的 CIP 对象类定义<br>的修订 | UINT8 数<br>组 |

#### 实例属性 (实例 #1)

| # | 属性名称 | 服务        | 说明                              | 电机类<br>型 | 数据类型   |  |
|---|------|-----------|---------------------------------|----------|--------|--|
| 3 | 电机类型 | 获取        | 参见上表。                           | AC       | UINT8  |  |
| 6 | 额定电流 | 获取、设<br>置 | 电机铭牌中的额定定子<br>电流<br>单位: [100mA] | AC/DC    | UINT16 |  |
| 7 | 额定电压 | 获取、设<br>置 | 电机铭牌中的额定基本<br>电压<br>单位: [V]     | AC/DC    | UINT16 |  |

| #  | 属性名称 | 服务        | 说明                              | 电机类<br>型 | 数据类型   |
|----|------|-----------|---------------------------------|----------|--------|
| 8  | 额定功率 | 获取、设<br>置 | 额定频率下的额定功率<br>单位: [W]           | AC/DC    | UINT32 |
| 9  | 额定频率 | 获取、设<br>置 | 额定电频率<br>单位: [Hz]               | AC       | UINT16 |
| 12 | 极数   | 获取        | 电机中的极数                          | AC       | UINT16 |
| 15 | 基本速度 | 获取、设<br>置 | 铭牌中的、额定频率下<br>的额定速度<br>单位 [RPM] | AC/DC    | UINT16 |

## 控制监视器对象, 29h 类

只有正在使用 ODVA AC/DC 变频器配置文件时,才能使用控制监视器对象。

此对象模拟"电机控制设备层次"内的所有设备的管理功能。电机 控制设备的行为在以下位置进行了描述:

- AC/DC 变频器对象, 2Ah 类 (第 234 页) 和
- 正向运行和反向运行(控制监视器对象)(第174页)下的"运行/停止事件"矩阵。

另请参见第 179 页的状态 (控制监视器对象)一节。

**注意**:如果集合实例已在使用,它们将覆盖此对象 (例如,在变频 器上电后)。

类属性 (实例 #0)

| E | # | 属性名称 | 服务 | 说明                       | 数据类型         |
|---|---|------|----|--------------------------|--------------|
|   | 1 | 修订   | 获取 | 作为实施基础的 CIP 对象类定义<br>的修订 | UINT8 数<br>组 |

# 实例属性 (实例 #1)

| #  | 属性名称             | 服务        | 说明                                                                                                | 数据类<br>型 |
|----|------------------|-----------|---------------------------------------------------------------------------------------------------|----------|
| 3  | 运行 1<br>(RunFwd) | 获取、设<br>置 | 0=停止,1=运行。<br>参见第174页的"运行/停止"<br>事件矩阵。                                                            | BOOL     |
| 4  | 运行 2<br>(RunRev) | 获取、设<br>置 | 0=停止, 1=运行。<br>参见第 174页的"运行/停止"<br>事件矩阵。                                                          | BOOL     |
| 5  | 网络控制             | 获取、设<br>置 | 0 = 本地控制, 1 = 网络控制                                                                                | BOOL     |
| 6  | 状态               | 获取        | 对象的状态。<br>请参见第 179 页的 <i>状态(控制<br/>监视器对象)</i> 一节。                                                 | UINT8    |
| 7  | 运行 1 (Fwd)       | 获取        | <b>0 =</b> 已停止, <b>1 =</b> 正在运行                                                                   | BOOL     |
| 8  | 运行 2 (Rev)       | 获取        | <b>0 =</b> 已停止, <b>1 =</b> 正在运行                                                                   | BOOL     |
| 9  | 就绪               | 获取        | 1= 就绪、已启用或正在停止;<br>0 = 其他状态                                                                       | BOOL     |
| 10 | 故障               | 获取        | 0=未发生故障,1=发生故障                                                                                    | BOOL     |
| 11 | 藝告               | 获取        | <b>0 =</b> 不存在警告, <b>1 =</b> 警告                                                                   | BOOL     |
| 12 | FaultRst         | 获取、设<br>置 | 0→1故障复位                                                                                           | BOOL     |
| 13 | 故障代码             | 获取        | 导致最后转变为"故障"状态的故障。报告 DRIVECOMM<br>代码。请参见变频器手册以获<br>取有关 DRIVECOMM 代码的<br>更多信息。                      | UINT16   |
| 14 | 警告代码             | 获取        | 指示存在警告的代码字。如果<br>存在多个警告,将显示最低代<br>码值。报告 DRIVECOMM 代<br>码。请参见变频器手册以获取<br>有关 DRIVECOMM 代码的更<br>多信息。 | UINT16   |
| 15 | CtlFromNet       | 获取        | 0 = NetControl 禁用<br>1 = NetControl 启用                                                            | BOOL     |
| 16 | DNFaultMode      | 获取、设<br>置 | 2=供应商指定                                                                                           | UINT8    |

| #  | 属性名称       | 服务        | 说明                  | 数据类<br>型 |
|----|------------|-----------|---------------------|----------|
| 17 | ForceFault | 获取、设<br>置 | 0→1 强制变频器变为故障状<br>态 | BOOL     |

#### AC/DC 变频器对象, 2Ah 类

只有正在使用 ODVA AC/DC 变频器配置文件时,才能使用 AC/DC 变频器对象。

此对象模拟特定于 AC 或 DC 变频器的功能。

类属性 (实例 #0)

| # | 属性名称 | 服务 | 说明                       | 数据类<br>型    |
|---|------|----|--------------------------|-------------|
| 1 | 修订   | 获取 | 作为实施基础的 CIP 对象类定<br>义的修订 | UINT8<br>数组 |

实例属性(实例 #1)

| #  | 属性名称  | 服务        | 说明                                                                                                    | 数据类<br>型 |
|----|-------|-----------|----------------------------------------------------------------------------------------------------|----------|
| 3  | 处于给定值 | 获取        | 到达频率                                                                                                    | BOOL     |
| 4  | 网络给定  | 获取、设<br>置 | 请求在本地或从网络提供转矩<br>或速度给定值。<br>0=将给定值设置为不采用 DN<br>控制<br>1=将给定值设置为采用 DN<br>控制<br>请注意,转矩或速度给定值的<br>实际状态体现在属性 29 从网<br>络给定中。 | BOOL     |
| 6  | 变频器模式 | 获取、设<br>置 | 0=特定于供应商                                                                                                    | UINT8    |
| 7  | 速度实际值 | 获取        | 单位 = 参见参数 23 ODVA<br>SPEED SCALE。                                                                                      | SINT16   |
| 8  | 速度给定  | 获取、设<br>置 | 单位 = 参见参数 23 ODVA<br>SPEED SCALE。                                                                                      | SINT16   |
| 11 | 转矩实际值 | 获取        | 单位 = 参见参数 24 ODVA<br>TORQUE SCALE。                                                                                     | SINT16   |
| 12 | 转矩给定  | 获取、设<br>置 | 单位 = 参见参数 24 ODVA<br>TORQUE SCALE。                                                                                     | SINT16   |
| 18 | 加速时间  | 获取、设<br>置 | 单位 = 毫秒                                                                                                    | UINT16   |
| 19 | 减速时间  | 获取、设<br>置 | 单位 = 毫秒                                                                                                    | UINT16   |
| 22 | 速度换算  | 获取、设<br>置 | 速度换算系数。请参见参数 23<br>ODVA SPEED SCALE。                                                                                   | UINT8    |
| 24 | 转矩换算  | 获取、设<br>置 | 转矩换算系数。请参见参数 24<br>ODVA TORQUE SCALE。                                                                                  | UINT8    |
| 29 | 从网络给定 | 获取        | 反映属性4                                                                                                    | BOOL     |

#### • 变频器参数对象, 90h 类

借助 FENA 适配器模块,也可以通过显式消息访问变频器参数。显 式消息使用由以下三部分组成的对象: *类、实例*和*属性*。

**注意**: 使用变频器参数对象更新现场总线配置组时,对现场总线配置的更改只会在模块下一次上电或者在给出"现场总线适配器参数刷新"时生效。

*类*始终为 144 (90h)。*实例和属性*按以下方式对应于变频器参数组和素引:

- *实例* = 参数组 (0...99) (ACx880/580: 0...255)
- *属性* = 参数索引 (01...99) (ACx880/580: 0...255)

例如,按如下所示访问参数 99.01:

- *类* = 144 = 90h
- *实例* = 99 = 63h
- *属性* = 1 = 01h

#### 现场总线配置对象, 91h 类

现场总线配置对象允许配置现场总线配置组,而不需要知道与配置 组相关的特定于变频器的组。

**注意**: 使用现场总线配置对象更新现场总线配置组时,对现场总线 配置的更改只会在请求了标识对象的复位服务、模块下一次上电或 者在给出"现场总线适配器参数刷新"时生效。

#### 类属性

| # | 属性名称 | 服务 | 说明      | 数据类<br>型    |
|---|------|----|---------|-------------|
| 1 | 修订   | 获取 | 配置对象的修订 | UINT8<br>数组 |

#### 实例 1: FENA-01/-11/-21 配置参数 A 组 (第1组)

实际参数组编号取决于变频器型号。A组(第1组)对应于:

- ACS355、ACSM1、ACS580、ACS850 和 ACQ810 中的参数 组 51
- 如果将适配器安装为现场总线适配器 A/B,则 ACS880 中的参数组通常为 51/54 (在某些型号中为组 151/154)。

| # | 属性名称                    | 服务        | 说明                                       | 数据类<br>型 |
|---|-------------------------|-----------|------------------------------------------|----------|
| 1 | 配置组 A (第 1 组) -<br>参数 1 | 获取、设<br>置 | 请参见第 117 页的 01<br>FBA TYPE。              | UINT16   |
| 2 | 配置组 A (第1组)-<br>参数 2    | 获取、设<br>置 | 请参见第 117 页的 02<br>PROTOCOL/<br>PROFILE。  | UINT16   |
| 3 | 配置组 A (第1组)-<br>参数 3    | 获取、设<br>置 | 请参见第 117 页的 03<br>COMM RATE。             | UINT16   |
| 4 | 配置组 A (第1组) -<br>参数 4   | 获取、设<br>置 | 请参见第 118页的 04 IP<br>CONFIGURATION。       | UINT16   |
| 5 | 配置组 A (第1组) -<br>参数 5   | 获取、设<br>置 | 参见 05 IP ADDRESS 1<br>… 08 IP ADDRESS 4。 | UINT16   |

| 238 EtherNet/IP-迪讯协议 | erNet/IP – <i>通讯协</i> | 议 |  |
|----------------------|-----------------------|---|--|
|----------------------|-----------------------|---|--|

| #  | 属性名称                     | 服务        | 说明                                        | 数据类<br>型 |
|----|--------------------------|-----------|-------------------------------------------|----------|
| 6  | 配置组 A (第 1 组) - 参数 6     | 获取、设<br>置 | 参见 05 IP ADDRESS 1<br>… 08 IP ADDRESS 4。  | UINT16   |
| 7  | 配置组 A (第 1 组) -<br>参数 7  | 获取、设<br>置 | 参见 05 IP ADDRESS 1<br>… 08 IP ADDRESS 4。  | UINT16   |
| 8  | 配置组 A (第1组)-<br>参数 8     | 获取、设<br>置 | 参见 05 IP ADDRESS 1<br>… 08 IP ADDRESS 4。  | UINT16   |
| 9  | 配置组 A (第1组)-<br>参数 9     | 获取、设<br>置 | 请参见第 119 页的 09<br>SUBNET CIDR。            | UINT16   |
| 10 | 配置组 A(第 1 组)-<br>参数 10   | 获取、设<br>置 | See 10 GW ADDRESS<br>113 GW ADDRESS<br>4. | UINT16   |
| 11 | 配置组 A(第 1 组)-<br>参数 11   | 获取、设<br>置 | 参见 10 GW ADDRESS<br>1 13 GW ADDRESS<br>4。 | UINT16   |
| 12 | 配置组 A(第 1 组)-<br>参数 12   | 获取、设<br>置 | 参见 10 GW ADDRESS<br>1 13 GW ADDRESS<br>4。 | UINT16   |
| 13 | 配置组 A (第 1 组) -<br>参数 13 | 获取、设<br>置 | 参见 10 GW ADDRESS<br>1 13 GW ADDRESS<br>4。 | UINT16   |
| 14 | 配置组 A(第 1 组)-<br>参数 14   | 获取、设<br>置 | 请参见第 120 页的 15…<br>18 <i>保留</i> 。         | UINT16   |
| 15 | 配置组 A(第 1 组)-<br>参数 15   | 获取、设<br>置 | 请参见第 120页的 15…<br>18 <i>保留</i> 。          | UINT16   |
| 16 | 配置组 A(第 1 组)-<br>参数 16   | 获取、设<br>置 | 请参见第 120页的 15…<br>18 <i>保留</i> 。          | UINT16   |
| 17 | 配置组 A(第 1 组)-<br>参数 17   | 获取、设<br>置 | 请参见第 120页的 15…<br>18 <i>保留</i> 。          | UINT16   |
| 18 | 配置组 A(第 1 组)-<br>参数 18   | 获取、设<br>置 | 请参见第 120页的 15…<br>18 <i>保留</i> 。          | UINT16   |
| 19 | 配置组 A(第 1 组)-<br>参数 19   | 获取、设<br>置 | 请参见第 121 页的 19<br>T16 SCALE。              | UINT16   |
| 20 | 配置组 A (第1组) - 参数 20      | 获取、设<br>置 | 请参见第 122 页的 20<br>CONTROL TIMEOUT。        | UINT16   |

| #  | 属性名称                     | 服务        | 说明                                             | 数据类<br>型 |
|----|--------------------------|-----------|------------------------------------------------|----------|
| 21 | 配置组 A (第 1 组) -<br>参数 21 | 获取、设<br>置 | 请参见第 123 页的 21<br>IDLE ACTION。                 | UINT16   |
| 22 | 配置组 A (第 1 组) -<br>参数 22 | 获取、设<br>置 | 请参见第 123 页的 22<br>ODVA STOP<br>FUNCTION。       | UINT16   |
| 23 | 配置组 A(第 1 组)-<br>参数 23   | 获取、设<br>置 | 请参见第 124 页的 23<br>ODVA SPEED<br>SCALE。         | UINT16   |
| 24 | 配置组 A(第 1 组)-<br>参数 24   | 获取、设<br>置 | 请参见第 125 页的 24<br>ODVA TORQUE<br>SCALE。        | UINT16   |
| 25 | 配置组 A(第 1 组)-<br>参数 25   | 获取、设<br>置 | 请参见第 125 页的 25<br>… 26 <i>保留用于网页功<br/>能。</i> 。 | UINT16   |
| 26 | 配置组 A (第 1 组) -<br>参数 26 | 获取、设<br>置 | 请参见第 125 页的 25<br>… 26 <i>保留用于网页功<br/>能。</i> 。 | UINT16   |
| 27 | 配置组 A (第 1 组) -<br>参数 27 | 获取、设<br>置 | 请参见第 126 页的 27<br>FBA PAR REFRESH。             | UINT16   |
| 28 | 配置组 A (第 1 组) -<br>参数 28 | 获取        | 请参见第 126 页的 28<br>PAR TABLE VER。               | UINT16   |
| 29 | 配置组 A (第 1 组) -<br>参数 29 | 获取        | 请参见第 126 页的 29<br>DRIVE TYPE CODE。             | UINT16   |
| 30 | 配置组 A (第 1 组) -<br>参数 30 | 获取        | 请参见第 127 页的 30<br>MAPPING FILE VER。            | UINT16   |
| 31 | 配置组 A (第 1 组) -<br>参数 31 | 获取        | 请参见第 127 页的 31<br>D2FBA COMM STA。              | UINT16   |
| 32 | 配置组 A (第 1 组) -<br>参数 32 | 获取        | 请参见第 128 页的 32<br>FBA COMM SW VER。             | UINT16   |
| 33 | 配置组 A (第1组)-<br>参数 33    | 获取        | 请参见第 128 页的 33<br>FBA APPL SW VER。             | UINT16   |

#### 实例 2: FENA-01/-11/-21 配置参数 B 组 (第2组)

实际参数组编号取决于变频器型号。B组(第2组)对应于:

- ACS355 中的参数组 55
- ACSM1、ACS580、ACS850 和 ACQ810 中的参数组 53
- 如果将适配器安装为现场总线适配器 A/B,则 ACS880 中的参数组通常为 53/56 (在某些型号中为组 153/156)。

|   | # | 属性名称                   | 服务        | 说明                            | 数据类<br>型                            |
|---|---|------------------------|-----------|-------------------------------|-------------------------------------|
|   | 1 | 配置组 B(第 2 组)- 参<br>数 1 | 获取、设<br>置 | 请参见第 129 页的<br>01 DATA OUT 1。 | UINT16/<br>UNIT32<br>ACx880<br>/580 |
|   | 2 | 配置组 B(第2组)-参数2         | 获取、设<br>置 | 请参见第 129 页的<br>01 DATA OUT 1。 | UINT16/<br>UNIT32<br>ACx880<br>/580 |
|   | 3 | 配置组 B(第2组)-参数3         | 获取、设<br>置 | 请参见第 129 页的<br>01 DATA OUT 1。 | UINT16/<br>UNIT32<br>ACx880<br>/580 |
|   | 4 | 配置组 B (第2组)-参数4        | 获取、设<br>置 | 请参见第 129 页的<br>01 DATA OUT 1。 | UINT16/<br>UNIT32<br>ACx880<br>/580 |
|   | 5 | 配置组 B(第2组)-参数5         | 获取、设<br>置 | 请参见第 129 页的<br>01 DATA OUT 1。 | UINT16/<br>UNIT32<br>ACx880<br>/580 |
| E | 6 | 配置组 B(第2组)-参数6         | 获取、设<br>置 | 请参见第 129 页的<br>01 DATA OUT 1。 | UINT16/<br>UNIT32<br>ACx880<br>/580 |
|   | 7 | 配置组 B(第 2 组)- 参<br>数 7 | 获取、设<br>置 | 请参见第 129 页的<br>01 DATA OUT 1。 | UINT16/<br>UNIT32<br>ACx880<br>/580 |

| #  | 属性名称                    | 服务        | 说明                            | 数据类<br>型                            |
|----|-------------------------|-----------|-------------------------------|-------------------------------------|
| 8  | 配置组 B(第2组)-参数8          | 获取、设<br>置 | 请参见第 129 页的<br>01 DATA OUT 1。 | UINT16/<br>UNIT32<br>ACx880<br>/580 |
| 9  | 配置组 B(第2组)-参数9          | 获取、设<br>置 | 请参见第 129 页的<br>01 DATA OUT 1。 | UINT16/<br>UNIT32<br>ACx880<br>/580 |
| 10 | 配置组 B(第 2 组)- 参<br>数 10 | 获取、设<br>置 | 请参见第 129 页的<br>01 DATA OUT 1。 | UINT16/<br>UNIT32<br>ACx880<br>/580 |

#### 实例 3: FENA-01/-11/-21 配置参数 C 组 (第3组)

实际参数组编号取决于变频器型号。C组(第3组)对应于:

• ACS355 中的参数组 54

- ACSM1、ACS580、ACS850 和 ACQ810 中的参数组 52
- 如果将适配器安装为现场总线适配器 A/B,则 ACS880 中的参数组通常为 52/55 (在某些型号中为组 152/155)。

| # | 属性名称                     | 服务        | 说明                           | 数据类型                                |
|---|--------------------------|-----------|------------------------------|-------------------------------------|
| 1 | 配置C组(第3组)-<br>参数1        | 获取、设<br>置 | 请参见第 130 页的<br>01 DATA IN 1。 | UINT16/<br>UNIT32<br>ACx880/<br>580 |
| 2 | 配置C组(第3组)-<br>参数2        | 获取、设<br>置 | 请参见第 130 页的<br>01 DATA IN 1。 | UINT16/<br>UNIT32<br>ACx880/<br>580 |
| 3 | 配置 C 组 (第 3 组) -<br>参数 3 | 获取、设<br>置 | 请参见第 130 页的<br>01 DATA IN 1。 | UINT16/<br>UNIT32<br>ACx880/<br>580 |
| 4 | 配置 C 组 (第 3 组) -<br>参数 4 | 获取、设<br>置 | 请参见第 130 页的<br>01 DATA IN 1。 | UINT16/<br>UNIT32<br>ACx880/<br>580 |
| 5 | 配置 C 组 (第 3 组) -<br>参数 5 | 获取、设<br>置 | 请参见第 130 页的<br>01 DATA IN 1。 | UINT16/<br>UNIT32<br>ACx880/<br>580 |
| 6 | 配置C组(第3组)-<br>参数6        | 获取、设<br>置 | 请参见第 130 页的<br>01 DATA IN 1。 | UINT16/<br>UNIT32<br>ACx880/<br>580 |
| 7 | 配置C组(第3组)-<br>参数7        | 获取、设<br>置 | 请参见第 130 页的<br>01 DATA IN 1。 | UINT16/<br>UNIT32<br>ACx880/<br>580 |

| #  | 属性名称                      | 服务        | 说明                           | 数据类型                                |
|----|---------------------------|-----------|------------------------------|-------------------------------------|
| 8  | 配置C组(第3组)-<br>参数8         | 获取、设<br>置 | 请参见第 130 页的<br>01 DATA IN 1。 | UINT16/<br>UNIT32<br>ACx880/<br>580 |
| 9  | 配置 C 组 (第3组) -<br>参数 9    | 获取、设<br>置 | 请参见第 130 页的<br>01 DATA IN 1。 | UINT16/<br>UNIT32<br>ACx880/<br>580 |
| 10 | 配置 C 组 (第 3 组) -<br>参数 10 | 获取、设<br>置 | 请参见第 130 页的<br>01 DATA IN 1。 | UINT16/<br>UNIT32<br>ACx880/<br>580 |

## TCP/IP 接口对象, F5h 类

此对象提供用于配置设备的 TCP/IP 网络接口的机制。

#### 类属性 (实例 #0)

| # | 属性名称 | 服务 | 说明                            | 数据类型         |
|---|------|----|-------------------------------|--------------|
| 1 | 修订   | 获取 | 作为实施基础的 TCP/IP 接<br>口对象类定义的修订 | UINT8 数<br>组 |

#### 实例属性 (实例 #1)

| # | 属性名称   | 服务          | 说明                                                    | 数据类型          |
|---|--------|-------------|-------------------------------------------------------|---------------|
| 1 | 接口状态   | 获取          | 请参见第 245 页的 <i>接口状</i><br>态属性 (#1) 位。                 | DWORD         |
| 2 | 配置功能   | 获取          | 请参见第 245 页的 <i>配置功</i><br>能属性 (#2) 位。                 | DWORD         |
| 3 | 配置控制   | 获取          | 请参见第 246 页的 <i>配置控</i><br><i>制属性 (</i> #3) <i>位</i> 。 | DWORD         |
| 4 | 物理链路对象 | 获取          | 物理链接对象的路径                                             | 此项的结<br>构:    |
|   | 路径大小   |             | 路径大小                                                  | UINT          |
|   | 路径     |             | 用于标识物理链接对象的<br>逻辑网段                                   | 填充的<br>EPATH  |
| 5 | 接口配置   | 获取          |                                                       | 此项的结<br>构:    |
|   | IP 地址  |             | IP 地址                                                 | UDINT         |
|   | 网络掩码   |             | 网络掩码                                                  | UDINT         |
|   | 网关地址   |             | 网关地址                                                  | UDINT         |
|   | 未使用    |             |                                                       | UDINT         |
|   | 未使用    |             |                                                       | UDINT         |
|   | 默认域名   |             | 未限定主机名的默认域名。                                          | STRING        |
| 6 | 主机名    | 获取 / 设<br>置 | 主机名                                                   | STRING        |
| 8 | TTL 值  | 获取 / 设<br>置 | Ethernet/IP 多播数据包的<br>TTL 值                           | USINT<br>1255 |

| #  | 属性名称     | 服务          | 说明      | 数据类型                    |
|----|----------|-------------|---------|-------------------------|
| 13 | NV 封装非活动 | 获取 / 设<br>置 | 封装非活动超时 | UINT<br>0 = 禁用<br>13600 |
|    |          |             |         | 超时<br>(秒)               |

#### 属性说明

接口状态属性(#1) 位

| 位   | 名称        | 说明                       |                                                                       |
|-----|-----------|--------------------------|-----------------------------------------------------------------------|
| 03  | 接口配置状态    | 指示接                      | 口配置属性的状态。                                                             |
|     |           | 值                        | 说明                                                                    |
|     |           | 0                        | 接口配置属性尚未配置。                                                           |
|     |           | 1                        | 接口配置属性包含从 BOOTP、DHCP 或<br>非易失性存储设备获取的有效配置。                            |
|     |           | 2                        | 接口配置属性的 IP 地址组成部分包含从<br>硬件设置 (如指轮、拇指轮)获取的有<br>效配置。                    |
|     |           | 315                      | 保留                                                                    |
| 4   | Mcast 待确定 | 指示 T<br>配置更<br>该位在<br>设备 | TL 值和/或 MCAST 配置属性中待确定的<br>改。<br>设置 TTL 值或 MCAST 配置属性时置位,<br>下次启动时清除。 |
| 531 |           | 保留,                      | 设置为 0                                                                 |

# 配置功能属性 (#2) 位

| 位 | 名称            | 说明                                     |
|---|---------------|----------------------------------------|
| 0 | BOOTP 客户<br>端 | 1 (True) = 设备能够通过 BOOTP 获取其网络配置。       |
| 1 | DNS 客户端       | 1 (True) = 设备能够通过查询 DNS 服务器来解析<br>主机名。 |
| 2 | DHCP 客户端      | 1 (True) = 设备能够通过 DHCP 获取其网络配置。        |

| 位   | 名称              | 说明                                                                                                    |
|-----|-----------------|----------------------------------------------------------------------------------------------------|
| 3   | DCHP-DNS 更<br>新 | 1 (True) = 设备能够在 DHCP 请求中发送其主机<br>名 (如互联网草案 <draft-ietf-dhc-dhcp-dnc-<br>12.txt&gt; 中所述)</draft-ietf-dhc-dhcp-dnc-<br> |
| 4   | 配置可设置           | 1 (True) = 接口配置属性可设置。某些设备(如<br>PC 或工作站)可能不允许通过 TCP/IP 接口对象<br>设置接口配置。                                                  |
| 5   | 硬件可配置           | 1 (True) = 可从硬件设置 (如指轮、拇指轮)获<br>取接口配置属性的 IP 地址组成部分。                                                                    |
|     |                 | 0 (False) = 状态实例属性 (1) 接口配置状态字<br>段值始终不应为 2。(接口配置属性包含来自硬<br>件设置的有效配置。)                                                 |
| 631 |                 | 保留,设置为0                                                                                                    |

配置控制属性(#3) 位

| 位   | 名称     | 说明                   |                                                |  |
|-----|--------|----------------------|------------------------------------------------|--|
| 03  | 启动配置   | 确定设备如何获得其初始配置并启动。    |                                                |  |
|     |        | 值                    | 说明                                             |  |
|     |        | 0                    | 设备使用以前存储(例如,在非易失性存<br>储器中或通过硬件开关存储)的接口配置<br>值。 |  |
|     |        | 1                    | 设备通过 BOOTP 获取其接口配置值。                           |  |
|     |        | 2                    | 设备在启动时通过 DHCP 获取其接口配置<br>值。                    |  |
|     |        | 315                  | 保留                                             |  |
| 4   | DNS 允许 | <b>1 (True</b><br>名。 | :) = 设备通过查询 DNS 服务器来解析主机                       |  |
| 531 |        | 保留,                  | 设置为 0。                                         |  |

Е

# 以太网链路对象, F6h 类

此对象用于维护特定于链路的计数器以及以太网通讯接口的状态信息。

#### 类属性 (实例 #0)

| # | 属性名称 | 服务 | 说明                       | 数据类型         |
|---|------|----|--------------------------|--------------|
| 1 | 修订   | 获取 | 作为实施基础的以太网链路对象<br>类定义的修订 | UINT8 数<br>组 |

#### 实例属性 (实例 #1)

| # | 属性名称 | 服务        | 说明      |           | <b>数据</b><br>类型  |
|---|------|-----------|---------|-----------|------------------|
| 1 | 接口速度 | 获取、设<br>置 | 10 或 10 | 0 Mbps    | UDINT            |
| 2 | 接口标志 | 获取、设      | 接口状态    | 标志:       | DWORD            |
|   |      | 置         | 位       | 说明        |                  |
|   |      |           | 0       | 链路状态      |                  |
|   |      |           | 1       | 半双工/全双工   |                  |
|   |      |           | 24      | 协商状态      |                  |
|   |      |           | 5       | 手动设置需要复位  |                  |
|   |      |           | 6       | 本地硬件故障    |                  |
|   |      |           | 731     | 保留        |                  |
| 3 | 物理地址 | 获取        | 模块的以    | 太网 MAC 地址 | ARRAY<br>6XUSINT |

## 连接对象, 05h 类

勿修改此对象。仅当在适配器模块和 PLC 之间建立连接时才使用 此对象。

连接类用于分配和管理同时与 I/O 和显式消息连接关联的内部资源。连接类生成的特定实例被称为连接实例或连接对象。下表显示 了连接对象状态。

| 状态 | 说明   | 状态 | 说明  |
|----|------|----|-----|
| 00 | 不存在  | 03 | 已建立 |
| 01 | 正在配置 | 04 | 超时  |

| 状态 | 说明      | 状态 | 说明   |
|----|---------|----|------|
| 02 | 等待连接 ID | 05 | 延迟删除 |

# 类属性

| # | 属性名称 | 服务 | 说明      | 数据类型         |
|---|------|----|---------|--------------|
| 1 | 修订   | 获取 | 连接对象的修订 | UINT8 数<br>组 |

# 实例属性

| 实例编号 | 说明               |
|------|------------------|
| 1    | 显式消息连接           |
| 2    | 轮询的 I/O 连接       |
| 4    | 状态更改 / 循环 I/O 连接 |

| # | 属性名称           | 服务        | 说明                           | 数据类型   |
|---|----------------|-----------|------------------------------|--------|
| 1 | 状态             | 获取        | 对象的状态。<br>请参见第 247 页的状态表。    | UINT8  |
| 2 | 实例类型           | 获取        | 表示 I/O (1) 或消息连接 (0)。        | UINT8  |
| 3 | 传输类触<br>发      | 获取        | 定义连接行为。                      | UINT8  |
| 4 | 生成的<br>Cnxn Id | 获取        | 连接进行传输时置于 CAN 标识<br>符字段中。    | UINT16 |
| 5 | 消耗的<br>Cnxn ld | 获取        | 用于表示要接收的消息的 CAN<br>标识符字段值    | UINT16 |
| 6 | 通讯特征           | 获取        | 定义在此连接中通过其关联生成<br>和消耗操作的消息组。 | UINT8  |
| 7 | 生成的连<br>接大小    | 获取        | 通过该连接发送的最大字节数                | UINT16 |
| 8 | 消耗的连<br>接大小    | 获取        | 通过该连接接收的最大字节数                | UINT16 |
| 9 | 预期数据<br>包速率    | 获取、设<br>置 | 定义与此连接关联的定时(毫秒)。值0将禁用关联的定时器。 | UINT16 |

| #  | 属性名称              | 服务        | 说明                                     | 数据类型         |
|----|-------------------|-----------|----------------------------------------|--------------|
| 12 | 看门狗超<br>时动作       | 获取、设<br>置 | 定义如何处理非活动 / 看门狗超<br>时。                 | UINT8        |
| 13 | 生成的连<br>接路径长<br>度 | 获取        | produced_connection_path 长度<br>属性中的字节数 | UINT16       |
| 14 | 生成的连<br>接路径       | 获取        | 应用对象在该连接上生成数据                          | UINT8 数<br>组 |
| 15 | 消耗的连<br>接路径长<br>度 | 获取        | consumed_connection_path 长<br>度属性中的字节数 | UINT16       |
| 16 | 消耗的连<br>接长度       | 获取        | 指定将接收此连接对象所消耗的<br>数据的应用对象。             | UINT8 数<br>组 |
| 17 | 生成禁用<br>时间        | 获取        | 定义新数据生成操作之间的最短<br>时间(毫秒)。              | UINT16       |

# 确认处理对象, 2Bh 类

确认处理对象用于管理消息确认的接收。此对象与设备内的消息生 成应用程序对象通讯。确认处理对象用于向消息生成应用程序通知 确认接收、确认超时和生成重试限值。

## 类属性 (实例 #0)

| # | 属性名称 | 服务 | 说明                       | 数据类型         |
|---|------|----|--------------------------|--------------|
| 1 | 修订   | 获取 | 作为实施基础的 CIP 对象类定义<br>的修订 | UINT8 数<br>组 |

#### 实例属性 (实例 #1)

| # | 属性名称      | 服务        | 说明                                                   | 数据类型   |
|---|-----------|-----------|------------------------------------------------------|--------|
| 1 | 确认定时<br>器 | 获取、设<br>置 | 在重新发送前等待确认的时间<br>(毫秒)                                | UINT16 |
| 2 | 重试限值      | 获取、设<br>置 | 在向消息生成应用程序通知<br>Retry-Limit_Reached 事件之前<br>等待的确认超时数 | UINT8  |

| # | 属性名称           | 服务 | 说明                                                | 数据类型   |
|---|----------------|----|---------------------------------------------------|--------|
| 3 | COS 生成<br>连接实例 | 获取 | 连接实例 ID, 其中包含将向其通<br>知确认处理事件的生成 I/O 应用<br>程序对象的路径 | UINT16 |

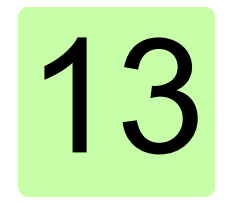

# EtherNet/IP - 诊断

# 本章内容

本章介绍在将适配器模块用于 EtherNet/IP 通讯时,如何使用模块 上的状态 LED 跟踪故障。

# 故障和警告消息

有关涉及适配器模块的故障和警告消息,请参见变频器固件手册。

# LED

适配器模块配备有三个双色诊断 LED。这些 LED 描述如下。

| HOBT O<br>KORK MODULE O<br>1 NETWORK O |                             |                                                                                    |
|----------------------------------------|-----------------------------|------------------------------------------------------------------------------------|
| 名称                                     | 颜色                          | 功能                                                                                 |
| HOST                                   | 绿色闪烁                        | 正在建立与主机的通讯                                                                         |
|                                        | 绿色                          | 主机连接正常                                                                             |
|                                        | 红色闪烁                        | 与主机的通讯暂时丢失                                                                         |
|                                        | 橙色闪烁,与<br>MODULE 橙色闪<br>烁交替 | 内部文件系统错误。可通过重新启动变频<br>器电源来消除该错误。如果错误依然存<br>在,请联系当地的 ABB 代表。                        |
| MODULE                                 | 关                           | 未向设备接通电源。                                                                          |
|                                        | 绿色                          | 设备在正常状态下运行。                                                                        |
|                                        | 绿色闪烁                        | 由于配置缺失、不完整或不正确,需要调<br>试设备。设备可能处于待机状态。这可能<br>由于适配器等待 DHCP 服务器响应或者<br>等待重复地址检测完成而导致。 |
|                                        | 红色闪烁                        | 以太网接口被禁用。重复地址检测可能已<br>检测到重复地址。请检查 IP 配置,并启<br>动现场总线适配器参数刷新或重新接通变<br>频器的电源。         |
|                                        | 红色-绿色闪烁                     | 设备处于自检状态。                                                                          |
|                                        | 橙色闪烁,与<br>HOST 橙色闪烁<br>交替   | 内部文件系统错误。可通过重新启动变频<br>器电源来消除该错误。如果错误依然存<br>在,请联系当地的 ABB 代表。                        |
| 名称              | 颜色   | 功能                                                            |  |  |  |  |  |
|-----------------|------|---------------------------------------------------------------|--|--|--|--|--|
| NETWORK<br>/NET | 关    | 设备未处于联机状态。<br>• 设备尚未完成重复地址检测。<br>• 设备可能未上电;请查看 MODULE 状态 LED。 |  |  |  |  |  |
|                 | 绿色闪烁 | 设备已联机,但没有建立连接。<br>• 设备已通过重复地址检测并已联机,<br>但未与其他节点建立连接。          |  |  |  |  |  |
|                 | 绿色   | 设备已联机,并且已建立连接。                                                |  |  |  |  |  |
|                 | 红色闪烁 | 一个或多个 I/O 连接处于超时状态。                                           |  |  |  |  |  |
|                 | 红色   | 通讯设备发生故障。设备已检测到导致其<br>无法在网络上通讯的错误(检测到重复的 MAC ID 或 IP 地址)。     |  |  |  |  |  |

254 EtherNet/IP - 诊断

# **PROFINET IO** 协议

| PROFINET | 10 - | 启动 |    |          |    |  |  |  |  |  |  |  | 257 |
|----------|------|----|----|----------|----|--|--|--|--|--|--|--|-----|
| PROFINET | 10 - | 通讯 | 忆置 | Ż        | 14 |  |  |  |  |  |  |  | 317 |
| PROFINET | 10 - | 通讯 | 协议 | <u>.</u> |    |  |  |  |  |  |  |  | 335 |
| PROFINET | 10 - | 诊断 |    |          |    |  |  |  |  |  |  |  | 369 |

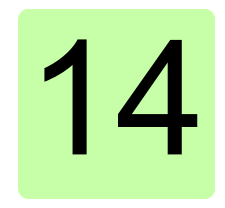

# 本章内容

本章包括:

- 关于配置变频器以与适配器模块一起操作的信息
- 关于启动带适配器模块的变频器的、特定于变频器的说明
- 关于配置主站以与适配器模块通讯的示例。

# 警告

**警告!** 请遵循本手册以及变频器文档中给出的安全说明。

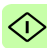

# 变频器配置

除非另有说明,否则本节中的信息适用于与适配器模块兼容的所有 变频器型号。

# PROFINET IO 连接配置

在根据*机械安装和电气安装*这些章中的说明完成适配器模块的机械 和电气安装后,必须设置变频器以与模块通讯。

激活模块以进行与变频器的 PROFINET IO 通讯的详细过程取决于 变频器型号。通常情况下,必须激活参数以激活通讯。请参见第 274 页开始的、特定于变频器的启动说明。

一旦在变频器和适配器模块之间建立通讯,便会将多个配置参数复制到变频器。下表显示了这些参数;必须首先检查它们,并在必要时进行调整。可以通过变频器控制盘、PC工具或Web用户界面调整这些参数。有关Web用户界面的详细信息,请参见*附录C*-FENA 配置网页。

#### 注意:

- 并非所有变频器都会显示配置参数的描述性名称。为了帮助您 识别不同变频器中的参数,每个变频器显示的名称在下表中的 灰色框中给出。
- 只有在您下一次为模块上电或激活现场总线适配器刷新参数
   后,新参数设置才会生效。

# FENA-01/-11-/-21 配置参数 – A 组 (第1组)

**注意:** 实际参数组编号取决于变频器型号。A组(第1组)对应于:

- ACS355、ACSM1、ACS580、ACS850 和 ACQ810 中的参数 组 51
- 如果将适配器安装为现场总线适配器 A/B,则 ACS880 中的参数组通常为 51/54 (在某些型号中为组 151/154)。

| 编号 | 名称/值                          | 说明                                                                                    | 默认值                          |
|----|-------------------------------|---------------------------------------------------------------------------------------|------------------------------|
| 01 | FBA TYPE                      | <b>只读。</b> 将总线适配器类型显示为变频器检测到<br>的类型。该值不能由用户调整。<br>如果该值为 0 = 无,则表示变频器和模块之间<br>的通讯尚未建立。 | <b>128 =</b><br>ETHERN<br>ET |
| 02 | PROTOCOL/<br>PROFILE          | 选择网络连接的应用程序协议和通讯配置文<br>件。                                                             | <b>0</b> <sup>1)</sup>       |
|    | ACS355:<br>FB PAR 2           | 下面列出了可用于 PROFINET IO 通讯的选择 项。                                                         |                              |
|    | ACSM1:<br>FBA PAR2            | <sup>1)</sup> <b>0 =</b> Modbus/TCP: ABB 变频器配置文件 -<br>经典                              |                              |
|    | ACS850/ACQ810:<br>FBA 参数 2    |                                                                                       |                              |
|    | ACS880/ACS580:<br>协议/配置文件     |                                                                                       |                              |
|    | 10 = PNIO Pdrive              | PROFINET IO 协议: PROFIdrive 配置文件                                                       |                              |
|    | 11 = PNIO ABB Pro             | PROFINET IO 协议: ABB 变频器配置文件                                                           |                              |
|    | 12 = PNIO T16                 | PROFINET IO 协议:透明 16 位配置文件                                                            |                              |
|    | 13 = PNIO T32                 | PROFINET IO 协议:透明 32 位配置文件                                                            |                              |
|    | 14 = PNIO PdriveM             | PROFINET IO 协议: PROFIdrive 定位模式                                                       |                              |
| 03 | COMM RATE                     | 设置以太网接口的波特率。                                                                          | <b>0</b> = 自动                |
|    | ACS355:<br>FB PAR 3           | 对于 FENA-21, 该参数用于配置端口 1。                                                              |                              |
|    | ACSM1:<br>FBA PAR3            |                                                                                       |                              |
|    | ACS850/ACQ810:<br>FBA 参数 3    |                                                                                       |                              |
|    | <b>ACS880/ACS580:</b><br>通讯速率 |                                                                                       |                              |
|    | <b>0 =</b> 自动                 | 自动协商                                                                                  |                              |
|    | 1 = 100 Mbps FD               | 100 Mbps, 全双工                                                                         |                              |

くい

| 编号 | 名称/值                       | 说明                                                                                                    | 默认值                      |
|----|----------------------------|----------------------------------------------------------------------------------------------------|--------------------------|
|    | 2 = 100 Mbps HD            | 100 Mbps, 半双工                                                                                                    |                          |
|    | 3 = 10 Mbps FD             | 10 Mbps, 全双工                                                                                                    |                          |
|    | 4 = 10 Mbps HD             | 10 Mbps, 半双工                                                                                                    |                          |
| 04 | IP<br>CONFIGURATION        | 设置为模块配置 IP 地址、子网掩码和网关地址的方法。                                                                                                    | <b>1 =</b> 动态<br>IP DHCP |
|    | ACS355:<br>FB PAR 4        | 在 PROFINET IO 网络甲, 王控制器具有重复<br>地址检测机制。<br>注音, 建议使用 PROFINET 的 IP 设置作为静                                                                                                    |                          |
|    | ACSM1:<br>FBA PAR4         | 态 IP, 并使用地址 0.0.0.0。使用 PLC 硬件组<br>态为网络中的每个设备设置 IP 地址。                                                                                                    |                          |
|    | ACS850/ACQ810:<br>FBA 参数 4 |                                                                                                    |                          |
|    | ACS880/ACS580:<br>IP 配置    |                                                                                                    |                          |
|    | 0 = 静态 IP                  | 将从参数 0513 获取配置, 或通过 DCP 从<br>PLC 获取配置。<br>DCP 协议允许主控制器查找子网中的每个<br>PROFINET IO 设备。在为适配器模块配置<br>PROFINET IO 询讯堆载。<br>如果有必要更改通过 DCP 配置的 IP 地址, 应<br>使用 DCP 工具(如 Siemens Step7)完成。<br>如果使用一些其他方法来更改IP 地址,则必须<br>重新启动模块以启用任何更改。 |                          |
|    | <b>1 =</b> 动态 IP DHCP      | 将通过 DHCP 获得配置。                                                                                                    |                          |
|    | <b>2 =</b> 临时 IP           | IP 地址由控制器通过 DCP 设置为临时 IP。<br>参数 0513 显示了设置的 IP。在重启后,该<br>设置将恢复为静态 IP,并且将使用地址<br>0.0.0.0。此设置不允许用户设置。                                                                                                    |                          |
| 05 | IP ADDRESS 1               | 为网络上的每个 IP 节点分配 IP 地址。 IP 地址                                                                                                    | 0                        |
|    | ACS355:<br>FB PAR 5        | 是 32 位数, 迪常表示为"点分十进制"形式<br>(由 0255 范围的四个十进制整数组成, 用句<br>点分隔)。每个整数表示 IP 地址中的一个字节                                                                                                    |                          |
|    | ACSM1:<br>FBA PAR5         | (8位)的值。参数 0508 定义了 IP 地址的 四个字节。                                                                                                    |                          |
|    | ACS850/ACQ810:<br>FBA 参数 5 |                                                                                                    |                          |
|    | ACS880/ACS580:<br>IP 地址 1  |                                                                                                    |                          |
|    | 0255                       | IP 地址                                                                                                    |                          |
|    |                            |                                                                                                    |                          |

 $\bigcirc$ 

| 编号       | 名称/值                             | 说明       | 月                      |                                            |                 | 默认值 |  |  |  |  |
|----------|----------------------------------|----------|------------------------|--------------------------------------------|-----------------|-----|--|--|--|--|
| 08       | IP ADDRESS 4                     | 请参       | 请参见参数 05 IP ADDRESS 1。 |                                            |                 |     |  |  |  |  |
|          | ACS355:<br>FB PAR 8              |          |                        |                                            |                 |     |  |  |  |  |
|          | ACSM1:<br>FBA PAR8               |          |                        |                                            |                 |     |  |  |  |  |
|          | ACS850/ACQ810:<br>FBA 参数 8       |          |                        |                                            |                 |     |  |  |  |  |
|          | <b>ACS880/ACS580:</b><br>IP 地址 4 |          |                        |                                            |                 |     |  |  |  |  |
|          | 0255                             | IP 🗄     | 地址                     |                                            |                 |     |  |  |  |  |
| 09       | SUBNET CIDR                      | 子网       | <b>N</b> 掩码用           | 于将网络划分为称为子网                                | 的更小网            | 0   |  |  |  |  |
|          | ACS355:<br>FB PAR 9              | 络。<br>址戈 | 子网掩码<br>到分为网络<br>风     | 马是 32 位二进制数,用于<br>各地址和主机地址。<br>党平田占分士进制表示注 | 于将 IP 地<br>动雨竖凑 |     |  |  |  |  |
|          | ACSM1:<br>FBA PAR9               | ,<br>的(  | CIDR 表述                | 示法,如下表中所示。                                 | 风之形厌            |     |  |  |  |  |
|          | ACS850/ACQ810:<br>FBA 参数 9       |          |                        |                                            |                 |     |  |  |  |  |
|          | <b>ACS880/ACS580:</b><br>子网 CIDR |          |                        |                                            |                 |     |  |  |  |  |
|          | 占分十进制                            |          | CIDR                   | <b>占分十</b> 准制                              | CIDR            |     |  |  |  |  |
|          | 255.255.255.254                  |          | 31                     | 255.254.0.0                                | 15              |     |  |  |  |  |
|          | 255.255.255.252                  |          | 30                     | 255.252.0.0                                | 14              |     |  |  |  |  |
|          | 255.255.255.248                  |          | 29                     | 255.248.0.0                                | 13              |     |  |  |  |  |
|          | 255.255.255.240                  |          | 28                     | 255.240.0.0                                | 12              |     |  |  |  |  |
|          | 255.255.255.224                  |          | 27                     | 255.224.0.0                                | 11              |     |  |  |  |  |
|          | 255.255.255.192                  |          | 26                     | 255.224.0.0                                | 10              |     |  |  |  |  |
|          | 255.255.255.128                  |          | 25                     | 255.128.0.0                                | 9               |     |  |  |  |  |
|          | 255.255.255.0                    |          | 24                     | 255.0.0.0                                  | 8               |     |  |  |  |  |
|          | 255.255.254.0                    |          | 23                     | 254.0.0.0                                  | 7               |     |  |  |  |  |
|          | 255.255.252.0                    |          | 22                     | 252.0.0.0                                  | 6               |     |  |  |  |  |
|          | 255.255.248.0                    |          | 21                     | 248.0.0.0                                  | 5               |     |  |  |  |  |
|          | 255.255.240.0                    |          | 20                     | 240.0.0.0                                  | 4               |     |  |  |  |  |
|          | 255.255.224.0                    |          | 19                     | 224.0.0.0                                  | 3               |     |  |  |  |  |
|          | 255.255.192.0                    |          | 18                     | 192.0.0.0                                  | 2               |     |  |  |  |  |
|          | 255.255.128.0                    |          | 17                     | 128.0.0.0                                  | 1               |     |  |  |  |  |
|          | 255.255.0.0                      |          | 16                     |                                            |                 |     |  |  |  |  |
| <u> </u> | 131                              | CID      | R 表示法                  | 去中的子网掩码                                    |                 |     |  |  |  |  |

| 编号       | 名称 / 值                             | 说明                                                                                | 默认值           |
|----------|------------------------------------|-----------------------------------------------------------------------------------|---------------|
| 10       | GW ADDRESS 1                       | IP 网关将各个物理 IP 子网连接到统一的 IP 网                                                       | 0             |
|          | ACS355:<br>FB PAR 10               | 络。当 IP 节点需要与另一子网中的 IP 节点通<br>讯时,此 IP 节点将数据发送到 IP 网关以进行<br>转发 参数 10 13 定义了网关地址的四个字 |               |
|          | ACSM1:<br>FBA PAR10                | 节。                                                                                |               |
|          | ACS850/ACQ810:<br>FBA 参数 10        |                                                                                   |               |
|          | <b>ACS880/ACS580:</b><br>网关地址 1    |                                                                                   |               |
|          | 0255                               | 网关地址                                                                              |               |
|          |                                    |                                                                                   |               |
| 13       | GW ADDRESS 4                       | 请参见参数 10 GW ADDRESS 1。                                                            | 0             |
|          | ACS355:<br>FB PAR 13               |                                                                                   |               |
|          | ACSM1:<br>FBA PAR13                |                                                                                   |               |
|          | ACS850/ACQ810:<br>FBA 参数 13        |                                                                                   |               |
|          | <b>ACS880/ACS580:</b><br>网关地址 4    |                                                                                   |               |
|          | 0255                               | 网关地址                                                                              |               |
| 14       | COMM RATE<br>PORT 2                | 设置以太网端口 2 的波特率。<br>此参数只用于 FENA-21。                                                | <b>0 =</b> 自动 |
|          | ACS355:<br>FB PAR 14               |                                                                                   |               |
|          | ACSM1:<br>FBA PAR14                |                                                                                   |               |
|          | <b>ACS850/ACQ810:</b><br>FBA 参数 14 |                                                                                   |               |
|          | ACS880/ACS580:<br>通讯端口 2           |                                                                                   |               |
|          | <b>0</b> = 自动                      | 自动协商                                                                              |               |
|          | 1 = 100 Mbps FD                    | 100 Mbps, 全双工                                                                     |               |
|          | 2 = 100 Mbps HD                    | 100 Mbps, 半双工                                                                     |               |
|          | 3 = 10 Mbps FD                     | 10 Mbps, 全双工                                                                      |               |
|          | 4 = 10 Mbps HD                     | 10 Mbps, 半双工                                                                      |               |
| 14<br>18 | 保留                                 | 当为模块配置的是 PROFINET IO 时,适配器<br>模块不使用这些参数。                                          | N/A           |

| 编号 | 名称/值                                                                                                    | 说明                                                                                                    | 默认值           |
|----|----------------------------------------------------------------------------------------------------|----------------------------------------------------------------------------------------------------|---------------|
| 19 | T16 SCALE<br>AC\$355:<br>FB PAR 19<br>AC\$851,<br>FBA PAR19<br>AC\$850/ACQ810:<br>FBA 參数 19<br>AC\$880/ACQ8580:<br>T16 换算 | 为适配器模块定义给定值乘数 / 实际值除数。<br>仅在选择了透明 16 配置文件,并且变频器正<br>在使用原生通讯配置文件(如 DCU 或 FBA)<br>和 16 位透明给定 1/ 实际值 1 时,此参数才有<br>效。<br>参考值 1 乘以此参数的值再加一,实际值 1 除<br>以此参数的值再加一。买际值 0. 适配器模块<br>中的给定值 1/ 实际值 1 的换算为 1=1。<br>对于 ACS355 变频器:例如,如果参数的值为<br>99,并且主站给出的给定值为 1000,则给定<br>值乘以 100 (即 99 +1),并作为 100000 转<br>发给变频器。<br>根据 DCU 配置文件,速度换算为 1000=1<br>rpm。在变频器中,该值被解释为给定值 100<br>rpm。<br>对于 ACS810,ACS850和ACQ810,速度换<br>算约为 65535=1rpm。<br>对于 ACS811、ACS850和ACQ810,速度换<br>算约为 65535=1rpm。 | 99            |
|    | 065535                                                                                                    | 给定值乘数 / 实际值除数                                                                                                    |               |
| 20 | TELEGRAM TYPE<br>ACS355:<br>FB PAR 20<br>ACSM1:<br>FBA PAR20<br>ACS850/ACQ810:<br>FBA 参数 20<br>ACS880/ACS580:<br>报文类型     | <b>只读。</b> 表示被选择用于 PROFINET IO 通讯的<br>报文类型。适配器模块会自动检测在 PLC 中定<br>义的报文类型。<br>有关支持的 PPO 消息类型的详细信息,请参<br>见第 339 页的 PPO <u>类型</u> 。                                                                                                    | <b>0</b> = 未知 |
|    | <b>0 =</b> 未知                                                                                                    | 尚未在主机和模块之间建立循环通讯。                                                                                                    |               |
|    | <b>1</b> = PPO1                                                                                                    | 不支持                                                                                                    |               |
|    | <b>2</b> = PPO2                                                                                                    | 不支持                                                                                                    |               |
|    | <b>3</b> = PPO3                                                                                                    | 已选择 PPO3                                                                                                    |               |
|    | <b>4</b> = PPO4                                                                                                    | 已选择 PPO4                                                                                                    |               |
|    | <b>5</b> = PPO5                                                                                                    | 不支持                                                                                                    |               |
|    | <b>6</b> = PPO6                                                                                                    | 已选择 PPO6                                                                                                    |               |
|    | <b>7</b> = PPO7                                                                                                    | 已选择 PPO7。在 ACS355 中不支持。                                                                                                    |               |
|    | 8 = ST1                                                                                                    | 已选择 ST1                                                                                                    |               |

 $\langle \rangle$ 

| 编号           | 名称/值                          | 说明                                                           | 默认值           |
|--------------|-------------------------------|--------------------------------------------------------------|---------------|
|              | 9 = ST2                       | 已选择 ST2。在 ACS355 中不支持。                                       |               |
| 21           | ALARM DISABLE                 | 禁用 PROFINET IO 警报。                                           | <b>0</b> = 允许 |
|              | ACS355:<br>FB PAR 21          | 有关适用于 PROFINET IO 的诊断和报警机制<br>的更多信息,请参见第 363 页的 诊断和警报机<br>制。 |               |
|              | ACSM1:<br>FBA PAR21           | 1930                                                         |               |
|              | ACS850/ACQ810:<br>FBA 参数 21   |                                                              |               |
|              | <b>ACS880/ACS580:</b><br>报警禁用 |                                                              |               |
|              | <b>0</b> = 允许                 | PROFINET IO 报警已允许。                                           |               |
|              | <b>1 =</b> 禁用                 | PROFINET IO 报警已禁用。                                           |               |
| 22           | MAP SELECTION                 | ELECTION 定义通过 PROFIdrive 参数的映射完成时,所                          |               |
|              | ACS355:<br>FB PAR 22          | 映射参数的首选数据类型。在 ACS880 和<br>ACS580 变频器中支持。                     |               |
|              | ACSM1:<br>FBA PAR22           |                                                              |               |
|              | ACS850/ACQ810:<br>FBA 参数 22   |                                                              |               |
|              | <b>ACS880/ACS580:</b><br>映射选择 |                                                              |               |
|              | <b>0</b> = 32bit              | 32 位                                                         |               |
|              | <b>1</b> = 16bit              | 16 位                                                         |               |
| 23<br><br>24 | 保留                            | 当为模块配置的是 PROFINET IO 时,适配器<br>模块不使用这些参数。                     | N/A           |

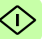

| 编号 | 名称/值                                                                                                    | 说明                                                                                                    | 默认值    |
|----|----------------------------------------------------------------------------------------------------|----------------------------------------------------------------------------------------------------|--------|
| 25 | PN NAME INDEX<br>AC\$355;<br>FB PAR 25<br>AC\$M1:<br>FBA PAR25<br>AC\$850/ACQ810;<br>FBA 参数 25<br>AC\$880/AC\$580;<br>PN Name Index | <ul> <li>允许定义具有以下格式的 PROFINET 站名</li> <li>称: "abbdrive-xx",其中 xx 是参数 24 的值。示例:值 12 会生成名称 "abbdrive-12"</li> <li>值 0 代表這转开关处于禁用状态,其他值代表 旋转开关处于激活状态。</li> <li>注意:在每次启动 FENA 期间检查 PN 名称索引的值</li> <li>如果值不为零,则激活的 PN 名称索引将覆 盖 Profinet 站名称。</li> <li>如果新名称由 DCP Set 命令设置为永久名称,则将使用新名称,并将其存储到闪存中。PN 名称索引参数值不更改,因此在下次启动 FENA 后,将根据 PN 名称索引使用该名称。</li> <li>如果新名称由 DCP Set 命令设置为永切的书名称。</li> <li>如果新名称由 DCP Set 命令设置为永贞名称。</li> <li>如果新名称由 DCP Set 命令设置为永贞名称,则将使用新名称,并将至名称存储到闪存中。PN 名称索引参数值不更改,因此在下次启动 FENA 后,将根据 PN 名称索引使用该名称。</li> <li>Profinet DCP 出厂设置程序也会将 PN 名称索引值复位为默认值 (0)。</li> </ul> | 0      |
|    | 065535                                                                                                    |                                                                                                    |        |
| 26 | 保留                                                                                                    | 当为模块配置的是 PROFINET IO 时,适配器<br>模块不使用此参数。                                                                                                    | N/A    |
| 27 | FBA PAR<br>REFRESH<br>AC\$355/AC\$M1.<br>FBA PAR REFRESH<br>AC\$850/ACQ810:<br>FBA 参数刷新<br>AC\$880/AC\$580:<br>FBA A/B 参数刷新         | 验证任何发生更改的适配器模块配置参数设置。刷新后,值将自动变回 0= 完成。<br>置。刷新后,值将自动变回 0= 完成。<br>注意:变频器运行时,此参数不会改变。                                                                                                    | 0 = 完成 |
|    | <b>0 =</b> 完成                                                                                                    | 刷新完成                                                                                                    |        |
|    | 1 = 刷新                                                                                                    | 正在刷新                                                                                                    |        |

 $\langle \rangle$ 

| 编号 | 名称/值                                                                                                    | 说明                                                                                                    | 默认值 |
|----|----------------------------------------------------------------------------------------------------|----------------------------------------------------------------------------------------------------|-----|
| 28 | PAR TABLE VER<br>AC\$355:<br>FILE CPI FW REV<br>AC\$81:<br>PAR TABLE VER<br>AC\$850/AC\$10:<br>参数表版本<br>AC\$880/AC\$580:<br>FBA AB 参数表版本 | 只读。显示总线适配器模块映射文件(保存在变频器存储器中)参数表修订。           格式为 xyz,其中           x = 注修订版本号           x = 次级修订版本号           Z = 更正号           OR           格式为 axyz,其中           a = 主修订版本号           xy = 次级修订版本号           xy = 次级修订版本号           z = 更正号或字母。 | N/A |
|    |                                                                                                    | 参数表修订                                                                                                    |     |
| 29 | DRIVE TYPE<br>CODE<br>ACS355:<br>FILE CONFIG ID                                                                                          | <b>只读。</b> 显示保存在变频器存储器中的总线适配<br>器模块映射文件的变频器型号代码。                                                                                                    | N/A |
|    | ACSM1:<br>DRIVE TYPE CODE                                                                                                    |                                                                                                    |     |
|    | ACS850/ACQ810:<br>变频器型号代码                                                                                                    |                                                                                                    |     |
|    | ACS880/ACS580:<br>FBA A/B 变频器型号<br>代码                                                                                                    |                                                                                                    |     |
|    |                                                                                                    | 现场总线适配器模块映射文件的变频器型号代<br>码                                                                                                    |     |
| 30 | MAPPING FILE<br>VER                                                                                                    | <b>只读。</b> 显示以十进制格式存储在变频器存储器<br>中的总线适配器模块映射文件修订。                                                                                                    | N/A |
|    | ACS355:<br>FILE CONFIG REV                                                                                                    |                                                                                                    |     |
|    | ACSM1:<br>MAPPING FILE VER                                                                                                    |                                                                                                    |     |
|    | <b>ACS850/ACQ810:</b><br>映射文件版本                                                                                                    |                                                                                                    |     |
|    | <b>ACS880/ACS580:</b><br>FBA A/B 映射文件版<br>本                                                                                              |                                                                                                    |     |
|    |                                                                                                    | 映射文件版本                                                                                                    |     |

| 编号 | 名称/值                                        | 说明                                                                            | 默认值           |
|----|---------------------------------------------|-------------------------------------------------------------------------------|---------------|
| 31 | D2FBA COMM STA                              | <b>只读。</b> 显示总线适配器模块通讯的状态。                                                    | <b>0</b> = 空闲 |
|    | ACS355:<br>FBA STATUS                       | <b>注意:</b> 值的名称可能会随变频器而有所不同。                                                  | 或<br>4 = 离线   |
|    | ACSM1:<br>D2FBA COMM STA                    |                                                                               |               |
|    | ACS850/ACQ810:<br>D2FBA 通讯状态                |                                                                               |               |
|    | <b>ACS880/ACS580:</b><br>D2FBA A/B 通讯状<br>态 |                                                                               |               |
|    | <b>0 =</b> 空闲                               | 未配置适配器。                                                                       |               |
|    | <b>1 =</b> 执行初始化                            | 适配器正在初始化。                                                                     |               |
|    | 2 = 超时                                      | 适配器和变频器之间的通讯超时。                                                               |               |
|    | <b>3 =</b> 配置错误                             | 适配器配置错误:总线适配器模块内共用程序<br>修订版本的主修订代码或次级修订代码并非模<br>块所需的修订版本,或是映射文件上传失败已<br>超过三次。 |               |
|    | 4 = 离线                                      | 适配器处于离线状态。                                                                    |               |
|    | 5 = 联机                                      | 适配器处于联机状态。                                                                    |               |
|    | 6 = 复位                                      | 适配器正在执行硬件复位。                                                                  |               |
| 32 | FBA COMM SW<br>VER                          | <b>只读。</b> 以 axyz 格式显示适配器模块的共用程序修订版本,其中:                                      | N/A           |
|    | ACS355:<br>FBA CPI FW REV                   | a = 主修订版本号<br>xy = 次级修订版本号<br>7 = 更正号或字母。                                     |               |
|    | ACSM1:<br>FBA COMM SW<br>VER                |                                                                               |               |
|    | ACS850/ACQ810:<br>FBA 通讯软件版本                |                                                                               |               |
|    | <b>ACS880/ACS580:</b><br>FBA A/B 通讯软件版<br>本 |                                                                               |               |
|    |                                             | 适配器模块的共用程序版本                                                                  |               |

| 编号 | 名称/值                                        | 说明                                                                                         | 默认值 |
|----|---------------------------------------------|--------------------------------------------------------------------------------------------|-----|
| 33 | FBA APPL SW<br>VER                          | <b>只读。</b> 以 axyz 的格式显示适配器模块的应用<br>程序修订版本,其中:<br>a = 主修订版本号<br>xy = 次级修订版本号<br>z = 更正号或字母。 | N/A |
|    | ACS355:<br>FBA APPL FW REV                  |                                                                                            |     |
|    | ACSM1:<br>FBA APPL SW VER                   |                                                                                            |     |
|    | ACS850/ACQ810:<br>FBA 应用软件版本                |                                                                                            |     |
|    | <b>ACS880/ACS580:</b><br>FBA A/B 应用软件版<br>本 |                                                                                            |     |
|    |                                             | 适配器模块的应用程序修订版本                                                                             |     |

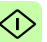

# FENA-01/-11/-21 配置参数 – B 组 (第2组)

**注意:** 实际参数组编号取决于变频器型号。B组(第2组)对应于:

- ACS355 中的参数组 55
- ACSM1、ACS580、ACS850 和 ACQ810 中的参数组 53
- 如果将适配器安装为现场总线适配器 A/B,则 ACS880 中的参数组通常为 53/56 (在某些型号中为组 153/156)。

| 编号 | 名称 / 值                                     | 说明                                                       |                                              | 默认值                     |
|----|--------------------------------------------|----------------------------------------------------------|----------------------------------------------|-------------------------|
| 01 | DATA OUT 1<br>(主站到变频器)                     | 选择由变频器通过 PROFINET 网络接收的数据<br>字 1。此内容由 0 到 9999 范围中的十进制数定 |                                              | 1 或<br>11 <sup>2)</sup> |
|    | ACS355:                                    | 义,如下                                                     | 、所示:                                         |                         |
|    | FBA DAIA OUT 1                             | 0                                                        | 未使用                                          |                         |
|    | ACSM1:<br>FBA DATA OUT1                    | 199                                                      | 变频器控制的虚拟地址区域                                 |                         |
|    | <b>ACS850/ACQ810:</b><br>FBA 数据输出 1        | 101<br>9999                                              | 变频器的参数区域                                     |                         |
|    | <b>ACS880/ACS580:</b><br>FBA A/B 数据输出<br>1 | 另请参见<br>区域分配                                             | L第 272 页的 <i>针对</i> ACSM1 <i>的虚拟地址</i><br>纪。 |                         |
|    | <b>0</b> = 无                               | 未使用                                                      |                                              |                         |
|    | <b>1</b> = CW 16 位                         | 控制字                                                      | (16位) <sup>3)</sup>                          |                         |
|    | <b>2 =</b> 给定 1 16 位                       | 给定 RE                                                    | F1 (16 位) <sup>3)</sup>                      |                         |
|    | <b>3 =</b> 给定 2 16 位                       | 给定 RE                                                    | F2 (16 位) <sup>3)</sup>                      |                         |
|    | <b>11 =</b> CW 32 位                        | 控制字                                                      | (32位)                                        |                         |
|    | <b>12 =</b> 给定 1 32 位                      | 给定 RE                                                    | F1 (32位)                                     |                         |
|    | <b>13 =</b> 给定 2 32 位                      | 给定 RE                                                    | F2 (32位)。                                    |                         |
|    | <b>21 =</b> CW2 16 位                       | 控制字 2                                                    | 2 (16位)                                      |                         |
|    | 1019999                                    | 格式为x<br>・ xx 为<br>・ yy 为<br>注意:可明                        |                                              |                         |

| 编号       | 名称 / 值                    | 说明                   | 默认值                 |
|----------|---------------------------|----------------------|---------------------|
| 02       | DATA OUT 2                | 请参见参数 01 DATA OUT 1。 | 0 或 2 <sup>4)</sup> |
| 03<br>10 | DATA OUT 3<br>DATA OUT 10 | 请参见参数 01 DATA OUT 1。 | 0                   |

1) 该组中的参数编号可随变频器型号和变频器固件而有所不同。

2) 如果使用的是透明 32 配置文件,则 11 (CW 32 位)为默认设置。

3) 对于 ACS355 变频器, 控制字和 REF1 分别始终固定为虚拟地址 1 和 2。如果使用 REF2, 其虚拟地址始终为 3。

4) 2 (给定 1 16 位) 在 ACS355 变频器中是固定设置。

# FENA-01/-11-/-21 配置参数 - C 组 (第3组)

注意:实际参数组编号取决于变频器型号。C组(第3组)对应于:

- ACS355 中的参数组 54
- ACSM1、ACS580、ACS850 和 ACQ810 中的参数组 52
- 如果将适配器安装为现场总线适配器 A/B,则 ACS880 中的参数组通常为 52/55 (在某些型号中为组 152/155)。

| 编号 | 名称 / 值                                     | 说明                                                                                                    |              | 默认值                     |
|----|--------------------------------------------|----------------------------------------------------------------------------------------------------|--------------|-------------------------|
| 01 | DATA IN 1<br>(变频器到主站)                      | 选择由变频器通过 PROFINET 网络发送的数字 1。此内容由 0 到 9999 范围中的十进制数                                                                   |              | 4 或<br>14 <sup>2)</sup> |
|    | ACS355:                                    | 义,如1                                                                                                    | `所示:         |                         |
|    | FBA DATA IN 1                              | 0                                                                                                    | 未使用          |                         |
|    | ACSM1:<br>FBA DATA IN1                     | 199                                                                                                    | 变频器控制的虚拟地址区域 |                         |
|    | ACS850/ACQ810:<br>FBA 数据输入 1               | 101<br>9999                                                                                                    | 变频器的参数区域     |                         |
|    | <b>ACS880/ACS580:</b><br>FBA A/B 数据输入<br>1 | 另请参见第 272 页的 <i>针对</i> ACSM1 的虚拟地址<br>区域分配。                                                                          |              |                         |
|    | <b>0</b> = 无                               | 未使用                                                                                                    |              |                         |
|    | <b>4</b> = SW 16 位                         | 状态字                                                                                                    | (16位)        |                         |
|    | 5 = 实际 1 16 位                              | 实际值 A                                                                                                    | ACT1 (16位)   |                         |
|    | <b>6 =</b> 实际 2 16 位                       | 实际值 /                                                                                                    | ACT2 (16 位)  |                         |
|    | <b>14 = SW 32</b> 位                        | 状态字                                                                                                    | (32位)        |                         |
|    | <b>15 =</b> 实际 1 32 位                      | 实际值 /                                                                                                    | ACT1 (32位)   |                         |
|    | <b>16 =</b> 实际 2 32 位                      | 实际值 /                                                                                                    | ACT2 (32位)   |                         |
|    | <b>24 =</b> SW2 16 位                       | 状态字 2                                                                                                    | 2 (16位)      |                         |
|    | 1019999                                    | 格式为 xxyy 的参数索引,其中<br>* xx 为参数组编号 (199)<br>* yy 为参数在该组中的编号索引 (0199)。<br>注意:在ACS880 和ACS580 中,选择其他将<br>是示可w电师参翻是参新的创考。 |              |                         |

| 编号       | 名称 / 值                  | 说明                  | 默认值                 |
|----------|-------------------------|---------------------|---------------------|
| 02       | DATA IN 2               | 请参见参数 01 DATA IN 1。 | 0 或 5 <sup>3)</sup> |
| 03<br>10 | DATA IN 3<br>DATA IN 10 | 请参见参数 01 DATA IN 1。 | 0                   |

1) 该组中的参数编号可随变频器型号和变频器固件而有所不同。

2) 如果使用的是透明 32 配置文件,则 14 (SW 32 位) 为默认设置。

3)5 (实际 1 16 位)在 ACS355 变频器中是固定设置。

## 针对 ACSM1 的虚拟地址区域分配

将 PROFIdrive 配置文件或 PROFIdrive 定位模式用于 ACSM1 变频 器时,建议使用下面所示的虚拟地址。(FBA REFx 模式通过变频 器参数 50.04/50.05 选择。)

仅在使用 PPO 消息时,此表中的信息才适用 (参见参数 20 TELEGRAM TYPE)。如果使用标准报文 (STx),标准报文 (ST1 和 ST2)的虚拟地址会自动更新。

| 缩略语        | 说明      | 数据长度 | 建议在 AC<br>REFx 模式]<br>地 | SM1 FBA<br>F使用的虚拟<br>址 |
|------------|---------|------|-------------------------|------------------------|
|            |         |      | 速度模式                    | 位置模式                   |
| STW1       | 控制字 1   | 16 位 | 1                       | 1                      |
| NSOLL_A    | 速度设定点 A | 16 位 | 2 或 3                   |                        |
| NSOLL_B    | 速度设定点 B | 32 位 | 12 或 13                 |                        |
| STW2       | 控制字 2   | 16 位 | 21                      | 21                     |
| XSOLL_A    | 位置设定点 A | 32 位 |                         | 12 或 13                |
| VELOCITY_A | 速度      | 32 位 |                         | 13                     |
| ZSW2       | 状态字 2   | 16 位 | 24                      | 24                     |
| NIST_A     | 速度实际值 A | 16 位 | 5或6                     |                        |
| NIST_B     | 速度实际值 B | 32 位 | 15 或 16                 |                        |
| ZSW1       | 状态字 1   | 16 位 | 4                       | 4                      |
| XIST_A     | 位置实际值 A | 32 位 |                         | 15 或 16                |

### ■ 控制地

ABB 变频器可以从多个源接收控制信息,包括数字输入、模拟输入、变频器控制盘和总线适配器模块。ABB 变频器允许用户单独确定每个控制信息类型的源(启动、停止、方向、给定、故障复位等)。

要向现场总线主站提供最完整的变频器控制功能,您必须选择适配 器模块作为此信息的源。下列特定于变频器的参数设置示例包含这 些示例中的相关变频器控制参数。有关完整的参数列表,请参见变 频器文档。

# 启动 ACS355 变频器的现场总线通讯

- 1. 将变频器通电。
- 2. 使用参数 9802 COMM PROT SEL 允许适配器模块和变频器之间的通讯。
- 设置组 51 中的模块配置参数。
   至少使用参数 5102 选择通讯协议和配置文件,并使用参数
   5103...5113 配置网络设置。另请参见第 337 页的 PROFINET 网络设置。
- 使用参数 3018 COMM FAULT FUNC 选择变频器对现场总线通 讯丢失的响应方式。
- 5. 使用参数 3019 COMM FAULT TIME 定义通讯丢失检测与所选 操作之间的间隔时间。
- 在参数组 54 和 55 中定义从变频器传出和传入的过程数据。
   注意:适配器模块在参数 5401 和 5402 中自动设置状态字和实际值,在 5501 和 5502 中自动设置控制字和给定值。
- 7. 使用参数 5127 FBA PAR REFRESH 验证在参数组 51、 54 和 55 中进行的设置。
- 根据应用,设置相关变频器控制参数以控制变频器。 适当值的示例请参见下面表格。

# 参数设置示例 – ACS355

#### 使用具有 PPO 类型 4 的 PROFIdrive 通讯配置文件进行速度控制

此示例说明如何配置使用 PROFIdrive 配置文件的基本速度控制应用。此外,向通讯中添加了一些特定于应用的数据。

启动 / 停止命令和给定值取决于 PROFIdrive 配置文件。有关详细 信息,请参见第 324 页上的 PROFIdrive 状态机。

给定值 ±16384 (4000h) 在正向和反向上对应于参数 1105 REF1 MAX。

| 方向 | PZD1 | PZD2  | PZD3               | PZD4       | PZD5 | PZD6 |
|----|------|-------|--------------------|------------|------|------|
| 输出 | 控制字  | 速度给定  | 恒速 1 <sup>1)</sup> | 恒速 2       | N/A  | N/A  |
| 输入 | 状态字  | 速度实际值 | 功率 <sup>1)</sup>   | 直流母线电<br>压 | N/A  | N/A  |

1) 示例

| 2 | 耒 | ₹₹  | 記   | 示     | 7 | 推  | :若    | 嵌  |   | 痲    | 器  | 参 | 勬    | 设 | 置. |
|---|---|-----|-----|-------|---|----|-------|----|---|------|----|---|------|---|----|
|   | r | ~ - | ue. | × J Y |   | цμ | - 1 T | нч | ~ | 1225 | нн | ~ | - 20 |   |    |

| 变频器参数                                   | ACS355 传动设置                   | 说明                                        |
|-----------------------------------------|-------------------------------|-------------------------------------------|
| 9802 COMM PROT<br>SEL                   | 4 = EXT FBA                   | 允许传动和总线适配器模块间的通<br>讯。                     |
| 5101 FBA TYPE                           | ETHERNET <sup>1)</sup>        | 显示总线适配器模块类型。                              |
| 5102 FB PAR 2<br>(PROTOCOL/<br>PROFILE) | 10 (= PNIO Pdrive)            | 选择 PROFINET IO 协议和<br>PROFIdrive 配置文件。    |
| 5210 FB PAR 3<br>(COMMRATE)             | <b>0</b> (= 自动) <sup>2)</sup> | 以太网通讯速率由设备自动协商。                           |
| 5104 FB PAR 4<br>(IP CONFIGURATION)     | 0 (= 静态 IP) <sup>2)</sup>     | 将从参数 05…13 获取配置, 或通过<br>DCP 协议从 PLC 获取配置。 |
| 5105 FB PAR 5<br>(IP ADDRESS 1)         | 0 <sup>2)</sup>               | IP 地址的第一部分                                |
| 5106 FB PAR 6<br>(IP ADDRESS 2)         | 0 <sup>2)</sup>               | IP 地址的第二部分                                |
| 5107 FB PAR 7<br>(IP ADDRESS 3)         | 0 <sup>2)</sup>               | IP 地址的第三部分                                |
| 5108 FB PAR 8<br>(IP ADDRESS 4)         | 0 <sup>2)</sup>               | IP 地址的最后一部分                               |

| 变频器参数                          | ACS355 传动设置                        | 说明                                        |
|--------------------------------|------------------------------------|-------------------------------------------|
| 5109 FB PAR 9<br>(SUBNET CIDR) | 24 <sup>2)</sup>                   | 将网络掩码设置为 255.255.255.0,<br>从而只允许访问最后一个子网。 |
| 3018 COMM FAULT<br>FUNC        | 3 = LAST SPEED <sup>2)</sup>       | 允许现场总线通讯故障监控。                             |
| 3019 COMM FAULT<br>TIME        | 3.0 s <sup>2)</sup>                | 定义现场总线通讯丢失监控时间。                           |
| 5401 FBA DATA IN 1             | 4 (= SW 16 位) <sup>1)</sup>        | 状态字                                       |
| 5402 FBA DATA IN 2             | <b>5</b> (= 实际 1 16 位)<br>1)       | 实际值1(速度)                                  |
| 5403 FBA DATA IN 3             | 106 <sup>2)</sup>                  | 功率                                        |
| 5404 FBA DATA IN 4             | 107 <sup>2)</sup>                  | 直流母线电压                                    |
| 5501 FBA DATA OUT 1            | <b>1</b> (= CW 16 位) <sup>1)</sup> | 控制字                                       |
| 5502 FBA DATA OUT 2            | <b>2</b> (= 给定 1 16 位)<br>1)       | 给定1(速度)                                   |
| 5503 FBA DATA OUT 3            | 1202 <sup>2)</sup>                 | 恒速 1                                      |
| 5504 FBA DATA OUT 4            | 1203 <sup>2)</sup>                 | 恒速 2                                      |
| 5127 FBA PAR<br>REFRESH        | 1 = REFRESH                        | 验证 FENA-01/-11/-21 配置参数设置。                |
| 1001 EXT1<br>COMMANDS          | 10 = COMM                          | 为外部控制地1选择总线接口作为<br>启动和停止命令的源。             |
| 1103 REF1 SELECT               | 8 = COMM                           | 选择现场总线给定1作为速度给定<br>1的源。                   |
| 1601 RUN ENABLE                | 7 = COMM                           | 选择现场总线接口作为反相"运行<br>允许"信号(运行禁用)的源。         |
| 1604 FAULT RESET<br>SEL        | 8 = COMM                           | 选择现场总线接口作为故障复位信<br>号的源。                   |

1) 只读或自动检测 / 设置

2) 示例

上面示例参数的启动顺序如下所示。

控制字:

- 复位现场总线通讯故障 (如果已激活)。
- 输入 47Eh (1150 十字制) → READY TO SWITCH ON。
- 输入 47Fh (1151 十字制) → OPERATING (速度模式)。

# 使用具有 PPO 类型 4 的 ABB 变频器通讯配置文件进行速度和转矩 控制

此示例说明如何配置使用 ABB 变频器配置文件的速度和转矩控制 应用。从 PLC 编程角度看, ABB 变频器配置文件类似于第一个示 例中显示的 PROFIdrive 配置文件。

启动 / 停止命令和给定值取决于 ABB 变频器配置文件。更多信息, 请参见第 328 页的 ABB 变频器通讯配置文件一节。

使用给定值 1 (REF1)时, ±20000 (十进制)的给定值对应于通过 参数 1105 REF1 MAX 在正向和反向上设置的给定值。

使用给定值 2 (REF2) 时, ±10000 (十进制)的给定值对应于通过 参数 1108 REF2 MAX 在正向和反向上设置的给定值。

可通过现场总线给出的最小和最大 16 位整数值分别为 -32768 和 32767。

| 方向 | PZD1 | PZD2  | PZD3  | PZD4 | PZD5 | PZD6 |
|----|------|-------|-------|------|------|------|
| 输出 | 控制字  | 速度给定  | 转矩给定  | N/A  | N/A  | N/A  |
| 输入 | 状态字  | 速度实际值 | 转矩实际值 | N/A  | N/A  | N/A  |

下表显示了推荐的变频器参数设置。

| 变频器参数                               | ACS355 传动设置                   | 说明                              |     |
|-------------------------------------|-------------------------------|---------------------------------|-----|
| 9802 COMM PROT SEL                  | 4 = EXT FBA                   | 允许传动和总线适配器模块间的<br>通讯。           |     |
|                                     |                               |                                 | . < |
| 5101 FBA TYPE                       | ETHERNET <sup>1)</sup>        | 显示总线适配器模块类型。                    | _   |
| 5102 FBAPAR 2<br>(PROTOCOL/PROFILE) | 11 (= PNIO ABB Pro)           | 选择 PROFINET IO 协议和 ABB 变频器配置文件。 |     |
| 5103 FB PAR 3<br>(COMMRATE)         | <b>0</b> (= 自动) <sup>2)</sup> | 以太网通讯速率由设备自动协商。                 |     |

| 变频器参数                               | ACS355 传动设置                      | 说明                                       |
|-------------------------------------|----------------------------------|------------------------------------------|
| 5104 FB PAR 4<br>(IP CONFIGURATION) | 0 (= 静态 IP)                      | 将从参数 0513 获取配置,或通<br>过 DCP 协议从 PLC 获取配置。 |
| 3018 COMM FAULT<br>FUNC             | 3 = LAST SPEED <sup>2)</sup>     | 允许现场总线通讯故障监控。                            |
| 3019 COMM FAULT TIME                | 3.0 s <sup>2)</sup>              | 定义现场总线通讯丢失监控时间。                          |
| 5401 FBA DATA IN 1                  | 4 (= SW 16 位) <sup>1)</sup>      | 状态字                                      |
| 5402 FBA DATA IN 2                  | 5(= 实际 1 16 位) <sup>1)</sup>     | 实际值1(速度)                                 |
| 5403 FBA DATA IN 3                  | <b>6</b> (=实际216位) <sup>2)</sup> | 实际值2(转矩)                                 |
| 5501 FBA DATA OUT 1                 | 1 (= CW 16bit) <sup>1)</sup>     | 控制字                                      |
| 5502 FBA DATA OUT 2                 | 2 (= Ref1 16bit) <sup>1)</sup>   | 给定1(速度)                                  |
| 5503 FBA DATA OUT 3                 | <b>2</b> (=给定216位) <sup>2)</sup> | 给定2(转矩)                                  |
| 5127 FBA PAR REFRESH                | 1 = REFRESH                      | 验证 FENA-01/-11 配置参数设置。                   |
| 9904 MOTOR CTRL<br>MODE             | 2 = VECTOR: TORQ                 | 选择矢量控制模式作为电机控制<br>模式。                    |
| 1001 EXT1 COMMANDS                  | 10 = COMM                        | 为外部控制地1选择总线接口作<br>为启动和停止命令的源。            |
| 1002 EXT2 COMMANDS                  | 10 = COMM                        | 为外部控制地2选择总线接口作<br>为启动和停止命令的源。            |
| 1102 EXT1/EXT2 SEL                  | 8 = COMM                         | 通过现场总线允许外部控制地 1/2 选择。                    |
| 1103 REF1 SELECT                    | 8 = COMM                         | 选择现场总线给定1作为速度给<br>定1的源。                  |
| 1106 REF2 SELECT                    | 8 = COMM                         | 选择现场总线给定2作为速度给<br>定1的源。                  |
| 1601 RUN ENABLE                     | 7 = COMM                         | 选择现场总线接口作为反相"运行<br>允许"信号(运行禁用)的源。        |
| 1604 FAULT RESET SEL                | 8 = COMM                         | 选择现场总线接口作为故障复位<br>信号的源。                  |

(1) 只读或自动检测 / 设置
 2) 示例

上面示例参数的启动顺序如下所示。

控制字:

- 复位现场总线通讯故障 (如果已激活)。
- 输入 47Eh (1150 十字制) → READY TO SWITCH ON。
- 输入 47Fh (1151 十字制) → OPERATING (速度模式)。
   或

C7Fh (3199 十字制) → OPERATING (转矩模式)。

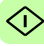

# 启动 ACSM1 变频器的现场总线通讯

- 1. 将变频器通电。
- 使用参数 50.01 FBA ENABLE 允许适配器模块和变频器之间的 通讯。
- 使用参数 50.02 COMM LOSS FUNC 选择变频器对现场总线通 讯丢失的响应方式。
   请注意,该功能同时监控现场总线主站和适配器模块之间的通讯,以及适配器模块和变频器之间的通讯。
- 4. 使用参数 50.03 COMM LOSS T OUT 定义通讯丢失检测与所选 操作之间的间隔时间。
- 为参数 50.04...50.11 选择特定于应用的值。
   适当值的示例请参见下面表格。
- 6. 设置组 51 中的模块配置参数。
   至少使用参数 51.02 选择通讯协议和配置文件,并使用参数 51.03...51.13 配置网络设置。另请参见第 337 页的 PROFINET 网络设置。
- 7. 在参数组 52 和 53 中定义从变频器传出和传入的过程数据。 注意:适配器模块会分别在参数 52.01 和 53.01 中为状态字和 控制字自动设置特定于通讯配置文件的虚拟地址。
- 使用参数 51.27 FBA PAR REFRESH 验证在参数组 51、52 和 53 中进行的设置。

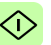

 根据应用,设置相关变频器控制参数以控制变频器。 适当值的示例请参见下面表格。

# 参数设置示例 – ACSM1

#### 使用具有 PPO 类型 4 的 PROFIdrive 通讯配置文件进行速度控制

此示例说明如何配置使用 PROFIdrive 配置文件的基本速度控制应用。此外,向通讯中添加了一些特定于应用的数据。

启动 / 停止命令和给定依照 PROFIdrive 协议,速度控制模式。有关详细信息,请参见第 324 页上的 PROFIdrive 状态机。

给定值 ±16384 (4000h) 在正向和反向上对应于参数 25.02 SPEED SCALING。

| 方向 | PZD1 | PZD2  | PZD3 | PZD4                         | PZD5         | PZD6                    |
|----|------|-------|------|------------------------------|--------------|-------------------------|
| 输出 | 控制字  | 速度给定  | 恒速   | <sup>1</sup> 1 <sup>1)</sup> | 点动:<br>1 的速度 | 功能<br>ξ给定 <sup>1)</sup> |
| 输入 | 状态字  | 速度实际值 | 功率   | <sub>辉</sub> 1)              | DC 总线        | <sub>1)</sub>           |

1) 示例

下表显示了推荐的变频器参数设置。

| 变频器参数                                | ACSM1 传动设置                     | 说明                                     |
|--------------------------------------|--------------------------------|----------------------------------------|
| 50.01 FBA ENABLE                     | 启用                             | 允许传动和总线适配器模块间的<br>通讯。                  |
| 50.02 COMM LOSS FUNC                 | 上次的速度                          | 允许现场总线通讯故障监控。                          |
| 50.03 COMM LOSS T OUT                | 3.0 s                          | 定义现场总线通讯丢失监控时<br>间。                    |
| 50.04 FBA REF1<br>MODESEL            | 速度                             | 选择现场总线给定1换算。                           |
| 51.01 FBA TYPE                       | ETHERNET <sup>1)</sup>         | 显示总线适配器模块类型。                           |
| 51.02 FBA PAR2<br>(PROTOCOL/PROFILE) | 10 (= PNIO Pdrive)             | 选择 PROFINET IO 协议和<br>PROFIdrive 配置文件。 |
| 51.03 FBA PAR3<br>(COMMRATE)         | <b>0 (=</b> 自动 ) <sup>2)</sup> | 以太网通讯速率由设备自动协<br>商。                    |

| 变频器参数                                | ACSM1 传动设置                         | 说明                                           |
|--------------------------------------|------------------------------------|----------------------------------------------|
| 51.04 FBA PAR4<br>(IP CONFIGURATION) | <b>0</b> (= 静态 ⅠP)                 | 将从参数 0513 获取配置,或<br>通过 DCP 协议从 PLC 获取配<br>置。 |
| 52.01 FBA DATA IN1                   | 4 (= SW 16 位) <sup>1)</sup>        | 状态字                                          |
| 52.02 FBA DATA IN2                   | 5 (= 实际 1 16 位)                    | 实际值1(速度)                                     |
| 52.03 FBA DATA IN3                   | 122 <sup>2)</sup>                  | 功率                                           |
| 52.05 FBA DATA IN5                   | 107 <sup>2)</sup>                  | 直流母线电压                                       |
| 53.01 FBA DATA OUT1                  | <b>1</b> (= CW 16 位) <sup>1)</sup> | 控制字                                          |
| 53.02 FBA DATA OUT2                  | 2(=给定116位)                         | 给定1(速度)                                      |
| 53.03 FBA DATA OUT3                  | 2408 <sup>2)</sup>                 | 恒速                                           |
| 53.05 FBA DATA OUT5                  | 2410 <sup>2)</sup>                 | 点动功能<br>1 的速度给定                              |
| 51.27 FBA PAR REFRESH                | REFRESH                            | 验证 FENA-11/-21 配置参数设<br>置。                   |
| 10.01 EXT1 START FUNC                | FBA                                | 为外部控制地1选择总线接口<br>作为启动和停止命令的源。                |
| 24.01 SPEED REF1 SEL                 | FBA REF1                           | 选择现场总线给定1作为速度<br>给定1的源。                      |
| 34.03 EXT1 CTRL MODE1                | 速度                                 | 为外部控制地 1 选择速度控制<br>作为控制模式 1。                 |

1) 只读或自动检测 / 设置 2) 示例

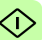

上面示例参数的启动顺序如下所示。

控制字:

- 复位现场总线通讯故障(如果已激活)。
- 输入 47Eh (1150 十字制) → READY TO SWITCH ON。
- 输入 47Fh (1151 十字制) → OPERATING (速度模式)。

#### 使用具有 PPO 类型 4 的 PROFIdrive 通讯配置文件进行位置控制

此示例说明如何配置基本定位应用程序。启动 / 停止命令和给定值 取决于 PROFIdrive 配置文件 (在定位模式下)。有关详细信息, 请参见第 325 页上的 PROFIdrive 状态机。

**注意:** 默认情况下,现场总线不是唯一的控制源。请参见 ACSM1 运动控制程序固件手册中的实际信号 02.12 FBA MAIN CW 了解详细信息。

位置设定点和速度给定值被定义为 32 位整数值;两者均按变频器 参数设置中的定义进行换算。

| 方向 | PZD1       | PZD2  | PZD3 | PZD4  | PZD5 | PZD6 |
|----|------------|-------|------|-------|------|------|
| 输出 | 控制字 (STW1) | 位置设定, | ž    | 速度给定值 | ř.   | N/A  |
| 输入 | 状态字 (ZSW1) | 位置实际值 | 直    | 速度实际值 | 1    | N/A  |

下表显示了推荐的变频器参数设置。

| 变频器参数                     | ACSM1 传动设置             | 说明                    |
|---------------------------|------------------------|-----------------------|
| 50.01 FBA ENABLE          | 启用                     | 允许传动和总线适配器模块间的通<br>讯。 |
| 50.02 COMM LOSS<br>FUNC   | 故障                     | 允许现场总线通讯故障监控。         |
| 50.03 COMM LOSS T<br>OUT  | 3.0 s                  | 定义现场总线通讯丢失监控时间。       |
| 50.04 FBA REF1<br>MODESEL | 位置                     | 选择现场总线给定1换算。          |
| 50.05 FBA REF2<br>MODESEL | 速度                     | 选择现场总线给定2换算。          |
|                           |                        |                       |
| 51.01 FBA TYPE            | ETHERNET <sup>1)</sup> | 显示总线适配器模块类型。          |

| 变频器参数                                | ACSM1 传动设置                         | 说明                                                                                              |
|--------------------------------------|------------------------------------|-------------------------------------------------------------------------------------------------|
| 51.02 FBA PAR2<br>(PROTOCOL/PROFILE) | 14 (= PNIO PdriveM)                | 选择 PROFINET IO 协议和<br>PROFIdrive 定位模式。                                                          |
| 51.03 FBA PAR3<br>(COMMRATE)         | <b>0</b> (= 自动) <sup>2)</sup>      | 以太网通讯速率由设备自动协商。                                                                                 |
| 51.04 FBA PAR4<br>(IP CONFIGURATION) | 0 (= 静态 IP)                        | 将从参数 0513 获取配置,或通过<br>DCP 协议从 PLC 获取配置。                                                         |
| 52.01 FBA DATA IN1                   | 4 (= SW 16 位) <sup>1)</sup>        | 状态字                                                                                             |
| 52.02 FBA DATA IN2                   | 15(= 实际 1 32 位)                    | 实际值 1                                                                                           |
| 52.04 FBA DATA IN4                   | 16(= 实际 2 32 位)                    | 实际值 2                                                                                           |
| 53.01 FBA DATA OUT1                  | <b>1</b> (= CW 16 位) <sup>1)</sup> | 控制字                                                                                             |
| 53.02 FBA DATA OUT2                  | 12(=给定132位)                        | 给定 1                                                                                            |
| 53.04 FBA DATA OUT4                  | 13(=给定232位)                        | 给定 2                                                                                            |
| 51.27 FBA PAR<br>REFRESH             | REFRESH                            | 验证 FENA-11/-21 配置参数设置。                                                                          |
| 10.01 EXT1 START<br>FUNC             | FBA                                | 为外部控制地 1 选择总线接口作为启动和停止命令的源。                                                                     |
| 10.05 JOG ENABLE                     | C.FALSE                            | 禁用点动功能。                                                                                         |
| 22.01 SPEED FB SEL                   | Enc1 速度 <sup>2)</sup>              | 选择由编码器 1 测量的实际速度作为<br>速度反馈。                                                                     |
| 34.02 EXT1 MODE<br>1/2SEL            | P.FBA MAIN CW.26                   | 为外部 1 控制模式 1/2 选择操作选择<br>源。选择操作由 START_HOMING<br>位 (现场总线控制字中的位 26) 完<br>成。<br>模式 1: 位置,模式 2: 归位 |
| 34.03 EXT1 CTRL<br>MODE1             | 位置                                 | 为外部控制地 1 选择位置控制作为控制模式 1。                                                                        |
| 34.04 EXT1 CTRL<br>MODE2             | 归位                                 | 为外部控制地2选择归位控制作为控制模式1。                                                                           |
| 62.01 HOMING<br>METHOD               | CAN Methodxx                       | 选择归位模式。选择适当的 CAN 方法。                                                                            |
| 62.03 HOMING START                   | C.False                            | 选择现场总线作为归位起始源。                                                                                  |
| 65.01 POS<br>REFSOURCE               | 现场总线                               | 从现场总线读取位置给定值和速度。                                                                                |
| 65.03 POS START 1                    | C.False                            | 选择现场总线作为位置起始1源。                                                                                 |
| 65.04 POS REF 1 SEL                  | FBA REF 1                          | 选择 FBA 给定值 1 作为位置给定源。                                                                           |

| 变频器参数                     | ACSM1 传动设置 | 说明                        |
|---------------------------|------------|---------------------------|
| 65.11 POS START 2         | C.False    | 选择现场总线作为位置起始2源。           |
| 65.22 PROF VEL REF<br>SEL | FBA REF2   | 选择 FBA 给定值 2 作为速度给定<br>源。 |
| 66.05 POS ENABLE          | C.False    | 选择现场总线作为源以允许位置给定<br>值发生器。 |
| 70.03 POS REF ENA         | C.False    | 选择现场总线作为位置给定值允许命<br>令的源。  |

1) 只读或自动检测 / 设置

2) 示例

位置设定点的换算如下:

| 变频器参数                 | 设置                |
|-----------------------|-------------------|
| 60.05 POS UNIT (位置单位) | m <sup>1)</sup>   |
| 60.08 POS2INT SCALE   | 100 <sup>1)</sup> |

1)示例

如下所示使用上述示例值换算位置设定点值和实际值:

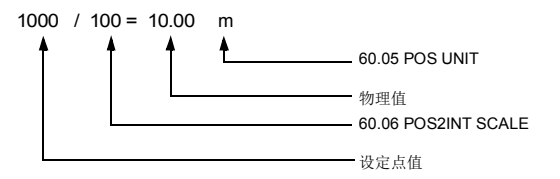

速度给定值换算示例:

| 变频器参数 | 名称             | 值                 | 说明                                                 |                    |
|-------|----------------|-------------------|----------------------------------------------------|--------------------|
| 60.10 | POS SPEED UNIT | u/s <sup>1)</sup> | 单位1秒(在此示例中为"米1秒")                                  | $\hat{\mathbf{A}}$ |
| 60.11 | POS SPEED2INT  | 100 <sup>1)</sup> | 将位置速度值换算为整数值。<br>选择:<br>1/10/100/1000/10000/100000 |                    |

1)示例

如下所示使用上述示例值换算速度设定点值和实际值:

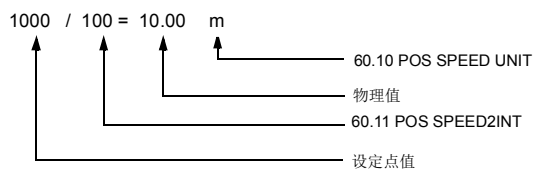

注意下列参数:

| 组        | 说明    |
|----------|-------|
| 90       | 编码器选择 |
| 91/92/93 | 编码器设置 |

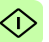

以上示例参数的启动顺序如下所示:

控制字:

- 复位现场总线通讯故障 (如果已激活)。
- 输入 406h (1030 十进制) → READY TO SWITCH ON。
- 输入 40Fh (1039 十进制) → OPERATING。
- 输入 43Fh(1087 十进制) → OPERATING(拒绝行走任务)。
- 输入 47Fh (1151 十进制) → OPERATING (激活行走任务)。
- 输入 C0Fh (3087 十进制) → OPERATING (启动归位程序)

# 使用具有 PPO 类型 4 的 ABB 变频器通讯配置文件进行速度和转矩 控制

此示例说明如何配置使用 ABB 变频器配置文件的速度和转矩控制 应用。从 PLC 编程角度看, ABB 变频器配置文件类似于第一个示 例中显示的 PROFIdrive 配置文件。

启动 / 停止命令和给定值取决于 ABB 变频器配置文件。更多信息, 请参见第 328 页的 ABB 变频器通讯配置文件一节。

使用给定值 1 (REF1)时, ±20000 (4E20h)的给定值对应于通过参数 25.02 SPEED SCALING 在正向和反向上设置的给定值。

使用给定值 2 (REF2) 时, ±10000 (2710h) 的给定值对应于通过参数 32.04 TORQUE REF 1 MAX 在正向和反向上设置的给定值。

| 方向 | PZD1 | PZD2  | PZD3  | PZD4 | PZD5 | PZD6 |
|----|------|-------|-------|------|------|------|
| 输出 | 控制字  | 速度给定  | 转矩给定  | N/A  | N/A  | N/A  |
| 输入 | 状态字  | 速度实际值 | 转矩实际值 | N/A  | N/A  | N/A  |

下表显示了推荐的变频器参数设置。

| 变频器参数                 | ACSM1 传动设置 | 说明                    | $ \langle$ |
|-----------------------|------------|-----------------------|------------|
| 50.01 FBA ENABLE      | 启用         | 允许传动和总线适配器模块间的<br>通讯。 |            |
| 50.02 COMM LOSS FUNC  | 故障         | 允许现场总线通讯故障监控。         |            |
| 50.03 COMM LOSS T OUT | 3.0 s      | 定义现场总线通讯丢失监控时<br>间。   |            |

| 变频器参数                                | ACSM1 传动设置                         | 说明                                            |
|--------------------------------------|------------------------------------|-----------------------------------------------|
| 50.04 FBA REF1<br>MODESEL            | 速度                                 | 选择现场总线给定1换算。                                  |
| 50.05 FBA REF2<br>MODESEL            | 转矩                                 | 选择现场总线给定2换算。                                  |
| 51.01 FBA TYPE                       | ETHERNET <sup>1)</sup>             | 显示总线适配器模块类型。                                  |
| 51.02 FBA PAR2<br>(PROTOCOL/PROFILE) | 11 (= PNIO ABB Pro)                | 选择 PROFINET IO 协议和 ABB 变频器配置文件。               |
| 51.03 FBA PAR3<br>(COMMRATE)         | <b>0</b> (= 自动) <sup>2)</sup>      | 以太网通讯速率由设备自动协<br>商。                           |
| 51.04 FBA PAR4<br>(IP CONFIGURATION) | ❶ (= 静态 IP)                        | 将从参数 0513 获取配置, 或<br>通过 DCP 协议从 PLC 获取配<br>置。 |
| 52.01 FBA DATA IN1                   | 4 (= SW 16 位) <sup>1)</sup>        | 状态字 (PZD 1)                                   |
| 52.02 FBA DATA IN2                   | 5(= 实际 1 16 位)                     | 实际值 1                                         |
| 52.03 FBA DATA IN3                   | 6(= 实际 2 16 位)                     | 实际值 2                                         |
| 53.01 FBA DATA OUT1                  | <b>1</b> (= CW 16 位) <sup>1)</sup> | 控制字                                           |
| 53.02 FBA DATA OUT2                  | 2(=给定116位)                         | 给定 1                                          |
| 53.03 FBA DATA OUT3                  | 3 (= 给定 2 16 位)                    | 给定 2                                          |
| 51.27 FBA PAR REFRESH                | REFRESH                            | 验证 FENA-11/-21 配置参数设<br>置。                    |
| 10.01 EXT1 START FUNC                | FBA                                | 为外部控制地 1 选择总线接口作<br>为启动和停止命令的源。               |
| 10.04 EXT2 START FUNC                | FBA                                | 为外部控制地 2 选择总线接口作<br>为启动和停止命令的源。               |
| 24.01 SPEED REF1 SEL                 | FBA REF 1                          | 选择现场总线给定1作为速度给<br>定1的源。                       |
| 32.02 TORQ REF ADD SEL               | FBA REF 2                          | 选择现场总线给定2作为转矩给<br>定1的源。                       |
| 34.01 EXT1/EXT2 SEL                  | P.FBA MAIN CW.15                   | 仅通过现场总线(现场总线控制<br>字中的位 15)允许外部控制地<br>1/2选择。   |
| 34.03 EXT1 CTRL MODE1                | 速度                                 | 为外部控制地 1 选择速度控制作<br>为控制模式 1。                  |
| 34.05 EXT2 CTRL MODE1                | 转矩                                 | 为外部控制地 2 选择转矩控制作<br>为控制模式 1。                  |
#### 变频器参数

#### ACSM1 传动设置

说明

<sup>1)</sup> 只读或自动检测 / 设置 <sup>2)</sup> 示例

上面示例参数的启动顺序如下所示。

控制字:

- 复位现场总线通讯故障 (如果已激活)。
- 输入 47Eh (1150 十进制) → READY TO SWITCH ON。
- 输入 47Fh (1151 十字制) → OPERATING (速度模式)。
   或

C7Fh (3199 十字制) → OPERATING (转矩模式)。

# 启动 ACS850 和 ACQ810 变频器的现场总线通讯

- 1. 将变频器通电。
- 2. 使用参数 "50.01 FBA 允许" 允许适配器模块和变频器之间的通讯。
- 使用参数 "50.02 通讯丢失功能"选择变频器对现场总线通讯丢 失的响应方式。

#### 注意:

- 该功能同时监控现场总线主站和适配器模块之间的通讯, 以及适配器模块和变频器之间的通讯。
- 在 ACQ810 中,您可以使用参数 "50.21 通讯丢失功能"选择要监控的控制地。默认情况下,将在两个控制地(EXT1和 EXT2) 启用监控。
- 使用参数 "50.03 通讯丢失超时" 定义通讯丢失检测与所选操作 之间的间隔时间。
- 为参数 50.04...50.11 选择特定于应用的值。
   适当值的示例请参见下面表格。
- 6. 设置组 51 中的模块配置参数。
   至少使用参数 51.02 选择通讯协议和配置文件,并使用参数 51.03...51.13 配置网络设置。

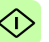

- 在参数组 52 和 53 中定义从变频器传出和传入的过程数据。
   注意: 适配器模块会分别在参数 52.01 和 53.01 中为状态字和 控制字自动设置特定于通讯配置文件的虚拟地址。
- 使用参数 "51.27 FBA 参数刷新" 验证在参数组 51、52 和 53 中进行的设置。
- 根据应用,设置相关变频器控制参数以控制变频器。 适当值的示例请参见下面表格。

# 参数设置示例 – ACS850 和 ACQ810

### 使用具有 PPO 类型 4 的 PROFIdrive 通讯配置文件进行速度控制

此示例说明如何配置使用 PROFIdrive 配置文件的基本速度控制应用。此外,向通讯中添加了一些特定于应用的数据。

启动 / 停止命令和给定依照 PROFIdrive 协议,速度控制模式。有关详细信息,请参见第 324 页上的 PROFIdrive 状态机。

给定值 ±16384 (4000h) 在正向和反向上对应于参数 "19.01 速度换 算"。

| 方向 | PZD1 | PZD2  | PZD3               | PZD4 | PZD5               | PZD6  |
|----|------|-------|--------------------|------|--------------------|-------|
| 输出 | 控制字  | 速度给定  | 恒速 1 <sup>1)</sup> |      | 恒速 2 <sup>1)</sup> |       |
| 输入 | 状态字  | 速度实际值 | 功率 <sup>1)</sup>   |      | DC 总线电             | [压 1) |

1) 示例

下表显示了推荐的变频器参数设置。

| 变频器参数                 | ACS850/ACQ810 变<br>频器设置 | 说明                    |   |
|-----------------------|-------------------------|-----------------------|---|
| 50.01 Fba enable      | Enable                  | 允许传动和总线适配器模块间的通<br>讯。 | < |
| 50.02 通讯丢失功能          | 故障2)                    | 允许现场总线通讯故障监控。         |   |
| 50.03 通讯丢失超时          | 3.0 s <sup>2)</sup>     | 定义现场总线通讯丢失监控时间。       |   |
| 50.04 Fb ref1 modesel | Speed                   | 选择现场总线给定1换算。          |   |
|                       |                         |                       |   |
| 51.01 FBA type        | 以太网 <sup>1)</sup>       | 显示总线适配器模块类型。          |   |

| 变频器参数                                       | ACS850/ACQ810 变<br>频器设置            | 说明                                       |
|---------------------------------------------|------------------------------------|------------------------------------------|
| 51.02 FBA par2<br>(PROTOCOL/PROFILE)        | 10 (= PNIO Pdrive)                 | 选择 PROFINET IO 协议和<br>PROFIdrive 配置文件。   |
| 51.03 FBA par3<br>(COMMRATE)                | <b>0</b> (= 自动) <sup>2)</sup>      | 以太网通讯速率由设备自动协商。                          |
| 51.04 FBA par4<br>(IP CONFIGURATION)        | 0 (= 静态 IP)                        | 将从参数 0513 获取配置, 或通过<br>DCP 协议从 PLC 获取配置。 |
| 52.01 FBA data in1                          | 4 (= SW 16 位) <sup>1)</sup>        | 状态字                                      |
| 52.02 FBA data in2                          | 5(= 实际 1 16 位)                     | 实际值1(速度)                                 |
| 52.03 FBA data in3                          | 122 <sup>2)</sup>                  | 功率                                       |
| 52.05 FBA data in5                          | 107 <sup>2)</sup>                  | 直流母线电压                                   |
| 53.01 FBA data out1                         | <b>1</b> (= CW 16 位) <sup>1)</sup> | 控制字                                      |
| 53.02 FBA data out2                         | 2(=给定116位)                         | 给定1(速度)                                  |
| 53.03 FBA data out3                         | 2606 <sup>2)</sup>                 | 恒速 1                                     |
| 53.05 FBA data out5                         | 2607 <sup>2)</sup>                 | 恒速 2                                     |
| 51.27 FBA 参数刷新                              | 刷新                                 | 验证 FENA-11/-21 配置参数设置。                   |
| 10.01 Ext1 start func                       | FB                                 | 为外部控制地 1 选择总线接口作为<br>启动和停止命令的源。          |
| 21.01 Speed ref1 sel                        | FBA ref1                           | 选择现场总线给定1作为速度给定                          |
| (ACS850)<br>21.01 Speed ref sel<br>(ACQ810) | FBA ref1                           | 1 旳源。                                    |

1) 只读或自动检测 / 设置 2) 示例

上面示例参数的启动顺序如下所示。

控制字:

- 复位现场总线通讯故障 (如果已激活)。
- 输入 47Eh (1150 十进制) → READY TO SWITCH ON。
- 输入 47Fh (1151 十字制) → OPERATING (速度模式)。

# 启动 ACS880 和 ACS580 变频器的现场总线通讯

- 1. 将变频器通电。
- 通过在参数 "50.01 FBA A 允许"中选择正确的插槽编号,允许 适配器模块和变频器之间的通讯。
   选择内容必须对应于安装适配器模块的插槽。例如,如果适配 器模块安装在插槽 1 中,则必须洗择插槽 1。
- 使用参数 "50.02 FBA A 通讯丢失功能"选择变频器对现场总线 通讯丢失的响应方式。
   请注意,该功能同时监控现场总线主站和适配器模块之间的通讯,以及适配器模块和变频器之间的通讯。
- 使用参数 "50.03 FBA A 通讯丢失超时"定义通讯丢失检测与所 选操作之间的间隔时间。
- 为参数组 50 中的剩余参数选择特殊应用值,从 50.04 开始。 适当值的示例请参见下面表格。
- 6. 设置组 51 中的模块配置参数。
   至少使用参数 "51.02 协议 / 配置文件"选择通讯协议和配置文件,并使用参数 51.03...51.13 配置网络设置。

- 7. 在参数组 52 和 53 中定义从变频器传出和传入的过程数据。
  注意:适配器模块会分别在参数 52.01 和 53.01 中为状态字和 控制字自动设置特定于通讯配置文件的虚拟地址。
- 8. 使用参数 "96.07 手动保存参数" 将有效参数值保存到永久存储器。
- 9. 使用参数 "51.27 FBA A 参数刷新" 验证在参数组 51、52 和 53 中进行的设置。
- 10. 根据应用,设置相关变频器控制参数以控制变频器。 适当值的示例请参见下面表格。

## 参数设置示例 – ACS880

## 使用具有 PPO 类型 4 的 PROFIdrive 通讯配置文件进行速度控制

此示例说明如何配置使用 PROFIdrive 配置文件的基本速度控制应用。此外,向通讯中添加了一些特定于应用的数据。

启动 / 停止命令和给定依照 PROFIdrive 协议,速度控制模式。有关详细信息,请参见第 324 页上的 PROFIdrive 状态机。

给定值 ±16384 (4000h) 在正向和反向上对应于参数 "46.01 速度换 算"。

| 方向 | PZD1 | PZD2  | PZD3               | PZD4 | PZD5  | PZD6              |
|----|------|-------|--------------------|------|-------|-------------------|
| 输出 | 控制字  | 速度给定  | 恒速 1 <sup>1)</sup> |      | 恒速    | 2 <sup>1)</sup>   |
| 输入 | 状态字  | 速度实际值 | 功率 <sup>1)</sup>   |      | DC 总约 | 栈电压 <sup>1)</sup> |

1) 示例

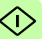

下表显示了推荐的变频器参数设置。

| 变频器参数               | ACS880 传动设置                      | 说明                                               |
|---------------------|----------------------------------|--------------------------------------------------|
| 50.01 FBA A enable  | <b>1</b> = 选件插槽 1 <sup>2)</sup>  | 允许传动和总线适配器模块间的通<br>讯。                            |
| 50.04 FBA A ref1 类型 | 4 = Speed                        | 选择现场总线 A 给定 1 的类型和换算。                            |
| 50.07 FBA A 实际 1 类型 | <b>0 =</b> 自动                    | 根据当前激活的 Ref1 模式,选择<br>实际值类型和换算,通过参数<br>50.04 定义。 |
| 51.01 FBA A 类型      | 128 = ETHERNET <sup>1)</sup>     | 显示总线适配器模块类型。                                     |
| 51.02 协议 / 配置文件     | 10 = PNIO Pdrive                 | 选择 PROFINET IO 协议和<br>PROFIdrive 配置文件。           |
| 51.03 通讯速率          | <b>0</b> = 自动 <sup>2)</sup>      | 以太网通讯速率由设备自动协商。                                  |
| 51.04 IP 配置         | <b>0 =</b> 静态 IP                 | 将从参数 0513 获取配置, 或通<br>过 DCP 协议从 PLC 获取配置。        |
| 52.01 FBA data in1  | <b>4</b> = SW 16 位 <sup>1)</sup> | 状态字                                              |
| 52.02 FBA data in2  | 5 = 实际 1 16 位                    | 实际值 1                                            |
| 52.03 FBA 数据输入 3    | 01.14                            | 输出功率                                             |
| 52.05 FBA 数据输入 5    | 01.11                            | 直流电压                                             |
| 53.01 FBA data out1 | <b>1</b> = CW 16 位 <sup>1)</sup> | 控制字                                              |
| 53.02 FBA data out2 | <b>2 =</b> 给定 1 16 位             | 给定1(速度)                                          |
| 53.03 FBA 数据输出 3    | 22.26                            | 恒速 1                                             |
| 53.05 FBA 数据输出 5    | 22.27                            | 恒速 2                                             |
| 51.27 FBA A 参数刷新    | <b>1</b> = 刷新                    | 验证 FENA-11/-21 配置参数设置。                           |
| 19.12 外部 1 控制模式     | <b>2</b> = 速度                    | 为外部控制地 1 选择速度控制作为<br>控制模式 1。                     |
| 20.01 外部 1 命令       | 12 = 现场总线 A                      | 为外部控制地 1 选择总线接口 A 作<br>为启动和停止命令的源。               |
| 22.11 速度给定 1 源      | 4 = FB A ref1                    | 选择现场总线 A 给定 1 作为速度给 定 1 的源。                      |

1) 只读或自动检测 / 设置

2) 示例

上面示例参数的启动顺序如下所示。

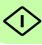

控制字:

- 复位现场总线通讯故障 (如果已激活)。
- 输入 47Eh (1150 十进制) → READY TO SWITCH ON。
- 输入 47Fh (1151 十字制) → OPERATING (速度模式)。

## 参数设置示例 – ACS580

### 使用具有 PPO 类型 4 的 PROFIdrive 通讯配置文件进行频率控制

此示例说明如何配置使用 PROFIdrive 配置文件的基本频率控制应用。此外,向通讯中添加了一些特定于应用的数据。

启动 / 停止命令和给定依照 PROFIdrive 协议,速度控制模式。有关详细信息,请参见第 324 页上的 PROFIdrive 状态机。

给定值 ±16384 (4000h) 在正向和反向上对应于参数 "46.02 频率换 算"。

| 方向 | PZD1 | PZD2  | PZD3               | PZD4 | PZD5               | PZD6             |
|----|------|-------|--------------------|------|--------------------|------------------|
| 输出 | 控制字  | 频率给定  | 恒频 1 <sup>1)</sup> |      | 恒频 2 <sup>1)</sup> |                  |
| 输入 | 状态字  | 频率实际值 | 功率 <sup>1)</sup>   |      | DC 总线电             | <sub>已压</sub> 1) |

1) 示例

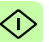

下表显示了推荐的变频器参数设置。

| 变频器参数               | ACS580 变频器设置                     | 说明                                               |
|---------------------|----------------------------------|--------------------------------------------------|
| 50.01 FBA A enable  | <b>1 =</b> 选件插槽 1 <sup>2)</sup>  | 允许传动和总线适配器模块间的通<br>讯。                            |
| 50.04 FBA A ref1 类型 | <b>0</b> = Speed 或频率             | 选择现场总线 A 给定 1 的类型和换算。                            |
| 50.07 FBA A 实际 1 类型 | <b>0 =</b> 自动                    | 根据当前激活的 Ref1 模式,选择<br>实际值类型和换算,通过参数<br>50.04 定义。 |
| 51.01 FBA A 类型      | 128 = ETHERNET <sup>1)</sup>     | 显示总线适配器模块类型。                                     |
| 51.02 协议 / 配置文件     | 10 = PNIO Pdrive                 | 选择 PROFINET IO 协议和<br>PROFIdrive 配置文件。           |
| 51.03 通讯速率          | <b>0</b> = 自动 <sup>2)</sup>      | 以太网通讯速率由设备自动协商。                                  |
| 51.04 IP 配置         | <b>0 =</b> 静态 IP                 | 将从参数 0513 获取配置,或通<br>过 DCP 协议从 PLC 获取配置。         |
| 52.01 FBA data in1  | <b>4</b> = SW 16 位 <sup>1)</sup> | 状态字                                              |
| 52.02 FBA data in2  | 5 = 实际 1 16 位                    | 实际值 1                                            |
| 52.03 FBA 数据输入 3    | 01.14                            | 输出功率                                             |
| 52.05 FBA 数据输入 5    | 01.11                            | 直流电压                                             |
| 53.01 FBA data out1 | <b>1</b> = CW 16 位 <sup>1)</sup> | 控制字                                              |
| 53.02 FBA data out2 | <b>2 =</b> 给定 1 16 位             | 给定1(频率)                                          |
| 53.03 FBA 数据输出 3    | 28.26                            | 恒频1                                              |
| 53.05 FBA 数据输出 5    | 28.27                            | 恒频 2                                             |
| 51.27 FBA A 参数刷新    | <b>1</b> = 刷新                    | 验证 FENA-11/-21 配置参数设置。                           |
| 19.12 外部 1 控制模式     | <b>2</b> = 速度                    | 为外部控制地 1 选择速度控制作为<br>控制模式 1。                     |
| 20.01 外部 1 命令       | 12 = 现场总线 A                      | 为外部控制地1选择总线接口A作<br>为启动和停止命令的源。                   |
| 22.11 速度给定 1 源      | <b>4</b> = FB A ref1             | 选择现场总线 A 给定 1 作为速度给<br>定 1 的源。                   |

1) 只读或自动检测 / 设置

2) 示例

上面示例参数的启动顺序如下所示。

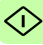

控制字:

- 复位现场总线通讯故障 (如果已激活)。
- 输入 47Eh (1150 十进制) → READY TO SWITCH ON。
- 输入 47Fh (1151 十字制) → OPERATING (标量电机控制 模式)。

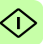

# 配置主站

在适配器模块被变频器初始化后,您必须准备好主站以与模块通讯。下面给出了 ABB AC500 PLC 和 Siemens SIMATIC S7 PLC 的示例。如果使用其他主站系统,请参见其文档了解详细信息。

这些示例适用于与模块兼容的所有变频器型号。

# 下载 GSD 文件

主站的配置需要类型定义 (GSD) 文件。在 PROFINET IO 中, GSD 文件以基于 XML 的语言 (称为 GSDML) 编写。

从文档库 (<u>http://new.abb.com/drives/profitnet</u>) 下载 FENA GSD 文 件。文件名格式为 GSDML-Vx.x-ABB-FENA-yyyymmdd.xml。

GSD 文件描述了适配器模块的特定于供应商及 PROFIdrive 的功能。可以在 ABB 变频器通讯配置文件等中使用特定于供应商的功能。 PROFIdrive 配置文件支持 PROFIdrive 规范中描述的一组服务。

# 配置 ABB AC500 PLC

此示例说明如何使用 Control Builder Plus PS501 软件版本 2.1.0 和 更高版本配置 ABB AC500 PLC 和适配器模块之间的通讯。

开始之前,请确保已从文档库下载 FENA GSD 文件。

- 1. 启动 ABB Control Builder 软件。
- 2. 在 Tools (工具) 菜单中, 选择 Device Repository (设备库)。

3. 在打开的窗口中点击安装 ... 并浏览到 GSD 文件。

| 🧝 Device Re | C Device Repository                                                  |                            |  |  |  |  |  |  |
|-------------|----------------------------------------------------------------------|----------------------------|--|--|--|--|--|--|
| Location:   | System Repository  (C:\ProgramData\AutomationBuilder\AB_Devices_1.1) | Edit Locations             |  |  |  |  |  |  |
| Installed d | rgice descriptions:<br>Iscellaneous<br>rives<br>LCs                  | Install                    |  |  |  |  |  |  |
|             |                                                                      | Renew device<br>repository |  |  |  |  |  |  |
|             |                                                                      | Details Close              |  |  |  |  |  |  |

- 4. 打开或创建用于控制变频器的 PLC 项目。
- 5. 将 CM579-PNIO PROFINET 主设备添加到 PLC 项目 (如有必要)。
- 6. 将适配器模块添加到 PROFINET IO 网络。
- 将 I/O 模块(如 PPO 类型 4)添加到适配器模块,以定义模块 和 PLC 之间的周期性通讯。

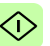

8. 定义 CM579-PNIO 主站属性,如从站的 IP 地址和地址设置。

| Re Profinet Exemple.project - Automation Builder                             | nd addrace catti                                                                                                    | noe for elause                                                                                                    | - E ×                  |
|------------------------------------------------------------------------------|----------------------------------------------------------------------------------------------------|----------------------------------------------------------------------------------------------------|------------------------|
| [Be Edit Yew Brotect Celine Ioole Bindow Belp<br>[1] 2월 월 (梁) (今) (朝, 句) [2] |                                                                                                    |                                                                                                    |                        |
| Devices • 0 x                                                                | PIDD_Controller X                                                                                                    |                                                                                                    |                        |
|                                                                              | BOTSETTRIVE August 20 Decess ranks (seem<br>Sectors)     Sectors and (seem)     Sectors)     Sectors     Sectors     Se | a         0         1           a         0         1           a         0         1           a         0         1           a         0         2           a         0         2           a         0         2           a         0         2           a         0         2           a         0         2           a         0         2           a         0         2           a         0         2           a         0         2           b         0         0 |                        |
|                                                                              | Messages - Totaly (Levershi), (Leverson(s), Dimension                                                                                                    | e51                                                                                                    |                        |
|                                                                              | Allmessages                                                                                                    | - O enor(c) O warning(c) O message(c                                                                                                    | ×                      |
|                                                                              | Description                                                                                                    | Project Object                                                                                                    |                        |
|                                                                              | <ul> <li>×</li> <li>Precemple: ✓ 98</li> </ul>                                                                                                    | н                                                                                                    |                        |
|                                                                              |                                                                                                    | Last build: 💿 0 🕐 0 Precomple: 🗸                                                                                                    | Current user: (nobedy) |

9. 定义适配器模块属性:

在 PNIO identification (PNIO 标识)选项卡中,选择 IP 地址和子网掩码,然后键入站名。注意: 只能为站名使用小写字母。

| PNIO_Contro                                                    | ller 🔐 FENA_21 🗙                                  |                     |
|----------------------------------------------------------------|---------------------------------------------------|---------------------|
| PNIO parameters P                                              | VIO identification I/O mapping list PROFINET      | T slave Information |
| Identification<br>IP address<br>Subnet mask<br>Default Gateway | 192.168.0.2         255.255.255.0         0.0.0.0 | PROFUT<br>Nett      |
| MAC address                                                    | 00:00:00:00:00:00                                 |                     |
| •                                                              |                                                   |                     |

10. 打开 PLC 程序。

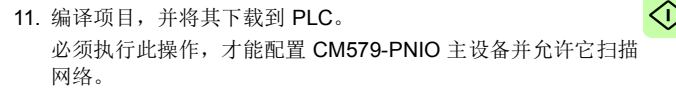

- 12. 返回 CM579-PNIO 主站属性。在 Assign station name (分 **配站名)**选项卡上,执行以下任务:
  - 单击 Connect to PLC (Login) (连接到 PLC (登录)),
     然后选择在 Control Builder 和 PLC 之间使用的通讯链路。
     然后,单击 Scan slaves (扫描从站)以查找连接到网络的所有 PROFINET 从站。

| /   | PNIO_Controller x PENA_21                                                                                           |                    |                |                          |           |           |                  |              |                  |
|-----|----------------------------------------------------------------------------------------------------|--------------------|----------------|--------------------------|-----------|-----------|------------------|--------------|------------------|
| Dia | Diagnostics for ProfINET   PROFINET Master   Assign IO-Device name   LicenseRequiredNotification   L/O mapping list |                    |                |                          |           |           |                  |              |                  |
|     | Connect to P                                                                                                    | PLC (Login)        |                |                          |           |           | Scan             |              |                  |
|     | Disconnect                                                                                                    | from PLC           |                |                          |           |           |                  |              |                  |
|     | Device name                                                                                                    | Device type        | IP address     | MAC address              | Vendor Id | Device Id | Device role      | Network mask | Gateway address  |
|     |                                                                                                    | FENA-11            | 0.0.0.0        | 00-1C-01-00-37-B2        | 26        | 3         | 1                | 0.0.0.0      | 0.0.0.0          |
|     |                                                                                                    |                    |                |                          |           |           |                  |              |                  |
|     | Configure IO-I                                                                                                    | Device name :      | frive1         |                          | •         |           |                  |              |                  |
|     | Selected IO-D                                                                                                    | evice type :       | FENA-1         | 1                        |           | Assign    | IO-Device name   |              | Start LED signal |
|     | MAC address                                                                                                    | of selected IO-Dev | vice : 00-1C-0 | 1-00-37-82               |           |           |                  |              |                  |
|     | IP address :                                                                                                    |                    | 0.0.0.0        |                          | •         |           |                  |              |                  |
|     | Network mask                                                                                                    |                    | 0.0.0.0        |                          |           | Assign    | IP configuration |              | Factory reset    |
|     | Gateway addr                                                                                                    | ess :              | 0.0.0.0        |                          |           |           |                  |              |                  |
|     | Parameter flag                                                                                                    | <b>j</b> :         | Assign o       | onfiguration temporarily | · •       |           |                  |              |                  |

- 在 Configure station name (配置站名) 框中,选择在步骤 9 中为模块定义的站名,然后单击 Assign station name (分配站名)。
- 在 IP address (IP 地址)和 Network mask (网络掩码) 框中,选择/键入在步骤9中定义的 IP 地址和子网掩码, 然后单击 Assign IP configuration (分配 IP 配置)。

- 13. 定义 I/O 模块属性:
  - 在 PNIO parameters (PNIO 参数)选项卡上,配置"停止模式"和"控制零模式"功能,并定义 PLC 输出过程数据 (PZD)的故障安全值。

| PNIO_Con          | troller 👔           | FENA_21     | Г РРО_Ту    | pe_4 X      | • |  |  |  |  |
|-------------------|---------------------|-------------|-------------|-------------|---|--|--|--|--|
| PNIO parameters   | I/O mapping list    | PNIO Module | I/O Mapping | Information |   |  |  |  |  |
|                   |                     |             |             |             |   |  |  |  |  |
| Module Informatio | Module Information: |             |             |             |   |  |  |  |  |
| Ident number      | 16#000              | 00104       |             |             |   |  |  |  |  |
| Slot number       |                     | 1           |             |             |   |  |  |  |  |
|                   |                     | -           |             |             |   |  |  |  |  |
| User Parameters:  |                     |             |             |             |   |  |  |  |  |
| Set all defau     | ult values          |             |             |             |   |  |  |  |  |
|                   |                     |             |             |             |   |  |  |  |  |
| Parameters        |                     | Value       | Allowed v   | alues       |   |  |  |  |  |
| General paramete  | ers                 |             |             |             |   |  |  |  |  |
| Stop Mode A       | ction selection     | Freeze data | 02          |             |   |  |  |  |  |
| Control-zero      | modeselection       | Use data    | 01          |             |   |  |  |  |  |
| Fail safe Cont    | trol Word           | 0           | 065535      |             |   |  |  |  |  |
| Fail safe Refe    | erence              | 0           | 065535      |             |   |  |  |  |  |
| Fail safe valu    | e of Ref PZD3       | 0           | 065535      |             |   |  |  |  |  |
| Fail safe valu    | e of Ref PZD4       | 0           | 065535      |             |   |  |  |  |  |
| Fail safe valu    | e of Ref PZD5       | 0           | 065535      |             |   |  |  |  |  |
| Fail safe valu    | e of Ref PZD6       | 0           | 065535      |             |   |  |  |  |  |
|                   |                     |             |             |             |   |  |  |  |  |
|                   |                     |             |             |             |   |  |  |  |  |

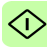

• 在 PNIO Module I/O Mapping (PNIO 模块 I/O 映射)选项 卡上,为引用 PLC 程序中的变频器信号的变量键入名称。

| Variable         | Mapping | Channel         | Address | Туре | Unit | Description |
|------------------|---------|-----------------|---------|------|------|-------------|
| - 🐄 Drive1_SW    | **      | Status          | %IW1.0  | UINT |      |             |
| Drive1_Act1      | *•      | Speed Actual    | %IW1.1  | UINT |      |             |
| - >> Drive1_Act2 | **      | Actual PZD3     | %IW1.2  | UINT |      |             |
| Drive1_Act3      | ×.      | Actual PZD4     | %IW1.3  | UINT |      |             |
| - * Drive1_Act4  | ***     | Actual PZD5     | %IW1.4  | UINT |      |             |
| Drive1_Act5      | **      | Actual PZD6     | %IW1.5  | UINT |      |             |
| Drive1_CW        | *•      | Command         | %QW1.0  | UINT |      |             |
| Drive1_Ref1      | ×.      | Speed Reference | %QW1.1  | UINT |      |             |
| Drive1_Ref2      | ***     | Reference PZD3  | %QW1.2  | UINT |      |             |
| Drive1_Ref3      | **      | Reference PZD4  | %QW1.3  | UINT |      |             |
| - V Drive1_Ref4  | **      | Reference PZD5  | %QW1.4  | UINT |      |             |
| Drive1_Ref5      | ×.      | Reference PZD6  | %QW1.5  | UINT |      |             |

14. 打开 PLC 程序,并创建用于控制变频器的程序。

15. 编译项目,并将其下载到 PLC。

**注意:**确保在 PLC 程序中使用为变频器信号定义的变量名称。 否则,无法进行通讯。

| 😓 CoDeSys - AC500.pro*                         | the second second second second second second second second second second second second second second second s                                                                                                   |                                                                                              |                                                                                               | - 🗆 🗵   |
|------------------------------------------------|----------------------------------------------------------------------------------------------------|----------------------------------------------------------------------------------------------|-----------------------------------------------------------------------------------------------|---------|
| Elle Edit Project Insert Extras Online Y       | gindow Help                                                                                                    |                                                                                              |                                                                                               |         |
|                                                |                                                                                                    |                                                                                              |                                                                                               |         |
| POU:<br>□ PLC_PRG (PRG)                        | PLC_PRG (PRG-ST)           0001         Status_word = 16#0337           0002         Speed_RPM = 16#0400           0003         Control_word = 16#047F           0004         Speed_REF = 16#0400           0005 |                                                                                              |                                                                                               | ×0_     |
| 🖹 PO 🏝 Da 🖅 Vis 🕉 Be                           | 0001 Status_word ≔ Drive1_SW;<br>0002 Speed_RPM ≔ Drive1_Att1;<br>0003 Drive1_CW ≔ Control_word;<br>0004 Drive1_Ref1 ≔ Speed_REF;<br>0005                                                                        | Status_word = 16#0337<br>Speed_RPM = 16#0400<br>Drive1_CW = 16#0407<br>Drive1_Ref1 = 16#0400 | Drive1_SW = 16#0337<br>Drive1_Act1 = 16#0400<br>Control_word = 16#047F<br>Speed_REF = 16#0400 |         |
| Runtime error #167835713 (- 1970-01-01 00:20:1 | 5 E4: Ext.1 CM572 PROFIBUS , Sk Lin : 5                                                                                                    | Col: 1 ONLINE: TCP 192.168                                                                   | 10.99 SIM RUNNING BP FORCE                                                                    | OV READ |

# 配置 Siemens SIMATIC S7 PLC

此示例说明如何使用 SIMATIC Manager Step 7 配置 Siemens SIMATIC S7 PLC 和适配器模块之间的通讯。

开始之前,请确保已从文档库下载 FENA GSD 文件。

# 1. 启动 SIMATIC Manager 并打开 / 创建 SIMATIC 程序。

# 2. 打开项目的硬件配置。

| Big HW Config - SIMATIC 300(1)                                                                                                    | - • 💌                                                                                                    |
|----------------------------------------------------------------------------------------------------|----------------------------------------------------------------------------------------------------|
| Station Edit Insert ELC View Options Window Help                                                                                                    |                                                                                                    |
|                                                                                                    |                                                                                                    |
| 📫 SIMATIC 300(1) (Configuration) FENA_example                                                                                                    | Suckey etherret                                                                                                    |
| E3(6) UR<br>1 PS 307 6A<br>2 B CPU 315 S PNOP                                                                                                    | Profile: Standard  Profile: Standard  Profiles CP  B PROFIBUS CP  B PROFIBUS-PA  B B PROFINET ID                                   |
| at         1.5%         1.0%           At         1.0%         1.0%           At         1.0% | <ul> <li>BioNTC 200</li> <li>BioNTC - General Control 300(40)</li> <li>BioNTC - RC Biology</li> <li>BioNTC - RC Biology</li> </ul> |
|                                                                                                    |                                                                                                    |
| SIMATIC 300(1)                                                                                                    |                                                                                                    |
| Stot Designation                                                                                                    |                                                                                                    |
| Ether@PQPNET42-System(10)                                                                                                    |                                                                                                    |
| J                                                                                                    | (central rack)                                                                                                    |
| Press F1 to get Help.                                                                                                    | Chg 🧷                                                                                                    |

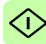

- 3. 安装 FENA GSD 文件:
  - 在 Options (选项) 菜单上,选择 Install GSD Files (安装 GSD 文件)。
  - 浏览从文档库下载的 GSD 文件, 然后单击 Install (安装)。

| Install GSD Files                 |                        |                   | ×      |
|-----------------------------------|------------------------|-------------------|--------|
| Install GSD Files:                | from the directory     | •                 |        |
| C:\User\gsdml\FENA                |                        |                   | Browse |
| File                              | Release                | Version Languages |        |
| GSDML-V2.31-ABB-FENA-20150120 xml | 01/20/2015 12:00:00 AM | V2.31 English     |        |
|                                   |                        |                   |        |
|                                   |                        |                   |        |
|                                   |                        |                   |        |
|                                   |                        |                   |        |
|                                   |                        |                   |        |
|                                   |                        |                   |        |
|                                   |                        |                   |        |
|                                   |                        |                   |        |
| '                                 |                        |                   |        |
| Install Show Log                  | Select All             | Deselect All      |        |
|                                   |                        |                   |        |
| Close                             |                        |                   | Help   |
|                                   |                        |                   |        |

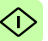

 从设备目录单击 FENA 对象并将其拖动到 Ethernet (1): PROFINET-IO-System。

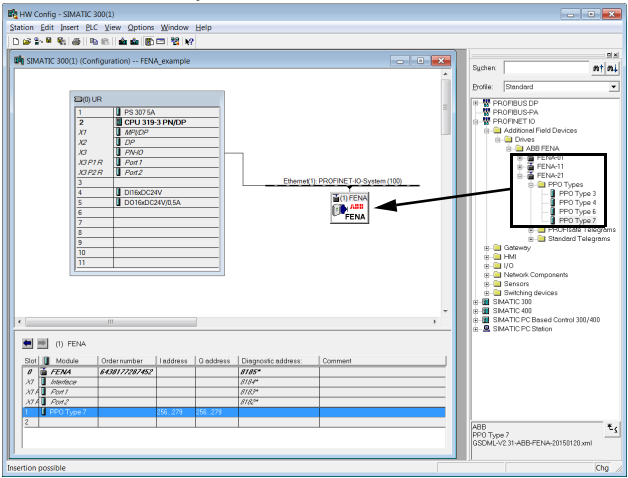

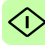

5. 单击 PP0 Type 7 对象并将其拖动到 Slot 1。

然后,双击 FENA 以打开 Properties (属性)窗口。

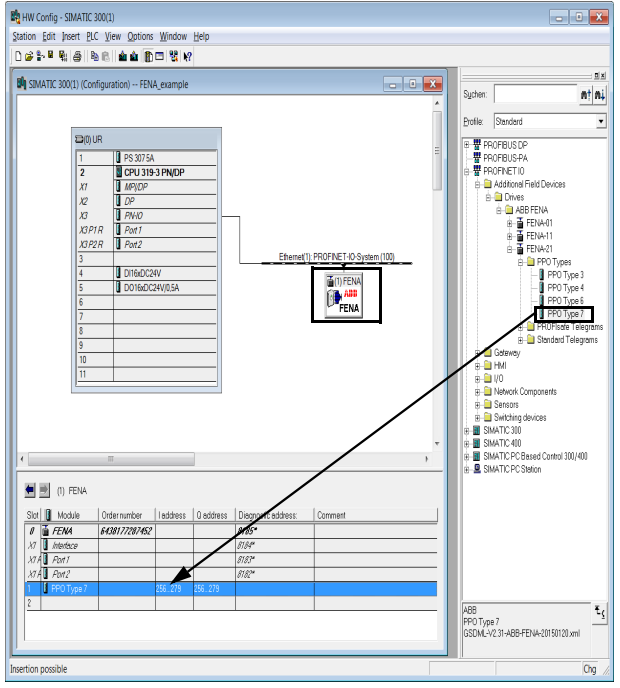

 $\bigcirc$ 

6. 在 General (常规)选项卡上,在 Device name (设备名称) 框中键入适配器模块的名称。

| Properties - FENA      |                                                                        | x      |
|------------------------|------------------------------------------------------------------------|--------|
| General Identification |                                                                        |        |
| Short description:     | FENA                                                                   |        |
|                        | PROFINET IO module FENA                                                |        |
| Order No./ firmware:   | 6438177287452 / V3.0                                                   |        |
| Family:                | ABB FENA                                                               |        |
| Device name:           | FENA<br>分配给适配器模块的 IP 排                                                 | -      |
| GSD file:              | GSDML-V2.31-ABB-FENA-20150120.xml                                      |        |
|                        | Change Release Number         可以通过单击 Ethernet           (以太网) 修改 IP 地址 |        |
| -Node in PROFINET IO   | System                                                                 | -      |
| Device number:         | 1 PROFINET-IQ System (100)                                             |        |
| IP address:            | 192.168.0.3                                                            |        |
| Assign IP address      | via IO controller——————————————————————————————————                    |        |
| Comment                |                                                                        | -    L |
|                        | A<br>                                                                  |        |
| ·                      |                                                                        |        |
| ок                     | Cancel Help                                                            |        |

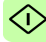

- 7. 在硬件配置中,在 Slot1 中双击 PPO 7 以打开 Properties (属性)窗口。
- 8. 在 Parameters (参数)选项卡上,配置"停止模式"和"控制 零模式"功能,并定义 PLC 输出过程数据 (PZD) 的防故障值。

| Properties - PPO Type 7 - (R-/S1)                 |             | x    |
|---------------------------------------------------|-------------|------|
| General Addresses Parameters                      |             |      |
|                                                   | Value       |      |
| n 🖘 Parameters                                    |             |      |
| General parameters                                |             |      |
| Stop Mode Action selection                        | Stop        |      |
| Control-zero mode selection                       | Ignore data |      |
| - Fail safe Control Word                          | 1150        |      |
| - Fail safe Reference                             | 0           |      |
| – iii) Fail safe value of Ref PZD3                | 0           |      |
| —Ⅲ Fail safe value of Ref PZD4                    | 0           |      |
| —≡ Fail safe value of Ref PZD5                    | 0           |      |
| Fail safe value of Ref PZD6                       | 0           |      |
| – I Fail safe value of Ref PZD7                   | 0           | - 11 |
| <ul> <li>E Fail safe value of Ref PZD8</li> </ul> | 0           |      |
| Fail safe value of Ref PZD9                       | 0           |      |
| — E Fail safe value of Ref PZD10                  | 0           |      |
| Fail safe value of Ref PZD11                      | 0           |      |
| Fail safe value of Ref PZD12                      | 0           |      |
|                                                   |             |      |
|                                                   |             |      |
|                                                   |             |      |
|                                                   |             |      |
|                                                   |             |      |
|                                                   |             |      |
|                                                   |             |      |
| ок                                                | Cancel Help |      |
|                                                   |             |      |

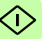

- 9. 为适配器模块分配设备名称 (在步骤 6 中定义):
  - 在硬件配置中,单击 FENA。
  - 在 PLC 菜单上,选择 Ethernet (以太网),然后选择 Assign Device Name (分配设备名称)。

| R HW Config - SIMATIC    | 300(1)                            |               |           |            |             |                   |         |   |                           |                                                | • 💌               |
|--------------------------|-----------------------------------|---------------|-----------|------------|-------------|-------------------|---------|---|---------------------------|------------------------------------------------|-------------------|
| Station Edit Insert PU   | C View Options                    | Window        | Help      |            |             |                   |         |   |                           |                                                |                   |
| 0                        | Download<br>Upload                |               |           | Ctrl+L     |             |                   |         |   |                           |                                                | . Disi            |
| 500(1) (                 | Download Mode                     | ule Identific | ation     |            |             |                   |         |   | Sychem                    |                                                | nt ni             |
|                          | Upload Module                     | Identificati  | on to PG_ |            |             |                   |         |   | Profile:                  | Standard                                       | •                 |
| 2                        | Faulty Modules.                   |               |           |            |             |                   |         |   | B 📅 PF                    | NORIBUS DP                                     |                   |
| 1 2                      | Module Informa                    | tion          |           | Ctrl+D     |             |                   |         |   | B-B PF                    | IOFIBUS-PA<br>ROFINET IO                       |                   |
| X                        | Clear/Reset.                      |               |           | Cuitti     |             | -                 |         |   | 8-8                       | Additional Field Devices                       |                   |
| x x                      | Set Time of Day<br>Monitor/Modify |               |           |            |             | EENA              |         |   |                           | ABB FENA                                       |                   |
|                          | Update Firmwar                    | e             |           |            | Ethernet(1) | PROFINET-ID Syste | m (100) |   |                           | B-B FENA-11<br>B-B FENA-21                     |                   |
| 14                       | Save Device Nar                   | me to Mem     | ory Card  |            |             |                   |         |   |                           | - PPO Typ                                      | ne 3              |
| 2                        | Ethernet                          |               |           | •          | Edit Ethe   | ernet Node        |         |   |                           | - PPO Typ                                      | 24 6              |
| 78                       | PROFIBUS                          |               |           | ,          | Verify D    | evice Name        | _       |   |                           | 8 A PROFisate 1                                | se /<br>Telegrams |
| 3                        | Save Service Dar                  | tə            |           |            | Assign L    | vevice Name       |         |   |                           | B - ☐ Stenderd Te<br>I Gateway                 | elegrams          |
| 10                       |                                   |               |           |            |             |                   |         |   | 8.0                       | HMI<br>I/O                                     |                   |
|                          |                                   |               |           |            |             |                   |         |   | 8.0                       | Network Components<br>Sensors                  |                   |
|                          |                                   |               |           |            |             |                   |         |   |                           | Switching devices                              |                   |
|                          |                                   |               |           |            |             |                   |         | - | 8 🖬 SI                    | MATIC 400                                      |                   |
|                          | III                               |               |           |            |             |                   | F       |   | 8 🚮 SI                    | VATIC PC Based Control 300<br>VATIC PC Station | 0/400             |
| 🗰 🛒 (1) FENA             |                                   |               |           |            |             |                   |         |   |                           |                                                |                   |
| Sixt II Module           | Order number                      | Laddress      | O address | Disgnostic | address:    | Comment           |         |   |                           |                                                |                   |
| 0 🖬 /ENA                 | 6438177287452                     | Ì             | 1         | 8185-      |             |                   |         |   |                           |                                                |                   |
| X7 🚺 Intenface           |                                   |               |           | 8184*      |             |                   |         |   |                           |                                                |                   |
| X1 A Port 1              |                                   |               |           | 8183*      |             |                   |         |   |                           |                                                |                   |
| XTA Post2                |                                   |               |           | 8782*      |             |                   |         |   |                           |                                                |                   |
| 1 PPO Type 7             |                                   | 255279        | 256279    |            |             |                   |         |   |                           |                                                |                   |
| 2                        |                                   |               |           |            |             |                   |         |   | ABB<br>PPO Typ<br>GSDML-1 | e 7<br>/2.31-ABB-FENA-20150120.x               | mi Eç             |
| Ľ                        |                                   |               |           |            |             |                   |         |   |                           |                                                |                   |
| Assignment of PROFINET I | O device names.                   |               |           |            |             |                   |         |   |                           |                                                | Chg 🥢             |

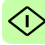

 单击要向其分配设备名称的、具有正确 MAC 地址的可用设备。这会将名称分配给 FENA 适配器模块。然后单击 Assign name (分配名称)。

| Assign device name                                                                                                    | ×                                                               |
|----------------------------------------------------------------------------------------------------|-----------------------------------------------------------------|
| Device name: FENA    Device                                                                                                    | ABB FENA                                                        |
| Available devices: IP address MAC address Device type Device name IP address MAC address Device type Device name Interview of the second second secon | <u>A</u> ssign name                                             |
| 1922168:03 001C-01:00:84-15 ABS FENA drive1                                                                                                    | Node flashing test Duration (seconds): 3 Flashing on Eashing of |
| Show only devices of the same type Disglay only devices without names Update Export.                                                                                                    | Help                                                            |

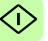

10. 将硬件配置下载到 PLC。

PLC 现可用于与适配器模块通讯。

| 🕅 HW Config - SIMATIC 300(1)                                                                                                    |                     |                                   | . • 🗙                                                                                                    |
|----------------------------------------------------------------------------------------------------|---------------------|-----------------------------------|----------------------------------------------------------------------------------------------------|
| Station Edit Insert PLC View options Window Hel                                                                                                    | P                   |                                   |                                                                                                    |
| D 🕼 💱 🔍 🚳 👒 🗈 🎰 🎃 🔁 🐯 😡                                                                                                    |                     |                                   |                                                                                                    |
| SIMATIC 300(1) (Configuration) FENA_example                                                                                                    |                     | - • •                             | Sychen: n† ni                                                                                                    |
| DQUA<br>1 975576<br>1 67037539M0P<br>47 67037539M0P<br>47 7 670<br>47 7 670<br>47 7<br>47 7<br>47 7<br>47 7<br>47 7<br>4 7<br>5 7<br>5 7<br>5 7<br>5 7<br>5 7<br>5 7<br>5 7<br>5 |                     | Asmed(1) PROTINET IO System (150) | Date:<br>Default Default |
|                                                                                                    |                     | • •                               |                                                                                                    |
| (1) FENA                                                                                                    |                     |                                   |                                                                                                    |
| Stot M. Order number Laddress Q address                                                                                                    | Diagnostic address: | Comment                           |                                                                                                    |
| 0 E FENA 64301/7287452                                                                                                    | 8185                |                                   |                                                                                                    |
| X7 Meeter                                                                                                    | 8784*               |                                   |                                                                                                    |
| 1/1 0 AUT /                                                                                                    | 0103                |                                   |                                                                                                    |
| 1                                                                                                    | 0702                |                                   |                                                                                                    |
|                                                                                                    |                     |                                   |                                                                                                    |
|                                                                                                    |                     |                                   | 643917/28/452<br>488<br>PROFINET IO module FENA<br>GSDML-V2.31-ABB-FENA-20150120.xml                                                                                                    |
| Insertion possible                                                                                                    |                     |                                   | Chg 🥢                                                                                                    |

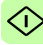

# I 通过 S7 将 PROFINET IO 恢复工厂默认

您可以将 PROFINET IO 设备复位为出厂默认值。

1. 在硬件配置中,转到 PLC → 以太网 → 编辑以太网节点。

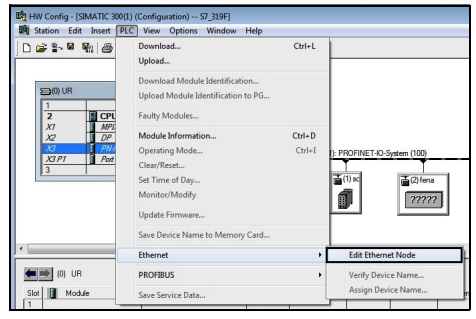

2. 在编辑以太网节点窗口中,单击浏览 ....。

| Edit Ethernet Node            |                                                                        |                                                                                            |                                                 | 8                               |
|-------------------------------|------------------------------------------------------------------------|--------------------------------------------------------------------------------------------|-------------------------------------------------|---------------------------------|
| Ethernet node<br>M4C address: | [                                                                      | Nodes acces                                                                                | sible anime                                     |                                 |
| Browse Network - 3 N          | lodes                                                                  |                                                                                            |                                                 | ×                               |
| Statt<br>Stop                 | 1 IP address<br>192168.0.1<br>192168.0.21<br>192168.0.21<br>192168.0.4 | MAC address<br>00-18-18-11-011-6<br>01-18-18-00-00<br>01-001-001-00-00<br>01-001-001-00-00 | Device type<br>\$7:300<br>\$CALANCE<br>ASS TENA | Name<br>prio<br>solarce<br>fens |
| Flash                         | ALC address: 0                                                         | m<br>010-01-00-00-06                                                                       | _                                               | ,                               |
| OK                            |                                                                        |                                                                                            | Cancel                                          | Help                            |

将显示可用设备的列表。

3. 选择需要复位为默认值的设备。单击 OK (确定)。

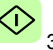

|  | 1 罢 | acat (复位) \\法险配署 | 电击 Reset |
|--|-----|------------------|----------|
|--|-----|------------------|----------|

| Ethernet Node               |                                 |                                               |
|-----------------------------|---------------------------------|-----------------------------------------------|
| Ethernet node               |                                 | Mades secondula aufine                        |
| MAC address:                | 00-1C-01-00-0D-D6               | Browse                                        |
| Set IP configuration -      | 15                              |                                               |
| IP address:<br>Subnet mask: | 192.168.0.4                     | Gateway<br>© Donot use router<br>C Use router |
|                             | ,                               | Address: 192.168.0.4                          |
| C Obtain IP addres          | s from a DHCP server            |                                               |
| - Identified by             | C MAC address                   | C Desire and                                  |
| Client ID:                  | <ul> <li>MAC dutress</li> </ul> |                                               |
| Assign IP Config            | uration                         |                                               |
| Assign device name          |                                 |                                               |
| Device name:                | fena                            | Assign Name                                   |
| Reset to factory setti      | ngs                             |                                               |
|                             |                                 | Reset                                         |
| Close                       |                                 | Help                                          |

5. 在复位开始时,将出现弹出窗口。单击 OK (确定)。

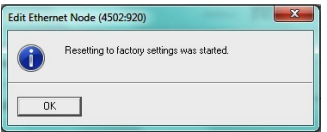

配置现在将复位为默认值 (PROFINET IO 站名称、以太网服 务配置)。

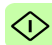

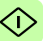

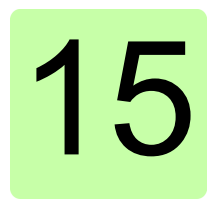

# PROFINET IO - 通讯配置文件

# 本章内容

本章描述了在 PROFINET IO 主站、适配器模块和变频器之间的通 讯中使用的通讯配置文件。

# 通讯配置文件

通讯配置文件用于在主站和变频器之间传输控制命令 (控制字、状 态字、给定值和实际值)。

借助 FENA 适配器模块, PROFINET 网络可采用 PROFIdrive 配置 文件或 ABB 变频器配置文件。它们均由适配器模块转换为原生配置 文件 (如 DCU 或 FBA)。此外,还提供了分别适用于 16 位和 32 位字的两个透明模式。对于透明模式,不进行数据转换。

#### 318 PROFINET IO - 通讯配置文件

下图示出了配置文件选择:

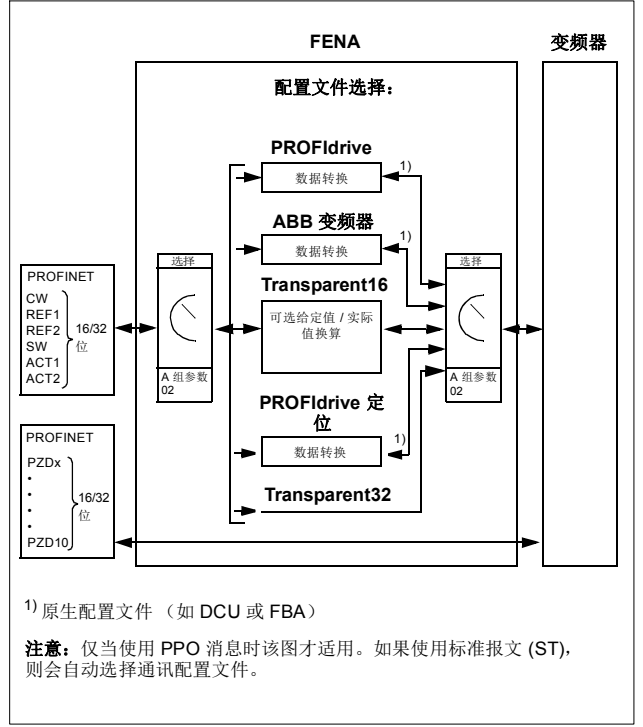

下列各节描述 PROFIdrive 和 ABB 变频器通讯配置文件的控制字、 ▶ 状态字、给定值和实际值。请参阅变频器手册了解关于原生配置文 件的详细信息。

# PROFIdrive 通讯协议

# ■ 控制字和状态字

控制字 (PROFldrive 参数 967) 是从现场总线系统控制变频器的 主要方式。现场总线主站通过适配器模块将控制字发送到变频器。 变频器根据控制字的位码指令在各状态间切换,并发回状态信息到 主站的状态字 (PROFldrive 参数 968)。

下面详细说明了控制字和状态字的内容。请参见变频器文档以了解 特定于变频器的位的信息。在第 324 页上介绍了变频器状态。在第 325 页上介绍了定位模式下的变频器状态。

# 控制字内容

下表显示了 PROFIdrive 通讯配置文件 (PROFIdrive 参数 967)的 控制字的内容。大写黑体字文本是在第 324 页上的状态机中显示的 状态。

| 位 | 名称         | 值 | 状态/描述                                                                                                    |                                              |
|---|------------|---|----------------------------------------------------------------------------------------------------|----------------------------------------------|
|   |            |   | 速度控制模式                                                                                                   | 定位模式                                         |
| 0 | ON         | 1 | 进入 READY TO OPERATE。                                                                                     |                                              |
|   | OFF1       | 0 | 紧急关闭,按选择的减速斜坡停止。进入<br>OFF1 ACTIVE:继续进入 READY TO<br>SWITCH ON,除非其他互锁(OFF2、<br>OFF3)被激活。                   |                                              |
| 1 | OFF2       | 1 | <ul> <li>继续运行(OFF2停止)。</li> <li>紧急关闭,惯性停止。</li> <li>进入OFF2 ACTIVE;继续进入SWITCH-<br/>ON INHIBIT。</li> </ul> |                                              |
|   |            | 0 |                                                                                                    |                                              |
| 2 | OFF3       | 1 | 继续运行(OFF3 停止)。                                                                                           |                                              |
|   |            | 0 | 急停,以最快可能的减;<br>OFF3 ACTIVE:继续进<br>INHIBIT。<br><b>警告:</b> 确保电机和变频;<br>停机模式停止。                             | 速模式停止。进入<br>注入 <b>SWITCH-ON</b><br>器机械可以通过这种 |
| 3 | OPERATION_ | 1 | 进入 ENABLE OPERATION。                                                                                     |                                              |
|   | ENABLE     | 0 | 禁止运行。进入 OPER                                                                                             |                                              |

Ρ

## 320 PROFINET IO - 通讯配置文件

Р

| 位  | 名称                                               | 值                 | 状态 / 描述                                                                          |                                                         |
|----|--------------------------------------------------|-------------------|----------------------------------------------------------------------------------|---------------------------------------------------------|
|    |                                                  |                   | 速度控制模式                                                                           | 定位模式                                                    |
| 4  | ENABLE_<br>RAMP_<br>GENERATOR<br>或<br>TRAVERSING | 1                 | 正常运行。<br>进入 RAMP<br>FUNCTION<br>GENERATOR:<br>ENABLE OUTPUT.                     | 正常运行。<br>不拒绝遍历任务。                                       |
|    | _TASK                                            | 0                 | 根据所选停止类型停<br>止。                                                                  | 拒绝遍历任务。                                                 |
| 5  |                                                  | 1                 | 正常运行。<br>进入 RAMP<br>FUNCTION<br>GENERATOR:<br>ENABLE<br>ACCELERATION.            | 正常运行。没有中<br>间停止。                                        |
|    |                                                  | 0                 | 中断斜坡 (斜坡函数<br>发生器输出保持)。                                                          | 中间停止                                                    |
| 6  |                                                  | 1                 | 正常运行。进入<br>OPERATING。<br>注意:只有通过变频<br>器参数设置现场总线<br>接口为该信号的源时,<br>该位有效。           | 激活遍历任务<br>(0→1)。这是切<br>换位;信号的每个<br>上升沿将允许遍历<br>任务或新设置点。 |
|    |                                                  | 0                 | 强制斜坡函数发生器<br>输入为零。                                                               |                                                         |
| 7  | RESET                                            | $0 \rightarrow 1$ | 如果激活的故障存在,故障复位。进入<br>SWITCH-ON INHIBIT。<br>注意:只有通过变频器参数设置现场总线接<br>口为该信号的源时,该位有效。 |                                                         |
|    |                                                  | 0                 | (继续正常运行)                                                                         |                                                         |
| 8  | JOGGING_1                                        |                   | 点动1(并非受所有变频器型号支持)                                                                |                                                         |
| 9  | JOGGING_2                                        |                   | 点动2(并非受所有变频器型号支持)                                                                |                                                         |
| 10 | REMOTE_                                          | 1                 | 现场总线控制启用                                                                         |                                                         |
|    | CMD                                              | 0                 | 控制字 <> 0 或给定值 <> 0: 保留最后一个<br>控制字和给定值。<br>控制字 = 0 且给定值 = 0: 现场总线控制启<br>用。        |                                                         |

| 位  | 名称 | 值 | 状态 / 描述                                                 |                         |
|----|----|---|---------------------------------------------------------|-------------------------|
|    |    |   | 速度控制模式                                                  | 定位模式                    |
| 11 |    | 1 | 特定于供应商的位,                                               | 启动归位过程。                 |
|    |    | 0 | 由 PROFIdrive 参数<br>933 定义                               | 停止归位过程。                 |
| 12 |    |   | 特定于供应商的位,由 PROFldrive 参数<br>934 定义。<br>默认映射至驱动主控制字位 12。 |                         |
| 13 |    |   | 特定于供应商的位,由 PROFldrive 参数<br>935 定义。<br>默认映射至驱动主控制字位 13。 |                         |
| 14 |    |   | 特定于供应商的位,由<br>936 定义。<br>默认映射至驱动主控制:                    | PROFIdrive 参数<br>字位 14。 |
| 15 |    |   | 特定于供应商的位,由<br>937 定义。<br>默认映射至驱动主控制:                    | PROFIdrive 参数<br>字位 15。 |

# 状态字内容

下表显示了 PROFIdrive 通讯配置文件 (PROFIdrive 参数 968)的 状态字的内容。大写黑体字文本是在第 324 页上的状态机中显示的 状态。

| æ   | H: 友扬   |              | 状态 / 描述                                      |      |
|-----|---------|--------------|----------------------------------------------|------|
| 112 | 名称      | 18.          | 速度控制模式                                       | 定位模式 |
| 0   | RDY_ON  | 1            | READY TO SWITCH ON<br>NOT READY TO SWITCH ON |      |
|     |         | 0            |                                              |      |
| 1   | RDY_RUN | 1            | READY TO OPERATE<br>OFF1 ACTIVE              |      |
|     |         | 0            |                                              |      |
| 2   | RDY_REF | 1            | ENABLE OPERATION                             |      |
| 0   |         | 0            | OPERATION INHIBIT                            |      |
| 3   | TRIPPED | 1            | FAULT                                        |      |
|     |         | <b>0</b> 无故障 |                                              |      |

Ρ

## 322 PROFINET IO - 通讯配置文件

| 位         | 名称          | 值 | 状态 / 描述                                                                     |                  |  |
|-----------|-------------|---|-----------------------------------------------------------------------------|------------------|--|
|           |             |   | 速度控制模式                                                                      | 定位模式             |  |
| 4         | OFF_2_STA   | 1 | OFF2 失效<br>OFF2 ACTIVE                                                      |                  |  |
|           |             | 0 |                                                                             |                  |  |
| 5         | OFF_3_STA   | 1 | OFF3 失效                                                                     |                  |  |
|           |             | 0 | OFF3 ACTIVE                                                                 |                  |  |
| 6 SWC_ON_ |             | 1 | SWITCH-ON INHIBIT ACTIVE                                                    |                  |  |
|           | INHIB       | 0 | SWITCH-ON INHIBIT NOT ACTIVE                                                |                  |  |
| 7 ALARM   |             | 1 | 警告/报警                                                                       |                  |  |
|           |             | 0 | 无警告/报警                                                                      |                  |  |
| 8         | AT_SETPOINT | 1 | <b>OPERATING。</b> 实际值等于给定值(即在 容限范围内)。                                       |                  |  |
|           |             | 0 | 实际值与给定值不同                                                                   | (即超出容限)。         |  |
| 9         | REMOTE      | 1 | 请求自动化系统承担控制。<br>无法通过自动化系统控制。只有在设备处<br>或通过其他接口才能实现控制。                        |                  |  |
|           |             | 0 |                                                                             |                  |  |
| 10        |             | 1 | 实际频率或速度值<br>等于或大于监控限<br>值。                                                  | 达到目标位置。          |  |
|           |             | 0 | 实际频率或速度值<br>在监控限值内。                                                         | 未达到目标位置          |  |
| 11        |             | 1 | 映射至 PROFIdrive<br>状态字位 11。                                                  | 归位过程已执行并<br>且有效。 |  |
|           |             | 0 | 特定于供应商的位,<br>由 PROFIdrive 参数<br>939 定义。<br>默认映射至<br>PROFIdrive 状态字<br>位 11。 | 没有可用的有效归<br>位位置。 |  |

Ρ

| 位  | 名称 | 值 | 状态 / 描述                                                                                                   |                                            |
|----|----|---|----------------------------------------------------------------------------------------------------|--------------------------------------------|
|    |    |   | 速度控制模式                                                                                                    | 定位模式                                       |
| 12 |    | 1 | 映射至 PROFIdrive<br>状态字位 11。<br>特定于供应商的位,<br>由 PROFIdrive 参数<br>940 定义。<br>默认映射至<br>PROFIdrive 状态字<br>位 12。 | 遍历任务确认<br>( <b>0 → 1</b> )                 |
| 13 |    | 1 | 映射至 PROFIdrive<br>状态字位 11。<br>特定于供应商的位,<br>由 PROFIdrive 参数<br>941 定义。<br>默认映射至<br>PROFIdrive 状态字<br>位 13。 | 变频器停止。<br>变频器正在运动。<br>已执行遍历任务<br>(n <> 0)。 |
| 14 |    |   | 特定于供应商的位,由 PROFldrive 参数<br>942 定义。<br>默认映射至 PROFldrive 状态字位 14。                                          |                                            |
| 15 |    |   | 特定于供应商的位,由 PROFIdrive 参数<br>943 定义                                                                        |                                            |

324 PROFINET IO - 通讯配置文件

## 所有操作模式的状态机

Ρ

所有操作模式的常规 PROFIdrive 状态机如下所示。

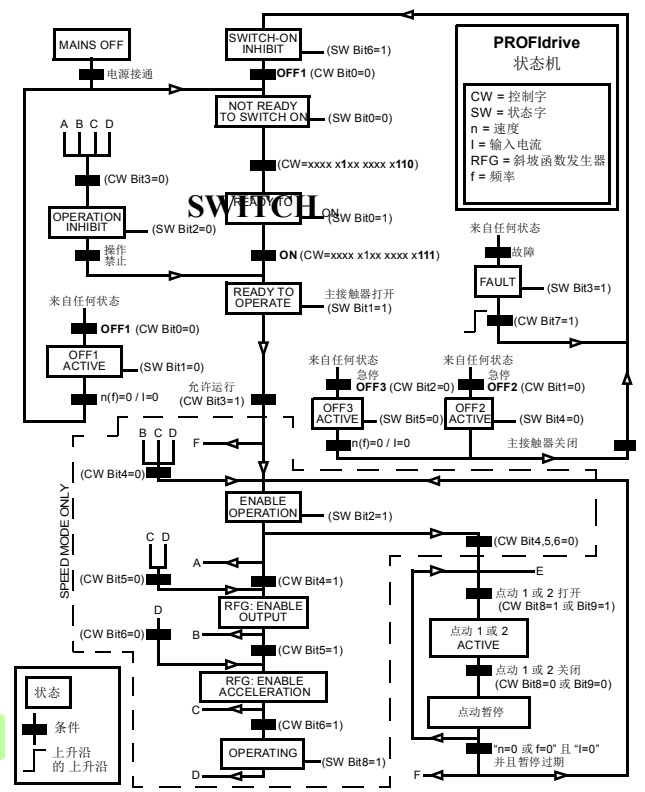
# 定位模式的状态机

定位模式的 PROFIdrive 状态机如下所示。

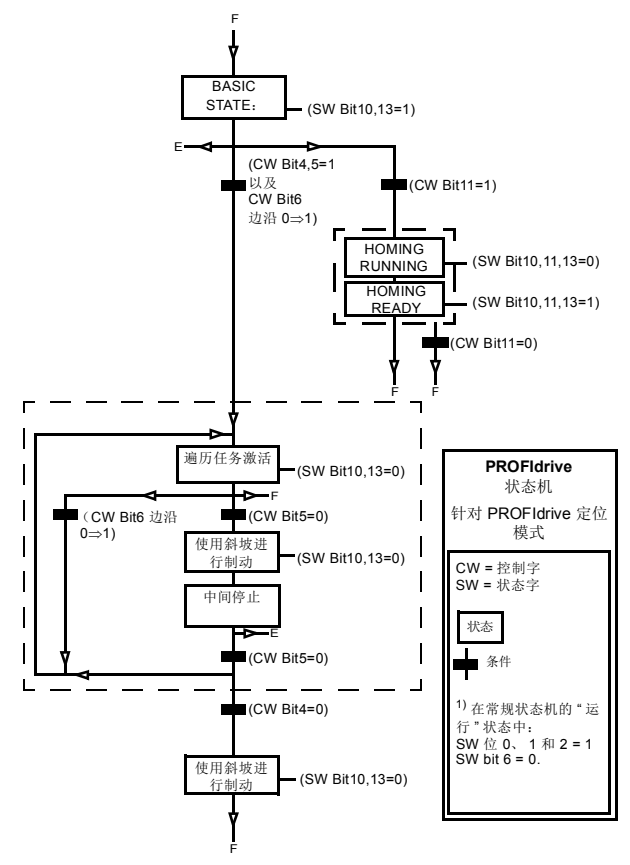

# ■ 给定值

ABB 变频器可以从多个来源接收控制信息,包括模拟和数字输入、 变频器控制盘和总线适配器模块(如 FENA)。要通过 PROFINET 控制变频器,必须选择模块作为控制信息源(如给定值)。

#### 速度控制模式中的给定值

在速度控制模式中,给定值是包含符号位和 15 或 31 位整数的 16 或 32 位字。负给定值(表明旋转方向相反)通过计算对应正给定 值的补码得出。

以十六进制 (0...4000h) 表示的 16 位速度给定值 (REF 或 NSOLL\_A) 对应于最大给定值的 0...100% (在变频器参数中定 义)。

以十六进制 (0...4000 0000h) 表示的 32 位速度给定值 (NSOLL\_B) 对应于最大给定值的 0...100% (在变频器参数中定义)。

# 定位模式中的给定值 (仅限 ACSM1)

在定位模式中,给定值是 16 位或 32 位字。 32 位给定值包含符号 位和 31 位整数。负给定值 (表明旋转方向相反)通过计算对应正 给定值的补码得出。

对于 32 位位置给定值 (XSOLL\_A), 使用变频器参数(例如, POS UNIT、 POS2INT SCALE 和 FEED CONST)定义单位和换算。

对于 32 位速度给定值 (VELOCITY\_A),使用变频器参数 (例如, POS SPEED UNIT 和 POS SPEED2INT)定义单位和换算。

# 实际值

实际值是一个 16 或 32 位字,包含变频器操作的有关信息。使用变频器参数选择要监控的功能。

#### 速度控制模式下的实际值

以十六进制 (0...4000h) 表示的 16 位实际速度值 (ACT 或 NIST\_A) 的换算对应于最大给定值的 0...100% (在变频器参数中 定义,例如,ACSM1、ACS850、ACQ810、ACS880 和 ACS580 中的速度换算以及 ACS355 中的外部给定值)。

以十六进制 (0...4000 0000h) 表示的 32 位实际速度值 (NIST\_B) 的 换算对应于最大给定值的 0...100% (在变频器参数中定义,例如, ACSM1、ACS850、ACQ810、ACS880 和 ACS580 中的速度换算 以及 ACS355 中的外部给定值)。

#### 定位模式中的实际值(仅限 ACSM1)

对于 32 位实际位置值 (XIST\_A),使用变频器参数 (例如, POS UNIT、POS2INT SCALE 和 FEED CONST)定义单位和换算。

328 PROFINET IO - 通讯配置文件

# ABB 变频器通讯配置文件

# 控制字和状态字

控制字是现场总线系统控制变频器的主要方式。现场总线主站通过 适配器模块将控制字发送到变频器。变频器根据控制字的位码指令 在各状态间切换,并发回状态信息到主机的状态字上。

下面详细说明了控制字和状态字的内容。在第 332 页上介绍了变频器状态。

#### 控制字内容

Ρ

下表显示了 ABB 变频器通讯配置文件的控制字的内容。大写黑体 字文本是指在第 332 页中所示的状态。

| 位 | 名称                    | 值 | 状态 / 描述                                                                                           |
|---|-----------------------|---|---------------------------------------------------------------------------------------------------|
| 0 | OFF1_<br>CONTROL      | 1 | 进入 READY TO OPERATE。                                                                              |
|   |                       | 0 | 沿当前激活减速斜坡停止。进入 OFF1<br>ACTIVE:进入 READY TO SWITCH ON<br>除非其他互锁 (OFF2、OFF3)被激活。                     |
| 1 | OFF2_                 | 1 | 继续运行(OFF2 停止)。                                                                                    |
|   | CONTROL               | 0 | 紧急关闭,惯性停止。<br>进入 OFF2 ACTIVE,进入 SWITCH-ON<br>INHIBITED。                                           |
| 2 | 2 OFF3_               |   | 继续运行(OFF3 停止)。                                                                                    |
|   | CONTROL               | 0 | 急停,在变频器参数定义的时间内停止。<br>进入 OFF3 ACTIVE;进入 SWITCH-ON<br>INHIBITED。<br>警告:确保电机和变频器机械可以通过这<br>种停机模式停止。 |
| 3 | INHIBIT_<br>OPERATION | 1 | 进入 <b>OPERATION ENABLED</b> 。<br>注意:运行允许信号必须有效;参见变频<br>器文件。如果变频器设置为从现场总线接<br>收运行允许信号,该位激活信号。      |
|   |                       | 0 | 禁止运行。进入 OPERATION<br>INHIBITED。                                                                   |

| 位        | 名称                | 值                 | 状态 / 描述                                                                             |
|----------|-------------------|-------------------|-------------------------------------------------------------------------------------|
| 4        | RAMP_OUT_<br>ZERO | 1                 | 正常运行。进入 RAMP FUNCTION<br>GENERATOR: OUTPUT ENABLED。                                 |
|          |                   | 0                 | 强制斜坡函数发生器输出为零。变频器斜<br>坡停止(强制电流和直流电压限值)。                                             |
| 5        | RAMP_HOLD         | 1                 | 激活斜坡函数。                                                                             |
|          |                   |                   | 进入 RAMP FUNCTION GENERATOR:<br>ACCELERATOR ENABLED。                                 |
|          |                   | 0                 | 中断斜坡 (斜坡函数发生器输出保持)。                                                                 |
| 6        | RAMP_IN_<br>ZERO  | 1                 | 正常运行。进入 <b>OPERATION</b> 。<br><b>注意:</b> 只有通过变频器参数设置现场总线<br>接口为该信号的源时,该位有效。         |
|          |                   | 0                 | 强制斜坡函数发生器输入为零。                                                                      |
| 7        | RESET             | $0 \rightarrow 1$ | 如果激活的故障存在,故障复位。进入<br>SWITCH-ON INHIBITED。<br>注意: 只有通过变频器参数设置现场总线<br>接口为该信号的源时,该位有效。 |
|          |                   | 0                 | 继续额定运行。                                                                             |
| 89       | 保留                |                   |                                                                                     |
| 10       | REMOTE_           | 1                 | 现场总线控制启用                                                                            |
|          | CMD               | 0                 | 除了 CW 位 OFF1、 OFF2 和 OFF3, 变 频器没有接收到控制字和给定值。                                        |
| 11       | EXT_CTRL_<br>LOC  | 1                 | 选择外部控制地 EXT2。如果控制地设置<br>为通过现场总线选择,该控制字有效。                                           |
|          |                   | 0                 | 选择外部控制地 EXT1。如果控制地设置<br>为通过现场总线选择,该控制字有效。                                           |
| 12<br>15 | 特定于变频器            | (有关信              | 息,请参见变频器文档。)                                                                        |

330 PROFINET IO - 通讯配置文件

# 状态字内容

Ρ

下表显示了 ABB 变频器通讯配置文件的状态字的内容。大写黑体 字文本是指在第 332 页中所示的状态。

| 位  | 名称              | 值 | 状态 / 描述                                                           |  |  |
|----|-----------------|---|-------------------------------------------------------------------|--|--|
| 0  | RDY_ON          | 1 | READY TO SWITCH ON                                                |  |  |
|    |                 | 0 | NOT READY TO SWITCH ON                                            |  |  |
| 1  | RDY_RUN         | 1 | READY TO OPERATE                                                  |  |  |
|    |                 | 0 | OFF1 ACTIVE                                                       |  |  |
| 2  | RDY_REF         | 1 | OPERATION ENABLED                                                 |  |  |
|    |                 | 0 | OPERATION INHIBITED                                               |  |  |
| 3  | TRIPPED         | 1 | FAULT                                                             |  |  |
|    |                 | 0 | 无故障                                                               |  |  |
| 4  | OFF_2_STA       | 1 | OFF2 失效                                                           |  |  |
|    |                 | 0 | OFF2 ACTIVE                                                       |  |  |
| 5  | OFF_3_STA       | 1 | OFF3 失效                                                           |  |  |
|    |                 | 0 | OFF3 ACTIVE                                                       |  |  |
| 6  | SWC_ON_         | 1 | SWITCH-ON INHIBITED                                               |  |  |
|    | INHIB           | 0 | -                                                                 |  |  |
| 7  | ALARM           | 1 | 警告/报警                                                             |  |  |
|    |                 | 0 | 无警告 / 报警                                                          |  |  |
| 8  | AT_SETPOINT     | 1 | <b>OPERATION</b> 。实际值等于参考值(=表示在容许极限以内,即在速度控制下,速度误差最大为标称电机速度的10%)。 |  |  |
|    |                 | 0 | 实际值与给定值不同 (即超出容限)。                                                |  |  |
| 9  | REMOTE          | 1 | 变频器控制地:REMOTE (EXT1 或<br>EXT2)                                    |  |  |
|    |                 | 0 | 变频器控制地: LOCAL                                                     |  |  |
| 10 | ABOVE_<br>LIMIT | 1 | 实际频率或速度等于或超出监控限值<br>(由变频器参数设置)。适用于两个方向<br>的旋转。                    |  |  |
|    |                 | 0 | 监控限值内的实际频率或速度                                                     |  |  |

| 位                     | 名称        | 值                  | 状态 / 描述                                                                                  |
|-----------------------|-----------|--------------------|------------------------------------------------------------------------------------------|
| 11 EXT_CTRL_<br>LOC   |           | 1                  | 选择外部控制地 EXT2。关于 ACS880 的<br>说明: 只有通过变频器参数设置现场总线<br>接口为该信号的目标时,该位才有效。用<br>户位 0 选择 (06.33) |
|                       |           | 0                  | 选择外部控制地 EXT1                                                                             |
| 12 EXT_RUN_<br>ENABLE |           | 1                  | 接收到"外部运行允许"信号。<br>关于 ACS880 的说明: 只有通过变频器<br>参数设置现场总线接口为该信号的目标<br>时,该位才有效。用户位1选择(06.34)   |
|                       |           | 0                  | 未接收到"外部运行允许"信号                                                                           |
| 13<br>14              | 特定于变频器(   | 有关信息,请参见变频器文档。)    |                                                                                          |
| 15                    | FBA_ERROR | 1 现场总线适配器模块检测到通讯错误 |                                                                                          |
|                       |           | 0                  | 总线适配器通讯正常                                                                                |

332 PROFINET IO - 通讯配置文件

#### 状态机

用于 ABB 变频器通讯配置文件的状态机如下所示。

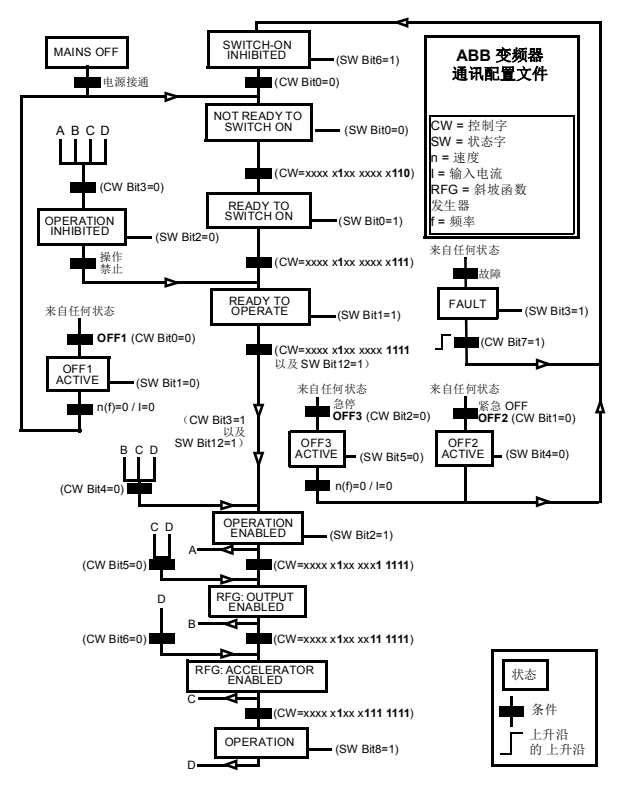

# ■ 给定值

给定值是一个 16 位字,包含一个符号位和一个 15 位的整数。负给 定值 (表明旋转方向相反)通过计算对应正给定值的补码得出。

ABB 变频器可以从多个来源接收控制信息,包括模拟和数字输入、 变频器控制盘和总线适配器模块(如 FENA)。要通过现场总线控 制变频器,必须选择模块作为控制信息源(如给定值)。

#### 换算

给定值的换算如下所示。

**注意:** REF1 MAX 和 REF2 MAX 的值由变频器参数设置。请参见 变频器手册获取更多信息。

在 ACSM1、ACS850、ACQ810、ACS880 和 ACS580 中,速度 给定值 (REFx) (十进制, 0...20000) 对应于速度换算值的 0...100% (由变频器参数定义)。

在 ACS355 中,变频器参数 REFx MIN 可能会限制实际最小给定 值。

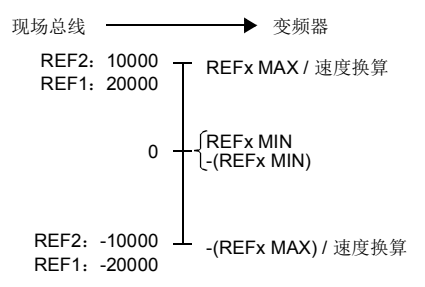

# ▶ 实际值

实际值是一个16位字,包含变频器操作的有关信息。使用变频器 参数选择要监控的功能。

#### 换算

实际值的换算如下所示。

**注意:** REF1 MAX 和 REF2 MAX 的值由变频器参数设置。请参见 变频器手册获取更多信息。

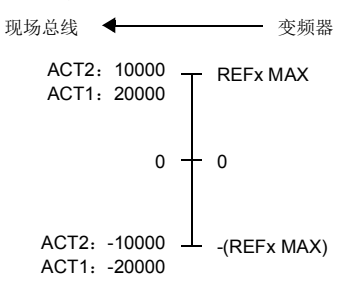

# 16

# PROFINET IO - 通讯协议

# 本章内容

本章描述了用于适配器模块的 PROFINET IO 通讯协议。有关 PROFINET IO 通讯的详细信息,请参见适用于分布式外设和分布 式自动化的 PROFINET 规范应用层协议 V2.0。

# **PROFINET IO**

PROFINET IO 是一个现场总线协议,能够允许可编程控制器与以太网网络中分布式现场设备之间的通讯。该协议将设备划分为 I/O 控制器、 I/O 监视器和 I/O 设备,它们都具有特定的服务集合。

PROFINET IO 使用三种不同的通讯通道来交换数据:

- 标准 UDP/IP 和 TCP/IP 通道用于设备的参数设定和配置,并且 还用于非循环操作。
- 实时 (RT) 通道用于循环数据传输和报警。
- 同步实时 (IRT) 通道用于运动控制应用 (FENA 中未实施)等 情况。

**PROFINET IO** 设备的结构组织在插槽和子插槽中,它们可相应包含模块和子模块。设备可具有几乎任何数量的插槽和子插槽,并且它们可以是虚拟或真实的插槽和子插槽。特定于设备的数据位于插槽0中;特定于模块和子模块的数据位于后续插槽和子插槽中。

PROFINET IO 的一个优点是诊断和报警机制。每个模块和子模块均使用循环通道向 I/O 控制器提供报警数据。可使用记录数据非周期性地从设备读取诊断数据。

**PROFINET IO** 设备的属性和服务在以 GSDML (常规站描述标记 语言)编写的 GSD 文件中进行了描述。GSD 文件描述了特定于设 备的模块,以及用于向预定义插槽和子插槽分配模块和子模块的方 法。更多信息,请参见第 299 页的 *下载 GSD 文件*一节。

# PROFINET 网络设置

在 PROFINET 中,网络设备均以站名称标识。控制器采用 DCP (发现和配置协议)在网络中查找具有所配置名称的设备。具有给 定名称的设备将使用标识响应内容来进行响应,其中还包含设备的 当前 IP 地址。

如果当前 IP 地址不同于控制器的硬件配置中的地址,控制器将根据配置为设备设置新 IP 地址。该 IP 设置为临时 IP,这意味着在设备重启后, IP 地址将是 PROFINET 标准中指定的 0.0.0.0。

建议的 PROFINET IP 设置为静态 IP,地址为 0.0.0.0。使用此设置 时,只需在一个位置(硬件配置)中配置 IP,这可帮助避免设备 之间的任何 IP 冲突。

# FENA 中的 PROFINET IO

当 PROFINET IO 被选择为通讯协议时, FENA 适配器模块可采用 ABB 变频器、透明 16 和透明 32 位通讯配置文件或 PROFIdrive 配 置文件。可以在 PROFINET IO 硬件组态工具中选择 GSD 文件包 含的配置文件。也可以使用此工具选择适当的设备访问点 (DAP) 和 功能模块。

适配器模块使用插槽0、1和2。

- 插槽 0 没有任何子插槽,连接到它的 DAP 模块代表设备本身。
- 插槽 1 及其子插槽支持 GSD 文件中描述的其他功能模块和子模块。
- 插槽 2 在 FENA-11 和 FENA-21 中受支持

在 ABB 变频器和透明配置文件中:

- 插槽 0 = 设备访问点 (DAP)
- 插槽 1、子插槽 1 = 供应商对象 (PPO 类型)
- 插槽 1、子插槽 1 = 非循环参数访问 (MAP/PAP)
- 插槽 2、子插槽 1 = PROFIsafe 报文

在 PROFIdrive 配置文件中:

- 插槽 0 = 设备访问点
- 插槽 1 = 变频器对象
- 插槽 1、子插槽 1 = 非循环参数访问 (MAP/PAP)
- 插槽 1、子插槽 2 = 标准报文
- 插槽 2、子插槽 1 = PROFIsafe 报文

适配器模块提供以下服务:

- 循环消息
- P 非循环参数访问机制
  - 标识和维护功能 (I&M)
  - PROFIdrive 参数 (ABB 变频器和透明配置文件下功能受限)
  - 诊断和报警机制 (仅限于 PROFIdrive 配置文件)
  - 故障缓冲区参数 (ABB 变频器和透明配置文件下功能受限)。

# 循环消息类型

# PPO 类型

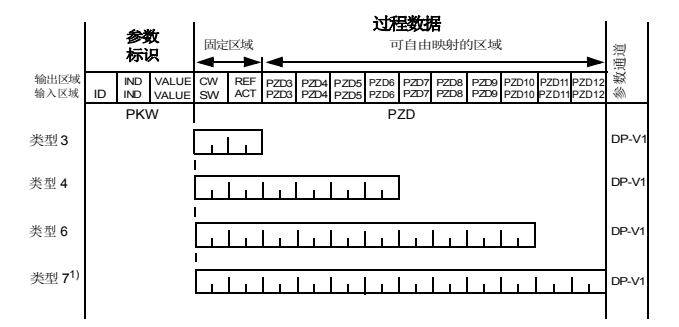

 输出区域 - 从主站发送到从站的数据(控制数据)

 輸入区域 - 从从站发送到主站的数据(实际数据)

 多数标识

 ID - 参数标识

 IND - 数组索引

 VALUE - 参数值(最多4个字节)

 PKW - 参数1D/值

 过程数据,

 CW - 控制字

 SW - 状态字

 REF - 给定值

 ACT - 实际值

 PZD - 过程数据(特定于应用程序)

 DW - 数据字

1) 不受 ACS355 变频器支持

■ 标准报文 (ST) 类型 (DP-V1)

ST1

|      | PZD1          | PZD2               |
|------|---------------|--------------------|
| 输出区域 | STW1<br>控制字 1 | NSOLL_A<br>速度设定点 A |
| 输入区域 | ZSW1<br>状态字 1 | NIST_A<br>速度实际值 A  |

ST2

|      | PZD1  | PZD23   | PZD4  |
|------|-------|---------|-------|
| 输出区域 | STW1  | NSOLL_B | STW2  |
|      | 控制字 1 | 速度设定点 B | 控制字 2 |
| 输入区域 | ZSW1  | NIST_B  | ZSW2  |
|      | 状态字 1 | 速度实际值 B | 状态字 2 |

**注意:** 有关控制字、状态字、给定值和实际值的内容,请参见 PROFINET IO – 通讯配置文件一章。

# 使用非循环参数访问机制 (DP-V1) 处理参数

PROFINET IO 为非周期性参数访问机制提供记录读取和写入服务。 访问变频器参数或 FENA 参数时,会设置相应的插槽、子插槽和索 引,并且 PROFIdrive DP-V1 消息会置于记录读取或写入帧的数据 块上。

# ■ 报头和帧结构

PROFINET IO 使用 DCE RPC(分布式计算环境远程过程调用)协议提供非循环读取和写入服务。I/O 控制器和监视器负责制定大多数请求帧。然而,可能必须在应用程序逻辑中处理 PROFIdrive 请求和响应报头。非循环帧结构、报头和错误代码将在下文处描述。

| 帧  | 目标<br>地址 | 源地<br>址 | 以太<br>网类<br>型 | ip<br>UDP | RPC | NDR | 读取<br>或写<br>入 | 数据 |
|----|----------|---------|---------------|-----------|-----|-----|---------------|----|
| 字节 | 6        | 6       | 2             | 28        | 80  | 20  | 64            |    |

目标地址目标地址和源地址是通讯关系的目标和源。这些地址采用 十六进制格式,如 00-30-11-02-57-AD。

以太网类型为 0x800, 用于执行非实时通讯。

**IP** 和 **UDP** 字段包含源和目标的 **IP** 地址,以及通讯端口和消息长度。

RPC 包含读取或写入服务 ID、接口描述和所选对象等。

NDR 请求块用于描述以下数据块的长度。响应块还包含字节 ErrorCode、ErrorDecode、ErrorCode1和 ErrorCode2,用于表示 请求状态。响应错误代码在下表中列出。

| 字节          | 值和含义                                                                                        |  |  |
|-------------|---------------------------------------------------------------------------------------------|--|--|
| ErrorCode   | 0xDF(写入错误)                                                                                  |  |  |
|             | <b>0xDF</b> (读取错误)                                                                          |  |  |
| ErrorDecode | <b>0x80 (PNIORW)</b> 根据第 342 页的 <i>ErrorCode1</i> 一节中所示<br>进行解码的 ErrorCode1。ErrorCode2 为 0。 |  |  |
|             | 0x81 (PNIO) 根据第 342 页的 <i>ErrorCode1</i> 一节中所示进<br>行解码的 ErrorCode1 和 ErrorCode2。            |  |  |
| ErrorCode1  | 错误类别和错误代码。请参见第 342 页的 ErrorCode1 一 节。                                                       |  |  |
| ErrorCode2  | 此处不描述                                                                                       |  |  |

# ErrorCode1

Р

下表列出了 ErrorCode1 与 PNIORW 解码。

|           | MSB X X X X X X |                                                                                                    |
|-----------|-----------------|----------------------------------------------------------------------------------------------------|
| 错误类别      | 含义              | 错误代码                                                                                                    |
| 09        | (保留)            |                                                                                                    |
| 10 (0x0A) | 应用              | 0 = 读取错误<br>1 = 写入错误<br>2 = 模块故障<br>37 = 保留<br>8 = 版本冲突<br>9 = 功能不支持<br>1015 = 特定于用户                                                   |
| 11 (0x0B) | 访问              | 0 = 无效索引<br>1 = 写入长度错误<br>2 = 无效插槽<br>3 = 型号冲突<br>4 = 无效应域<br>5 = 状态冲突<br>6 = 拒绝访问<br>7 = 无效范围<br>8 = 无效范围<br>9 = 无效类型<br>1015 = 特定于用户 |
| 12 (0x0C) | 资源              | 0 = 读取限制冲突<br>1 = 写入限制冲突<br>2 = 资源忙<br>3 = 资源不可用<br>47 = 保留<br>815 = 特定于用户                                                             |
| 1315      | 特定于用户           |                                                                                                    |

DP-V1 读取 / 写入请求序列

对变频器参数的读取/写入服务如下所示。

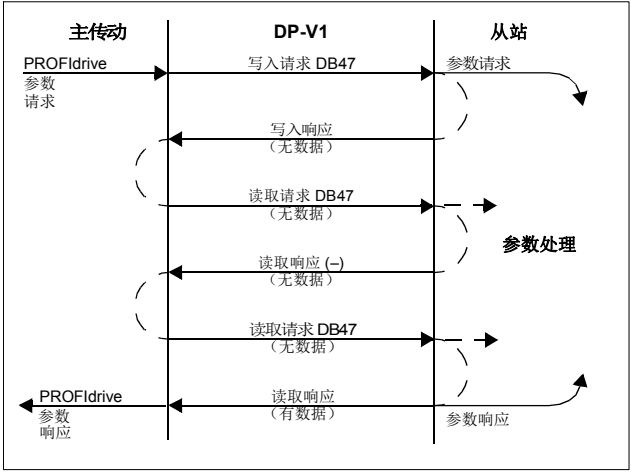

消息服务采用 DP-V1 数据单元。 PROFIdrive 参数请求作为数据包 含在 DP-V1 请求中。与此相似, PROFIdrive 参数响应作为数据包 含在 DP-V1 响应中。

首先发送包含参数请求的写入请求。如果写入请求有效,适配器模 块会使用不含数据的 DP-V1 写入响应确认它。然后,主站会发送读 取请求。如果适配器模块仍忙于执行内部参数请求,它会使用 DP-V1 错误代码 B5h(状态冲突)返回否定响应。在这种情况下,主站 将重复读取请求,直到适配器模块使 PROFIdrive 响应数据就绪。

如果写入请求无效,会使用 DP-V1 错误代码返回否定响应(请参 见第 342 页的 *ErrorCode1* 一节)。

# 读取和写入块

Ρ

读取块用于读取请求和响应中,写入块用于写入请求和响应中。请 求由连接的唯一标识符、寻址信息以及记录数据的长度组成。响应 还包含用于传输信息的两个额外字段。

| T   | 、表详细       | 〒〒出口 | 了遠取は | ι和写λ | 、捷的 | 结构。     |
|-----|------------|------|------|------|-----|---------|
| - 1 | - 1X IT 20 |      |      |      |     | 2011-10 |

| 字段              | 说明                                                                                        | 范围                                          | 类型                                           |
|-----------------|-------------------------------------------------------------------------------------------|---------------------------------------------|----------------------------------------------|
| 服务              | 请求或响应服务                                                                                   | 请求 (0x00)<br>响应 (0x80)                      | UI8                                          |
| 操作              | 读取或写入操作                                                                                   | 写 (0x08)<br>读 (0x09)                        | UI8                                          |
| 块长度             | 块的长度                                                                                      | 00xFFFF                                     | UI16                                         |
| ARUUID          | <ul> <li>标识符</li> <li>时间低</li> <li>时间中</li> <li>时间高和版本</li> <li>时钟</li> <li>节点</li> </ul> |                                             | UI32<br>UI16<br>UI16<br>Octet[2]<br>Octet[6] |
| API             | 应用程序进程标识符                                                                                 | 设备访问点<br>(0x0000)<br>PROFIdrive<br>(0x3A00) | UI32                                         |
| 插槽              | 模块访问点的插槽<br>(MAP/PAP)                                                                     | 0x01                                        | UI16                                         |
| 子插槽             | 模块访问点的子插槽<br>(MAP/PAP)                                                                    | 0x01                                        | UI16                                         |
| 填充              | 2 个字节                                                                                     |                                             |                                              |
| 索引              | 记录数据对象的索引                                                                                 | 0x2F<br>0xB02E<br>0xB02F                    | UI16                                         |
| 数据长度            | 数据块的长度                                                                                    | 00xFFFFFFFF                                 | UI32                                         |
| 额外值 1<br>(仅限响应) | 用于传输额外数据的字<br>段                                                                           |                                             | UI16                                         |
| 额外值 2<br>(仅限响应) | 用于传输额外数据的字<br>段                                                                           |                                             | UI16                                         |

| 字段  | 说明             | 范围       | 类型 |
|-----|----------------|----------|----|
| 填充  | 24 个字节用于请求, 20 | 个字节用于响应。 |    |
| 数据块 | 只用于写入请求和读取响    | 应。       |    |

# 数据块

数据块包含特定于 PROFIdrive 的请求或响应报头。

下表示出了 PROFIdrive 请求的内容。

| 字段                | 说明                                                                                                    | 范围                              | 字节/<br>字 |
|-------------------|----------------------------------------------------------------------------------------------------|---------------------------------|----------|
| 请求给定              | 主站设置的唯一标识。<br>针对每个新请求更改。                                                                                | 1255                            | 字节       |
| 请求 ID             | 发出的块的请求类型                                                                                               | 请求参数 (01h)<br>更改参数 (02h)        | 字节       |
| 变频器对象 ID          | 将设置为0或1。                                                                                                | 0255                            | 字节       |
| 参数数量              | 请求中存在的参数数量                                                                                              | 137                             | 字节       |
| 属性                | 所访问的对象的类型。<br>注意:不支持"描述"和<br>"文本"。                                                                      | 值 (10h)<br>描述 (20h)<br>文本 (30h) | 字节       |
| 元素数量              | 访问的数组元素的数量,<br>或访问的字符串的长度。<br>如果使用非数组参数,<br>则设置为0。                                                      | 0, 1234                         | 字节       |
| 参数索引              | 所访问的参数的地<br>址。 "0" 受 FENA 允许。                                                                           | 165535                          | 字        |
| 子索引               | <ul> <li>地址</li> <li>参数的第一个数组元<br/>素,或</li> <li>字符串访问的开头,或</li> <li>文本数组,或</li> <li>所访问的描述元素</li> </ul> | 065535                          | 字        |
| 竹八 <sup>17</sup>  | 項奓见弗 348 贝的表。                                                                                           | 項                               | 子节       |
| 值数量 <sup>1)</sup> | 后面的值的数量                                                                                                 | 0234                            | 字节       |

| 字段              | 说明                                            | 范围 | 字节 /<br>字                |
|-----------------|-----------------------------------------------|----|--------------------------|
| 值 <sup>1)</sup> | 请求的值。对于奇数数<br>量的字节,将附加一个<br>零字节以确保报文的字<br>结构。 | -  | 请参见<br><i>格式</i> 字<br>段。 |

<sup>1)</sup> 仅限请求 ID 为 02h (更改参数)的情况。将为其他参数重复"格式"、 "值数量"和"值"字段。

下表示出了 PROFIdrive 响应的内容。

| 字段                | 说明                                          | 范围                                                               |
|-------------------|---------------------------------------------|------------------------------------------------------------------|
| 请求给定值<br>(镜像)     | 从请求镜像。                                      | 1255                                                             |
| 响应 ID             | 从站的响应。如果所请求的任何<br>服务失败,将指示"未确认<br>"(NAK)响应。 | 请求参数正常 (01h)<br>请求参数 NAK (81h)<br>更改参数正常 (02h)<br>更改参数 NAK (82h) |
| 变频器对象 ID          | 将设置为1。                                      | 0255                                                             |
| 参数数量              | 响应中存在的参数数量                                  | 137                                                              |
| 格式 <sup>1)</sup>  | 请参见第 348 页的表。                               | 请参见第 348 页的表。                                                    |
| 值数量 <sup>1)</sup> | 后面的值的数量                                     | 0234                                                             |
| 值 <sup>1)</sup>   | 请求的值。对于奇数数量的字<br>节,将附加一个零字节以确保报<br>文的字结构。   | -                                                                |

<sup>1)</sup> 仅限响应 ID 为 01h (更改参数正常)的情况。将为其他参数重复 "格式"、"值数量"和"值"字段。

下表显示了 PROFIdrive 响应中的格式字段的数据类型。

| 代码       | 类型                |  |
|----------|-------------------|--|
| 0x00     | (保留)              |  |
| 0x010x36 | 标准数据类型            |  |
|          | <b>1</b> 布尔 (不支持) |  |
|          | 2 8 位整型 (不支持)     |  |
|          | 3 16 位整型          |  |
|          | 4 32 位整型          |  |
|          | 5 8 位无符号 (不支持)    |  |
|          | 6 16 位无符号         |  |
|          | 7 32 位无符号         |  |
|          | 8 浮点 (不支持)        |  |
|          | 9 可视字符串 (不支持)     |  |
|          | •••               |  |
| 0x370x3F | (保留)              |  |
| 0x40     | 零                 |  |
| 0x41     | 字节                |  |
| 0x42     | 字                 |  |
| 0x43     | 双字                |  |
| 0x44     | 错误                |  |
| 0x450xFF | (保留)              |  |

下表显示了 PROFIdrive 参数请求错误代码。

| 错误号   | 含义               | 用于                                            |
|-------|------------------|-----------------------------------------------|
| 00h   | 不允许的参数编号         | 访问不可用的参数                                      |
| 01h   | 无法更改参数值          | 更改对无法更改的参数值的访问                                |
| 02h   | 超出上限或下限          | 使用超出限值的值更改访问                                  |
| 03h   | 无效的子索引           | 访问不可用的子索引                                     |
| 04h   | 无数组              | 使用子索引访问未编制索引的参数                               |
| 05h   | 数据类型错误           | 使用与参数数据类型不匹配的值更改<br>访问                        |
| 06h   | 设置不允许 (只能复<br>位) | 使用不等于 0 的值更改访问 (在不<br>允许此操作时)                 |
| 07h   | 无法更改描述元素         | 更改对无法更改的描述元素的访问                               |
| 09h   | 无可用描述数据          | 访问不可用的描述 (参数值可用)                              |
| 0Bh   | 无操作优先级           | 在无参数更改权限的情况下更改访问<br>权限                        |
| 0Fh   | 无可用的文本数组         | 访问不可用的文本数组 (参数值可<br>用。)                       |
| 11h   | 因操作模式而无法执行<br>请求 | 因未详细指定的原因而暂时无法访<br>问。                         |
| 14h   | 值不允许             | 使用位于限值内但因其他长期原因而<br>不允许的值更改访问(具有单个定<br>义值的参数) |
| 15h   | 响应过长             | 当前响应的长度超过最大可传输长<br>度。                         |
| 16h   | 参数地址不允许          | 值非法,或值不受属性、元素数量、<br>参数编号或子索引或其组合支持            |
| 17h   | 格式非法             | 写入请求:格式非法,或参数数据格<br>式不受支持                     |
| 18h   | 值数量不一致           | 写入请求:参数数据值的数量与参数<br>地址处的元素数量不匹配。              |
| 65hFF | 特定于制造商的错误区<br>域  | -                                             |
| 65h   | 特定于供应商的错误        | 特定于供应商的错误                                     |
| 66h   | 请求不受支持           | 请求不受支持                                        |

| 错误号 | 含义        | 用于                               |
|-----|-----------|----------------------------------|
| 67h | 通讯错误      | 由于通讯错误,请求无法完成。                   |
| 6Eh | 非易失性错误    | 向非易失性存储器写入失败                     |
| 6Fh | 超时错误      | 由于超时,请求中止。                       |
| 78h | PZD 映射失败  | 参数无法映射到 PZD (大小不匹配<br>或不存在)。     |
| 79h | PZD 存储器故障 | 参数无法映射到 PZD(内存不足)。               |
| 7Ah | 多 PZD 映射  | 参数无法映射到 PZD(多 PZD 写入)。           |
| 82h | 控制字位映射    | 无法映射控制字位(参数<br>933937;例如,位的双映射)。 |
| 8Ch | 设置的转矩模式错误 | 无法将模式更改为 TORQUE (使用 频率)。         |
| 90h | 非法请求 ID   | 响应的请求 ID 非法。                     |
| 96h | 内部缓冲区     | 缓冲区溢出                            |
| A0h | 内部通讯      | 模块和变频器之间的通讯错误                    |

# 用于发送 DP-V1 消息的功能块 (Siemens S7)

在与 IEC61131-3 兼容的系统中,提供了可用于以非循环方式访问 数据的功能块。在 Siemens S7 中,可使用 SFB 52"RDREC" 读取 数据记录,使用 SFB53"WRREC" 写入数据记录,如下所示:

- 对于索引: 连接值 0xB02F、 0xB02E 或 0x2F。
- 对于写入记录:将 DP-V1 写入请求的长度设置为 MLEN。
- 对于读取记录:设置 DP-V1 读取响应的最大长度。
- 将 DP-V1 消息连接到 RECORD。

| μ |
|---|

|       | RDREC  |        |           |
|-------|--------|--------|-----------|
| BOOL  | REQ    | VALID  | <br>BOOL  |
| DWORD | ID     | BUSY   | <br>BOOL  |
| INT   | INDEX  | ERROR  | <br>BOOL  |
| INT   | MLEN   | STATUS | <br>DWORD |
|       |        | LEN    | <br>INT   |
| ANY   | RECORD | RECORD |           |

|       | WRREC      |        |           |
|-------|------------|--------|-----------|
| BOOL  | <br>REQ    | DONE   | <br>BOOL  |
| DWORD | <br>ID     | BUSY   | <br>BOOL  |
| INT   | <br>INDEX  | ERROR  | <br>BOOL  |
| INT   | <br>LEN    | STATUS | <br>DWORD |
| ANY   | <br>RECORD | RECORD |           |
|       |            |        |           |

有关上述功能块的详细信息,请参见文档*用于 PROFIBUS DP 和 PROFINET IO v2.0 的通讯功能块*。该文档可从 www.profibus.com 获取。

# ▶ 参数数据传输示例

以下示例演示如何使用 DP-V1 机制 READ 和 WRITE 来传输参数 数据。

**注意:** 这些示例中只显示了请求的数据块部分。请参见第 344 页的 读取和写入块一节。

#### 示例 1a: 读取变频器参数 (数组元素)

对变频器参数进行寻址,使变频器参数组对应于*参数索引* (PNU),并且组内的变频器参数编号对应于*子索引* (IND)。在以下示例中,从变频器参数 12.04 (0C.04h) 读取了值。

• DP-V1 写入请求 (读取参数值):

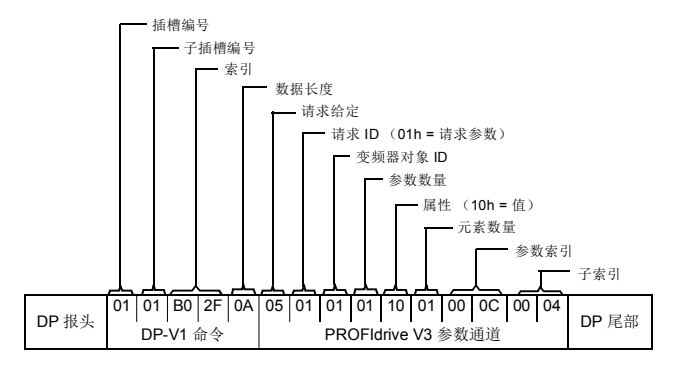

• 对 DP-V1 读取请求的正读取响应:

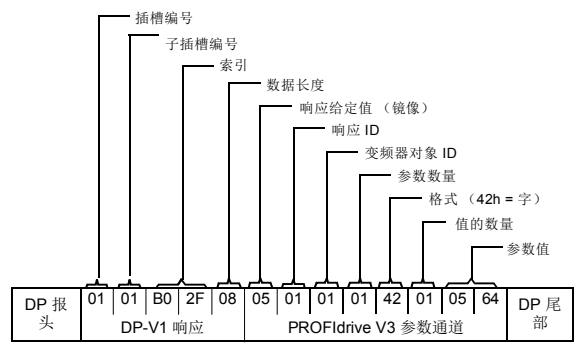

• 对 PROFIdrive 读取请求的负响应:

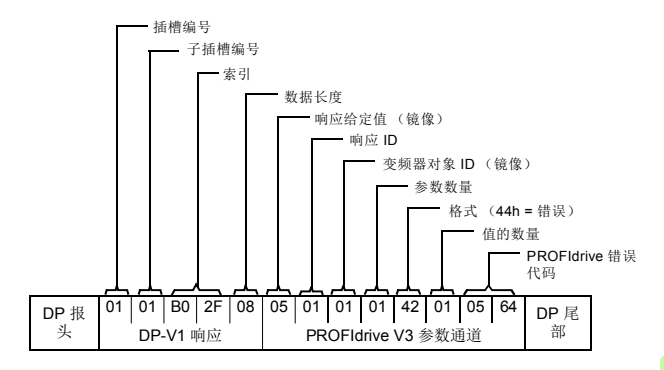

#### 示例 1b: 读取 3 个变频器参数 (多参数)

在该示例中,使用一个报文读取三个参数(12.04、20.08和 30.19)。

• DP-V1 写入请求 (读取参数值):

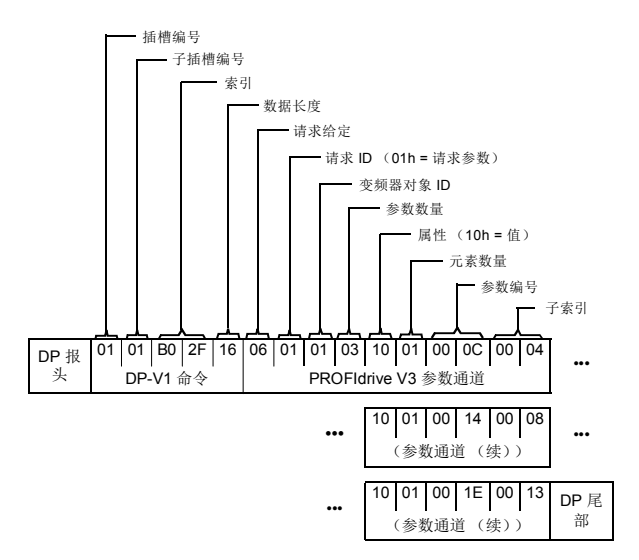

• 对 DP-V1 读取请求的正读取响应:

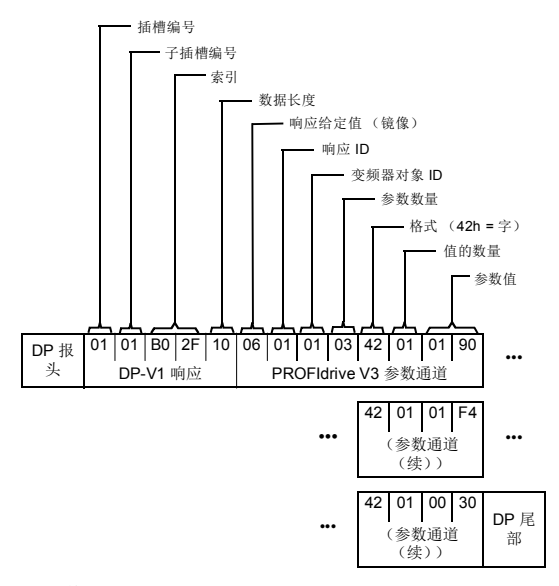

返回值 190h (400)、 1F4h (500) 和 1Eh (30)。

# 示例 2a: 写入变频器参数 (一个数组元素)

对变频器参数进行寻址,使变频器参数组对应于*参数索引*(PNU),并且该组内的变频器参数编号对应于*子索引*(IND)。在以下示例中,向变频器参数 12.02 (0C.02h) 写入了值。

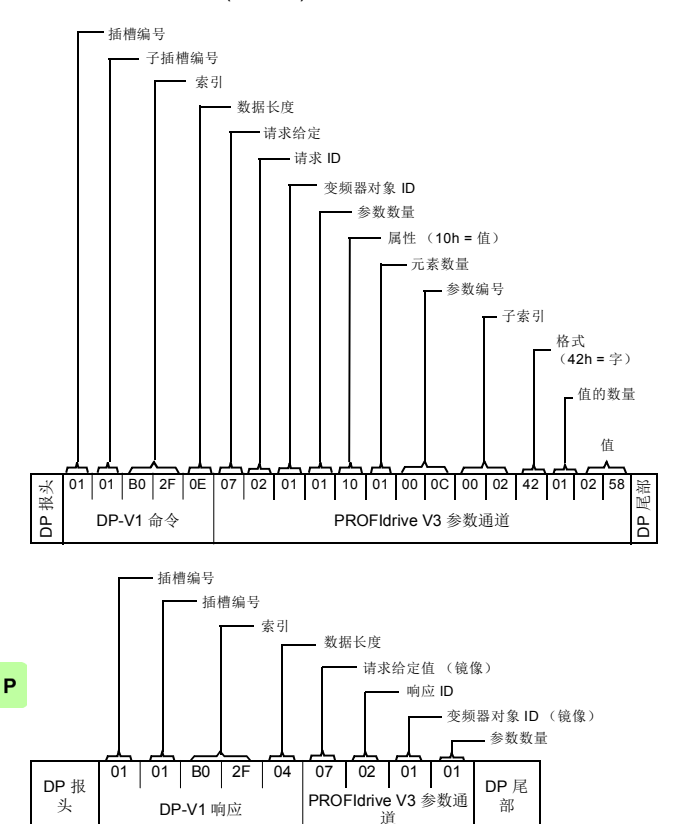

# 示例 2b: 写入 2 个变频器参数 (多参数)

在此示例中,使用一个报文分别将值 300 (12Ch) 和 500 (1F4h) 写 入变频器参数 12.02 (0C.02h) 和 20.08 (14.08h)。

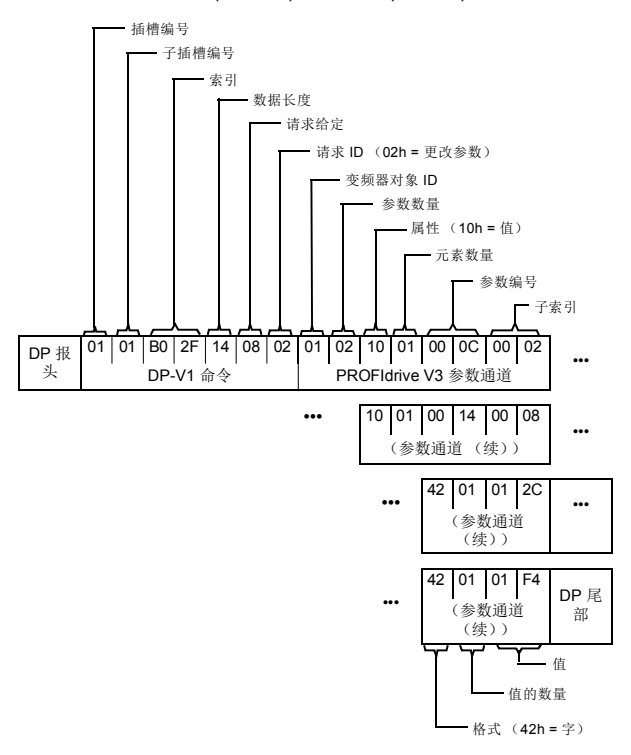

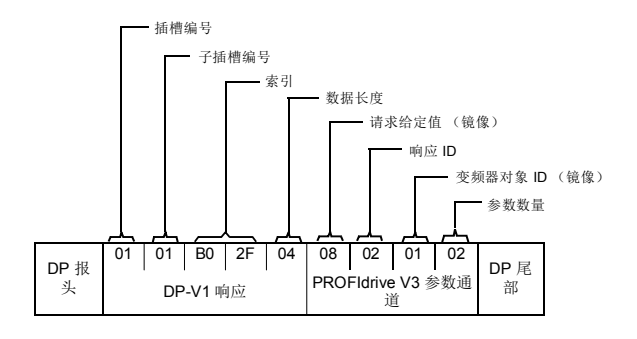

# 示例 3: 读取 PROFIdrive 参数

在此示例中,使用 PROFIdrive 参数 919 (397h) 读取从站的设备系统编号(即变频器的产品代码)。

• DP-V1 写入请求 (读取 PROFIdrive 参数):

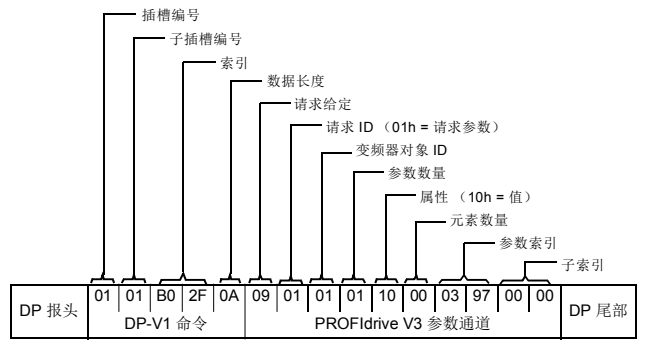

• DP-V1 读取响应:

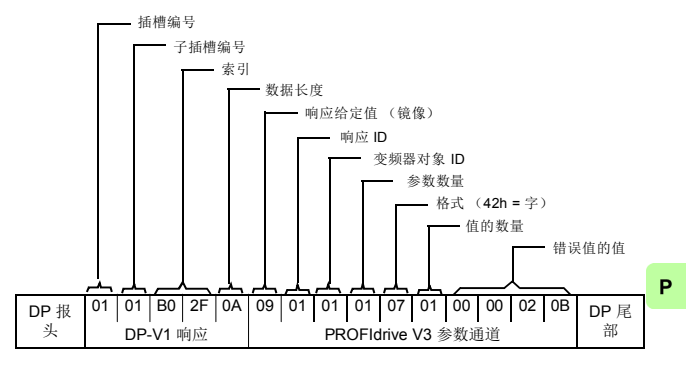

从站返回变频器的产品代码(在该示例中为 20Bh)。

#### 示例 4: 配置写入变频器的过程数据

PROFIdrive 参数 915 (393h) 可用于定义将作为特定于应用程序的 过程数据循环写入变频器参数的数据。

在下面的示例中,选择从 PZD3 获取变频器参数 12.06 (0C.06h) 的 值。将继续使用每个请求帧中 PZD3 的内容更新该参数,直到执行 了不同的选择。

*子索引*(IND)定义了将从其中获取所需数据的过程数据字。值会选择要将该字映射到的变频器参数。

• DP-V1 写入请求:

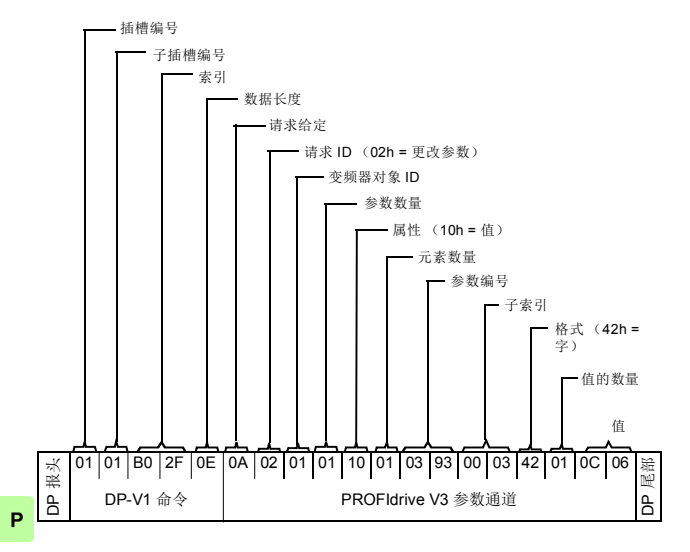
• DP-V1 读取响应:

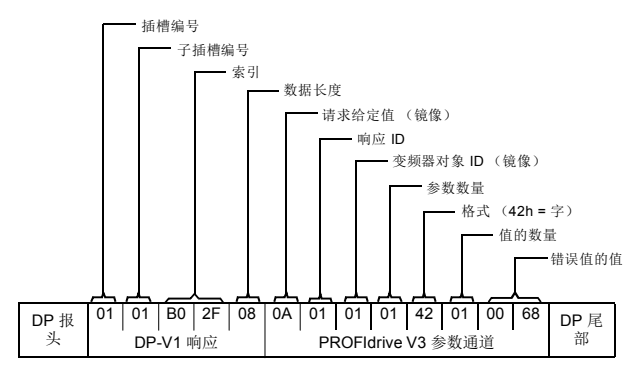

随后,会将每个请求帧中 PZD3 的内容写入变频器参数 12.06,直 到执行了不同的选择。

Ρ

362 PROFINET IO – 通讯协议

#### 示例 5: 确定从变频器读取的过程数据的源

PROFIdrive 参数 916 (394h) 可用于定义将作为特定于应用程序的 过程数据从变频器循环读取的数据。在下面的示例中, 该参数用于 确定要从中获取 PZD3 内容的变频器参数。*子索引* (IND) 定义了将 在其中传输所需数据的过程数据字。

• DP-V1 写入请求:

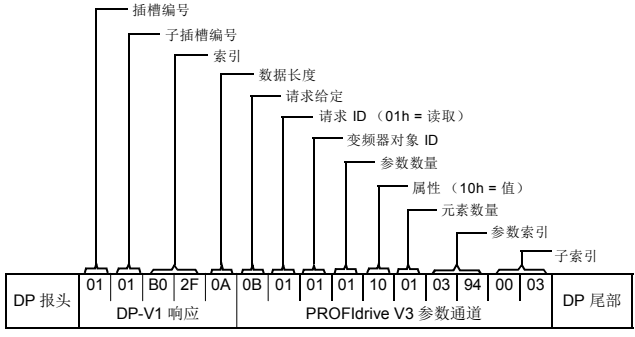

DP-V1 读取响应:

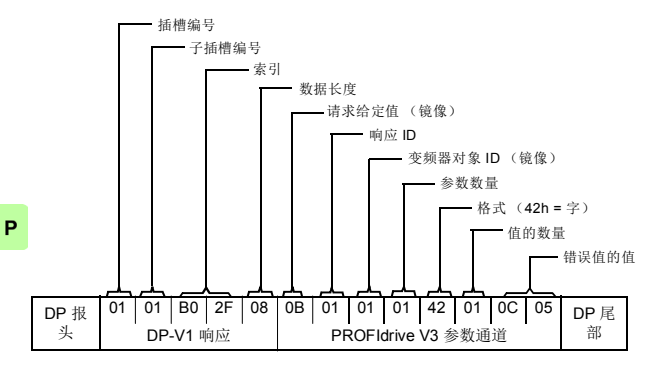

值会将 PZD3 的源指示为变频器参数 12.05 (0C.05h)。

#### 诊断和警报机制

FENA 适配器模块具有用于发送警报以及将诊断数据保存至故障缓 冲区的机制。如果主机或变频器在通讯或运行中发生故障,将触发 警报。默认情况下,警报和故障缓冲区机制已启用,并可通过配置 参数禁止(第 264 页的 21ALARM DISABLE)。

#### 警报机制

当发生故障状态时,适配器模块会发送警报通知,主站必须确认此 通知。例如,可使用 Siemens S7 块 OB82、OB83、OB86 和 OB122 确认、查看和处理警报通知。

- 块 OB82 用于确保变频器不会在诊断警报期间进入停止模式。
- 如果在系统中插入或删除模块或模块被修改,则调用块 OB83。
- 块 OB86 用于指示分布式外设中是否出现故障或事件。
- 如果 CPU 调用某个无法访问的设备,则调用块 OB122。

#### 故障代码映射

Ρ

警报通知中包含故障代码,称为 ChannelErrorType。对于 PROFIdrive API,变频器内部 DRIVECOM 故障编号将根据下表映 射到 PROFIdrive ChannelErrorTypes。未列出的故障编号映射到 ChannelErrorType *其他*。

| ChannelErrorType | 说明 DRIVECOM 故障编号 |                                                                                                    |  |
|------------------|------------------|----------------------------------------------------------------------------------------------------|--|
| 0x9000           | 微控制器硬件或软件        | 4211、5000、5401、<br>5402、5403、5484、<br>5691、5693、6100、<br>6180、6300、6306、<br>6306、6320、6481、<br>6487、630D、630F、<br>64A1、64A2、64A3、<br>64E1、6581、65A1、<br>6682、6683、6684、<br>6881、FF55 |  |
| 0x9001           | 主电源              | 3291                                                                                                    |  |
| 0x9002           | 低压电源             | 3130、3220                                                                                                    |  |
| 0x9003           | 直流回路过压           | 3210                                                                                                    |  |
| 0x9004           | 电力电子组件           | 2211、2281、2310、<br>2312、2340、2381、<br>3180、3181、3182、<br>3183、3184、3185、<br>3186、3187、3381、<br>3385、5400、5482、<br>5682、5692、FF56                                                     |  |

| ChannelErrorType | 说明     | DRIVECOM 故障编号                                                                    |
|------------------|--------|----------------------------------------------------------------------------------|
| 0x9005           | 超温电子设备 | 4110、4210、4212、<br>4290、4310、4313、<br>4981、7182、42F1、<br>4380                    |
| 0x9006           | 接地故障   | 2330                                                                             |
| 0x9007           | 电机过载   | 7121                                                                             |
| 0x9008           | 现场总线系统 |                                                                                  |
| 0x9009           | 安全通道   | 8182、8183、5090、<br>5091、FA81、FA82、<br>FF7A、FFA0、FFA1、<br>FFA2                    |
| 0x900A           | 反馈     | 7301、7310、7380、<br>7381、7389、7391、<br>8480、8584、738A、<br>738B、738C、73A0、<br>73A1 |
| 0x900B           | 内部通讯   | 5480, 5681, 5690,<br>7000, 7080, 7081,<br>7510, 7520, 7540,<br>7584              |
| 0x900C           | 馈入     |                                                                                  |
| 0x900D           | 制动电阻   | 7111、7112、7113、<br>7181、7183、7184、<br>7185、7186、7187、<br>7191、71A2、71A3、<br>71A5 |
| 0x900E           | 线路滤波器  |                                                                                  |
| 0x900F           | 外部     | 9000、9001、9081、<br>FF81、FF82、FF8E、<br>FF90                                       |
| 0x9010           | 技术     | 6382                                                                             |
| 0x9011           | 工程     |                                                                                  |

Ρ

366 PROFINET IO - 通讯协议

| ChannelErrorType | 说明 | DRIVECOM 故障编号                                                                                                    |  |  |
|------------------|----|----------------------------------------------------------------------------------------------------|--|--|
| 0x9012           | 其他 | 5080、5093、5210、           5300、6200、7583、           8110、8500、8582、           8583、FF61、FF69、           FF6A、FF83、FF84、           FF95 |  |  |

#### 故障缓冲区机制

PROFIdrive 配置文件具有可向 PROFIdrive 参数存储八种故障状态的机制。可只同时通过一个子索引访问故障数据和诊断数据(如故障编号和故障代码)。该机制由四个 PROFIdrive 参数组成:

- PNU944: 故障消息计数器。
  - 每次当故障缓冲区发生变化时递增。
- PNU945: 第 364 页的 故障代码映射一节中介绍的 PROFIdrive 故障代码。
- PNU946: 用于将故障编号转换为故障代码的故障代码列表。
  - 使用故障编号作为子索引来执行读取,以获取相应故障代码。
- PNU947: 对应于 DRIVECOM 配置文件的故障编号。

下表显示了故障缓冲区的结构。故障缓冲区由两个参数组成:故障 编号(PNU 947)和故障代码(PNU 945)。故障缓冲区的行由参 数子索引表示。故障消息按其检测顺序输入缓冲区中。故障缓冲区 中的每一行代表一条故障消息,是故障状态的一部分。故障状态的 持续时间是检测到故障直到其得到确认。

|                  | PNU947 | PNU945 |     |
|------------------|--------|--------|-----|
|                  | 故障编号   | 故障代码   | 子索引 |
|                  | 0x4210 | 0x9005 | 0   |
|                  | 0      | 0      | 1   |
|                  | 0      | 0      | 2   |
| 应归 + 1 + 1 + + - | 0      | 0      | 3   |
| 头际 d 陧 仄 念 N     | 0      | 0      | 4   |
|                  | 0      | 0      | 5   |
|                  | 0      | 0      | 6   |
|                  | 0      | 0      | 7   |
|                  | 0x7510 | 0x900B | 8   |
|                  | 0      | 0      | 9   |
|                  | 0      | 0      | 10  |
| <b>壮陸坐大~1</b>    | 0      | 0      | 11  |
| 议厚状态 Π-1         | 0      | 0      | 12  |
|                  | 0      | 0      | 13  |
|                  | 0      | 0      | 14  |
|                  | 0      | 0      | 15  |
|                  |        |        |     |

Ρ

#### 368 PROFINET IO – 通讯协议

|          | PNU947 | PNU945 |     |
|----------|--------|--------|-----|
|          | 故障编号   | 故障代码   | 子索引 |
| 故障状态 n-7 | 0      | 0      | 56  |
|          | 0      | 0      | 57  |
|          | 0      | 0      | 58  |
|          | 0      | 0      | 59  |
|          | 0      | 0      | 60  |
|          | 0      | 0      | 61  |
|          | 0      | 0      | 62  |
|          | 0      | 0      | 63  |

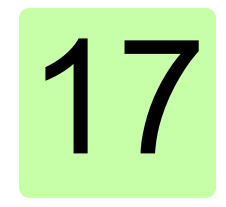

# PROFINET IO - 诊断

#### 本章内容

本章介绍当适配器模块用于 PROFINET IO 通讯时,如何使用模块上的状态 LED 跟踪故障。

#### 故障和警告消息

有关涉及适配器模块的故障和警告消息,请参见变频器固件手册。

370 PROFINET IO - 诊断

#### LED

适配器模块配备有三个双色诊断 LED。这些 LED 描述如下。

| HOST C<br>HOST C<br>KORK MODULE C<br>1 NETWORK C |                                 |                                                                     |
|--------------------------------------------------|---------------------------------|---------------------------------------------------------------------|
| 名称                                               | 颜色                              | 功能                                                                  |
|                                                  | 绿色闪烁                            | 正在建立与主机的通讯                                                          |
|                                                  | 绿色                              | 主机连接正常                                                              |
| HOST                                             | 红色闪烁                            | 与主机的通讯暂时丢失                                                          |
| noor                                             | 橙色闪烁,<br>与 MODULE<br>橙色闪烁交<br>替 | 内部文件系统错误。可通过重新启动变频器电<br>源来消除该错误。如果错误依然存在,请联系<br>当地的 ABB 代表。         |
|                                                  | 关                               | 未向设备接通电源。                                                           |
| MODULE                                           | 橙色闪烁                            | 如果 NETWORK LED 关闭 (FENA-11/-21),<br>则表示设备正尝试从 DHCP 服务器获取 IP 配<br>置。 |
|                                                  |                                 | 设备正在闪烁。用于标识。闪烁由<br>PROFINET 主站启动,并且 NETWORK LED<br>绿色闪烁。            |

Ρ

| 名称              | 颜色                         | 功能                                                                                                    |  |  |  |
|-----------------|----------------------------|----------------------------------------------------------------------------------------------------|--|--|--|
|                 | 绿色闪烁                       | 由于配置缺失、不完整或不正确,需要调试设<br>备。设备可能处于待机状态。<br>这也可能由于适配器等待重复地址检测完成而<br>导致。如果重复地址检测已检测到 IP 冲突,<br>则 IP 被配置为 0.0.0.0,并且可由 PLC 重新<br>配置。 |  |  |  |
|                 | 绿色                         | 设备在正常状态下运行。                                                                                                    |  |  |  |
|                 | 红色闪烁                       | 可恢复的故障                                                                                                    |  |  |  |
| MODULL          | 红色                         | 以太网接口被禁用。重复地址检测可能已检测<br>到重复地址。请检查 IP 配置,并启动现场总<br>线适配器参数刷新或重新接通变频器的电源。                                                          |  |  |  |
|                 | 红色 - 绿色<br>闪烁              | 设备处于自检状态。                                                                                                    |  |  |  |
|                 | 橙色闪烁,<br>与 HOST 橙<br>色闪烁交替 | 内部文件系统错误。可通过重新启动变频器电<br>源来消除该错误。如果错误依然存在,请联系<br>当地的 ABB 代表。                                                                     |  |  |  |
| NETWORK<br>/NET | 关                          | 设备未处于联机状态。<br>• 设备尚未完成重复地址检测。<br>• 设备可能未上电:请查看 MODULE 状态<br>LED。                                                                |  |  |  |
|                 | 绿色闪烁                       | 设备在以太网上进行接收/发送。                                                                                                    |  |  |  |

Ρ

372 PROFINET IO - 诊断

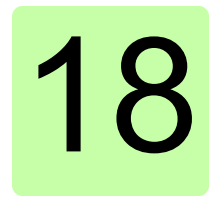

# 技术数据

#### 本章内容

本章包含适配器模块和以太网链路的技术规范。

#### FENA-01/-11/-21

下图显示了适配器模块外壳的前视图和侧视图。

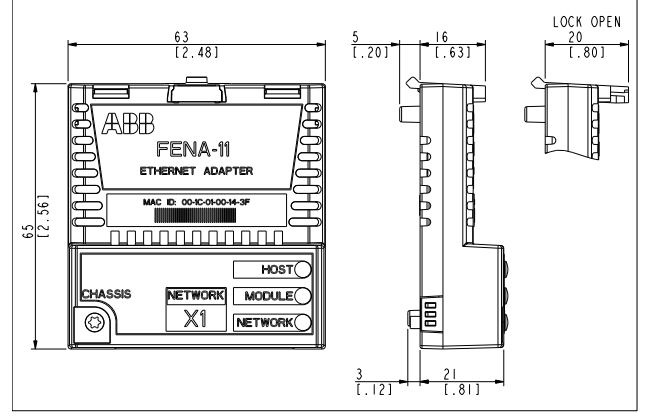

| 安装   | 至变频器控制单元上的选件插槽                                                                              |
|------|---------------------------------------------------------------------------------------------|
| 防护等级 | IP20                                                                                        |
| 环境条件 | 变频器手册中为变频器指定的适用环境条件有效。                                                                      |
| 包装   | 纸板。塑料包装:防静电气泡纸 (PE)。                                                                        |
| 指示灯  | 三个双色 LED (HOST 、 MODULE 、<br>NETWORK/NET )                                                  |
| 连接端子 | 连接至变频器的 20 针连接端子<br>连接至以太网的 RJ-45 连接端子 (X1)<br>仅 FENA-21: 用于链接另一个适配器模块的 RJ-<br>45 连接端子 (X2) |
| 电源   | +3.3 V ±5% 最大值 400 mA (由变频器提供)                                                              |
| 通用   | 符合 EMC 标准 EN 61800-3:2004<br>印刷电路板涂层                                                        |

#### 以太网链路

| 兼容的设备  | 以太网标准 IEEE 802.3 和 IEEE802.3u 设备                                                                                             |
|--------|----------------------------------------------------------------------------------------------------|
| 介质     | <ul> <li>带自动协商和自动 MDIX (自动交叉) 功能的</li> <li>10BASE-TX 或 100Base-TX</li> <li>接线: CAT5/6 UTP、 CAT5/6 FTP、 CAT5/6 STP</li> </ul> |
|        | <ul> <li>连接端子: RJ-45</li> <li>封端: 内部</li> <li>最大网段长度: 100 m / 328 ft</li> </ul>                                              |
| 拓扑     | 总线或星型。<br>对于 FENA-21,最多允许在一个菊花链拓扑中包<br>含 50 个节点。                                                                             |
| 传输速率   | 10 Mbps 或 100 Mbps                                                                                                    |
| 串行通讯类型 | 半双工或全双工                                                                                                    |
| 协议     | Modbus/TCP、 EtherNet/IP、 PROFINET IO                                                                                         |

# 19

# 附录 A – PROFINET IO 的 PROFIdrive 参数和 I&M 记录

#### 本章内容

本章包括:

- PROFINET IO 通讯协议的 PROFIdrive 参数
- PROFINET IO 通讯协议的 I&M (标识和维护)记录的报文和 响应结构。

#### PROFIdrive 参数

| 参数<br>编号 | <b>R/W</b> <sup>1)</sup> | 数据类型               | 说明                                       |                     |
|----------|--------------------------|--------------------|------------------------------------------|---------------------|
| 915      | R/W                      | 数组 [12] 无符<br>号 16 | 分配 PZD1 至 PZD12 (                        | 在 PPO 写中)           |
| 916      | R/W                      | 数组 [12] 无符<br>号 16 | 分配 PZD1 至 PZD12 (2                       | 在 PPO 读中)           |
| 919      | R                        | 字节字符串 4            | 设备系统编号                                   |                     |
| 922      | R                        | 无符号 16             | 报文选择                                     |                     |
| 923      | R                        | 数组 [n] 无符号<br>16   | 信号的所有参数的列表。<br>程数据标准化和/或实施<br>916,则为必需。  | 如果使用了过<br>了参数 915 和 |
|          |                          |                    | 信号编号和名称                                  | 类型                  |
|          |                          |                    | 1 – 控制字 1 (STW1)                         | Unsigned16          |
|          |                          |                    | 2 – 状态字 1 (ZSW1)                         | Unsigned16          |
|          |                          |                    | 3 – 控制字 2 (STW2)                         | Unsigned16          |
|          |                          |                    | 4 – 状态字 2 (ZSW2)                         | Unsigned16          |
|          |                          |                    | 5 – 速度设置点 A<br>(NSOLL_A)                 | Signed16            |
|          |                          |                    | 6 – 速度实际值 A<br>(NIST_A)                  | Signed16            |
|          |                          |                    | 7 – 速度设置点 B<br>(NSOLL_B)                 | Signed32            |
|          |                          |                    | 8 – 速度实际值 B<br>(NIST_B)                  | Signed32            |
|          |                          |                    | 27 – 速度设置点 A<br>(XSOLL_A)                | Signed32            |
|          |                          |                    | 28 – 位置实际值 A<br>(XIST_A)                 | Signed32            |
|          |                          |                    | <b>32</b> – 遍历块选择<br>(SATZANW) (不支<br>持) | Unsigned16          |
|          |                          |                    | 33 – 实际遍历块<br>(AKTSATZ) (不支<br>持)        | Unsigned16          |

| 参数  | <b>R/W</b> <sup>1)</sup> | 数据类型       | 说明                          |                               |
|-----|--------------------------|------------|-----------------------------|-------------------------------|
|     |                          |            | 34 – 目标位<br>(TARPOS_A<br>持) | 置 Signed32<br>A) (不支          |
|     |                          |            | 35 – 速度<br>(VELOCITY        | Unsigned32<br>(_A)            |
|     |                          |            | 101…9999<br>频器              | - 特定于变 -                      |
| 927 | R/W                      | Unsigned16 | 操作员控制                       | 权限(参数标识, PKW)                 |
|     |                          |            | 值                           | 模式                            |
|     |                          |            | 0                           | 参数不可写,只可读<br>( <b>927</b> 可写) |
|     |                          |            | 1                           | 参数可进行读写 (默<br>认)。             |
| 928 | R/W                      | Unsigned16 | 控制权限(                       | 过程数据, PZD)。                   |
|     |                          |            | 值                           | 模式                            |
|     |                          |            | 0                           | PZD 部分被禁用,即忽略<br>接收的新 PZD 数据。 |
|     |                          |            | 1                           | PZD 部分被允许(默<br>认)。            |
| 929 | R                        | Unsigned16 | 选择的 PPC                     | ) 类型                          |
|     |                          |            | 值                           | PPO 类型                        |
|     |                          |            | 1                           | PPO1                          |
|     |                          |            | 2                           | PPO2                          |
|     |                          |            | 3                           | PPO3                          |
|     |                          |            | 4                           | PPO4                          |
|     |                          |            | 5                           | PPO5                          |
|     |                          |            | 6                           | PPO6                          |
|     |                          |            | 7                           | PPO7                          |
|     |                          |            | <b>注意:</b> 如果道则此参数不可        | 选择标准报文 ST1 或 ST2,<br>可用。      |

| 参数<br>编号 | <b>R/W</b> <sup>1)</sup> | 数据类型       | 说明                                  |                             |
|----------|--------------------------|------------|-------------------------------------|-----------------------------|
| 930      | R/W                      | Unsigned16 | 通讯配置文件的选择开关。                        |                             |
|          |                          |            | 值                                   | 模式                          |
|          |                          |            | 1                                   | PROFIdrive                  |
|          |                          |            | 8001h                               | ABB 变频器                     |
|          |                          |            | 8002h                               | 透明 16                       |
|          |                          |            | 8003h                               | 透明 32                       |
|          |                          |            | 8004h                               | PROFIdrive 定位模式             |
| 933      | R/W                      | Unsigned16 | 控制字位 11                             | 的选择开关。                      |
|          |                          |            | 值                                   | 模块控制字位                      |
|          |                          |            | 0                                   | 无                           |
|          |                          |            | 1到5                                 | 特定于供应商, 1 至 5 <sup>2)</sup> |
| 934      | R/W                      | Unsigned16 | 控制字位 12 的选择开关。(参见参数<br>933 了解编码信息。) |                             |
| 935      | R/W                      | Unsigned16 | 控制字位 13 的选择开关。(参见参数<br>933 了解编码信息。) |                             |
| 936      | R/W                      | Unsigned16 | 控制字位 14<br>933 了解编码                 | 的选择开关。(参见参数<br>冯信息。)        |
| 937      | R/W                      | Unsigned16 | 控制字位 15<br>933 了解编码                 | 的选择开关。(参见参数<br>马信息。)        |
| 939      | R/W                      | Unsigned16 | 状态字位 11                             | 的选择开关。                      |
|          |                          |            | 值                                   | 模块状态字位                      |
|          |                          |            | 0                                   | 无                           |
|          |                          |            | 1到4                                 | 特定于供应商, 1 至 4 <sup>2)</sup> |
| 940      | R/W                      | Unsigned16 | 状态字位 12<br>939 了解编码                 | 的选择开关。(参见参数<br>冯信息。)        |
| 941      | R/W                      | Unsigned16 | 状态字位 13 的选择开关。(参见参数 939 了解编码信息。)    |                             |
| 942      | R/W                      | Unsigned16 | 状态字位 14<br>939 了解编码                 | 的选择开关。(参见参数<br>马信息。)        |
| 943      | R/W                      | Unsigned16 | 状态字位 15<br>939 了解编码                 | 的选择开关。(参见参数<br>马信息。)        |

| 参数<br>编号 | <b>R/W</b> <sup>1)</sup> | 数据类型               | 说明                                          |                                                                              |
|----------|--------------------------|--------------------|---------------------------------------------|------------------------------------------------------------------------------|
| 944      | R                        | Unsigned16         | 故障消息计                                       | +数器                                                                          |
| 945      | R                        | 数组 [64] 无符         | 故障代码                                        | (通道错误类型)                                                                     |
|          |                          | 号 16               | 子索引                                         | 内容                                                                           |
|          |                          |                    | 0                                           | 最后一个故障                                                                       |
|          |                          |                    | 8                                           | 倒数第二个确认的故障                                                                   |
|          |                          |                    | 16                                          | 倒数第三个确认的故障                                                                   |
|          |                          |                    | 24                                          | 倒数第四个确认的故障                                                                   |
|          |                          |                    | 32                                          | 倒数第五个确认的故障                                                                   |
|          |                          |                    | 40                                          | 倒数第六个确认的故障                                                                   |
|          |                          |                    | 48                                          | 倒数第七个确认的故障                                                                   |
|          |                          |                    | 56                                          | 倒数第八个确认的故障                                                                   |
| 946      | R                        | 数组[n] 无符号<br>16    | 故障代码列<br>代码和通道<br>如果在读取<br>DRIVECO<br>回相应的通 | 1表。包含 DRIVECOM 故障<br>值错误类型之间的映射。<br>《 PNU946 时使用<br>M 故障代码作为索引,则返<br>通道错误类型。 |
| 947      | R                        | 数组 [64] 无符<br>号 16 | 故障编号<br>进行编码)                               | (根据 DRIVECOM 配置文件。                                                           |
|          |                          |                    | 子索引                                         | 内容                                                                           |
|          |                          |                    | 请参见参数                                       | t 945。                                                                       |
| 953      | R                        | Unsigned16         | 最后一个警                                       | <sub>释报</sub> 3)                                                             |
| 954      | R                        | Unsigned16         | 倒数第二个                                       | 、警报 <sup>3)</sup>                                                            |
| 955      | R                        | Unsigned16         | 倒数第三个                                       | 、警报 <sup>3)</sup>                                                            |
| 956      | R                        | Unsigned16         | 倒数第四个                                       | 、警报 <sup>3)</sup>                                                            |
| 957      | R                        | Unsigned16         | 倒数第五个                                       | 、警报 <sup>3)</sup>                                                            |

| 参数<br>编号 | <b>R/W</b> <sup>1)</sup> | 数据类型       | 说明                |                             |
|----------|--------------------------|------------|-------------------|-----------------------------|
| 964      | R                        | 数组 [7] 无符号 | 子索引               | 内容                          |
|          |                          | 16         | 0                 | 制造商                         |
|          |                          |            | 1                 | 设备型号                        |
|          |                          |            | 2                 | 版本                          |
|          |                          |            | 3                 | 固件日期 (年)                    |
|          |                          |            | 4                 | 固件日期 (日/月)                  |
|          |                          |            | 5                 | 轴数                          |
| 965      | R                        | 字节字符串 2    | 此设备的配量<br>例如:0302 | 置文件编号。<br>h = 配置文件 3, 第 2 版 |
| 967      | R                        | Unsigned16 | 控制字 (CW           | )                           |
| 968      | R                        | Unsigned16 | 状态字 (SW)          | )                           |
| 970      | R/W                      | Unsigned16 | 加载参数记录            | <b></b>                     |
|          |                          |            | 值                 | 说明                          |
|          |                          |            | 0                 | 无动作                         |
|          |                          |            | 1                 | 恢复出厂设置                      |
|          |                          |            | 参数必须执行<br>机必须停止。  | 亏从零到一的转换,并且电<br>            |
| 971      | R/W                      | Unsigned16 | 保存参数记录            | 큕                           |
|          |                          |            | 值                 | 说明                          |
|          |                          |            | 0                 | 无动作                         |
|          |                          |            | 1                 | 将变频器参数保存到非易<br>失性存储器        |
|          |                          |            | 参数必须执行<br>机必须停止。  | 亏从零到一的转换,并且电<br>-           |

| 参数<br>编号   | <b>R/W</b> <sup>1)</sup> | 数据类型            | 说明                                |                                                      |
|------------|--------------------------|-----------------|-----------------------------------|------------------------------------------------------|
| 972        | R/W                      | Unsigned16      | 软件复位                              |                                                      |
|            |                          |                 | 值                                 | 说明                                                   |
|            |                          |                 | 0                                 | 无动作                                                  |
|            |                          |                 | 1                                 | 重新启动 PROFIBUS 模<br>块                                 |
|            |                          |                 | 参数必须执<br>机必须停止                    | 行从零到一的转换,并且电<br>。                                    |
| 975        | R                        | 数组[n] 无符号<br>16 | DO 标识。<br>请参见参数                   | 有关子索引 0…4 的信息,<br><i>964</i> 。                       |
|            |                          |                 | 子索引                               | 含义                                                   |
|            |                          |                 | 5                                 | 值 2 = 轴                                              |
| 980<br>981 | R                        | 数组[n] 无符号<br>16 | 已定义参数<br>0,则表示已<br>索引是下一<br>将在此处继 | 的编号列表。如果子索引为<br>3到达列表的末尾。如果子<br>个列表参数的编号,则列表<br>续。   |
| 1000       | R/W                      | Unsigned16      | 映射 16 位战<br>数的数据类<br>916 执行映      | 选择 <sup>3)</sup> 。用于请求所映射参<br>型 (如果使用参数 915 或<br>射)。 |
|            |                          |                 | 值                                 | 说明                                                   |
|            |                          |                 | 1                                 | 使用 <b>16</b> 位映射 (如果可<br>用)。                         |
| 50000      | R/W                      | Unsigned16      | 禁用警报。                             |                                                      |
|            |                          |                 | 值                                 | 说明                                                   |
|            |                          |                 | 0                                 | PNIO 警报允许。                                           |
|            |                          |                 | 1                                 | PNIO 警报禁用。                                           |
| 61000      | R                        | VisibleString24 | 站的名称                              |                                                      |
| 61001      | R                        | Unsigned32      | 站的 IP                             |                                                      |
| 61002      | R                        | OctetString[6]  | 站的 MAC 步                          | 也址                                                   |
| 61003      | R                        | Unsigned32      | 站的默认网                             | 关                                                    |
| 61004      | R                        | Unsigned32      | 站的子网掩                             | 码                                                    |

| 参数<br>编号 | <b>R/W</b> <sup>1)</sup> | 数据类型 | 说明 |
|----------|--------------------------|------|----|
|----------|--------------------------|------|----|

1) 读和 / 或写

2) 特定于供应商的位的含义由变频器控制程序定义。

3) 支持功能取决于变频器型号。

#### I&M 记录

可使用 DTM 工具等读取 I&M (标识和维护)记录。FENA 适配器 模块支持强制性 I&M0 记录以及可选的 I&M1、 I&M2、 I&M3 和 I&M4 记录。

#### 用于以读 / 写方式访问 I&M 记录

| 功能   | 记录数据索引 |
|------|--------|
| I&M0 | 0xAFF0 |
| I&M1 | 0xAFF1 |
| I&M2 | 0xAFF2 |
| I&M3 | 0xAFF3 |
| I&M4 | 0xAFF4 |

I&MO 的响应结构 (只读)

|       | 内容                        | 尺寸     | 编码                                                   |
|-------|---------------------------|--------|------------------------------------------------------|
| 标头    |                           | 10 个字节 | -                                                    |
| I&M 块 | MANUFACTURER_ID           | 2个字节   | 0x1A = ABB 自动化                                       |
|       | ORDER_ID                  | 20 个字节 | 例如, FENA-01 套件的<br>"68469422"                        |
|       | SERIAL_NUMBER             | 16 个字节 | FENA 模块的序列号                                          |
|       | HARDWARE_REVISION         | 2个字节   | FENA 模块的硬件版本                                         |
|       | SOFTWARE_REVISION         | 4个字节   | 格式: <b>V255.255.255</b><br>例如, V1.0.0 = 软件版<br>本 100 |
|       | REVISION_COUNTER          | 2个字节   | (标记对硬件或其参数的<br>更改)                                   |
|       | PROFILE_ID                | 2个字节   | 3A00 (3AFF)<br>PROFIdrive                            |
|       | PROFILE_SPECIFIC_<br>TYPE | 2个字节   | 0=无特定类型                                              |
|       | IM_VERSION                | 2 个字节  | 0x0101 = 版本 1.1                                      |
|       | IM_SUPPORTED              | 2个字节   | 30 = 支持 I&M0、<br>I&M1、I&M2、I&M3 和<br>I&M4            |

#### I&M1 的响应结构 (读/写)

|       | 内容           | 尺寸     | 编码      |
|-------|--------------|--------|---------|
| 标头    |              | 10 个字节 | -       |
| I&M 块 | TAG_FUNCTION | 32 个字节 | 设备功能或任务 |
|       | TAG_LOCATION | 22个字节  | 设备位置    |

#### I&M2 的响应结构 (读/写)

|    | 内容 | 尺寸     | 编码 |
|----|----|--------|----|
| 标头 |    | 10 个字节 | -  |

384 附录 A - PROFINET IO 的 PROFIdrive 参数和 I&M 记录

|       | 内容                | 尺寸     | 编码                                   |
|-------|-------------------|--------|--------------------------------------|
| I&M 块 | INSTALLATION_DATE | 16 个字节 | 安装日期。<br>例如, <b>2011-01-01 16:23</b> |
|       | 保留                | 38 个字节 | 保留                                   |

注意: I&M1、I&M2 和 I&M3 默认为空白 (0x20)。

1&M3 的响应结构 (读/写)

|       | 内容         | 尺寸     | 编码         |
|-------|------------|--------|------------|
| 标头    |            | 10 个字节 | -          |
| I&M 块 | DESCRIPTOR | 54 个字节 | 用户设置的设备的描述 |

#### **I&M4** 的响应结构 (读/写)

只有在 FENA-01 中, I&M4 才为读 / 写。在 FENA-11 和 FENA-21 中为只读,并显示 FSO 配置 CRC。

|       | 内容        | 尺寸     | 编码                |
|-------|-----------|--------|-------------------|
| 标头    |           | 10 个字节 | -                 |
| I&M 块 | SIGNATURE | 54 个字节 | 用于标识会话和变更的<br>安全码 |

注意: 默认情况下 I&M4 以零填充 (0x0)。

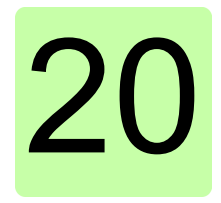

# 附录 B – 适用于 FENA 的 ABB IP 配置工具

#### 本章内容

本章介绍如何使用 ABB IP 配置工具执行以下操作:

- 查找网络中己配置和未配置的 FENA 适配器模块
- 重新写入适配器模块的 IP 配置。

#### 安装

ABB IP 配置工具是 Control Builder Plus 软件的一部分。无需单独 安装。

#### 查找网络中的适配器模块

- 1. 打开 ABB IP 配置工具。
- 2. 单击 Scan (扫描) 按钮。

网络中存在的 FENA 适配器模块会出现在结果列表上。

| le Help               |             |          |               |           |                    |                       |            |  |
|-----------------------|-------------|----------|---------------|-----------|--------------------|-----------------------|------------|--|
| Scan                  |             |          |               |           |                    |                       |            |  |
| IAC address           | Device name | Position | Serial number | Device ID | Current IP Address | Configured IP Address | Auth. supp |  |
| 00-1C-01-00-37-22     | FENA-11     | 0        | 03120090      | 0x11      | 192.168.0.41       | 192.168.0.41          | no         |  |
| 00-1C-01-00-20-0C     | FENA-11     | 0        | 02140161      | 0x11      | 192.168.0.28       | 192.168.0.28          | no         |  |
| 00-1C-01-00-9A-19     | FENA-21     | 0        | 04220242      | 0x11      | 192.168.0.3        | 192.168.0.3           | no         |  |
| 00-1C-01-00-36-EE     | FENA-11     | 0        | 03120115      | 0x11      | 192.168.0.39       | 192.168.0.39          | no         |  |
| 00-1C-01-FF-F4-93     | FENA-21     | 0        | 02090498      | 0x11      | 192.168.0.43       | 192.168.0.43          | no         |  |
|                       |             |          |               |           |                    |                       |            |  |
| failed an end of      |             |          |               |           |                    |                       |            |  |
| an finished, received | 5 responses |          |               |           |                    |                       |            |  |
| an finished, received | 5 responses |          |               |           |                    |                       |            |  |
| an finished, received | 5 responses |          |               |           |                    |                       |            |  |
| an finished, received | 5 responses |          |               |           |                    |                       |            |  |
| an finished, received | 5 responses |          |               |           |                    |                       |            |  |
| an finished, received | 5 responses |          |               |           |                    |                       |            |  |

#### 重新写入适配器模块的 IP 配置

1. 扫描网络中的适配器模块。

有关说明,请参见第 386 页的 查找网络中的适配器模块一节。

2. 在结果列表中,单击以选择要修改其 IP 配置的适配器模块。

| Bots         Device area         Perform         Serial number         Device D         Current P Addres         Auth supp           00/10/00/2012         01/00/00         01/2000         01/2000         01/2000         01/2000         01/2000         00/00/00         00/00/00         00/00/00         00/00/00         00/00/00         00/00/00         00/00/00         00/00/00         00/00/00         00/00/00         00/00/00         00/00/00         00/00/00         00/00/00         00/00/00         00/00/00         00/00/00         00/00/00         00/00/00         00/00/00         00/00/00         00/00/00         00/00/00         00/00/00         00/00/00         00/00/00         00/00/00         00/00/00         00/00/00         00/00/00         00/00/00         00/00/00         00/00/00         00/00/00         00/00/00         00/00/00         00/00/00         00/00/00         00/00/00         00/00/00         00/00/00         00/00/00         00/00/00         00/00/00         00/00/00         00/00/00         00/00/00         00/00/00         00/00/00         00/00/00         00/00/00         00/00/00         00/00/00         00/00/00         00/00/00         00/00/00         00/00/00         00/00/00         00/00/00         00/00/00         00/00/00         00/00/00         00/00/00                                                                                                    | le Help                                                                                                    |                                                                     |                                        |               |           |                    |                       |            |   |
|----------------------------------------------------------------------------------------------------|----------------------------------------------------------------------------------------------------|---------------------------------------------------------------------|----------------------------------------|---------------|-----------|--------------------|-----------------------|------------|---|
| Add address         Device name         Position         Serial number         Device ID         Current IP Address         Configured IP Address         Auth. supp           09/10/2017/2017         FRANTI         0         00/20200         Ist 1         90/20200         Ist 1         90/20200           09/10/2017/2017/2017         FRANTI         0         00/20200         Ist 1         90/20200         Ist 1         90/20200         Ist 1                                                                                                    | Scan                                                                                                    |                                                                     |                                        |               |           |                    |                       |            |   |
| 00:02:03:02:02         FERA-11         0         01:02:03:02:03         10:02:00:03:04:03         00:02:00:03:04:03         00:02:00:03:04:03         00:02:00:03:04:03         00:02:00:03:04:03         00:02:00:03:04:03         00:02:00:03:04:03         00:02:00:03:04:03         00:02:00:03:04:03         00:02:00:03:04:03         00:02:00:03:04:03         00:02:00:03:04:03         00:02:00:03:04:03         00:02:00:03:04:03         00:02:00:03:04:03         00:02:00:03:04:03         00:02:00:03:04:03         00:02:00:03:04:03         00:02:00:03:04:03:05         00:02:00:03:04:03:04:03:05         00:02:00:03:04:03:04:03:05         00:02:00:03:04:03:04:03:04:03:05         00:02:00:03:04:03:04:03:05         00:02:00:03:04:03:04:03:05         00:02:00:03:04:03:05         00:02:00:03:04:03:05         00:02:00:03:04:03:05         00:02:00:03:04:03:05         00:02:00:03:04:03:05         00:02:00:03:04:03:05         00:02:00:03:04:03:05         00:02:00:03:04:03:05         00:02:00:03:04:03:05         00:02:00:03:04:03:05         00:02:00:03:04:03:05         00:02:00:03:04:03:05         00:02:00:03:04:03:05         00:02:00:03:04:03:05         00:02:00:03:04:03:05         00:02:00:03:04:03:05         00:02:00:03:04:03:05         00:02:00:03:04:03:05         00:02:00:03:04:03:05         00:02:00:03:04:03:05         00:02:00:03:04:03:05         00:02:00:03:04:03:05         00:02:00:03:04:03:05         00:02:00:03:04:03:05         00:02:00:03:04:04:03:05         00:02:00:03:04:04:05         00:02:00:03:04:04:04:04:04:04: | AC address                                                                                                    | Device name                                                         | Position                               | Serial number | Device ID | Current IP Address | Configured IP Address | Auth. supp |   |
| 00102100984/19         FENA(1)         0         04220842         0411         0.020         0.020         no           0010210034125         7EXx11         0         00102110         0411         1021081.57         1021081.57         no           ash finished, received 3 responses         EXA-21         [SN-042202242, ID=0x11]         received 3 responses         received 3 responses           EXA-21         [SN-042202242, ID=0x11]         received 3 responses         received 3 responses         received 3 responses           EXA-21         [SN-042202242, ID=0x11]         received 3 responses         received 3 responses                                                                                                | 00-10-01-00-37-22                                                                                                    | FENA-11                                                             | 0                                      | 03120090      | 0x11      | 192.168.0.41       | 192.168.0.41          | 10         | - |
| 001/c010/3/462         7554-11         0         001/c010         0.01         182/1683.97         182/1683.97         no           con finished, received 3 responses           ENA-21         [SN=04220242, ID=0x11]           ww configuration           (PGCP)           address           0         0         0         0           Macdia gateway, V         0         0         0           Auto         -         -         Send Configuration                                                                                                    | 00-1C-01-00-9A-19                                                                                                    | FENA-21                                                             | 0                                      | 04220242      | 0x11      | 0.0.0.0            | 0.0.0.0               | no         |   |
| an Inshed, received 3 responses  ENA-21 [SN=04220242, ID=0x11] w configuration  DFCP  Set Makes  0 0 0 0 0 0 0 0 0 0 0 0 0 0 0 0 0 0                                                                                                    | 00-1C-01-00-36-EE                                                                                                    | PENA-11                                                             | 0                                      | 03120115      | 0x11      | 192.168.0.39       | 192.168.0.39          | no         |   |
| DirCP         O         O <th></th> <th></th> <th></th> <th></th> <th></th> <th></th> <th></th> <th></th> <th></th>                                                                                                    |                                                                                                    |                                                                     |                                        |               |           |                    |                       |            |   |
| address         0         0         0         0         0         0         0         0         0         0         0         0         0         0         0         0         0         0         0         0         0         0         0         0         0         0         0         0         0         0         0         0         0         0         0         0         0         0         0         0         0         0         0         0         0         0         0         0         0         0         0         0         0         0         0         0         0         0         0         0         0         0         0         0         0         0         0         0         0         0         0         0         0         0         0         0         0         0         0         0         0         0         0         0         0         0         0         0         0         0         0         0         0         0         0         0         0         0         0         0         0         0         0         0         0         0 </td <td>can finished, received<br/>ENA-21 [SN≕<br/>ew configuration</td> <td><sup>3 responses</sup><br/>04220242, II</td> <td>D=0x11]</td> <td></td> <td></td> <td></td> <td></td> <td></td> <td></td>                                                                                                    | can finished, received<br>ENA-21 [SN≕<br>ew configuration                                                              | <sup>3 responses</sup><br>04220242, II                              | D=0x11]                                |               |           |                    |                       |            |   |
| hole mask 0 0 0 0 0 0 0 0 0 0 0 0 0 0 0 0 0 0 0                                                                                                    | can finished, received<br>ENA-21 [SN=<br>ew configuration<br>DHCP                                                      | 3 responses<br>04220242, II                                         | D=0x11]                                | _             |           |                    |                       |            |   |
| andard gataway 0 . 0 . 0 . 0                                                                                                    | can finished, received<br>ENA-21 [SN=i<br>ew configuration<br>DHCP<br>address                                          | 3 responses<br>04220242, II                                         | <b>D=0x11]</b>                         | _             |           |                    |                       |            |   |
| nk mode Auto                                                                                                    | can finished, received<br>ENA-21 [SN=<br>ew configuration<br>DHCP<br>address<br>ibnet mask                             | 3 responses<br><b>04220242, II</b><br>0 . 0 .<br>0 . 0 .            | D=0x11]                                | _             | -         |                    |                       |            |   |
|                                                                                                    | can finished, received<br>ENA-21 [SN=i<br>ew configuration<br>] DHCP<br>eddress<br>three mask<br>anderd getoway        | 3 responses<br><b>04220242, II</b><br>3 . 0 .<br>3 . 0 .<br>3 . 0 . | <b>D=0x11]</b>                         | Send Config   | uration   |                    |                       |            |   |
|                                                                                                    | can finished, received<br>ENA-21 [SN=<br>ew configuration<br>DHCP<br>address<br>binet mask<br>andard gateway<br>k mode | 3 responses<br><b>04220242, II</b><br>0 . 0 .<br>0 . 0 .<br>1 . 0 . | <b>D=0x11]</b> 0 . 0 0 . 0 0 . 0 0 . 0 | Send Config   | uration   |                    |                       |            |   |

- 3. 在 New configuration (新建配置)下,根据网络配置定义 IP 配置设置。
- 4. 如果需要让适配器模块使用静态 IP 地址而不使用 DHCP,请清 除 DHCP 复选框。

388 *附录* B – 适用于 FENA 的 ABB IP 配置工具

5. 要应用新设置,请单击 Send Configuration (发送配置) 按钮。 新的当前 IP 地址和己配置的 IP 地址将显示在结果列表中。

| Scen           446. add str.         Device name         Posicion         Serial number         Device Name         Serial number         Device Name         Serial number         Device Name         Serial number         Device Name         Serial number         Serial number                                                                                                    | le Help                                                                                                  |                                                                                                    |                |               |           |                    |                       |            |  |
|----------------------------------------------------------------------------------------------------|----------------------------------------------------------------------------------------------------|----------------------------------------------------------------------------------------------------|----------------|---------------|-----------|--------------------|-----------------------|------------|--|
| Add addres         Device name         Position         Serial number         Device Device Device         Configured IP Addres         Auth stopp           00-10-010-05-0EE         FEPA-11         0         013209         0.11         102 1040-39         102 1040-39         00         00         00         00         0.01         102 1040-39         102 1040-39         00         00         00         00         0.01         102 1040-39         102 1040-39         00         00         00         00         0.01         102 1040-39         102 1040-39         00         00         00         00         0.01         102 1040-39         102 1040-39         00         00         00         0.01         102 1040-39         102 1040-33         00         00         00         00         0.01         102 1040-39         102 1040-33         00         00         00         0.01         102 1040-3         102 1040-33         00         00         00         00         0.01         0.01         0.01         0.01         0.01         0.01         0.01         0.01         0.01         0.01         0.01         0.01         0.01         0.01         0.01         0.01         0.01         0.01         0.01         0.01         0.01<                                                                                                    | Scan                                                                                                    |                                                                                                    |                |               |           |                    |                       |            |  |
| 0x10-07-037-22         FEW-11         0         0x12000         6x11         112 108.041         112 108.041         mo           0x10-07-037-22         FEW-11         0         0x120115         6x11         112 108.041         mo         mo           0x10-07-07-08-10         0         0x120115         0         111         102 108.03         102 108.03         mo           0x10-07-07-08-10         FEW-21         0         0x2002         0x11         102 108.03         102 148.03         mo           0x10-07-08-10         FEW-21         0         0x2002         0x11         102 108.03         102 148.03         mo           configuration         FEW-21         0         0x2002         0x11         102 108.03         102 148.03         mo           DrCP         mo         112         108         0         0         0         102           dotset         112         108         0         0         0         0         102         102 148.03         mo                                                                                                    | AC address                                                                                               | Device name                                                                                                    | Position       | Serial number | Device ID | Current IP Address | Configured IP Address | Auth. supp |  |
| 001-C010054EE         FPEN-11         0         00120115         0-11         192 148.0.3         192 148.0.3         no           001-C010054H9         FPEN-21         0         0420042         0-11         192 148.0.3         192 148.0.3         no           confinantics, received 3 responses         EENA-21         [SN=04/220242, ID=0x11]         mo         no           ev configuration         112         142         162         0         .3            evc configuration         112         125         25         0              excell         122         125         25         0               Band Configuration                                                                                                    | 00-10-01-00-37-2                                                                                         | 2 FENA-11                                                                                                    | 0              | 03120090      | 0x11      | 192.168.0.41       | 192.168.0.41          | no         |  |
| Op/Control/Adving         FEMA-21         0         0422022         0+11         152 168.0.3         152 168.0.3         no           toom finished, received 3 responses         ERA-2.1 [SN=04220242, ID=0x11]         www.configuration         ID+0.7         Ideated and too tool and too tool and tool and | -00-1C-01-00-36-E                                                                                        | E FENA-11                                                                                                    | 0              | 03120115      | 0x11      | 192.168.0.39       | 192.168.0.39          | no         |  |
| can finabled, received 3 responses           ENA-21         [SN=04220242, ID=0x11]           ev configuration           DrCP           address         12         188         0         3           ander date.eve         0         0         0         6           ander gatewey         0         0         0         6                                                                                                    | 00-1C-01-00-9A-1                                                                                         | 19 FENA-21                                                                                                    | 0              | 04220242      | 0x11      | 192.168.0.3        | 192.168.0.3           | no         |  |
| DeCP         2xddexas         11/2         14/8         0         3           seddexas         255         255         0         1         1         1         1         1         1         1         1         1         1         1         1         1         1         1         1         1         1         1         1         1         1         1         1         1         1         1         1         1         1         1         1         1         1         1         1         1         1         1         1         1         1         1         1         1         1         1         1         1         1         1         1         1         1         1         1         1         1         1         1         1         1         1         1         1         1         1         1         1         1         1         1         1         1         1         1         1         1         1         1         1         1         1         1         1         1         1         1         1         1         1         1         1         1         1                                                                                                    | ican finished, rece                                                                                      | ived 3 responses                                                                                                    |                |               |           |                    |                       |            |  |
| Address         112         168         0         3           Inner mesk         Z55         Z55         Q55         Q5           anderd gateway         0         0         0         Q                                                                                                    | can finished, rece<br>ENA-21 [S<br>ew configuratio                                                       | ived 3 responses<br>N=04220242, IC<br>in                                                                                        | D=0x11]        |               |           |                    |                       |            |  |
| Unnet mesk 255 255 255 0<br>Iandord galaxiesy 0 0 0 0 0 0                                                                                                    | Scan finished, rece<br>TENA-21 [S<br>lew configuratio                                                    | ived 3 responses<br>N=04220242, IE<br>m                                                                                         | D=0x11]        |               |           |                    |                       |            |  |
| tandard gateway 0 . 0 . 0 . 0 Send Configuration                                                                                                    | Scan finished, rece<br>FENA-21 [S<br>lew configuratio<br>DHCP<br>'address                                | ived 3 responses<br>N=04220242, IE<br>In<br>192 . 168 .                                                                         | <b>D=0x11]</b> | _             |           |                    |                       |            |  |
|                                                                                                    | Con finished, rece<br>FENA-21 [S<br>lew configuratio<br>] DHCP<br>'eddress<br>ubnet mosk                 | ived 3 responses<br><b>N=04220242, IC</b><br>m<br>192 . 168 .<br>255 . 255 . 2                                                  | D=0x11]        |               |           |                    |                       |            |  |
| ink mode Auto                                                                                                    | Scan finished, rece<br>ENA-21 [S<br>lew configuratio<br>DHCP<br>address<br>ubnet mask<br>tanderd gateway | ived 3 responses           N=04220242, IE           m           192         168           255         255           0         0 | D=0x11]        | Send Config   | uration   |                    |                       |            |  |

附录 C - FENA 配置网页 389

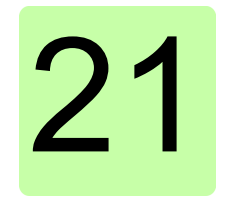

### 附录 C – FENA 配置网页

#### 本章内容

本章显示了 FENA 配置网页。

#### 浏览器要求

可使用任何网页浏览器。

#### 兼容性

网页可用于与 FENA 适配器模块兼容的所有变频器。有关兼容性表,请参见第 21 页的变频器一节。

390 附录 C - FENA 配置网页

#### 登录

 打开网页浏览器,并在地址栏中键入适配器模块的 IP 地址。IP 地址在A组参数 5...8 中可见。

示例: <u>http://192.168.0.24/</u>

| Blank Page - Windows Internet Explorer provided by IBM                           |
|----------------------------------------------------------------------------------|
|                                                                                  |
| 🙀 Favorites 🔘 Connecting                                                         |
| Windows Security                                                                 |
| The server 192.168.0.24 at ABB Ethernet Module requires a username and password. |
| User name<br>Password<br>Remember my credentials                                 |
| OK Cancel                                                                        |
|                                                                                  |

2. 使用用户名和密码登录。

#### 默认用户名: admin

**密码:**适配器模块的 MAC 地址的最后六位数字 (大小字母, 不含连字符)。

可在适配器模块盖子上和 ABB IP 配置工具中查看 MAC ID (请参见*附录 B – 适用于 FENA 的 ABB IP 配置工具*)。

• 示例:如果适配器模块的 MAC 地址为 00-1C-01-00-2F-73,则密码为 002F73。

用户界面即已加载。

 在成功登录后,出于安全原因,系统将提示您更改密码。 建议更改默认密码。

| 66     | Power and productivity<br>for a better world™ |                         |             | FENA-21 ETHERNET ADA   |                             |  |
|--------|-----------------------------------------------|-------------------------|-------------|------------------------|-----------------------------|--|
| Status | Configuration                                 | Service configuration   | Support     | Password               |                             |  |
| Plea   | ase change yo                                 | our password!           |             |                        |                             |  |
| Your   | password is sti                               | ill the default adminis | trative pas | sword. It is recommend | led to change the password. |  |
| Cha    | nge password                                  | 4                       |             |                        |                             |  |
| User   | name                                          |                         |             |                        |                             |  |
| New    | password                                      |                         |             |                        |                             |  |
| Cont   | firm new passw                                | ord                     |             |                        |                             |  |
|        |                                               |                         |             |                        |                             |  |
|        |                                               |                         |             |                        | change                      |  |

392 附录 C - FENA 配置网页

#### 菜单概述

要在网页上导航,请使用可用的菜单项:

- Status (状态)
- Configuration (配置)
- Service configuration (服务配置)
- Support (支持)
- Password (密码)

| BB            | Power and productivity<br>for a batter world <sup>111</sup> ETHERNET AN |                       |         |               | ETHERNET ADAP | TER |      |
|---------------|-------------------------------------------------------------------------|-----------------------|---------|---------------|---------------|-----|------|
| <u>Status</u> | Configuration                                                           | Service configuration | Support | Password      |               | L   | .ogo |
| Stat          | tus informatio                                                          | n                     |         |               |               |     |      |
| Firm          | ware version                                                            |                       | 031     | 10            |               |     |      |
| FW            | patch and build                                                         | l version             | 000     | 00            |               |     |      |
| Firm          | ware version o                                                          | late                  | Jul     | 9 2015        |               |     |      |
| Seri          | al number                                                               |                       | 121     | 8000          |               |     |      |
| мас           | address                                                                 |                       | 00:     | 1C:01:FF:F4:7 | E             |     |      |

#### 状态页

Status (状态)页显示适配器模块的各种版本信息以及序列号和 MAC 地址 (MAC ID)。

|               | for a better world | DIVITY<br>TM          |            | FENA-21 ETHERNET A | DAF |
|---------------|--------------------|-----------------------|------------|--------------------|-----|
| <u>Status</u> | Configuration      | Service configuration | Support Pa | issword            |     |
| Stat          | tus informatio     | 'n                    |            |                    |     |
| Firm          | ware version       |                       | 0310       |                    |     |
| FW            | patch and build    | d version             | 0000       |                    |     |
| Firm          | ware version o     | late                  | Jul 9 20   | 015                |     |
| Seri          | al number          |                       | 1210008    | 8                  |     |
| мас           | address            |                       | 00:1C:0    | 11:FF:F4:7E        |     |

394 附录 C - FENA 配置网页

#### 配置页

在 Configuration (配置)页中,您可以在配置参数组 A (1)、 B (2) 和 C (3) 中修改参数设置。

| ABI    | Power and product for a better world* | tivity<br>M           |     |                         |        |
|--------|---------------------------------------|-----------------------|-----|-------------------------|--------|
| Status | <u>Configuration</u>                  | Service configuration | Sup | port Password           |        |
| C      | onfiguration par                      | rameters - Group A    | _   |                         | _      |
| M      | odule informati                       | on                    |     |                         |        |
| 54     | .01 Fieldbus adap                     | oter type             |     | ETHERNET                |        |
|        |                                       |                       |     |                         |        |
| Et     | hernet configu                        | ration                |     |                         |        |
| 54     | .02 Protocol/Profi                    | le                    |     | PROFINET IO, PROFIdrive | (10) 🗸 |
| 54     | .03 Communicati                       | on rate               |     | Auto-negotiate (0)      | ~      |
| 54     | .04 IP configurati                    | on                    |     | Static IP (0)           | ~      |
| 54     | .05-08 IP address                     |                       |     | 192.168.0.112           |        |
| 54     | .09 Subnet mask                       |                       |     | 255.255.255.0 (24)      | ~      |
| 54     | .10-13 Gateway a                      | ddress                |     | 0.0.0.0                 |        |
| 54     | .14 Communicatio                      | on rate for Port 2    |     | Auto-negotiate (0)      | ~      |
| 54     | .19 Transparent16                     | scale                 |     | 99                      |        |

# 在任何组中更改任何设置后,必须单击 A 组底部的 Save and reboot (保存并重新启动) 以验证设置。

| Modbus/TCP/UDP configuration            |                     |
|-----------------------------------------|---------------------|
| 54.20 Modbus/TCP/UDP Timeout (x 100 ms) | 20                  |
| 54.21 Modbus/TCP/UDP Timeout mode       | None (0)            |
| 54.22 Modbus/TCP/UDP Word order         | HiLo [High Low] (1) |
| 54.23 Modbus/TCP/UDP Address mode       | Mode 0 (0)          |

| PROFINET IO configuration       |             |
|---------------------------------|-------------|
| 54.20 PROFINET IO Telegram type | 20          |
| 54.21 PROFINET IO Alarm sending | Enabled (0) |
| 54.22 PROFINET IO Map selection | 16bit (1)   |
| 54.25 PROFINET IO Name Index    | 0           |
| 54.PROFINET IO Station Name     |             |

| EtherNet/IP configuration |                                        |
|---------------------------|----------------------------------------|
| 54.20 Control timeout     | 20                                     |
| 54.21 Idle action         | Off-line (0)                           |
| 54.22 ODVA Stop function  | Coast (1)                              |
| 54.23 ODVA Speed scale    | 0                                      |
| 54.24 ODVA Torque scale   | 128                                    |
|                           | save and reboot save without rebooting |

396 附录 C - FENA 配置网页

#### 通过网页更改 PROFINET IO 站名称

下面显示了 PROFINET IO 配置网页,其中包含默认值。 PROFINET IO Station Name (PROFINET IO 站名称) 字段默认为空。

| PROFINET IO configuration       |             |
|---------------------------------|-------------|
| 54.20 PROFINET IO Telegram type | 7           |
| 54.21 PROFINET IO Alarm sending | Enabled (0) |
| 54.22 PROFINET IO Map selection | 16bit (1)   |
| 54.25 PROFINET IO Name Index    | 0           |
| 54.PROFINET IO Station Name     |             |

要设置新的名称,请在 PROFINET IO Station Name

(PROFINET IO 站名称)字段中键入名称。单击 Save without rebooting (保存而不重启),然后单击 Save and reboot (保存 并重启)以重启 FENA。请参阅 配置页中的屏幕。

只有在重启 FENA 之后,新名称才有效。

注意: **PROFINET IO Name Index (PROFINET IO 名称索引)**字 段中的值必须为 0,才能使用设定的站名称。否则,通过 **PROFINET IO** 名称索引生成的名称将覆盖它。

例如, **PROFINET IO Station Name(PROFINET IO 站名称)**设置为 *fena-21* 的情况下。在依次单击 Save without rebooting (保存而不重启)和 Save and reboot(保存并重启)之后,刷新的网页如下所示。

| PROFINET IO configuration       |             |  |  |
|---------------------------------|-------------|--|--|
| 54.20 PROFINET IO Telegram type | 7           |  |  |
| 54.21 PROFINET IO Alarm sending | Enabled (0) |  |  |
| 54.22 PROFINET IO Map selection | 16bit (1)   |  |  |
| 54.25 PROFINET IO Name Index    | 0           |  |  |
| 54.PROFINET IO Station Name     | fena-21     |  |  |
该网页将验证站名称的格式,并显示对新名称的任何更正,如本例 屏幕中所示。

| PROFINET IO configuration       |                            |                                             |
|---------------------------------|----------------------------|---------------------------------------------|
| 54.20 PROFINET IO Telegram type | 7                          |                                             |
| 54.21 PROFINET IO Alarm sending | Enabled (0)                | <b>v</b>                                    |
| 54.22 PROFINET IO Map selection | 16bit (1)                  | ~                                           |
| 54.25 PROFINET IO Name Index    | 0                          |                                             |
| 54.PROFINET IO Station Name     | 192.168.0.5<br>IP address, | Profinet name can't be in same format as an |

如果 PROFINET IO Name Index (PROFINET IO 名称索引)通过 网页或参数设置,则在重启后, PROFINET IO Station Name (PROFINET IO 站名称)字段将显示其生成的名称,如本例屏幕中

所示。

| PROFINET IO configuration       |              |
|---------------------------------|--------------|
| 54.20 PROFINET IO Telegram type | 7            |
| 54.21 PROFINET IO Alarm sending | Enabled (0)  |
| 54.22 PROFINET IO Map selection | 16bit (1)    |
| 54.25 PROFINET IO Name Index    | 123          |
| 54.PROFINET IO Station Name     | abbdrive-123 |

# 服务配置页面

在服务配置页面上,您可以启用或禁用某些以太网服务。所有服务 默认情况下已启用。您可以在此页面上禁用以下服务:

- FFNA 配置网页的访问权限 •
- 允许通过 ABB IP 配置工具远程更改 IP 设置 •
- 使用 Drive composer 工具通过以太网工具网络远程访问变频器
- ٠ Ping响应。

新设置将在模块重启后生效。您可以单击 Save and reboot (保存 并重启),以立即验证新设置;或者,如果要执行其他设置,则单 击 Save without rebooting (保存而不重启),然后重新启动。

| tatus Configuration Service configuratio | Support Password                         |          |
|------------------------------------------|------------------------------------------|----------|
|                                          |                                          |          |
| Ethernet service configuration (say      | ed settings will be in use after reboot) |          |
| FENA configuration web pages             | Enabled                                  | ~        |
|                                          |                                          | -        |
| ABB IP Configuration tool                | Enabled                                  | <b>~</b> |
| ABB Drive composer tool                  | Enabled                                  | -        |
| · .                                      | -                                        | -        |
| Ping response                            | Enabled                                  | ন        |

注意:

- 这些设置仅通过网页可用。当您选择禁用网页时,会出现用于 确认的警告,然后您才能保存选择内容。
- 如果需要重新访问已禁用的网页,
  - 只能通过 PROFINET 复位出厂设置命令来访问网页。请参 见第 314 页的通过 S7 将 PROFINET IO 恢复工厂默认。

戓

- 您可以使用网页密码。请参见第 402 页的 启用被禁用后的 • 网页访问权限。
- 建议禁用调试后未使用的所有服务。

# 支持页面

在 Support (支持)页上,可以访问与适配器模块相关的文档,以 及 EDS 和 GSDML 文件。可通过 WWW documentation and downloads (WWW 文档和下载)下面给出的超链接获取对应于 变频器固件的最新文件。

您可以使用 Click here for more information about fieldbus parameters. (单击此处了解关于现场总线参数的更多信息。) 了 解每个参数的详细信息。

| Power and productivity<br>for a batter world <sup>the</sup> | FENA-21 ETHERNET ADA                |  |  |  |
|-------------------------------------------------------------|-------------------------------------|--|--|--|
| tatus Configuration Service configuration                   | Support Password                    |  |  |  |
|                                                             |                                     |  |  |  |
| Click here for more information about fir                   | eldbus parameters,                  |  |  |  |
| EDS files                                                   |                                     |  |  |  |
| Local EtherNet/IP EDS files                                 | EDS Files                           |  |  |  |
|                                                             |                                     |  |  |  |
| GSDML file                                                  |                                     |  |  |  |
| Local PROFINET GSDML file                                   | GSDML File                          |  |  |  |
|                                                             |                                     |  |  |  |
| WWW documentation and downloads                             |                                     |  |  |  |
| Fieldbus connectivity web page:                             | Fieldbus communications             |  |  |  |
| FENA-21 web page:                                           | ge: FENA-21 Ethernet adapter module |  |  |  |
|                                                             |                                     |  |  |  |

400 附录 C – FENA 配置网页

# 密码页面

在 Password (密码)页面上,可以更改密码。

FENA 只支持一个用户访问级别。

| Power and productivity<br>for a better world <sup>1W</sup> |                                                                                                    |                                                                                                    | FENA-21 ETHERNET ADAPTI                                                                                                    |                                                                                                    |                                                                              |
|------------------------------------------------------------|----------------------------------------------------------------------------------------------------|----------------------------------------------------------------------------------------------------|----------------------------------------------------------------------------------------------------|----------------------------------------------------------------------------------------------------|------------------------------------------------------------------------------|
| Configuration                                              | Service configuration                                                                                            | Support                                                                                                | Password                                                                                                    |                                                                                                    | Lo                                                                           |
| ange passwor                                               | d                                                                                                    |                                                                                                    |                                                                                                    |                                                                                                    |                                                                              |
| rname                                                      |                                                                                                    |                                                                                                    |                                                                                                    | ]                                                                                                    |                                                                              |
| v password                                                 |                                                                                                    |                                                                                                    |                                                                                                    |                                                                                                    |                                                                              |
| firm new passw                                             | vord                                                                                                    |                                                                                                    |                                                                                                    | ]                                                                                                    |                                                                              |
|                                                            |                                                                                                    |                                                                                                    |                                                                                                    |                                                                                                    |                                                                              |
|                                                            |                                                                                                    |                                                                                                    |                                                                                                    |                                                                                                    | change                                                                       |
|                                                            | Power and product<br>for a better world'<br>Configuration<br>inge passworm<br>mame<br>password<br>firm new passw | Power and productivity<br>configuration Service configuration<br>mane<br>password<br>firm new password | Power ad productivity<br>for a better world <sup>11</sup> Configuration Service configuration Support  Inge password  password  firm new password | Power all productivity<br>for a better world***       Configuration     Support       password       unge password       password       imme       password | Rows and productivity     FENA-21       Configuration     Surport       mane |

## 将 FENA 网页密码复位为默认设置

可以将 FENA 网页密码复位为出厂默认值。

注意: 只能使用变频器的本地访问权限来复位密码。

- 断开与 FENA-01/-11/-21 的所有电缆连接。
   NET LED 应关闭。
- 2. 将 0 (零) 写入 A 组下的参数 26 (如 51.26)。
- 通过在参数 27 (如 51.27)中选择 Refresh (刷新)来刷新设置。
- 4. 将 17989 写入 A 组下的参数 26。
- 5. 通过在参数 27 中选择 Refresh (刷新)来刷新设置。
- 6. 将 20033 写入 A 组下的参数 26。
- 7. 通过在参数 27 中选择 Refresh (刷新)来刷新设置。
- 将 0 写入 A 组下的参数 26。
   FENA 密码现在将复位为默认密码。有关默认密码的信息,请 参见第 390 页上的 登录一节。

402 附录 C – FENA 配置网页

## 启用被禁用后的网页访问权限

您可以使用变频器参数启用网页访问权限。

- 断开与 FENA-01/-11/-21 的所有电缆连接。 NET LED 应关闭。
- 2. 将0(零)写入A组下的参数26(如51.26)。
- 通过在参数 27 (如 51.27)中选择 Refresh (刷新)来刷新设置。
- 4. 将 87 写入 A 组下的参数 26。
- 5. 通过在参数 27 中选择 Refresh (刷新)来刷新设置。
- 6. 将 17730 写入 A 组下的参数 26。
- 7. 通过在参数 27 中选择 Refresh (刷新)来刷新设置。
- 将0写入A组下的参数26。
   网页访问权限现已启用。

## 更多信息

### ABB 传动授权服务站 --- 为 ABB 变频器提供专业的维修、服务

ABB 传动有两种授权服务站, 传动区域服务站、传动自助服务站。区域服务站为就近的客 户提供服务, 自助服务站为自己的客户提供服务。为了得到专业的 ABB 变频器维修服务及 购买到原厂备件,请您选择 ABB 传动授权的服务站,我们将为您提供优质的服务。

ABB 传动授权服务站的联系方式可以在 ABB 官网找到,具体方法如下:

进入 http://new.abb.com/cn 网页, 直接搜索 "服务站", 即可进入 "ABB 传动授权服 务站"页面

或者进入 http://new.abb.com/cn 网页,按照如下路径进入 ABB 传动授权服务站页面: 产品指南 >> 电气传动, 逆变器和变流器 >> 传动服务 >>ABB 传动授权服务站

关于 ABB 传动授权服务站的建议或意见, 欢迎致电 ABB 传动技术支持与服务热线 4008108885 或发送邮件到 drive.service@cn.abb.com。

#### 产品和服务查询

请向当地的 ABB 代表提出有关产品的任何咨询,同时提供相关装置的型号命名和序列号。 浏览 <u>www.abb.com/searchchannels</u> 可获取 ABB 销售、支持和服务部门的联系方式清单。

### 产品培训

有关 ABB 产品培训的信息,请浏览 <u>www.abb.com/drives</u> 并选择*培训课程* (Training courses)。

### 提供有关 ABB 传动手册的反馈

欢迎您对我们的手册提出宝贵意见。请转到 <u>www.abb.com/drives</u> 并选择*文档库* (Document Library) - *手册反馈表 (LV 交流传动)* (Manuals feedback form (LV AC drives)).

### 互联网文档库

您可以从互联网上找到 PDF 格式的手册和其他产品文件。请转到 <u>www.abb.com/drives</u> 并 选择*文档库* (Document Library)。您可以浏览文档库或在搜索字段内输入选择标准,例如 文档代码。

## 联系我们

### www.abb.com/drives www.abb.com/drivespartners

#### 北京 ABB 电气传动系统有限公司

中国,北京, 100015 地址:北京市朝阳区酒仙桥北路甲 10 号 401 楼 电话: +86 10 58217788 传真: +86 10 58217618 24 小时 ×365 天技术热线: +86 400 810 8885 网址: www.abb.com.cn/drives

#### 全国各地区销售代表处联系方式:

上海办事处 中国 上海市 200023 黄浦区蒙自路 763 号丰盛创建大厦 16 层 电话: +86 21 2328 8888 传真: +86 21 2328 8678

沈阳办事处 中国 辽宁省沈阳市 110001 和平区南京北街 206 号假日城市广场 2 座 16 层 人民南路四段三号来福士广场 T1-8 层 电话: +86 24 3132 6688 传真: +86 24 3132 6699

#### 乌鲁木齐办事处

中国 新疆乌鲁木齐市 830002 中山路 339 号中泉广场国家开发银行大厦 6B 电话: +86 991 283 4455 传真: +86 991 281 8240

#### 重庆办事处

中国 重庆市 400021 北部新区星光大道 62 号海王星科技大厦 A 区 6 层 崇仁街 1 号东方首座 2404 室 电话: +86 023 6788 5732 传真: +86 023 6280 5369

深圳办事处 中国 广东省深圳市 518031 福田区华富路 1018 号中航中心 1504A 电话: +86 755 8831 3038 传真: +86 755 8831 3033

杭州办事处 中国 浙江省杭州市 310000 钱江路 1366 号华润大厦 A 座 8 层 电话: +86 571 8763 3967 传真: +86 571 8790 1151

长沙办事处 中国 湖南省长沙市 410005 黄兴中路 88 号平和堂商务楼 12B01 电话: +86 731 8268 3005 传真: +86 731 8444 5519

广州办事处 中国 广州市 519623 珠江新城珠江西路 15 号珠江城大厦 29 层 01-06A 单元 电话: +86 20 3785 0688 传真: +86 20 3785 0608

成都办事处 中国 四川省成都市 610041 电话: +86 28 8526 8800 传真: +86 28 8526 8900

厦门办事处 中国 福建省厦门市 361009 湖里火炉高新区信息光电园围里路 559 号 电话: +86 592 630 3058 传真: +86 592 630 3531

昆明办事处 中国 云南省昆明市 650032 电话: +86 871 6315 8188 传真: +86 871 6315 8186

郑州办事处 中国 河南省郑州市 450007 中原中路 220 号裕达国际贸易中心 A 座 1006 室 电话: +86 371 6771 3588 传真: +86 371 6771 3873

贵阳办事处 中国 贵州省贵阳市 550022 观山湖区金阳南路 6 号世纪金源购物中心 5 号楼 10 层 由话: +86 851 8221 5890 传真: +86 851 8221 5900

西安办事处 中国 陕西省西安市 710075 经济技术开发区文景路中段 158 号 3 层 电话: +86 29 8575 8288 传真: +86 29 8575 8299

武汉办事处 中国 湖北省武汉市 430060 武昌区临江大道 96 号武汉万达中心 21 层 电话: +86 27 8839 5888 传真: +86 27 8839 5999

福州办事处 中国 福建省福州市 350028 合山万达广场 A1 座 706-709 室 电话: +86 591 8785 8224 传真: +86 591 8781 4889

哈尔滨办事处 中国 黑龙江省哈尔滨市 150090 哈尔滨市南岗区长江路 99-9 号辰能大厦 14 层 电话: +86 451 5556 2291 传真: +86 451 5556 2295

兰州办事外 中国 甘肃省兰州市 730030 城关区张掖路 87号中广大厦 23 层 电话: +86 931 818 6466 传真: +86 931 818 6755

济南办事外 中国 山东省济南市 250011 泉城路 17号华能大厦 6 楼 8601 室 电话: +86 531 8609 2726 传真: +86 531 8609 2724

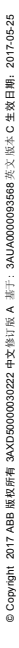

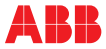